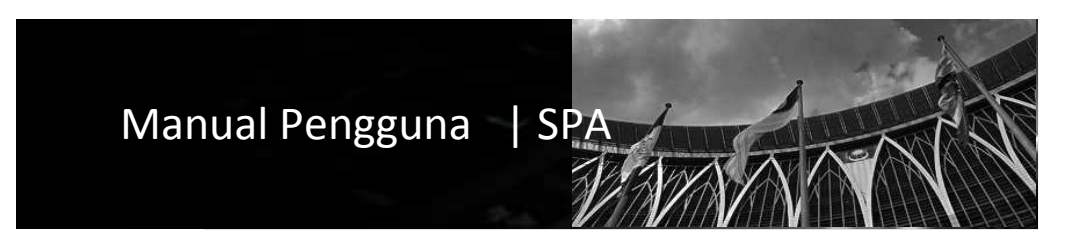

# Sistem Pengurusan Aset Modul Penempatan

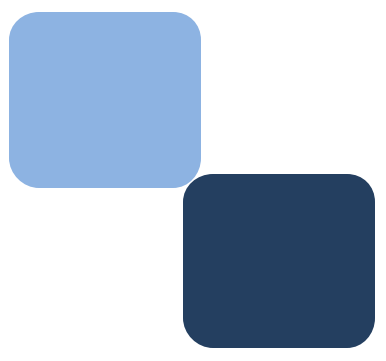

# Isi Kandungan

|    | Perkara                 | Muka Surat |
|----|-------------------------|------------|
|    |                         |            |
| 1  | Pengenalan              | 3          |
| 2  | Langkah Penempatan Aset | 3          |
| 3  | Sub Modul Penempatan    | 4          |
| 4  | Carian Penempatan       | 5          |
| 5  | Penempatan Aset         | 11         |
| 6  | Penempatan Inventori    | 18         |
| 7  | Pengesahan Penempatan   | 26         |
| 8  | Pemantauan Penempatan   | 27         |
| 9  | Aset Tiada Pengguna     | 28         |
| 10 | Aset Tiada Penempatan   | 31         |

#### **BAB** | PENEMPATAN.

1. Pengenalan Penempatan

**Definasi** | "Penempatan" ialah satu proses untuk merekod segala perubahan pindahan lokasi penempatan harta modal dan inventori.

Setiap perubahan lokasi harta modal / Inventori, tarikh ditempatkan hendaklah ditandatangan oleh pengguna/penyelia di lokasi itu.

Proses penempatan ini perlu dilakukan sekiranya salah satu atau kedua-dua pekara yang dinyatakan dibawah;

- 1.1. Lokasi Penempatan :-
  - Berpindah lokasi penempatan di lokasi Kementerian/Jabatan/Agensi yang sama
  - Pengubahsuaian (*renovation*) lokasi
- 1.2. Pegawai Penempatan.
  - Pertukaran kakitangan
  - Kakitangan perpindah, bersara atau kakitangan baru
- 2. Kumpulan Pengguna Modul Penempatan.

Didalam sistem, pentadbir SPA perlu membuat lantikan pegawai penempatan didalam Modul Konfigurasi.

**Definasi dan Tanggungjawab |** "Pegawai Penempatan" bermaksud kakitangan/pegawai yang dilantik oleh JKPAK untuk menyelenggara / merekod segala maklumat yang berkaitan dengan penempatan aset di Kementerian/Jabatan/Bahagian.

- 3. Langkah-langkah Penempatan Aset.
  - 3.1. Penempatan Harta Modal:

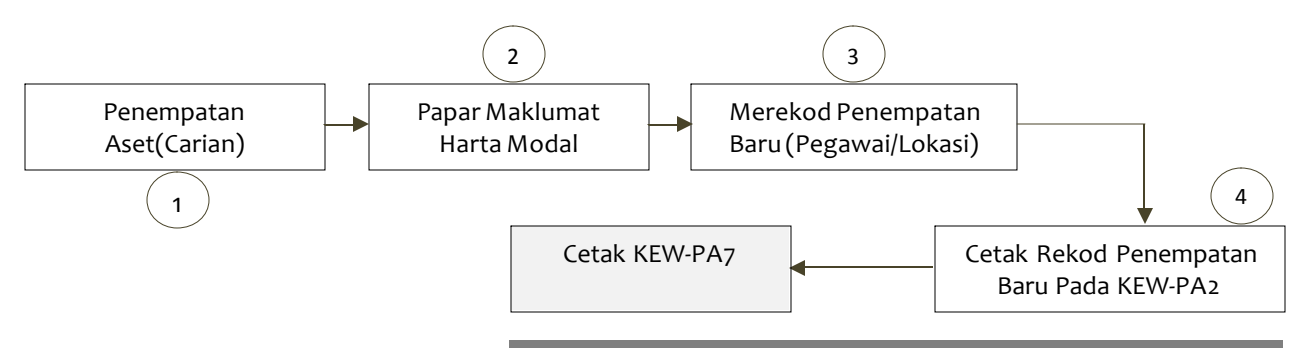

#### 4. Sub Modul Penempatan Aset

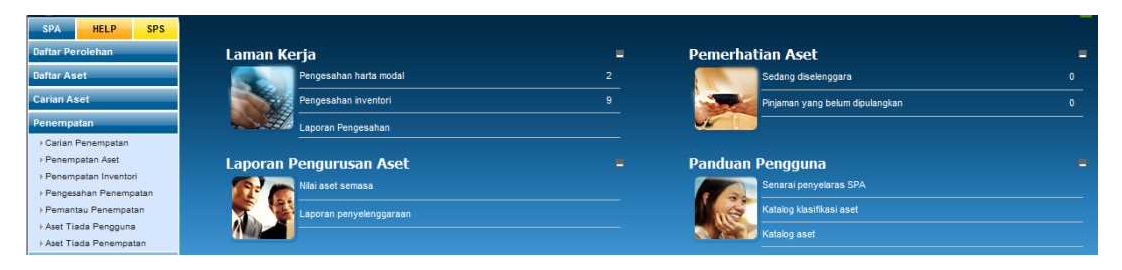

Paparan Modul Penempatan

- 1. Sub Modul Penempatan adalah seperti berikut;
  - 1. Carian Penempatan
  - 2. Penempatan Harta
  - 3. Penempatan Inventori
  - 4. Pengesahan Penempatan
  - 5. Pemantauan Penempatan
  - 6. Aset Tiada Pengguna
  - 7. Aset Tiada Penempatan

- 5. Carian Penempatan.
  - 5.1. Carian Penempatan | Tujuan carian penempatan adalah seperti berikut;
    - 1. Cetakan KEW.PA -7
    - 2. Tukar Pegawai Penempatan
    - 3 .Pindah Lokasi Penempatan
  - 5.2. Carian teperinci berdasarkan kreteria seperti berikut:
    - 1. No. Siri Pendaftaran
    - 2. No. Barcode
    - 3.No. Pesanan Kerajaan
    - 4. Lokasi Penempatan
    - 5. Tarikh Belian
    - 6. Kos Belian
    - 7. Pengguna
  - 5.3. Kaedah cetakan KEW PA-7 berdasarkan lokasi atau pegawai penempatan adalah seperti berikut:

| Itakina     Itakina       Itakina     Itakina                                                                                                    | Hakkmet Carian Tarkih (Dan)   No. Shi Pindahiran   No. Shi Pindahiran <th>Makkamel Carian Tarkih Belan   No. Shi Preshatharan Sil   No. Shi Preshatharan Sil   No. Shi Preshatharan Sil   No. Shi Preshatharan Sil   No. Shi Preshatharan Sil   No. Shi Preshatharan Sil   Lakasi Premayan Kos Shi Shi Ninga Preshathan Patraya   Shi Preshatharan Sil   Shi Preshatharan Sil   Shi Shi Shi Shi Shi Shi Shi Shi Shi Shi</th> <th>Itaking Carine       Itarih Belan         No. Shi Prendetaran       Itarih (Dan)       IX         No. Shi Prendetaran       Itarih (Dan)       IX         No. Shi Prendetaran       Itarih (Dan)       IX         No. Shi Prendetaran       Itarih (Dan)       IX         No. Shi Prendetaran       Itarih (Dan)       IX         Itarih (Dan)       Itarih (Dan)       IX         Itarih (Dan)       Itarih (Dan)       Itarih (Dan)         Itarih (Dan)       Itarih (Dan)       Itarih (Dan)         Itarih (Dan)       Itarih (Dan)       Itarih (Dan)         Itarih (Dan)       Itarih (Dan)       Itarih (Dan)         Itarih (Dan)       Itarih (Dan)       Itarih (Dan)         Itarih (Dan)       Itarih (Dan)       Itarih (Dan)         Itarih (Dan)       Itarih (Dan)       Itarih (Dan)         Itarih (Dan)       Itarih (Dan)       Itarih (Dan)         Itarih (Dan)       Itarih (Dan)       Itarih (Dan)       Itarih (Dan)         Itarih (Dan)       Itarih (Dan)       Itarih (Dan)       Itarih (Dan)       Itarih (Dan)         Itarih (Dan)       Itarih (Dan)       Itarih (Dan)       Itarih (Dan)       Itarih (Dan)       Itarih (Dan)         Itarih (Dan)       Itarih (Dan)<th>Maskumat Carana       Tarikih Belan         Wo. Skri Pendataran       Tarikih Belan         No. Barkon       Tarikih Graga         No. Barkon       Sili Pendataran         Lokasi Penempatan       Kos Balan         Cavangan       01 - Adrasys         Ol Bargonak © Kavasan © Serus       Serus         Pengguna       16 - Wiayah Penekuluan Putrigys         Ol Bargonak © Kavasan © Serus       Serus         Pengguna       10 - Kemeterian Kewangan Makyasis ♥         Ol Bargonak © Kavasan © Serus       Serus         Pengguna       10 - Kemeterian Kewangan Makyasis ♥         Okakrigat       Borna Keya BPTI-402         Kawasertu-00 0       Ruang Keya BPTI-402         Kawasertu-00 0       Ruang Keya BPTI-402         Kawasertu-00 0       Ruang Keya BPTI-402         Kawasertu-00 0       Ruang Keya BPTI-402         Kawasertu-00 0       Ruang Keya BPTI-402         Kawasertu-00 0       Ruang Keya BPTI-402         Kawasertu-00 0       Ruang Keya BPTI-402         Kawasertu-00 0       Ruang Keya BPTI-402         Kawasertu-00 0       Ruang Keya BPTI-402         Kawasertu-00 0       Ruang Keya BPTI-402         Koong Keya BPTI-402       Adada Beta Addalan       JKOA</th><th>Tarikh Belian         Tarikh (Dari)         Tarikh (Minga)         31         Tarikh (Minga)         32         Kos Belian         Kos dari (RM)         Kos bingga (RM)         Pengguna         1         Nesgeri         16 - Wilayah Persekutuan Putrajaya         Cawangan         11 - Kementerian Kewangan Malaysia •         Cawangan         12 - Bahagian Pengguna         28 - Bahagian Pengurusan Teknologi Makkumat         Abdul Majd bin Hashim         Jawatan         Administrator         MyAsset Admin         4 Afdah Binti Abdulah         JK(0)3         Addulah         JK(0)4         ain       ape2 aje         Aztcah binti Ariffin         SBTM         20       task Carian         21       Ukar Pengawai         22       Elik KaWALAN         BLIK KAWALAN         BLIK KAWALAN         BLIK KAWALAN         BLIK KAWALAN         BLIK KAWALAN         BLIK KAWALAN         BLIK KAWALAN         BLIK KAWALAN         BLIK KAWALAN</th><th>Tarkin Glam   Barkod   Sarkod   Barkod   Barkod   Generationa   Barkod   Sarkod   Generationa   Generationa</th><th></th><th></th><th></th><th></th></th>                                                                                                    | Makkamel Carian Tarkih Belan   No. Shi Preshatharan Sil   No. Shi Preshatharan Sil   No. Shi Preshatharan Sil   No. Shi Preshatharan Sil   No. Shi Preshatharan Sil   No. Shi Preshatharan Sil   Lakasi Premayan Kos Shi Shi Ninga Preshathan Patraya   Shi Preshatharan Sil   Shi Preshatharan Sil   Shi Shi Shi Shi Shi Shi Shi Shi Shi Shi                                                                                                    | Itaking Carine       Itarih Belan         No. Shi Prendetaran       Itarih (Dan)       IX         No. Shi Prendetaran       Itarih (Dan)       IX         No. Shi Prendetaran       Itarih (Dan)       IX         No. Shi Prendetaran       Itarih (Dan)       IX         No. Shi Prendetaran       Itarih (Dan)       IX         Itarih (Dan)       Itarih (Dan)       IX         Itarih (Dan)       Itarih (Dan)       Itarih (Dan)         Itarih (Dan)       Itarih (Dan)       Itarih (Dan)         Itarih (Dan)       Itarih (Dan)       Itarih (Dan)         Itarih (Dan)       Itarih (Dan)       Itarih (Dan)         Itarih (Dan)       Itarih (Dan)       Itarih (Dan)         Itarih (Dan)       Itarih (Dan)       Itarih (Dan)         Itarih (Dan)       Itarih (Dan)       Itarih (Dan)         Itarih (Dan)       Itarih (Dan)       Itarih (Dan)         Itarih (Dan)       Itarih (Dan)       Itarih (Dan)       Itarih (Dan)         Itarih (Dan)       Itarih (Dan)       Itarih (Dan)       Itarih (Dan)       Itarih (Dan)         Itarih (Dan)       Itarih (Dan)       Itarih (Dan)       Itarih (Dan)       Itarih (Dan)       Itarih (Dan)         Itarih (Dan)       Itarih (Dan) <th>Maskumat Carana       Tarikih Belan         Wo. Skri Pendataran       Tarikih Belan         No. Barkon       Tarikih Graga         No. Barkon       Sili Pendataran         Lokasi Penempatan       Kos Balan         Cavangan       01 - Adrasys         Ol Bargonak © Kavasan © Serus       Serus         Pengguna       16 - Wiayah Penekuluan Putrigys         Ol Bargonak © Kavasan © Serus       Serus         Pengguna       10 - Kemeterian Kewangan Makyasis ♥         Ol Bargonak © Kavasan © Serus       Serus         Pengguna       10 - Kemeterian Kewangan Makyasis ♥         Okakrigat       Borna Keya BPTI-402         Kawasertu-00 0       Ruang Keya BPTI-402         Kawasertu-00 0       Ruang Keya BPTI-402         Kawasertu-00 0       Ruang Keya BPTI-402         Kawasertu-00 0       Ruang Keya BPTI-402         Kawasertu-00 0       Ruang Keya BPTI-402         Kawasertu-00 0       Ruang Keya BPTI-402         Kawasertu-00 0       Ruang Keya BPTI-402         Kawasertu-00 0       Ruang Keya BPTI-402         Kawasertu-00 0       Ruang Keya BPTI-402         Kawasertu-00 0       Ruang Keya BPTI-402         Koong Keya BPTI-402       Adada Beta Addalan       JKOA</th> <th>Tarikh Belian         Tarikh (Dari)         Tarikh (Minga)         31         Tarikh (Minga)         32         Kos Belian         Kos dari (RM)         Kos bingga (RM)         Pengguna         1         Nesgeri         16 - Wilayah Persekutuan Putrajaya         Cawangan         11 - Kementerian Kewangan Malaysia •         Cawangan         12 - Bahagian Pengguna         28 - Bahagian Pengurusan Teknologi Makkumat         Abdul Majd bin Hashim         Jawatan         Administrator         MyAsset Admin         4 Afdah Binti Abdulah         JK(0)3         Addulah         JK(0)4         ain       ape2 aje         Aztcah binti Ariffin         SBTM         20       task Carian         21       Ukar Pengawai         22       Elik KaWALAN         BLIK KAWALAN         BLIK KAWALAN         BLIK KAWALAN         BLIK KAWALAN         BLIK KAWALAN         BLIK KAWALAN         BLIK KAWALAN         BLIK KAWALAN         BLIK KAWALAN</th> <th>Tarkin Glam   Barkod   Sarkod   Barkod   Barkod   Generationa   Barkod   Sarkod   Generationa   Generationa</th> <th></th> <th></th> <th></th> <th></th>                                                                                                    | Maskumat Carana       Tarikih Belan         Wo. Skri Pendataran       Tarikih Belan         No. Barkon       Tarikih Graga         No. Barkon       Sili Pendataran         Lokasi Penempatan       Kos Balan         Cavangan       01 - Adrasys         Ol Bargonak © Kavasan © Serus       Serus         Pengguna       16 - Wiayah Penekuluan Putrigys         Ol Bargonak © Kavasan © Serus       Serus         Pengguna       10 - Kemeterian Kewangan Makyasis ♥         Ol Bargonak © Kavasan © Serus       Serus         Pengguna       10 - Kemeterian Kewangan Makyasis ♥         Okakrigat       Borna Keya BPTI-402         Kawasertu-00 0       Ruang Keya BPTI-402         Kawasertu-00 0       Ruang Keya BPTI-402         Kawasertu-00 0       Ruang Keya BPTI-402         Kawasertu-00 0       Ruang Keya BPTI-402         Kawasertu-00 0       Ruang Keya BPTI-402         Kawasertu-00 0       Ruang Keya BPTI-402         Kawasertu-00 0       Ruang Keya BPTI-402         Kawasertu-00 0       Ruang Keya BPTI-402         Kawasertu-00 0       Ruang Keya BPTI-402         Kawasertu-00 0       Ruang Keya BPTI-402         Koong Keya BPTI-402       Adada Beta Addalan       JKOA                                                                                                    | Tarikh Belian         Tarikh (Dari)         Tarikh (Minga)         31         Tarikh (Minga)         32         Kos Belian         Kos dari (RM)         Kos bingga (RM)         Pengguna         1         Nesgeri         16 - Wilayah Persekutuan Putrajaya         Cawangan         11 - Kementerian Kewangan Malaysia •         Cawangan         12 - Bahagian Pengguna         28 - Bahagian Pengurusan Teknologi Makkumat         Abdul Majd bin Hashim         Jawatan         Administrator         MyAsset Admin         4 Afdah Binti Abdulah         JK(0)3         Addulah         JK(0)4         ain       ape2 aje         Aztcah binti Ariffin         SBTM         20       task Carian         21       Ukar Pengawai         22       Elik KaWALAN         BLIK KAWALAN         BLIK KAWALAN         BLIK KAWALAN         BLIK KAWALAN         BLIK KAWALAN         BLIK KAWALAN         BLIK KAWALAN         BLIK KAWALAN         BLIK KAWALAN                                                                                                    | Tarkin Glam   Barkod   Sarkod   Barkod   Barkod   Generationa   Barkod   Sarkod   Generationa   Generationa                                                                                                    |                                                                                                    |                                                                                                    |                                                                                                    |                                                                                                    |
|----------------------------------------------------------------------------------------------------|----------------------------------------------------------------------------------------------------|----------------------------------------------------------------------------------------------------|----------------------------------------------------------------------------------------------------|----------------------------------------------------------------------------------------------------|----------------------------------------------------------------------------------------------------|----------------------------------------------------------------------------------------------------|----------------------------------------------------------------------------------------------------|----------------------------------------------------------------------------------------------------|----------------------------------------------------------------------------------------------------|----------------------------------------------------------------------------------------------------|
| W. No. Birk Presidutarian       Tariko (Paig)       SU         No. Personan Korajaan       Tariko (Paig)       SU         No. Personan Korajaan       B. Wulyah Persekutuan Purtugiya       Roke Belain         No. Personan Korajaan       B. Wulyah Persekutuan Purtugiya       Roke Belain         No. Personan Korajaan       B. Wulyah Persekutuan Purtugiya       Roke Belain         No. Personan Korajaan       B. Wulyah Persekutuan Purtugiya       Roke Belain         No. Personan Korajaan       B. Wulyah Persekutuan Purtugiya       Roke Belain         No. Personan Korajaan       B. Wulyah Persekutuan Purtugiya       Roke Belain         No. Personan Korajaan       B. Kontanta Korangan Makyala       Begori       Begori <t< th=""><th>W. Suis Pendataran         Tarkis (den)         30           No. Presawa Kerajaan         Tarkis (hrigga)         30           Lokasi Penempatan         So García         So García           Georgin         19 - Marayay Preskuban Purayay          Kos Gelaian           Georgin         19 - Marayay Preskuban Purayay          Kos Gelaian           Georgin         19 - Marayay Preskuban Purayay          Kos Gelaian           Georgin         19 - Marayay          Iso Barcía           Georgin         19 - Marayay          Iso Barcía           Georgin         19 - Marayaya         Iso Barcía           Georgin         19 - Marayaya         Iso Barging (dB)           Georgin         19 - Marayaya         Iso Barging (dB)           Georgin         19 - Marayaya         Iso Barging (dB)           Georgin         19 - Marayaya         Iso Barging (dB)           Kowepsilo 003         Rava Krig BTM-002         Rava Krig BTM-002         Adord Krig Bit Hashim         Iwo Row Row Row Row Row Row Row Row Row R</th><th>W. Die Berkendertanzen       Tarichio (Den)       30         No. Persanzen Kerajaan       Tarichio (Den)       30         Lokaal Penengusten       Kos den (MU)       30         Bestrom       19 - Pohagyra       10 - Resettrian Kervagen Makysia       Kos den (MU)         Cavaragen       19 - Pohagyra       10 - Resettrian Kervagen Makysia       Peneguna       Explain penguoa         Or Datagora       19 - Resettrian Kervagen Makysia       10 - Resettrian Kervagen Makysia       10 - Resettr</th><th>W. No. Bir Nendaturan       Tarish. (Ban)       30         No. Persandi Kornjaan       Tarish. (Ban)       30         Lokasi Perempatini       Kos Berlan       Kos Berlan         Kos Persandi Kornjaan       In Seriah (Ban)       Kos Berlan         Kos Berlandi Kornjaan       In Seriah (Ban)       Kos Berlan         Kos Berlandi Kornjaan       In Seriah (Ban)       Kos Berlan         Kos Berlandi Kornjaan       In Seriah (Ban)       Kos Berlandi Kornjaan         Kos Berlandi Kornjaan       Seriah (Ban)       Kos Berlandi Kornjaan         Kos Berlandi Kornjaan       Seriah (Ban)       Kos Berlandi Kornjaan         Kos Berlandi Kornjaan       Seriah (Ban)       In Kornjaan       Seriah (Ban)         Kos Berlandi Kornjaan       Seriah (Ban)       In Kornjaan       Seriah (Ban)         Kos Berlandi Kornjaan       Banjaan Pengurusan Tehnologi Makusat       In Kornjaan         Koween Kornjaan       Banjaan Pengurusan Tehnologi Makusat       In Kornjaan         Koween Kornjaan       Banjaan Pengurusan Tehnologi Makusat       In Kornjaan         Koween Kornjaan       Banjaan Pengurusan Tehnologi Makusat       In Kornjaan         Koween Kornjaan       Banjaan Pengurusan Tehnologi Makusat       In Kornjaan         Koween Kornjaan       Banjaan Pengurusan Tehnologi Makusat</th></t<> <th>W. Ko. Sin Pendattaran       Tarith (Dan)       30         No. Beskod       Tarith (Dan)       30         No. Beskod       Tarith (Dinga)       30         Lokasi Penempatan       Kos Belain       Kos Belain         Lokasi Penempatan       In - Purajaya       Kos Belain         O Bengunan       In - Purajaya       Kos Belain         O Bengunan       BuANG KERJA KEWANGAN &amp; 123       Bengunan       In - Purajaya         O Bengunan       BuANG KERJA KEWANGAN &amp; 123       Cowangan       In - Purajaya       In - Purajaya         Kaweeshoo       RUANG KERJA KEWANGAN &amp; 123       Cowangan       In - Remeterian Kewangan Makayain       In - Remeterian Kewangan Makayain         Kaweeshoo       RUANG KERJA KEWANGAN &amp; 123       Cowangan       In - Remeterian Kewangan Makayain         Kaweeshoo       RUANG KERJA KEWANGAN &amp; 123       Cowangan       In - Remeterian Kewangan Makayain         Kaweeshoo       RUANG KERJA KEWANGAN &amp; 123       Cowangan       In - Remeterian Kewangan Makayain         Kaweeshoo       RUANG KERJA KEWANGAN &amp; 123       Cowangan       In - Remeterian Kewangan Makayain       Makatain         Kaweeshoo       Ruanga Kerja BPTM       In - Remeterian Kewangan Makayain       Makatain       Makatain         Kaweeshoo       Ruanga Kerja BPTM-022       Ruan</th> <th>Tarikh (Dari)       33         Tarikh (Hingga)       33         Kos Belian       Kos Kos Kari (RM)         Kos Belian       Kos Kos Kari (RM)         Kos Belian       Kos Kari (RM)         Kos Belian       Ispis pengguna         Pengguna       Ispis pengguna         Decrah       01 - Putrajaya         Oberah       01 - Kementerian Kewangan Malaysia         Decrah       01 - Kementerian Kewangan Malaysia         Abdul Majd bin Hashim       JK(0)3         Administrator       MyAsset Admin         Adda bini Abdulah       JK(0)4         ain       ape2 aje         Azizah bini Ariffin       SBTM         Sermasa       E Lihat gemba         Kemba       E Likat Sermasa         N       BLK KAWALAN         BLK KAWALAN       BLK KAWALAN         BLK KAWALAN       BLK KAWALAN         BLK KAWALAN       BLK KAWALAN         BLK KAWALAN       BLK KAWALAN         BLK KAWALAN       BLK KAWALAN         BLK KAWALAN       BLK KAWALAN         BLK KAWALAN       BLK KAWALAN         BLK KAWALAN       BLK KAWALAN         BLK KAWALAN       BLK KAWALAN         BLK KAWALAN</th> <th>Sin Pendinatana  Sin Pendinatana  Sin Pe</th> <th>Maklumat Carian</th> <th></th> <th>Tarikh Belian</th> <th></th> | W. Suis Pendataran         Tarkis (den)         30           No. Presawa Kerajaan         Tarkis (hrigga)         30           Lokasi Penempatan         So García         So García           Georgin         19 - Marayay Preskuban Purayay          Kos Gelaian           Georgin         19 - Marayay Preskuban Purayay          Kos Gelaian           Georgin         19 - Marayay Preskuban Purayay          Kos Gelaian           Georgin         19 - Marayay          Iso Barcía           Georgin         19 - Marayay          Iso Barcía           Georgin         19 - Marayaya         Iso Barcía           Georgin         19 - Marayaya         Iso Barging (dB)           Georgin         19 - Marayaya         Iso Barging (dB)           Georgin         19 - Marayaya         Iso Barging (dB)           Georgin         19 - Marayaya         Iso Barging (dB)           Kowepsilo 003         Rava Krig BTM-002         Rava Krig BTM-002         Adord Krig Bit Hashim         Iwo Row Row Row Row Row Row Row Row Row R                                                                                                    | W. Die Berkendertanzen       Tarichio (Den)       30         No. Persanzen Kerajaan       Tarichio (Den)       30         Lokaal Penengusten       Kos den (MU)       30         Bestrom       19 - Pohagyra       10 - Resettrian Kervagen Makysia       Kos den (MU)         Cavaragen       19 - Pohagyra       10 - Resettrian Kervagen Makysia       Peneguna       Explain penguoa         Or Datagora       19 - Resettrian Kervagen Makysia       10 - Resettrian Kervagen Makysia       10 - Resettr                                                                                                    | W. No. Bir Nendaturan       Tarish. (Ban)       30         No. Persandi Kornjaan       Tarish. (Ban)       30         Lokasi Perempatini       Kos Berlan       Kos Berlan         Kos Persandi Kornjaan       In Seriah (Ban)       Kos Berlan         Kos Berlandi Kornjaan       In Seriah (Ban)       Kos Berlan         Kos Berlandi Kornjaan       In Seriah (Ban)       Kos Berlan         Kos Berlandi Kornjaan       In Seriah (Ban)       Kos Berlandi Kornjaan         Kos Berlandi Kornjaan       Seriah (Ban)       Kos Berlandi Kornjaan         Kos Berlandi Kornjaan       Seriah (Ban)       Kos Berlandi Kornjaan         Kos Berlandi Kornjaan       Seriah (Ban)       In Kornjaan       Seriah (Ban)         Kos Berlandi Kornjaan       Seriah (Ban)       In Kornjaan       Seriah (Ban)         Kos Berlandi Kornjaan       Banjaan Pengurusan Tehnologi Makusat       In Kornjaan         Koween Kornjaan       Banjaan Pengurusan Tehnologi Makusat       In Kornjaan         Koween Kornjaan       Banjaan Pengurusan Tehnologi Makusat       In Kornjaan         Koween Kornjaan       Banjaan Pengurusan Tehnologi Makusat       In Kornjaan         Koween Kornjaan       Banjaan Pengurusan Tehnologi Makusat       In Kornjaan         Koween Kornjaan       Banjaan Pengurusan Tehnologi Makusat                                                                                                    | W. Ko. Sin Pendattaran       Tarith (Dan)       30         No. Beskod       Tarith (Dan)       30         No. Beskod       Tarith (Dinga)       30         Lokasi Penempatan       Kos Belain       Kos Belain         Lokasi Penempatan       In - Purajaya       Kos Belain         O Bengunan       In - Purajaya       Kos Belain         O Bengunan       BuANG KERJA KEWANGAN & 123       Bengunan       In - Purajaya         O Bengunan       BuANG KERJA KEWANGAN & 123       Cowangan       In - Purajaya       In - Purajaya         Kaweeshoo       RUANG KERJA KEWANGAN & 123       Cowangan       In - Remeterian Kewangan Makayain       In - Remeterian Kewangan Makayain         Kaweeshoo       RUANG KERJA KEWANGAN & 123       Cowangan       In - Remeterian Kewangan Makayain         Kaweeshoo       RUANG KERJA KEWANGAN & 123       Cowangan       In - Remeterian Kewangan Makayain         Kaweeshoo       RUANG KERJA KEWANGAN & 123       Cowangan       In - Remeterian Kewangan Makayain         Kaweeshoo       RUANG KERJA KEWANGAN & 123       Cowangan       In - Remeterian Kewangan Makayain       Makatain         Kaweeshoo       Ruanga Kerja BPTM       In - Remeterian Kewangan Makayain       Makatain       Makatain         Kaweeshoo       Ruanga Kerja BPTM-022       Ruan                                                                                                    | Tarikh (Dari)       33         Tarikh (Hingga)       33         Kos Belian       Kos Kos Kari (RM)         Kos Belian       Kos Kos Kari (RM)         Kos Belian       Kos Kari (RM)         Kos Belian       Ispis pengguna         Pengguna       Ispis pengguna         Decrah       01 - Putrajaya         Oberah       01 - Kementerian Kewangan Malaysia         Decrah       01 - Kementerian Kewangan Malaysia         Abdul Majd bin Hashim       JK(0)3         Administrator       MyAsset Admin         Adda bini Abdulah       JK(0)4         ain       ape2 aje         Azizah bini Ariffin       SBTM         Sermasa       E Lihat gemba         Kemba       E Likat Sermasa         N       BLK KAWALAN         BLK KAWALAN       BLK KAWALAN         BLK KAWALAN       BLK KAWALAN         BLK KAWALAN       BLK KAWALAN         BLK KAWALAN       BLK KAWALAN         BLK KAWALAN       BLK KAWALAN         BLK KAWALAN       BLK KAWALAN         BLK KAWALAN       BLK KAWALAN         BLK KAWALAN       BLK KAWALAN         BLK KAWALAN       BLK KAWALAN         BLK KAWALAN                                                                                                    | Sin Pendinatana  Sin Pendinatana  Sin Pe                                                                                                    | Maklumat Carian                                                                                                    |                                                                                                    | Tarikh Belian                                                                                                    |                                                                                                    |
| No. Nexhool       Tarikh (Minga)         No. Pesanar Korajaan       Kos Belain         Lokasi Peensiduan Putrajaya       Kos Belain         Roor Benare Korajaan       Bi - Magaya         Borran       Bi - Pengaya         Borran       Bi - Magaya         Bi - Karakari Keruana Malayasia       Pengauna         Bi - Kerustan & Statua       Pengauna         Bi - Karakari Keruana Malayasia       Pengauna         Bi - Karakari Keruana Malayasia       Pengauna         Bi - Karakari Keruana Keruana Ke                                                                                                    | No. Personers Keragan       Tarikh (Hingp)         Lokasi Ferengatan       Kod Milling         Lokasi Ferengatan       6. Wilkyah Persekuluan Purajaya       Kod Milling         Detrain       0 Wilkyah Persekuluan Purajaya       Kod Milling         Detrain       0 Wilkyah Persekuluan Purajaya       Kod Milling         Detrain       0 Wilkyah Persekuluan Purajaya       Kod Milling         Detrain       0 Wilkyah Persekuluan Purajaya       Kod Milling         Detrain       0 Wilkyah Persekuluan Purajaya       Kod Milling         Detrain       0 Wilkyah Persekuluan Purajaya       Kod Milling         Revingain       0 Milling       1 Purajaya       -         Kowepruko       RUANO KERLA KEWANDAN & 123       Kowepruko       -       -         Kowepruko       Ruano Kerala TExkologi Malunat       1 Purajaya       -       -         Kowepruko       Ruano Kerala TExkologi Malunat       1 Purajaya       -       -         Kowepruko       Ruano Kerala TExkologi Malunat       1 Purajaya       -       -         Kowepruko       Ruano Kerala TExkologi Malunat       1 Purajaya       -       -         Kowepruko       Ruano Kerala TExkologi Malunat       1 Purajaya       -       -       -                                                                                                    | No. Persanen Korajaan       Tariki (Hinga)         Lokasi Perempatan       Kos Belian         Kos Marian       19 - Marajaya         Bospital       Kos Belian         Kos Marian       19 - Marajaya         Bospital       Kos Marian         Bospital       Kos Marian         Bospital       Kos Marian         Bospital       Kos Marian         Bospital       Kawasan         Bospital       Kawasan         Bospital       Kawasan         Bospital       Kawasan         Bospital       Kawasan         Bospital       Kawasan         Bospital       Kawasan         Bospital       Kawasan         Bospital       Kawasan         Bospital       Ruang Keip BPTM         Coveragin       Bospital         Bospital       Jawasan         Kowesth-Aoos       Ruang Keip BPTM         Kowesth-Aoos       Ruang Keip BPTM         Likking Keita       Ruang Keip BPTM         Bospital       Reine Registration         Bospital       Reine Registration         Kowesth-Aoos       Ruang Keip BPTM         Likking Keita       Bospite Registratin Marian <td< td=""><td>II III III III IIII IIII IIII IIIIIIII</td><td>I to Sarkod I to Sarkod I to</td><td>Tarikh (Hingga)       Image: Constraint of the second of the second of the</td><td>Barkod Penengalan Pesanam Kerajaan Sa Phenengalan Sa Penengalan Sa Penen</td><td>No. Siri Pendaftaran</td><td></td><td>Tarikh (Dari)</td><td>31</td></td<> | II III III III IIII IIII IIII IIIIIIII                                                                                                    | I to Sarkod I to Sarkod I to                                                                                                    | Tarikh (Hingga)       Image: Constraint of the second of the second of the                                                                                                    | Barkod Penengalan Pesanam Kerajaan Sa Phenengalan Sa Penengalan Sa Penen                                                                                                    | No. Siri Pendaftaran                                                                                                    |                                                                                                    | Tarikh (Dari)                                                                                                    | 31                                                                                                    |
| III.0. Presnami Koralam       ISKS Belian         Lokasi Presnami Koralam       ISKS Belian         Kora Kari (Ki)       Kora Kari (Ki)         Cevenagui       III Kennetran Kovangan Malaysa       III. Kora Belian         Barguna III.       III. Kennetran Kovangan Malaysa       III. Kennetran Kovangan Malaysa         Cevenagui       III Kennetran Kovangan Malaysa       III Kennetran Kovangan Malaysa         Cevenagui       III Kennetran Kovangan Malaysa       III Kennetran Kovangan Malaysa         Cevenagui       III Kennetran Kovangan Malaysa       III Kennetran Kovangan Malaysa         Kowagon.og       Rukno KEALA KENAANDAN & 123       III Kennetran Kovangan Malaysa         Kowagon.og       Rukno Ketala Fullowice Malaysa       III Kennetran Kovangan Malaysa         Kowagon.og       Rukno Ketala Fullowice Malaysa       III Kennetran Kovangan Malaysa         Kowagon.og       Rukno Ketala Fullowice Malaysa       III Kennetran Kovangan Malaysa         Kowagon.og       Rukno Ketala       Jakota Malaysa       IIII Kennetran Kovangan Malaysa         Kowagon.og       Rukno Ketala       Jakota Malaysa       IIIII Kennetran Kovangan Malaysa       IIIIIIIIIIIIIIIIIIIIIIIIIIIIIIIIIIII                                                                                                    | No. Presnami Koralaan       Kos Belian         Lokasi Penempatan       10 - Winyah Persekuluan Putrajaya         No. Adri (RJ)       Ros Belian         Cewangagan       01 - Adrajaya         O Borgah       Kawangan Makyas         O Borgah       Kawangan Makyas         O Borgah       Kawangan Makyas         O Borgah       Kawangan Makyas         O Borgah       Kawangan Makyas         O Borgah       Kawangan Makyas         O Borgah       Kawangan Makyas         O Borgah       Intern Pengguna         Egen       II - Wayah Persekuhan Rutayas         Kawangan       II - Mangaya         O Borgah       II - Mangaya         Kawangan       II - Mangaya         Kawangan       II - Mangaya         Kawangan       II - Mangaya         Kawangan       II - Mangaya         Kawangan       II - Mangaya         Kawangan       II - Mangaya         Kawangan       II - Mangaya         Kawangan       II - Mangaya         Kawangan       II - Mangaya         Kawangan       II - Mangaya         Kawangan       II - Mangaya         Kawangan       II - Mangaya         II - Mangangan                                                                                                    | No. Presanani Korajaan       Kos Bolian         Lokasi Penempatai       Nos Bolian         Kos Shi Penempatai       10 - Nurayay         O Bosgoni C Kavasan       Sanua         O Bosgoni C Kavasan       Sanua         O Bosgoni C Kavasan       Sanua         O Kavasan       Sanua         O Bosgoni C Kavasan       Sanua         O Kavasan       Sanua         O Kavasan       Sanua         O Kavasan       Sanua         O Kavasan       Sanua         O Kavasan       Sanua Ketva Attaina Kavaanan Kauyaka         O Kavasan       Sanua         O Kavasan       Sanua Ketva Attaina         Kavasan       Ruako Ketha Attaina         Kavasan       Sanua Ketha Sanua         Kavasan       Sanua Ketha Sanua         Kavasan       Attaina         Kavasan       Sanua Ketha Sanua         Kavasan       Sanua         Sanua Ketha Sanua       Sanua         Sanua Ketha Sanua       Sanua         Sanua Ketha Sanua       Sanua         Sanua Ketha Sanua       Sanua         Sanua Ketha Sanua       Sanua         Sanua Ketha Sanua       Sanua         Sanua Ketha Sanua       Sanua </td <td>No. Persanan Koralaan       Kos Belin         Lokasi Penengatai       10 - Nurayaya         Second       01 - Nurayaya         Second       01 - Nurayaya         Second       01 - Nurayaya         Second       01 - Nurayaya         Second       16 - Waaya Persekulaan Nurayaya         Second       16 - Waaya Persekulaan Nurayaya         Second       16 - Waaya Persekulaan Nurayaya         Second       16 - Waaya Persekulaan Nurayaya         Second       16 - Waaya Persekulaan Nurayaya         Second       16 - Waaya Persekulaan Nurayaya         Second       16 - Waaya Persekulaan Nurayaya         Second       16 - Waaya Persekulaan Nurayaya         Second       18 - Waaya Persekulaan Nurayaya         Second       19 - Manayaya         Second       19 - Manayaya         Second       19 - Manayaya         Second       19 - Manayaya         Second       19 - Manayaya         Second       19 - Manayaya         Second       19 - Manayaya         Second       19 - Manayaya         Second       19 - Manayaya         Second       19 - Manayaya         Second       19 - Manayaya         Second</td> <td>III. Persanan Kerajaan Lokasi Penempatan Lokasi Penempatan Kos Belian Kos Belian Kos dari (RM) Begeri Beritarian Bi-Putrajaya Bi-Putrajaya Bi-Putra</td> <td>Kos Belian<br/>Kos dari (RM)<br/>Kos thingga (RM)<br/>Pengguna<br/>Pengguna<br/>Pengguna<br/>Pengguna<br/>Pengguna<br/>Pengguna<br/>Perturajaya<br/>Derrah<br/>01 - Putrajaya<br/>01 - Remeterian Kewangan Malaysia<br/>28 - Bahagian Pengurusan Teknologi Makkumat<br/>28 - Bahagian Pengurusan Teknologi Makkumat<br/>28 - Bahagian Pengurusan Teknologi Makkumat<br/>28 - Bahagian Pengurusan Teknologi Makkumat<br/>28 - Bahagian Pengurusan Teknologi Makkumat<br/>28 - Bahagian Pengurusan Teknologi Makkumat<br/>28 - Bahagian Pengurusan Teknologi Makkumat<br/>28 - Bahagian Pengurusan Teknologi Makkumat<br/>29 - Bahagian Pengurusan Teknologi Makkumat<br/>29 - Bahagian Pengurusan Teknologi Makkumat<br/>20 - Administrator<br/>MyAsset Admin<br/>Administrator<br/>MyAsset Admin<br/>Administrator<br/>MyAsset Admin<br/>Administrator<br/>MyAsset Admin<br/>Administrator<br/>MyAsset Admin<br/>Administrator<br/>MyAsset Admin<br/>BLK KAWALAN<br/>BLK KAWALAN</td> <td>Peanam korsijaan kas Penerapatan kas Penerapatan (</td> <td>No. Barkod</td> <td></td> <td>Tarikh (Hingga)</td> <td>31</td>                                                                                                    | No. Persanan Koralaan       Kos Belin         Lokasi Penengatai       10 - Nurayaya         Second       01 - Nurayaya         Second       01 - Nurayaya         Second       01 - Nurayaya         Second       01 - Nurayaya         Second       16 - Waaya Persekulaan Nurayaya         Second       16 - Waaya Persekulaan Nurayaya         Second       16 - Waaya Persekulaan Nurayaya         Second       16 - Waaya Persekulaan Nurayaya         Second       16 - Waaya Persekulaan Nurayaya         Second       16 - Waaya Persekulaan Nurayaya         Second       16 - Waaya Persekulaan Nurayaya         Second       16 - Waaya Persekulaan Nurayaya         Second       18 - Waaya Persekulaan Nurayaya         Second       19 - Manayaya         Second       19 - Manayaya         Second       19 - Manayaya         Second       19 - Manayaya         Second       19 - Manayaya         Second       19 - Manayaya         Second       19 - Manayaya         Second       19 - Manayaya         Second       19 - Manayaya         Second       19 - Manayaya         Second       19 - Manayaya         Second                                                                                                    | III. Persanan Kerajaan Lokasi Penempatan Lokasi Penempatan Kos Belian Kos Belian Kos dari (RM) Begeri Beritarian Bi-Putrajaya Bi-Putrajaya Bi-Putra                                                                                                    | Kos Belian<br>Kos dari (RM)<br>Kos thingga (RM)<br>Pengguna<br>Pengguna<br>Pengguna<br>Pengguna<br>Pengguna<br>Pengguna<br>Perturajaya<br>Derrah<br>01 - Putrajaya<br>01 - Remeterian Kewangan Malaysia<br>28 - Bahagian Pengurusan Teknologi Makkumat<br>28 - Bahagian Pengurusan Teknologi Makkumat<br>28 - Bahagian Pengurusan Teknologi Makkumat<br>28 - Bahagian Pengurusan Teknologi Makkumat<br>28 - Bahagian Pengurusan Teknologi Makkumat<br>28 - Bahagian Pengurusan Teknologi Makkumat<br>28 - Bahagian Pengurusan Teknologi Makkumat<br>28 - Bahagian Pengurusan Teknologi Makkumat<br>29 - Bahagian Pengurusan Teknologi Makkumat<br>29 - Bahagian Pengurusan Teknologi Makkumat<br>20 - Administrator<br>MyAsset Admin<br>Administrator<br>MyAsset Admin<br>Administrator<br>MyAsset Admin<br>Administrator<br>MyAsset Admin<br>Administrator<br>MyAsset Admin<br>Administrator<br>MyAsset Admin<br>BLK KAWALAN<br>BLK KAWALAN                                                                                                    | Peanam korsijaan kas Penerapatan kas Penerapatan (                                                                                                    | No. Barkod                                                                                                    |                                                                                                    | Tarikh (Hingga)                                                                                                    | 31                                                                                                    |
| Lokasi Penempatan  ingeri  in-  in-  ingeri ingeringeringeringeri ingeri ingeri ingeri inger                                                                                                    | Lokasi Penempatan  Penguan  Penguan Penguan Penguan                                                                                                    | Lokasi Penempatan       In Wayah Persekutan Rufutaya         Bergenan       In Wayah Persekutan Rufutaya         In Kos dang (Rb)       In Pengaya         In Kos dang (Rb)       In Pengaya         In Solin Pendatana       In Penga (Rb) <td>Lokasi Penempatan       Iko Selian         Itoport       16 - Aurajaya         One-Aurajaya       10 - Aurajaya         One-Aurajaya       10 - Aurajaya         One-Aurajaya       10 - Aurajaya         One-Aurajaya       10 - Aurajaya         One-Aurajaya       10 - Aurajaya         One-Aurajaya       10 - Aurajaya         One-Aurajaya       10 - Aurajaya         One-Aurajaya       10 - Aurajaya         One-Aurajaya       10 - Aurajaya         One-Aurajaya       10 - Aurajaya         One-Aurajaya       10 - Aurajaya         One-Aurajaya       10 - Aurajaya         One-Aurajaya       10 - Aurajaya         One-Aurajaya       10 - Aurajaya         Cowengan       10 - Aurajaya         Cowengan       10 - Aurajaya         Cowengan       10 - Aurajaya         Cowengan       10 - Aurajaya         Cowengan       10 - Aurajaya         Cowengan       10 - Aurajaya         Cowengan       10 - Aurajaya         Cowengan       10 - Aurajaya         Cowengan       10 - Aurajaya         Cowengan       10 - Aurajaya         Cowengan       10 - Aurajaya         Cowengan<!--</td--><td>Lokasi Penempatan  Kos Berlian  Kos dari (RM)  Casarah  O I - Purtagiya  O I - Runagiya  Cawangan  I - Kawagan  D I - Kawagan  Cawangan  D I - Kawagan  Cawangan  D I - Kawagan  Cawangan  D I - Kawagan  D I - Kawagan</td><td>Kos Belian         Kos dari (RI)         Nos fringga (RM)         Pengguna         I - Putrajaya         Caverah         1 - Putrajaya         Caverah         1 - Putrajaya         Caverah         1 - Putrajaya         Caverah         1 - Putrajaya         Caverah         1 - Putrajaya         28 - Bahagian Pengguna         Jawatan         Admistrator         MyAsset Admin         Afdah Beli Abdulah         JK(O)4         ain         ape2 aja         Azizah bint Ariffin         SBTM         Cokrasi Semasa         To         BLK KAWALAN         BLK KAWALAN         B</td><td>Isa Penempatan  I  I  I  I  I  I  I  I  I  I  I  I  I</td><td>No. Pesanan Kerajaan</td><td></td><td></td><td></td></td>                                                                                                    | Lokasi Penempatan       Iko Selian         Itoport       16 - Aurajaya         One-Aurajaya       10 - Aurajaya         One-Aurajaya       10 - Aurajaya         One-Aurajaya       10 - Aurajaya         One-Aurajaya       10 - Aurajaya         One-Aurajaya       10 - Aurajaya         One-Aurajaya       10 - Aurajaya         One-Aurajaya       10 - Aurajaya         One-Aurajaya       10 - Aurajaya         One-Aurajaya       10 - Aurajaya         One-Aurajaya       10 - Aurajaya         One-Aurajaya       10 - Aurajaya         One-Aurajaya       10 - Aurajaya         One-Aurajaya       10 - Aurajaya         One-Aurajaya       10 - Aurajaya         Cowengan       10 - Aurajaya         Cowengan       10 - Aurajaya         Cowengan       10 - Aurajaya         Cowengan       10 - Aurajaya         Cowengan       10 - Aurajaya         Cowengan       10 - Aurajaya         Cowengan       10 - Aurajaya         Cowengan       10 - Aurajaya         Cowengan       10 - Aurajaya         Cowengan       10 - Aurajaya         Cowengan       10 - Aurajaya         Cowengan </td <td>Lokasi Penempatan  Kos Berlian  Kos dari (RM)  Casarah  O I - Purtagiya  O I - Runagiya  Cawangan  I - Kawagan  D I - Kawagan  Cawangan  D I - Kawagan  Cawangan  D I - Kawagan  Cawangan  D I - Kawagan  D I - Kawagan</td> <td>Kos Belian         Kos dari (RI)         Nos fringga (RM)         Pengguna         I - Putrajaya         Caverah         1 - Putrajaya         Caverah         1 - Putrajaya         Caverah         1 - Putrajaya         Caverah         1 - Putrajaya         Caverah         1 - Putrajaya         28 - Bahagian Pengguna         Jawatan         Admistrator         MyAsset Admin         Afdah Beli Abdulah         JK(O)4         ain         ape2 aja         Azizah bint Ariffin         SBTM         Cokrasi Semasa         To         BLK KAWALAN         BLK KAWALAN         B</td> <td>Isa Penempatan  I  I  I  I  I  I  I  I  I  I  I  I  I</td> <td>No. Pesanan Kerajaan</td> <td></td> <td></td> <td></td>                                                                                                    | Lokasi Penempatan  Kos Berlian  Kos dari (RM)  Casarah  O I - Purtagiya  O I - Runagiya  Cawangan  I - Kawagan  D I - Kawagan  Cawangan  D I - Kawagan  Cawangan  D I - Kawagan  Cawangan  D I - Kawagan  D I - Kawagan                                                                                                    | Kos Belian         Kos dari (RI)         Nos fringga (RM)         Pengguna         I - Putrajaya         Caverah         1 - Putrajaya         Caverah         1 - Putrajaya         Caverah         1 - Putrajaya         Caverah         1 - Putrajaya         Caverah         1 - Putrajaya         28 - Bahagian Pengguna         Jawatan         Admistrator         MyAsset Admin         Afdah Beli Abdulah         JK(O)4         ain         ape2 aja         Azizah bint Ariffin         SBTM         Cokrasi Semasa         To         BLK KAWALAN         BLK KAWALAN         B                                                                                                    | Isa Penempatan  I  I  I  I  I  I  I  I  I  I  I  I  I                                                                                                    | No. Pesanan Kerajaan                                                                                                    |                                                                                                    |                                                                                                    |                                                                                                    |
| Inscrittion       18: - Wilayah Persekukan Parajaya       Kos Kiniga (RJ)         Cervangan       01: - Parajaya       Kos Kiniga (RJ)         Cervangan       01: - Parajaya       Essigna       Essigna         Cervangan       01: - Parajaya       Essigna       Essigna       Essigna         Cervangan       01: - Parajaya       Essigna       Essigna       Essigna       Essigna         Cervangan       01: - Cervangan       01: - Cervangan       01: - Cervangan       Essigna       Essigna                                                                                                    | HS-Villayah Persekutuan Patrajaya       Kos skring(N)         On - Antrayya       Kos skring(N)         On - Antrayya       Kos skring(N)         On - Antrayya       Isota pengguna         On - Antrayya       Isota pengguna         On - Antrayya       Isota pengguna         On - Antrayya       Isota pengguna         On - Antrayya       Isota pengguna         On - Antrayya       Isota pengguna         On - Antrayya       Isota pengguna         On - Antrayya       Isota pengguna         In - Antrayaya       Isota pengguna         In - Antrayaya       Isota pengguna         In - Antrayaya       Isota pengguna         In - Antrayaya       Isota pengguna         In - Antrayaya       Isota pengguna         In - Antrayaya       Isota penguna         KowerTwood       Ruan Ketta EtWANDAN A 123         KowerTwood       Ruan Ketta Status Status Status Antrono         Addi Madi De Inskain       Jood Madi De Inskain         Solvalo (Store Pauk)       Baraya Fenseguna         Isota pengguna       Isota penguna         Isota pengle Penkata Penguna       Jood Madi De Inskain         Isota pengle Inskain       Jood Madi De Inskain         Bolkinolo2809       BLK KA                                                                                                    | If source       If source       If source       If source         If source       If source       If source       If source                                                                                                    | If a Villaysh Persekukuan Putrajaya       Kos aninggan (Kill)         Bergeni       II - Antrajaya         II - Antrajaya       III - Remoterian Kerwangan Makyasi         III - Remoterian Kerwangan Makyasi       III - Remoterian Kerwangan Makyasi         III - Remoterian Kerwangan Makyasi       III - Remoterian Kerwangan Makyasisi         III - Remoterian Kerwangan Makyasi       III - Remoterian Kerwangan Makyasisi         III - Remoterian Kerwangan Makyasisi       III - Remoterian Kerwangan Makyasisisi         III - Remoterian Kerwangan Makyasisisi       III - Remoterian Kerwangan Makyasisisi         III - Remoterian Kerwangan Makyasisisi       III - Remoterian Kerwangan Makyasisisi         III - Remoterian Kerwangan Makyasisisi       III - Remoterian Kerwangan Makyasisisisi         III - Remoterian Kerwangan Makyasisisi       III - Remoterian Kerwangan Makyasisisisi         III - Remoterian Kerwangan Makyasisisi       III - Remoterian Kerwangan Makyasisisisi         III - Remoterian Kerwangan Makyasisisi       III - Remoterian Kerwangan Makyasisisisi         III - Remoterian Kerwangan Makyasisisisisisi       IIII - Remoterian Kerwangan Makyasisisisi         III - Remoterian Kerwangan Makyasisisisisi       IIII - Remoterian Kerwangan Makyasisisisisisisisisisisisisisisisisisisi                                                                                                    | Hoger1       16 - Wikyah Persekutuan Putrajaya       Kos dari (RM)         Dercah       01 - Putrajaya       Kos dari (RM)         Cewangan       01 - Kementerian Kewangan Malaysis       Penggunal       Regeri         Otskripsi       01 - Kementerian Kewangan Malaysis       Penggunal       Regeri       16 - Wikayah Persekutuan Putrajaya         Otskripsi       01 - Kementerian Kewangan Malaysis       01 - Kementerian Kewangan Malaysis       Coverando         Avvigerow       02 - Mariagia       01 - Kementerian Kewangan Malaysis       Coverando         Avvigerow       02 - Mariagia Pengurusan Technologi Malumat       Avvigerow       28 - Shahgan Pengurusan Technologi Malumat         Avvigerow       02 - Ruang Kerja BPTM       11 - Maria Pengguna       Javveston         Avvigerow       02 - Ruang Kerja BPTM       11 - Maria Pengguna       Javveston         Avvigerow       Ruand Kerja BPTM       11 - Maria Pengguna       Javveston         Avvigerow       Ruand Kerja BPTM       11 - Maria Pengguna       Javveston         Avvigerow       Ruand Kerja BPTM       11 - Maria Pengguna       Javveston         Avvigerow       Regeria       12 - Maria Pengguna       Javveston         Avvigerow       Regeria       13 - Kernetarian Malaysia       Javieston         Bowino Tosto                                                                                                    | Kos dari (RII)         Kos hingga (RII)         Pengguna         16 - Wilayah Persekutuan Putrajaya         01 - Putrajaya         01 - Putrajaya         01 - Putrajaya         01 - Putrajaya         01 - Putrajaya         01 - Putrajaya         01 - Putrajaya         01 - Putrajaya         01 - Rementerian Kewangan Malaysis         Exhagian         28 - Bahagian Pengurusan Teknologi Makumat         Addul Majd bin Hashim         JK(0)3         Administrator         Mama Pengguna         Jawatan         Addulah         JK(0)4         ain         ape2 aje         Aztizah binti Ariffin         SBTM         Clokasi Semasa         0         10         11         11         12         12         13         14         14         15         16         17         18         18         19         19         10         10         10 </td <td>If - Wikyab Persekutuan Polyagya       Kos dan (RM)         If - Pursyaya       Kos dan (RM)         If - Russyaya       If - Russyaya         If - Russyaya       If - Russyaya         If Partition       If - Russyaya         If Partition       If - Russyaya         If Partition       If A Russyaya         If Partition       If A Russyaya         If Partition       If A Russyaya         If Partition       If A Russyaya         If Partition       If A Russyaya         If</td> <td>Lokasi Penempatan</td> <td></td> <td>Kos Belian</td> <td></td>                                                                                                    | If - Wikyab Persekutuan Polyagya       Kos dan (RM)         If - Pursyaya       Kos dan (RM)         If - Russyaya       If - Russyaya         If - Russyaya       If - Russyaya         If Partition       If - Russyaya         If Partition       If - Russyaya         If Partition       If A Russyaya         If Partition       If A Russyaya         If Partition       If A Russyaya         If Partition       If A Russyaya         If Partition       If A Russyaya         If                                                                                                    | Lokasi Penempatan                                                                                                    |                                                                                                    | Kos Belian                                                                                                    |                                                                                                    |
| Bit-Putrajaya       Kitakingan         Bit-Putrajaya       Bit-Putrajaya         Bit-Putrajaya       Scilula         Penggunal       Rukaki Kawangan Malayala         Dit-Amingan       Scilula         Penggunal       Bit-Wayab         Penggunal       Bit-Wayab         Penggunal       Bit-Wayab         Penggunal       Bit-Wayab         Penggunal       Bit-Wayab         Penggunal       Bit-Wayab         Penggunal       Bit-Wayab         Penggunal       Bit-Wayab         Penggunal       Bit-Wayab         Penggunal       Bit-Wayab         Penggunal       Bit-Wayab         Penggunal       Bit-Werwangan Malayab         Penggunal       Bit-Werwangan Malayab         Penggunal       Bit-Werwangan Malayab         Penggunal       Bit-Werwangan Malayab         Penggunal       Bit-Werwangan Malayab         Penggunal       Bit-Werwangan Malayab         Penggunal       Bit-Werwangan Malayab         Penggunal       Bit-Werwangan Malayab         Penggunal       Bit-Werwangan Malayab         Penggunal       Bit-Werwangan Malayab         Penggunal       Bit-Werwangan Malayab                                                                                                    | UD 1 - Attragyn       Kos hingga (Bi)         Cevrangun       11 - Kemetrinen Kewangan Malkysa          Bengensin       Kowangan Malkysa          Cevrangun       19 - Vilkysah Perselutuan Putragaya          Cevrangun       19 - Vilkysah Perselutuan Putragaya          Cevrangun       19 - Vilkysah Perselutuan Putragaya          Cevrangun       19 - Vilkysah Perselutuan Putragaya          Cevrangun       19 - Mangkowa          Kwwelerkaoo3       RUANG KERLA SUMBER MANUSA         Kwwelerkaoo3       RUANG KERLA SUMBER MANUSA         Kwwelerkaoo3       RUANG KERLA SUMBER MANUSA         Kwwelerkaoo3       RUANG KERLA SUMBER MANUSA         Kwwelerkaoo3       RUANG KERLA SUMBER MANUSA         Kwwelerkaoo3       RUANG KERLA SUMBER MANUSA         Kwwelerkaoo3       RUANG KERLA SUMBER MANUSA         Kwwelerkaoo3       RUANG KERLA SUMBER MANUSA         Kwwelerkaoo3       RUANG KERLA SUMBER MANUSA         Kwwelerkaoo3       RUANG KERLA SUMBER MANUSA         Kwwelerkaoo3       RUANG KERLA SUMBER MANUSA         Kwwelerkaoo3       RUANG KERLA SUMBER MANUSA         Kwwelerkaoo3       RUANG KERLA SUMBER MANUSA         Kwwelerkaoo3       RUANG KERLA SUMBER MANUSA         Kwwelerkaowa       Ruang Keep Berna                                                                                                    | B1-Atragy/a       Kos hingga (Bi)         Ceverages       F2-Remetirian Kevaga Makysa         B1-Kevaga Makysa       Pengguna         B1-Kevaga Makysa       Pengguna         B1-Kevaga Makysa       Pengana         B1-Kevaga Makysa       Pengana         B1-Kevaga Makysa       Pengana         B1-Kevaga Makysa       Pengana         B1-Kevaga Makysa       Pengana         B1-Kevaga Makysa       Pengana         B1-Kevaga Makysa       Pengana         B1-Kevaka Makya       Pengana                                                                                                    | B1-Atragy:a       Kos hingga (Ri)         Coverage       B1-Atragy:a         B1-Atragy:a       B2-Bit Status         Coverage       B2-Wisk/www.de         Coverage       B2-Wisk/www.de         Coverage       B2-Wisk/www.de         Coverage       B2-Wisk/www.de         Coverage       B2-Wisk/www.de         Coverage       B2-Wisk/www.de         Coverage       D2-Wisk/www.de         Coverage       D2-Wisk/wwww.de </td <td>Dir-Putrajaya       Kos bingga (RM)         Cavvangan       01 - Kementerian Kewangan Malaysia         Bangunan       Kos bingga (RM)         Bangunan       Kos bingga (RM)         Bangunan       Struck         Bangunan       Struck         Bangunan       Jakasan         Struck       Perpakasan         Bangunan       Jakasan         Bangunan       Jakasan         Bangunan       Jakasan         Bangunan       Jakasan         Bangunan       Jakasan         Bangunan       Jakasan         Bangunan       Spo2 age</td> <td>Kos hingga (RM)<br/>Pengguna<br/>16 - Wilayah Persekutuan Putrajaya<br/>Cuverah<br/>11 - Putrajaya<br/>12 - Bahagian Pengurusan Teknologi Makkumat<br/>28 - Bahagian Pengurusan Teknologi Makkumat<br/>Abdul Majd bin Hashim<br/>Abdul Majd bin Hashim<br/>Abdu Majd bin Hashim<br/>Abdu Majd bin Hashim<br/>Abdu Majd bin</td> <td>Bit - Puragaya     Kos hingga (RM)       ngana     Bit - Kurenterian Kewangan Malaysa       ngana     Bit - Kurenterian Kewangan Malaysa       ripel     Bit - Puragaya       ripel     Bit - Puragaya</td> <td>Negeri 16 - W</td> <td>layah Persekutuan Putrajaya 🔻</td> <td>Kos dari (RM)</td> <td></td>                                                                                                    | Dir-Putrajaya       Kos bingga (RM)         Cavvangan       01 - Kementerian Kewangan Malaysia         Bangunan       Kos bingga (RM)         Bangunan       Kos bingga (RM)         Bangunan       Struck         Bangunan       Struck         Bangunan       Jakasan         Struck       Perpakasan         Bangunan       Jakasan         Bangunan       Jakasan         Bangunan       Jakasan         Bangunan       Jakasan         Bangunan       Jakasan         Bangunan       Jakasan         Bangunan       Spo2 age                                                                                                    | Kos hingga (RM)<br>Pengguna<br>16 - Wilayah Persekutuan Putrajaya<br>Cuverah<br>11 - Putrajaya<br>12 - Bahagian Pengurusan Teknologi Makkumat<br>28 - Bahagian Pengurusan Teknologi Makkumat<br>Abdul Majd bin Hashim<br>Abdul Majd bin Hashim<br>Abdu Majd bin Hashim<br>Abdu Majd bin Hashim<br>Abdu Majd bin                                                                                                    | Bit - Puragaya     Kos hingga (RM)       ngana     Bit - Kurenterian Kewangan Malaysa       ngana     Bit - Kurenterian Kewangan Malaysa       ripel     Bit - Puragaya       ripel     Bit - Puragaya                                                                                                    | Negeri 16 - W                                                                                                    | layah Persekutuan Putrajaya 🔻                                                                                                    | Kos dari (RM)                                                                                                    |                                                                                                    |
| Image: Conservation       Image: Conservation       Image: Conservation       Image: Conservation         Image: Conservation       Image: Conservation       Image: Conservation       Image: Conservation       Image: Conservation         Image: Conservation       Rundo KERLA KEVANOAN & 123       Image: Conservation       Image: Conservation       Image: Con                                                                                                    |                                                                                                    | Conservation     Conservation                                                                                                    | Image: Second Second                                                                                                    | Crivingson  Crivingson  Crivi                                                                                                    | Pengguna<br>Pengguna<br>16 - Wilayah Persekutuan Putrajaya<br>Cawangan<br>91 - Rementerian Kewangan Malaysia<br>Cawangan<br>91 - Kementerian Kewangan Malaysia<br>Cawangan<br>91 - Kementerian Kewangan Malaysia<br>Cawangan<br>91 - Kementerian Kewangan Malaysia<br>28 - Bahagian Pengurusan Teknologi Makumat<br>91 - Nama Pengguna<br>28 - Bahagian Pengurusan Teknologi Makumat<br>91 - Nama Pengguna<br>Abdul Majd bin Hashim<br>JK(0)3<br>Administrator<br>MyAsset Admin<br>Addul Majd bin Hashim<br>JK(0)4<br>ain<br>ape2 aje<br>Azizah binti Andulah<br>JK(0)4<br>ain<br>ape2 aje<br>Azizah binti Antfin<br>SBTM<br>Cokasi Semasa<br>Cokasi Semasa<br>Cokasi Semasa<br>Cokasi Semasa<br>BLIK KAWALAN<br>BLIK KAWALAN<br>BLIK KAWALAN<br>BLIK KAWALAN<br>BLIK KAWALAN<br>BLIK KAWALAN<br>BLIK KAWALAN<br>BLIK KAWALAN<br>BLIK KAWALAN<br>BLIK KAWALAN<br>BLIK KAWALAN<br>BLIK KAWALAN<br>Cokasi Semasa Kod Lama<br>Cokasi Semana Kod Lama<br>Cokasi Semana Kod Lama                                                                                                    | Constraints Revenues Makysis      repain      Constraints      repain      Constraints      Revenues      Revenues      Re                                                                                                    | Daprah 01 - Pu                                                                                                    | raiava                                                                                                    | Kos hingga (RM)                                                                                                    |                                                                                                    |
| Coveragina       (1) - Administration Kervargam Makysia         © Bringman       Coveragina         © Bringman       Coveragina         © Bringman       Coveragina         © Bringman       Coveragina         © Bringman       RUANC KERLA KEWANDAN & 123         © Bringman       Coveragina         © Bringman       RUANC KERLA KEWANDAN & 123         © Kawagan       Coveragina         © Kawagan       Ruance Kerla Stutiose MANUSIA         © Kawagan       Ruang Kerja BPTIA-002         © Kawagan       Ruang Kerja BPTIA-002         © Kawagan       Ruang Kerja BPTIA-002         © Kawagan       Jowatan         © Kawagan       Jowatan                                                                                                    |                                                                                                    |                                                                                                    |                                                                                                    | Covarigin     U1 - Administration     Covarigin     Covarigin     Covarint     Covarint     Covarigin     Covarigin     Covarigin     Cov                                                                                                    | Pengguna       tapia pengguna         Reggin       10 - Putrajaya         01 - Putrajaya          020 rah       01 - Putrajaya         03 - Rengguna       3evatan         04 - Renderian Revangan Malaysia          05 - Rahagian       28 - Bahagian Pengguna         1 - Mama Pengguna       Jawatan         28 - Bahagian Pengguna       Jawatan         29 - Bahagian Pengguna       Jawatan         29 - Administrator       MyAsset Admin         20 - Administrator       MyAsset Admin         20 - Administrator       MyAsset Admin         20 - Administrator       MyAsset Admin         20 - Administrator       MyAsset Admin         20 - Administrator       MyAsset Admin         20 - Batta Semasa       Elik KaWALAN         20 - Batta Semasa       Elik KaWALAN         20 - Batta Semasa       BLIK KAWALAN         20 - Batta Paparan We       BLIK KAWALAN         20 - Rev.PA-7 Detail       Paparan 4 hingga 6 dari 6 rek         20 - KeW.PA-7 Detail       Cetak Mengikut Pegawai         20 - KeW.PA-7 Detail       Cetak Mengikut Pegawai                                                                                                    |                                                                                                    |                                                                                                    |                                                                                                    |                                                                                                    |                                                                                                    |
| Image: Series       Series         Deskripsi       In-AveBoot         AveBoot       RUANG KELIA KEWANGAN & 123         AveBoot       RUANG KELIA KEWANGAN & 123         Ceverage       In-AveBoot         KAWBOTLAGS       RUANG KELIA KEWANGAN & 123         KAWBOTLAGS       RUANG KELIA KEWANGAN & 123         KAWBOTLAGS       RUANG KELIA KEWANGAN & 123         KAWBOTLAGS       RUANG KELIA KEWANGAN & 123         KAWBOTLAGS       RUANG KELIA KEWANGAN & 123         KAWBOTLAGS       RUANG KELIA KEWANGAN & 123         KAWBOTLAGS       RUANG KELIA KEWANGAN & 123         KAWBOTLAGS       RUANG KELIA TENOLOGI MALUMAT         Latang Kerja BTILAGOZ       Administator         MANDAROK       Administator         BOANDIOTOS       Perpusataan         BOANDIOTOS       Perpusataan         BOANDIOTOS       Perpusataan         BOANDIOTOS       Perpusataan         BOANDIOTOS       Perpusataan         BOANDIOTOS       Perpusataan         BOANDIOTOS       Perpusataan         BOANDIOTOS       Perpusataan         BOANDIOTOS       Perpusataan         BOANDIOTOS       Perpusataan         BOANDIOTOS       Perpusataan                                                                                                    | Banguran       Kavussai       Semua         Description       Ife-Vilayah Persekuluan Putryaya         Cavusagum       Ife-Vilayah Persekuluan Putryaya         Cavusagum       Ife-Vilayah Persekuluan Putryaya                                                                                                    | Barguran       Navusski       Semua         Deskripsi       IIII       Deskripsi         Avvijski Kripsi       IIIIIIIIIIIIIIIIIIIIIIIIIIIIIIIIIIII                                                                                                    | Bargenan       Kavasaan       Samua       Hegan       18 - Wayaba Persekutuan Putrajaya         Opskrippil       On - Antrajaya       On - Antrajaya       On - Antrajaya         KAWBROX-0.04       RUANG KELIA SUNBER NANUSA       Carvangan       Di - Antrajaya       Image Nega Ender Nanus         KAWBROX-0.04       RUANG KELIA SUNBER NANUSA       Carvangan       Di - Antrajaya       Image Nega Ender Nanus       Image Nega Ender Nanus         KAWBRIA-0.02       Ruang Keija BFIM       Image Keija BFIM       Image Nega Ender Nanus       Javastan         KAWBRIA-0.05       RUANG KELIA SUNBER NANUSA       Image Nega Ender Nanus       Javastan         KAWBRIA-0.05       RUANG KELIA SENIO 0.01 MALUMAT       Addu Majd bin Hashim       JK(0.01 A         KAWBRIA-0.05       RUANG KELIA SENIO       Administator       MyAsset Admin         Gardero Introl       Perpustakaan       Administator       MyAsset Admin         Gardero Introl       Perpustakaan       Azizah bell Antrin       Strike         BIGNO IND/SERS       Barang Persistan Pejabat       ain       sp22 aje       Image Persistan         I       Mochani Asset       Persistan Carbon       BLK KAWALAN       EkkawaLAN         I       Mochani Asset       Persistan Persistan Pejabat       BLK KAWALAN                                                                                                    | Bangunatio Kawasasi   Olskrifesi   Okrahi   Olskrifesi   Olskrifesi   Olskrif                                                                                                    | Negeri       16 - Wilayah Persekutuan Putrajaya         Daerah       91 - Putrajaya         91 - Putrajaya       •         Cawangan       91 - Kementerian Kewangan Malaysia         1 - Kementerian Kewangan Malaysia       •         28 - Bahagian Pengguna       Jawatan         Abdul Majd bin Hashim       JK(0)3         Administrator       MyAsset Admin         Adfidah Binti Abdulah       JK(0)4         ain       ape2 aja         Aztzah binti Abdulah       JK(0)4         ain       ape2 aja         Aztzah binti Artiffin       SBTM         20 - takk Carian       Tukar Peggawal       Pindah Lokasi       Lihat gamt         1 - Kembak       Etik KawaLaN       BLik KawaLaN       BLik KawaLaN         9       BLik KawaLaN       BLik KawaLaN       BLik KawaLaN         9       Pishan Paparan We       BLik KawaLaN       Paparan 1 hingga 6 dari 6 rek         0       KeW.PA-7 Standard       KeW.PA-7 Detail       Paparan 1 hingga 6 dari 6 rek         0       KeW.PA-7 Detail       OK       Fersama Kod Lama         0       Cetak Mengikut Pegawai       OK       OK                                                                                                    | Agental <ul> <li>Keysah</li> <li>Keysah</li> <li>Keysah<!--</td--><td>Cawangan 01 - Ke</td><td>menterian Kewangan Malaysia 🔻</td><td>Pengguna</td><td>🔽 tapis pengguna</td></li></ul>                                                                                                    | Cawangan 01 - Ke                                                                                                    | menterian Kewangan Malaysia 🔻                                                                                                    | Pengguna                                                                                                    | 🔽 tapis pengguna                                                                                                    |
| Oberah       Derrah       Derrah                                                                                                    | Diskripsi       Darrah       91 - Putrajaya         Averbackv.oda       RUAKIC KERLA KEWANDAN & 123         KAWEPSM.003       RUAKIC KERLA SUIBER MANUSIA         KAWEPSM.001       Ruang Kerja BPM         KAWEPSM.002       Ruang Kerja BPM         KAWEPSM.003       RUAKIC KERLA SUIBER MANUSIA         KAWEPSM.001       Ruang Kerja BPM         KAWEPSM.002       Ruang Kerja BPM         KAWEPSM.003       RUANIC KERLA TEKIOLOGI MALUMAT         KAWEPSM.003       RUAKIC KELA TEKIOLOGI MALUMAT         KAWEPSM.003       RUANIC KERLA TEKIOLOGI MALUMAT         KAWEPSM.003       RUANIC KERLA TEKIOLOGI MALUMAT         KAWEPSM.003       RUANIC KERLA TEKIOLOGI MALUMAT         KAWEPSM.003       RUANIC KERLA TEKIOLOGI MALUMAT         BGNU10107IStor Pusat       Barang Peralaan Pejabat         BGNU10072069       BLK KAWALAN         MASUTATI ALM KALENA       Malumat Aset         Kompanical Kale Barang Peralatan       Atizah beni Anrifin         Sinter Pendataran       Malumat Aset         Kompanical Kale Malumat Aset       Lokkasi Semasa         Kompanical Kale Malumat Aset       Lokkasi Semasa         Kompanical Kale Malumat Aset       Lokkasi Semasa         Kompanical Kale Malumat Aset       Lokkasi Semasa <t< td=""><td>Diskrigel       Dierrah       91 - Putriajsya         Avurbackv.ood       RUAKO KERLA KEWANGAN &amp; 123         KAWBPSM-003       RUAKO KERLA SUMBER MANUSIA         KAWBPTM-002       Ruang Kerja BPTM-002         KAWBPTM-002       Ruang Kerja BPTM-002         KAWBPTM-002       Ruang Kerja BPTM-002         KAWBPTM-002       Ruang Kerja BPTM-002         KAWBPTM-003       RUAKO KERLA TEKNOLOGI MALUMAT         KAWBPTM-004       Administrator         MyAsset Admin       JAKGN3         BGN0101/001       Perpustakaan         BGN0101/0010       Perpustakaan         BGN0101/0010       Bernap Peratatan Pepibat         BGN0101/00101       Bernap Peratatan Pepibat         BGN0101/00105       BELK KAWALAN         MANBURGE       Kermeax         Stin Pendattaran       Makimet Aset         NorFMINGBBG2       MINHUTER / COMINTER         NorFMINGBBG2       MINHUTER         MINHUTER / COMINTER       BLIK KAWALAN         PERALATAN MINKELEMOKAPAN ICT         NorFMINGBBG2       MINHUTER / COMINTER         MINHUTER / COMINTER       BLIK KAWALAN         MINHUTER / COMINTER       BLIK KAWALAN         MINHUTER / COMINTER       BLIK KAWALAN         MINH</td><td>Deskripsi       Overalit       91 - Putrajaya         Avueskov.od4       RUAKO KERLA SUMBER MANUSIA         KAWUESMU-003       RUAKO KERLA SUMBER MANUSIA         KAWUESMU-001       Ruang Kerja BFTM-002         KAWUESTM-002       Ruang Kerja BFTM-002         KAWUESTM-002       Ruang Kerja BFTM-002         KAWUESTM-002       Ruang Kerja BFTM-002         KAWUESTM-002       Ruang Kerja BFTM-002         KAWUESTM-003       RUANO KERLA TEKNOLOGI MALUMAT         KAWUESTM-002       Ruang Kerja BFTM-002         KAWUESTM-002       Ruang Kerja BFTM-002         KAWUESTM-003       RUANO KERLA TEKNOLOGI MALUMAT         BGNU101/001       Pepudataan         BGNU101/001       Pepudataan         BGNU101/002/B09       BLK KAWALAN         BGNU101/002/B09       BLK KAWALAN         MANUTER / COMPUTER       BLK KAWALAN         MORTMINISSIO       MARUTER         NorPMINISSIO2       MARUTER         NorPMINISSIO2       MARUTER         NorPMINISSIO2       MARUTER         NorPMINISSIO2       MARUTER         NorPMINISSIO2       MARUTER         NorPMINISSIO2       MARUTER         NorPMINISSIO2       MARUTER         NorPMINISSIO2</td><td>Piskripsi       Desrah       01 - Putrajaya         PAN/BKKV-004       RUANG KERJA KEWANGAN &amp; 123       Cavangan       01 - Kerenterian Kevangan Malayala         PAN/BFIM-003       RUANG KERJA SUMBER MANUSA       ON - Kerenterian Kevangan Malayala       02 - Bahagan Pengurusan Teknologi Makumat         KAWBETM-001       Ruang Kerja BFTM       1       Name Penggurusan Teknologi Makumat         KAWBETM-002       Ruang Kerja BFTM       1       Name Penggurusan Teknologi Makumat         KAWBETM-002       Ruang Kerja BFTM       1       Name Penggurusan Teknologi Makumat         KAWBETM-002       Ruang Kerja BFTM       1       Name Penggurusa       Javatan         Advoll Majd bin Hashim       JK(0)3       Administrator       MyAsset       Administrator       MyAsset         GEMN010/01       Perputatkaan       ain       ape2 aje       ain       ape2 aje         BGM/10/02/09       BLIK KAWALAN       Advanat Aset       Lokasi         Noo-Siri Pendattaran       Makumat Aset       Lokasi         Noo-Siri Pendattaran       Makumat Aset       Lokasi         Noo-Siri Pendattaran       Makumat Aset       Lokasi         Noo-Siri Pendattaran       Makumat Aset       Lokasi         Noo-Siri Pendattaran       Makumat Aset       Lokasi</td><td>Oserah       01 - Putrajaya         Cawangan       01 - Kementerian Kewangan Malaysia         Ot Kementerian Kewangan Malaysia       •         Exhagian       28 - Bahagian Pengurusan Teknologi Makkumat       •         Abdul Majd bin Hashim       Jawatan         Abdul Majd bin Hashim       Jawatan         Administrator       MyAsset Admin         A Afdah Binti Abdulah       JK(0)4         ain       ape2 aje         Azizah binti Ariffin       SBTM         E Kemba       •         Ton       BLK KAWALAN         BLK KAWALAN       BLK KAWALAN         BLK KAWALAN       BLK KAWALAN     <td>ripsi Uservah 01 - Putrajaya 01 - Putrajaya 01 - Putrajaya 01 - Putrajaya 01 - Putrajaya 01 - Putrajaya 01 - Kementerian Kewangan Makaysia 01 - Kementerian Kewangan Makaysia 01 - Kementerian Kewangan Keusi Keusi</td><td>🗿 Bangunan 🙆 Kawasan</td><td>Semua</td><td>Negeri</td><td>16 - Wilayah Persekutuan Putrajaya 🔹</td></td></t<> | Diskrigel       Dierrah       91 - Putriajsya         Avurbackv.ood       RUAKO KERLA KEWANGAN & 123         KAWBPSM-003       RUAKO KERLA SUMBER MANUSIA         KAWBPTM-002       Ruang Kerja BPTM-002         KAWBPTM-002       Ruang Kerja BPTM-002         KAWBPTM-002       Ruang Kerja BPTM-002         KAWBPTM-002       Ruang Kerja BPTM-002         KAWBPTM-003       RUAKO KERLA TEKNOLOGI MALUMAT         KAWBPTM-004       Administrator         MyAsset Admin       JAKGN3         BGN0101/001       Perpustakaan         BGN0101/0010       Perpustakaan         BGN0101/0010       Bernap Peratatan Pepibat         BGN0101/00101       Bernap Peratatan Pepibat         BGN0101/00105       BELK KAWALAN         MANBURGE       Kermeax         Stin Pendattaran       Makimet Aset         NorFMINGBBG2       MINHUTER / COMINTER         NorFMINGBBG2       MINHUTER         MINHUTER / COMINTER       BLIK KAWALAN         PERALATAN MINKELEMOKAPAN ICT         NorFMINGBBG2       MINHUTER / COMINTER         MINHUTER / COMINTER       BLIK KAWALAN         MINHUTER / COMINTER       BLIK KAWALAN         MINHUTER / COMINTER       BLIK KAWALAN         MINH                                                                                                    | Deskripsi       Overalit       91 - Putrajaya         Avueskov.od4       RUAKO KERLA SUMBER MANUSIA         KAWUESMU-003       RUAKO KERLA SUMBER MANUSIA         KAWUESMU-001       Ruang Kerja BFTM-002         KAWUESTM-002       Ruang Kerja BFTM-002         KAWUESTM-002       Ruang Kerja BFTM-002         KAWUESTM-002       Ruang Kerja BFTM-002         KAWUESTM-002       Ruang Kerja BFTM-002         KAWUESTM-003       RUANO KERLA TEKNOLOGI MALUMAT         KAWUESTM-002       Ruang Kerja BFTM-002         KAWUESTM-002       Ruang Kerja BFTM-002         KAWUESTM-003       RUANO KERLA TEKNOLOGI MALUMAT         BGNU101/001       Pepudataan         BGNU101/001       Pepudataan         BGNU101/002/B09       BLK KAWALAN         BGNU101/002/B09       BLK KAWALAN         MANUTER / COMPUTER       BLK KAWALAN         MORTMINISSIO       MARUTER         NorPMINISSIO2       MARUTER         NorPMINISSIO2       MARUTER         NorPMINISSIO2       MARUTER         NorPMINISSIO2       MARUTER         NorPMINISSIO2       MARUTER         NorPMINISSIO2       MARUTER         NorPMINISSIO2       MARUTER         NorPMINISSIO2                                                                                                    | Piskripsi       Desrah       01 - Putrajaya         PAN/BKKV-004       RUANG KERJA KEWANGAN & 123       Cavangan       01 - Kerenterian Kevangan Malayala         PAN/BFIM-003       RUANG KERJA SUMBER MANUSA       ON - Kerenterian Kevangan Malayala       02 - Bahagan Pengurusan Teknologi Makumat         KAWBETM-001       Ruang Kerja BFTM       1       Name Penggurusan Teknologi Makumat         KAWBETM-002       Ruang Kerja BFTM       1       Name Penggurusan Teknologi Makumat         KAWBETM-002       Ruang Kerja BFTM       1       Name Penggurusan Teknologi Makumat         KAWBETM-002       Ruang Kerja BFTM       1       Name Penggurusa       Javatan         Advoll Majd bin Hashim       JK(0)3       Administrator       MyAsset       Administrator       MyAsset         GEMN010/01       Perputatkaan       ain       ape2 aje       ain       ape2 aje         BGM/10/02/09       BLIK KAWALAN       Advanat Aset       Lokasi         Noo-Siri Pendattaran       Makumat Aset       Lokasi         Noo-Siri Pendattaran       Makumat Aset       Lokasi         Noo-Siri Pendattaran       Makumat Aset       Lokasi         Noo-Siri Pendattaran       Makumat Aset       Lokasi         Noo-Siri Pendattaran       Makumat Aset       Lokasi                                                                                                    | Oserah       01 - Putrajaya         Cawangan       01 - Kementerian Kewangan Malaysia         Ot Kementerian Kewangan Malaysia       •         Exhagian       28 - Bahagian Pengurusan Teknologi Makkumat       •         Abdul Majd bin Hashim       Jawatan         Abdul Majd bin Hashim       Jawatan         Administrator       MyAsset Admin         A Afdah Binti Abdulah       JK(0)4         ain       ape2 aje         Azizah binti Ariffin       SBTM         E Kemba       •         Ton       BLK KAWALAN         BLK KAWALAN       BLK KAWALAN         BLK KAWALAN       BLK KAWALAN <td>ripsi Uservah 01 - Putrajaya 01 - Putrajaya 01 - Putrajaya 01 - Putrajaya 01 - Putrajaya 01 - Putrajaya 01 - Kementerian Kewangan Makaysia 01 - Kementerian Kewangan Makaysia 01 - Kementerian Kewangan Keusi Keusi</td> <td>🗿 Bangunan 🙆 Kawasan</td> <td>Semua</td> <td>Negeri</td> <td>16 - Wilayah Persekutuan Putrajaya 🔹</td> | ripsi Uservah 01 - Putrajaya 01 - Putrajaya 01 - Putrajaya 01 - Putrajaya 01 - Putrajaya 01 - Putrajaya 01 - Kementerian Kewangan Makaysia 01 - Kementerian Kewangan Makaysia 01 - Kementerian Kewangan Keusi Keusi                                                                                                    | 🗿 Bangunan 🙆 Kawasan                                                                                                    | Semua                                                                                                    | Negeri                                                                                                    | 16 - Wilayah Persekutuan Putrajaya 🔹                                                                                                    |
| AWBKKW.004     RUAND KERLA KEWANDAN & 123     Convengen     (1 - Kementerian Kewangan Makysia     (1 - Kementerian Kewangan Makysia     (2 - Kewangan     (1 - Kementerian Kewangan Makysia     (1 - Kementerian Kewangan Makysia     (1 - Kementerian Kewangan Makysia     (1 - Kementerian Kewangan     (1 - Kewangan     (1 - Kementerian Kewangan     (1 - Kementerian Kewangan     (1 - Kewangan     (1 - Kementerian Kewangan     (1 - Kementerian Kewangan     (1 - Kewangan     (1 - Kementerian Kewangan     (1 - Kewangan     (1 - Kementerian Kewangan     (1 - Kementerian Kewangan     (1 - Kewangan     (1 - Kementerian Kewangan     (1 - Kementerian Kewangan                                                                                                    | AV/BKXV-004       RUANG KERLA KEWANGAN & 123       Curvangan       01 - Kemelterian Kervangan Malaysia -         AV/BKXV-003       RUANG KERLA SUMBER MANUSIA       Exhagian       28 - Bahagian Pengurusan Teknologi Makkmat         KAW/BFIN-002       Ruang Kerja BFIM       2       Bahagian       Jawatan         KAW/BFIN-002       Ruang Kerja BFIM       2       Addul Maja binin       JK(0)3         KAW/BFIN-002       Ruang Kerja BFIM       2       Addul Maja binin       JK(0)3         KAW/BFIN-002       Ruang Kerja BFIM       2       Addul Maja binin       JK(0)4         GRW0101/001       Pargustakan       3       Addul Maja binin Addulah       JK(0)4         BGW1101/Stor Pusat       Barang Perjabtan Pejabat       ain       ape2 aje       BGW1100/2/809         BLK KAWALAN       Kembal       Curiant & Tukar Pegavasi       Pindah Lokasi       Linkit gent         1       Hos-Siri Pendartaran       Majalumat Acst       Lokasi Semasa       Exhagian         1.       Hos-Siri Pendartaran       Majalumat Acst       Lokasi Semasa       Exhagian         1.       Hos-Siri Pendartaran       Majalumat Acst       Lokasi Semasa       Exhagian         1.       Hos-Siri Pendartaran       Majalumat Acst       Exhagian       Bilk KAWALAN                                                                                                    | AV/BKXV-004       RUARG KERLA KEWANGAN & 123       Covangan       (51-Kemeterian Kewangan Malaysia •)         AV/BKXV-003       RUARG KERLA SUMBER MANUSIA       Datagian       22-Bahagian Pengurusan Teknologi Malamat •         KAWBETM-001       Ruang Kerja BFTM       22-Bahagian Pengurusan Teknologi Malamat •       Javatan         KAWBETM-002       Ruang Kerja BFTM       24-Bahagian Pengurusan Teknologi Malamat •       Javatan         KAWBETM-002       Ruang Kerja BFTM       24-Bahagian Pengurusan Teknologi Malamat •       Javatan         KAWBETM-002       Ruang Kerja BFTM       24-Bahagian Pengurusan Teknologi Malamat •       Javatan         KAWBETM-002       Ruang Kerja BFTM       24-Bahagian Pengurusan Teknologi Malamat •       Javatan         KAWBETM-002       Parkskaan       JK(0)4       Javatan       Javatan         KAWBETM-003       Parkskaan       JK(0)4       Javatan       JK(0)4       Javatan         GOMO 10101       Perpustasan       JK(0)4       Javatan       JK(0)4       Javatan       JK(0)4       Javatan       JK(0)4       Javatan       JK(0)4       Javatan       JK(0)4       Jk(0)4       Jk(0)4       Jk(0)4       Jk(0)4       Jk(0)4       Jk(0)4       Jk(0)4       Jk(0)4       Jk(0)4       Jk(0)4       Jk(0)4       Jk(0)4       Jk(0)4       J                                                                                                    | AV/BRKVL-004       RUAND KERLA KEWANDAN & 123       Covangan       (1 - Kementerian Kewangan Makysia -         KAWBPTM-003       RUAND KERLA SUMBER MANUSIA       Datagan       28 - Banagian Pengurusan Teknologi Makumat -         KAWBPTM-002       Ruang Keigi BPTM-002       Ruang Keigi BPTM-002       Abdul Majd bin Hashim       JAVCID         KAWBPTM-002       Ruang Keigi BPTM-002       Abdul Majd bin Hashim       JAVCID         KAWBPTM-002       Ruang Keigi BPTM-002       Abdul Majd bin Hashim       JK(0)3         KAWBPTM-003       RUAND KERLA TEKNOLOGI MALUMAT       Abdul Majd bin Hashim       JK(0)4         BIAND 10/01       Perpustaan       Javatan       Javatan         KAWBPTM-002       Ruang Keigi BPTM-002       Abdul Majd bin Hashim       JK(0)4         BIAND 10/01/Stor Plast       Barang Pergustaan       Javatan       JAVETA         BIAND 10/01/Stor Plast       Barang Pergustaan       JK(0)4       Barang Pergustaan         BIAND 10/01/Stor Plast       Barang Pergustaan       JK(0)4       Barang Pergustaan       JK(0)4         BIAND 10/01/Stor Plast       Barang Pergustaan       JK(0)4       Barang Pergustaan       JK(0)4       Barang Pergustaan       JK(0)4         BIAND 10/01/Stor Plast       BIANG MARTAR Commune Aset       Cokasi Semasa       Pergustaan       JK(ANALAN                                                                                                    | AVVERKIV-004 RUANG KERJA KEWANGAN & 123<br>GAVVERDUN-003 RUANG KERJA SUMBER MANUSIA<br>CAVVERTM-001 Ruang Kerja BPTM<br>CAVVERTM-005 RUANG KERJA SUMBER MANUSIA<br>CAVVERTM-005 RUANG KERJA TEKNOLOGI MALUMAT<br>CAVVERTM-005 RUANG KERJA TEKNOLOGI MALUMAT<br>CAVVERTM-005 RUANG KERJA TEKNOLOGI RUANG KERJA TEKNOLOGI MALUMAT<br>CAVVERTM-005 RUANG KERJA TEKNOLOGI RUANG KERJA TEKNOLOGI RUANG KE                                                                                                    | Crevengan       01 - Kementerian Kewangan Malaysia         28 - Bahagian Pengurusan Teknologi Makkumat         Abdul Majd bin Hashim       JK(0)3         Administrator       MyAsset Admin         Afdah Binti Abdullah       JK(0)4         ain       spe2 aje         Azizah binti Ariffin       SBTM         Lokasi Semiasa       Lihat gemt         Cox       BLIK KAWALAN         BLIK KAWALAN       BLIK KAWALAN         BLIK KAWALAN       BLIK KAWALAN         BLIK KAWALAN       BLIK KAWALAN         BLIK KAWALAN       BLIK KAWALAN         BLIK KAWALAN       BLIK KAWALAN         BLIK KAWALAN       BLIK KAWALAN         BLIK KAWALAN       BLIK KAWALAN         BLIK KAWALAN       BLIK KAWALAN         BLIK KAWALAN       BLIK KAWALAN         BLIK KAWALAN       BLIK KAWALAN         BLIK KAWALAN       BLIK KAWALAN         BLIK KAWALAN       BLIK KAWALAN         C tatal Bersama Kod Lama       Faparan 1 hingga 6 dari 6 rel         OK KEW,PA-7 Detail       OK         OK KEW,PA-7 Detail       OK         OK KEW,PA-7 Detail       OK                                                                                                    | VBPKN-004 BUAKS KERJA KEVANGAN 8 123<br>VBPK-003 RUAKS KERJA KEVANGAN 8 123<br>VBPK-003 RUAKS KERJA SUMBER MANUSA<br>VBPT-002 Ruang Kerja BTM<br>VBPT-002 Ruang Kerja BTM<br>VGO14<br>PARKIG<br>PARKIG<br>PARK | Diskripsi                                                                                                    |                                                                                                    | Daerah                                                                                                    | 01 - Putrajaya                                                                                                    |
| Avana Penguna (1)     Avana Vergus Sulder MANUSA     KAWBERMANUSA     KAWBERMANUSA                                                                                                    | ANVERNALOUS     ANVERNALOUS     ANVERNALO                                                                                                    | AvVEPTL-001     Ruang Kerja BTM     AvVEPTL-001     Ruang Kerja BTM     AvVEPTL-001     Ruang Kerja BTM     AvvEPTL-002     Ruang Kerja BTM     AvvEPTL-002     AvvETL     AvvEPTL-002     Ruang Kerja BTM     AvvEPTL-002     Ruang Kerja BTM     AvvEPTL-002     AvvETL     AvvEPTL-002     AvvETL     AvvEPTL-002     AvvETL     AvvEPTL-002     AvvETL     AvvEPTL-002     AvvETL     AvvEPTL-002     AvvETL     AvvEPTL-002     AvvETL     AvvEPTL-003     AvvETL     AvvEPTL-004     AvvETL     AvvEPTL-005     AvvETL     AvvEPTL-005     AvvEPTL-005     AvvEPTL-005     AvvETL     AvvEPTL-005     AvvETL     AvvEPTL-005     AvvETL     AvvEPTL-005     AvvEPTL-005     AvvEP                                                                                                    | AvV5PTI-001     Rung Kerja BTM     AvV5PTI-001     Rung Kerja BTM     AvV5PTI-002     Rung Kerja BTM     Avv5PTI-002     Rung Kerja BTM     Avv5PTI-002     Rung Kerja BTM     Avv5PTI-002     Rung Kerja BTM     Avv5PTI-002     Rung Kerja BTM     Avv5PTI-002     Rung Kerja BTM     Avv5PTI-002     Rung Kerja BTM     Avv5     Avv5PTI-002     Rung Kerja BTM     Avv5     Avv5PTI-002     Rung Kerja BTM     Avv5     Avv5PTI-002     Rung Kerja BTM     Avv5     Avv5     A                                                                                                    | KAWIERNAUGU<br>KAWIERNAUGS     RUANO KERJA SUMBER MANUSIA     KAWIERNAUG     Ruang Kerja BPTM     KAWIERTM-001     Ruang Kerja BPTM-002     Ruang Kerja BPTM-002     Ruang Kerja BTM-002     Ruang Kerja BTM-002     Ruang Ke                                                                                                    | Constantional Net Holy Handy Handy Ha                                                                                                    | Understand<br>WERN-001<br>Rung Keip BFM<br>WERN-002<br>Rung Keip BFM<br>WERN-002<br>RUNG KEip AFKOLOGI MALUMAT<br>WERN-002<br>RUNG KEIp AFKOLOGI MALUMAT<br>WERN-002<br>RUNG KEIp AFKOLOGI MALUMAT<br>WERN-002<br>RUNG KEIp AFKOLOGI MALUMAT<br>WERN-002<br>RUNG KEIp AFKOLOGI MALUMAT<br>WERN-002<br>RUNG KEIp AFKOLOGI MALUMAT<br>WERN-002<br>RUNG KEIp AFKOLOGI MALUMAT<br>WERN-002<br>RUNG KEIp AFKOLOGI MALUMAT<br>WERN-002<br>RUNG KEIp AFKOLOGI MALUMAT<br>WERN-002<br>RUNG KEIp AFKOLOGI MALUMAT<br>WERN-002<br>RUNG KEIp AFKOLOGI MALUMAT<br>WERN-002<br>RUNG KEIp AFKOLOGI MALUMAT<br>WERN-002<br>RUNG KEIp AFKOLOGI MALUMAT<br>RUNG KEIp AFKOLOGI MALUMAT<br>MALUMAT<br>M                                                                                                    |                                                                                                    | BUANG KER IA KEWANGAN & 123                                                                                                    | Cauranaaa                                                                                                    | 01 - Kementerian Kewannan Malaveia 💌                                                                                                    |
| Investigation     2 - baskgain Heigurus     2 - baskgain Heigurus     2 - bas                                                                                                    | KAWSPTM-001     KAWSPTM-002     Ruang Kerja BPTM-002     Ruang Kerja BPTM-002     Ruang Ker                                                                                                    | KAWSTM-001     KAWSTM-002     Ruang Kerja BPTM-002     Ruang Kerja BPTM-002     Ruang Kerja                                                                                                    | KAWBTM-001     Ruang Kerja BFTM     KAWBTM-001     Ruang Kerja BFTM     KAWBTM-002     Ruang Kerja BFTM-002     Ruang Kerja BFTM-002     Ruan                                                                                                    | Control university of the second state of the second state of                                                                                                    | Constraint     Constraint       Low Banagian Pengguna     Jawatan       Admin Stator     JK(0)3       Administrator     JK(0)4       ain     ape2 aje       Azizah binti Ariffin     SBTM       SBTM     Cokraj Semasa       Cokraj Semasa     Cokraj Semasa       Ton     BLK KAWALAN       BLK KAWALAN     BLK KAWALAN       BLK KAWALAN     BLK KAWALAN                                                                                                    | Und und und und und und und und und und u                                                                                                    | KAW/BRSM 003                                                                                                    | RUANG KERJA SUMBER MANUSIA                                                                                                    | Cawangan                                                                                                    |                                                                                                    |
| November Hindurg Reara Kerja BFTM-002 Alarna Perogyuna Jakua   KAWUBTM-002 Ruang Kerja BFTM-002 Addul Kajd bith Hashim JK(0)3   KAWUBTM-005 RUANG KERJA TEKNOLOGI MALUMAT Addul Kajd bith Hashim JK(0)3   KKWK001 PARKNG Addul Kajd bith Hashim JK(0)4   BGNU 10/01 Perpustakan Addal Kajd bith Addulah JK(0)4   BGNU 10/02/B09 BLKK KAWALAN Adata Bith Addulah JK(0)4   Iso Sin Pendah Lokasi Parlak Lakasi Iso Sin Pendah Lokasi Lihat gam   No Sin Pendah Lakasi Maklumat Aset Lokasi Semasa   No Sin Pendah Lakasi Pendah Lokasi Lihat gam   Iso Sin Pendah Lakasi Pendah Lokasi Lihat gam   Iso Sin Pendah Lakasi Maklumat Aset Lokasi Semasa   NorPinkrishidelidi Maklumat Aset Lokasi Semasa   Iso Sin Pendah Lakasi Pendah Lokasi Lihat gam   Iso Sin Pendah Lakasi Pendah Lokasi Lihat gam   Iso Sin Pendah Lakasi Pendah Lokasi Lihat gam   Iso Sin Pendah Lakasi Pendah Lokasi Lihat gam   Iso Sin Pendah Lakasi Pendah Lokasi Lihat gam   Iso Sin Pendah Lakasi Pendah Lokasi Lihat gam   Iso Kerikki Dilagiz Pendah Lokasi Elik KaWaLAN   Iso Kerikki Dilagiz Pendah Lokasi Pendah Lokasi   Iso Kerikki Dilagiz Pendah Lokasi Pendah Lokasi   Iso Kerikki Dilagiz Pendah Lokasi Pendah Lokasi   Iso Kerikki Dila                                                                                                    | Image:       Name design and service and service a                                                                                                    |                                                                                                    | November Hindon Ruing Kergis BPHL-002   KAWVETH-002 Ruing Kergis BPHL-002   KAWVETH-005 RUIANO KERLA TEKNOLOGI MALUMAT   Addministrator MyAsset Admin   KAWVETH-005 ParkKNG   BGNU101/Stor Pusat Barang Peralatan Pejabat   BGNU101/Stor Pusat Barang Peralatan Pejabat   BGNU101/Stor Pusat Barang Peralatan Pejabat   BGNU101/Stor Pusat Barang Peralatan Pejabat   BGNU101/Stor Pusat Barang Peralatan Pejabat   Attach Bint Addulah JK(0) A   BGNU101/Stor Pusat Barang Peralatan Pejabat   BGNU101/Stor Pusat Barang Peralatan Pejabat   BGNU101/Stor Pusat Barang Peralatan Rejabat   Azizah binti Ariffin SBTM   Viologing Peralatan Pejabat Peralatan Pejabat Reface Peralatan In Kosiri Pendaturan Misklumat Aset Lokketi Semasa Lokketi Semasa Peralata Lokasi © Linkat gamt In Kosiri Pendaturan Misklumat Aset Kosiri Pendaturan NovPinkrionidso2 Peralata Kouleyuter BLIK KAWALAN Peralata KawaLaN Misklumat Aset Kosiri Pendaturan Nick AdvaLaN BLIK KAWALAN Peralatan Computer Workerstron BLIK KAWALAN BLIK KAWALAN Peralatan Anno KELENGKAPAN INCT Kosiri Pendaturan Peralatan KawaLaN Misklumat Aset Peralatan KawaLaN Peralatan KawaLaN Peralatan KawaLaN Peralatan Misklumat Aset Peralatan KawaLaN Peralatan Misklumat Aset Peralatan KawaLaN Peralatan Misklumat Aset Peralatan KawaLaN Peralatan Misklumat Aset Peralatan Misklumat Aset Peralatan Misklumat Aset Peralatan Peralatan <                                                                                                    | With Printed 1     Name Yeing BPTM-002     Ruing Keija BPTM-002     Addul Majd bin Hashim     JKV03       KAWWETM-002     Ruing Keija BPTM-002     Addul Majd bin Hashim     JKV03       KAWWETM-002     PARKING     Addul Majd bin Hashim     JKV03       KAWWETM-002     PARKING     Addul Majd bin Hashim     JKV03       BGN00101/001     Perpustakaan     Addul Majd bin Hashim     JKV04       BGN00101/002/B09     BLK KAWALAN     Addul Majd bin Hashim     JKV04       Non-Strift Pendattaran     Makhumat Aset     Addul Majd bin Hashim     JKV04       Non-Strift Pendattaran     Makhumat Aset     Cokasi     Cokasi       Non-Penguna     Yeika Carian     Tekar Pegawai     Strift       Non-Penguna     Yeika Carian     Tekar Pegawai     Strift       Non-Penguna     Yeika Carian     Tekar Pegawai     Strift       Non-Penguna     Yeika Carian     Tekar Pegawai     Strift       Non-Penguna     Yeika Carian     Tekar Pegawai     Strift       Non-Penguna     Yeika Carian     Tekar Pegawai     Strift       Non-Penguna     Yeika Carian     Tekar Pegawai     Strift       Non-Penguna     Yeika Carian     Tekar Pegawai     Strift       Non-Penguna     Yeika Carian     Tekar Pegawai     Strift                                                                                                    | Image: Image:                                                                                                    | Non-Richold     Name Rengguna     Javatan       Non-Rengguna     Javatan       WBTM-002     Ruang Kerja BFTM-002     Addul Majd bin Hashim     JK(0)3       WBTM-005     RLANIG KERLA TEKNOLOGI MALUMAT     Addul Majd bin Hashim     JK(0)4       WBTM-005     RLANIG KERLA TEKNOLOGI MALUMAT     Addul Majd bin Hashim     JK(0)4       WBTM-005     RAKNG     Addul Majd bin Hashim     JK(0)4       WD10/1001     Perputataaan     Addul Majd bin Hashim     JK(0)4       WD10/1001     Perputataan     Addul Majd bin Hashim     JK(0)4       WD10/1001     Perputataan     Addul Majd bin Hashim     JK(0)4       WD10/1001     Perputataan     Addul Majd bin Hashim     JK(0)4       WD10/1001     Perputataan     Addul Majd bin Hashim     JK(0)4       WD10/1001     Perputataan     Addul Majd bin Hashim     JK(0)4       WD10/1001     Barng Persisten Pejsbet     aec2 aje     Barng Persisten Pejsbet     aec2 aje       WD10/10010     Barng Persisten Pejsbet     Barng Persisten Pejsbet     Barng Persisten Pejsbet     Barng Persisten Pejsbet       Noo.Siri Pendattaran     Mashimat Aset     Lokasi Semasa     Perputatan Majd Kokus     Pendat Lokasi     Pendat Lokasi     Pendat Lokasi     Pendat Lokasi     Pendat Lokasi     Pendat Lokasi     Pendat Lokasi     Pendat                                                                                                    | KAW/BPTM 001                                                                                                    | Ruang Kerja BPTM                                                                                                    | Bahagian                                                                                                    | 28 - Bahagian Pengurusan Teknologi Maklumat 🔹                                                                                                    |
| Advis Halawan () () () () () () () () () () () () ()                                                                                                    | Advibitive05 RUANG KERLA TEKIOLOGI MALUMAT Advinistrator KAWWK001 PARKNG PARKNG Advinistrator Advinistrator MyAsset Admin BGNU 10 1001 Perpustakaan Adda Bish Adulah JK(0)4 Administrator MyAsset Admin BGNU 10 1001 Perpustakaan BGNU 10 1001 Perpustakaan BGNU 10 1002 BGNU 10 1002 BGNU 10 100 BGNU 10 1002 BGNU 10 1002 BGNU 10 100 BGNU 10 1002 BGNU 10 100 BGNU 10 1002 BGNU 10 100 BGNU 10 100 BGNU 10 100 BGNU 10 100 BGNU 10 100 BGNU 10 100 BGNU 10 100 BGNU 10 100 BGNU 10 100 BGNU 10 100 BGNU 10 100 BGNU 10 100 BGNU 10 100 BGNU 10 100 BGNU 10 100 BGNU 10 100 BGNU 10 100 BGNU 1                                                                                                    | Advid Thileso2 Advid Thileso2 Ruka (Replan Texiol Cold MaLUMAT Advid Majd bin Hashim Advid Majd bin Hashim Advid Madvid Majd bin Hashim Advid Majd bin Ha                                                                                                    | Advis Trivedo RAWS Trivedo RAWS TRUNCS RUANG KERLA TEXNOLOGI MALUMAT Advis Abdu Majd bin Hashim AC(0)3 Advis To Vision Advison to Vision Advison to Vision                                                                                                    | Addul Majd bin Hashim     JK(0)3     Addul Majd bin Hashim     JK(0)3     Addul Majd bin Hashim     JK(0)3     Administrator     MyAsset A     Administrator     MyAsset A     MyAsset A     Kernbal A     MyAsset A     Kernbal A     MyAsset A     Kernbal A     MyAsset A     Kernbal A     MyAsset A     Kernbal A     MyAsset A     Kernbal A     MyAsset A     Kernbal A     MyAsset A     Kernbal A     MyAsset A     Kernbal A     MyAsset A     Kernbal A     MyAsset A     Kernbal A     MyAsset A     Kernbal A     MyAsset A     Kernbal A     MyAsset A     Kernbal A     Kernbal A     MyAsset A     Kernbal A     Kernbal A     Kernbal A     Kernbal A     Kernbal A     Kernbal A     Kernbal A     Kernbal A     Kernbal A     Kernbal A     Kernbal A     Kernbal A                                                                                                    | Abdul Majd bin Hashim<br>JK(0)3<br>Administrator<br>Administrator<br>Admin                                                                                                    | Addul Majd bin Hashim JK(0)3<br>RUANG KEPLA TEKNOLOGI MALUMAT Addul Majd bin Hashim JK(0)3<br>WK001 PARKNG Addul Addulah JK(0)4<br>I Administrator MyAsset Admin<br>Addul Majd bin Hashim JK(0)4<br>Administrator MyAsset Admin<br>Addul Majd bin Hashim JK(0)4<br>Administrator MyAsset Admin<br>Addul Malumat Asset<br><b>Bulk KawaLani</b><br><b>Bulk KawaLani</b>                                                 |                                                                                                    | Ruang Kerja BPTM-002                                                                                                    | 1 🔲 Nama Penggi                                                                                                    | una Jawatan                                                                                                    |
| Administrator MyAsset Admin   BGN011011001 Perpustakaan   BGN01101705tor Pusat Barang Peraktan Pepibat   BGN011017027809 BLIK KAWALAN   BGN0110027809 BLIK KAWALAN   Vor Strif Pendaftaran Maklumat Aset Vor Strif Pendaftaran MokSiri Pendaftaran MokSiri Pendaftaran Maklumat Aset Vor Strif Pendaftaran MokSiri Pendaftaran MokSiri Pendaftaran Mokomut Aset Cotaki Semaas Elik KAWALAN Elik KAWALAN Elik KAWALAN BLIK KAWALAN PERABOT KENDEN KENDI KENDI KOMPUTER PERABOT KENDEN KAWALAN PERABOT KENDEN KENDI KENDI KOMPUTER PERABOT KENDEN KENDI KENDI KOMPUTER PERABOT KENDEN KENDI KENDI KOMPUTER PERABOT KENDEN KENDI KENDI KENDI KENDI KOMPUTER PERABOT KENDEN KENDA KENDI KENDI KEND                                                                                                    | Administrator     MyAsset Admin     Administrator     MyAsset Admin     Administrator     Administrator     Adminis                                                                                                    | Administrator     MyAsset Admin     Administrator     MyAsset Admin     MyAsset Admin     MyAsset Admin     Administrator     MyAsset Admin     Administrator     MyAsset Admin     Administrator     MyAsset Admin     Administrator     MyAsset Admin     Administrator     MyAsset Admin     Administrator     Administrator     Adminis                                                                                                    | Administrator: MyAsset Admin     Administrator: MyAsset Admin     Administrator: MyAsset Administrator: MyAsset Admin     Administrator: MyAsset Administrator: MyAsset Administrat                                                                                                    | Administrator     MyAsset A     Administrator     MyAsset A     Administrator     MyAsset A     Administrator     MyAsset A     Administrator     MyAsset A     Administrator     MyAsset A     Adda Binb Abdulan     JK(0)4     ain     ape2 aje     BGNV1001/Stor Pusat     Barang Peralatan Pejabat     ain     ape2 aje     Aztizah binb Artifn     SBTN      Kons Siri Pendattaran     Maklumat Aset     Lokasi     KonPMK10/MS6/2     KKMPAK10/MS6/2     KKMPAK10/MS6/2                                                                                                    | Administrator MyAsset Admin<br>Administrator MyAsset Admin<br>Afdah Binti Abdullah JK(0)4<br>ain spe2 aje<br>Azizah binti Ariffin SBTM<br>Azizah binti Ariffin SBTM<br>BLK KAWALAN<br>BLK KAWALAN                                                                                                    | No. 11.101 PARKNG Image: Constraint of the second of the second of the                                                                                                    | KAW/BTM-005                                                                                                    | RUANG KERJA TEKNOLOGI MALUMAT                                                                                                    | Abdul Majid bin                                                                                                    | Hashim JK(0)3                                                                                                    |
| Inductor   BGNU101/2001   Perputakaan   BGNU101/Stor Pusat   Barang Peralatan Pejabat   BGNU100/2009   BLIK KAWALAN   Attah Binti Abdullah JK(0)4 ain aprant 1 Main Perputakaan Attah Binti Abdullah JK(0)4 ain aprant 1 Attah Binti Abdullah JK(0)4 ain aprant 1 Attah Binti Abdullah JK(0)4 ain aprant 1 Attah Binti Abdullah JK(0)4 ain aprant 1 Attah Binti Abdullah JK(0)4 ain aprant 1 Attah Binti Abdullah JK(0)4 ain aprant 1 Attah Binti Abdullah JK(0)4 ain aprant 1 Attah Binti Abdullah JK(0)4 ain aprant 1 Attah Binti Abdullah JK(0)4 ain aprant 1 Attah Binti Abdullah JK(0)4 ain aprant 1 Attah Binti Abdullah JK(0)4 ain aprant 1 aprant 1 aprant 1 aprant 1 aprant 1 aprant 1 aprant 1 aprant 1 aprant 1 aprant 1 aprant 1 aprant 1 aprant 1 aprant 1 aprant 1 aprant 1 aprant 1 aprant 1 aprant 1 aprant 1 aprant 1 aprant 1 aprant 1 aprant 1 aprant 1 aprant 1 aprant 1 aprant 1 aprant 1 aprant 1 aprant 1 aprant 1 apparant 1 aprant 1 apparant 1 apparant 2 apparant 2 apparant 2 apparant 2 apparant 2 apparant 2 apparant 2 apparant 2 apparant 2 apparant 2 apparant 2 apparant 2 apparant 2 apparant 2 apparant 2 apparant 2 apparant 2 apparant 2 apparant 2 apparant 2 apparant 2 apparant 2<                                                                                                    | Image: Second of the second of the second                                                                                                    | GRW010101     GRW010101     Perputakkaan     GRW010101Stor Pusat     Barang Peralatan Pejabat     Barang Peralatan Pejabatan     Barang Peralatan Pejabatan Pejabatan     Barang Peralatan Pejabatan Pejabatan     Barang Peralatan Pejabatan Pejaaran Pejabatan     Barang Peralatan Pejabatan Pejabatan     Barang Peralatan Pejabatan Pejabatan     Barang Peralatan Pejabatan Pejabatan Pejabatan     Barang Peralatan Pejabatan Pejabatan Pejabatan     Barang Peralatan Pejabatan Pejabatan Pejabatan     Barang Peralatan Pejabatan Pejabatan Pejabatan     Barang Peralatan Pejabatan Pejabatan Pejabatan     Barang Peralatan Pejabatan Pejabatan Pejabatan Pejabatan     Barang Peralatan Pejabatan Pejabatan Pejabatan                                                                                                    | Inversion       Perpusakaan       Interview       Interview       Interview         Image: Setur 101001       Perpusakaan       Interview       Interview       Interview         Image: Setur 101002       BLK KAWALAN       Interview       Interview       Interview         Image: Setur 1002/E09       BLK KAWALAN       Image: Setur 1002/E09       Interview       Image: Setur 1002/E09         Image: Setur 1002/E09       BLK KAWALAN       Image: Setur 1002/E09       Image: Setur 1002/E09       Image: Setur 1002/E09         Image: Setur 1002/E09       BLK KAWALAN       Image: Setur 1002/E09       Image: Setur 1002/E09       Image: Setur 1002/E09         Image: Setur 1002/E09       BLK KAWALAN       Image: Setur 1002/E09       Image: Setur 1002/E09       Image: Setur 1002/E09         Image: Setur 1002/E09       BLK KAWALAN       Image: Setur 1002/E09       Image: Setur 1002/E09       Image: Setur 1002/E09         Image: Setur 1002/E09       Image: Setur 1002/E09       Image: Setur 1002/E09       Image: Setur 1002/E09       Image: Setur 1002/E09       Image: Setur 1002/E09         Image: Setur 1002/E09       Image: Setur 1002/E09       Image: Setur 1002/E09       Image: Setur 1002/E09       Image: Setur 1002/E09       Image: Setur 1002/E09       Image: Setur 1002/E09       Image: Setur 1002/E09       Image: Setur 1002/E09       Image: Setur 1002/E09 <td>GRW0101/001 Perpustakaan   GRW0101/001 Perpustakaan   BGRW0101/01/Stor Pusat Barang Peralatan Pejabat   BGRW0101/01/Stor Pusat Barang Peralatan Pejabat   BGRW01001/Stor Pusat Barang Peralatan Pejabat   BGRW01001/Stor Pusat Barang Peralatan Pejabat   BGRW01001/Stor Pusat Barang Peralatan Pejabat   BGRW01001/Stor Pusat Barang Peralatan Pejabat   BGRW01001/Stor Pusat Barang Peralatan Aset   I. Kochak Carian Maklumat Aset   I. Kochak Carian Maklumat Aset   I. Kochak Carian Maklumat Aset   I. Kochak Carian Maklumat Aset   I. Kochak Carian I. Lokasi   I. Kochak Carian Maklumat Aset   I. Kochak Carian I. Lokasi   I. Kochak Carian I. Lokasi   I. Kochak Carian I. Kokasi   I. Kochak Carian I. Lokasi   I. Kochak Carian I. Kokasi<td>Afdah Binti Abdulah JK(0)4<br/>ain ape2 aje<br/>Azizah binti Ariffin SBTM<br/>Cickasi Semasa<br/>Cickasi Semasa<br/>Cickasi Semasa<br/>Cickasi Semasa<br/>Cickasi Semasa<br/>Cickasi Semasa<br/>Cickasi Semasa<br/>Cickasi Semasa<br/>Cickasi Semasa<br/>Cickasi Semasa<br/>Cickasi Semasa<br/>Dilik KAWALAN<br/>BLIK KAWALAN<br/>BLIK KAWALAN<br/>BLIK KAWALAN<br/>BLIK KAWALAN<br/>BLIK KAWALAN<br/>BLIK KAWALAN<br/>BLIK KAWALAN<br/>BLIK KAWALAN<br/>BLIK KAWALAN<br/>BLIK KAWALAN<br/>BLIK KAWALAN<br/>BLIK KAWALAN<br/>BLIK KAWALAN<br/>Cickasi Semasa<br/>Cickasi Semasa<br/>Cick</td><td>Afdah Birdi Abdullah JK(Q)4<br/>i air ape2 aje<br/>provide 100 100 100 100 100 100 100 100 100 10</td><td></td><td>PARKING</td><td>Administrator</td><td>MyAsset Admin</td></td>                                                                                                    | GRW0101/001 Perpustakaan   GRW0101/001 Perpustakaan   BGRW0101/01/Stor Pusat Barang Peralatan Pejabat   BGRW0101/01/Stor Pusat Barang Peralatan Pejabat   BGRW01001/Stor Pusat Barang Peralatan Pejabat   BGRW01001/Stor Pusat Barang Peralatan Pejabat   BGRW01001/Stor Pusat Barang Peralatan Pejabat   BGRW01001/Stor Pusat Barang Peralatan Pejabat   BGRW01001/Stor Pusat Barang Peralatan Aset   I. Kochak Carian Maklumat Aset   I. Kochak Carian Maklumat Aset   I. Kochak Carian Maklumat Aset   I. Kochak Carian Maklumat Aset   I. Kochak Carian I. Lokasi   I. Kochak Carian Maklumat Aset   I. Kochak Carian I. Lokasi   I. Kochak Carian I. Lokasi   I. Kochak Carian I. Kokasi   I. Kochak Carian I. Lokasi   I. Kochak Carian I. Kokasi <td>Afdah Binti Abdulah JK(0)4<br/>ain ape2 aje<br/>Azizah binti Ariffin SBTM<br/>Cickasi Semasa<br/>Cickasi Semasa<br/>Cickasi Semasa<br/>Cickasi Semasa<br/>Cickasi Semasa<br/>Cickasi Semasa<br/>Cickasi Semasa<br/>Cickasi Semasa<br/>Cickasi Semasa<br/>Cickasi Semasa<br/>Cickasi Semasa<br/>Dilik KAWALAN<br/>BLIK KAWALAN<br/>BLIK KAWALAN<br/>BLIK KAWALAN<br/>BLIK KAWALAN<br/>BLIK KAWALAN<br/>BLIK KAWALAN<br/>BLIK KAWALAN<br/>BLIK KAWALAN<br/>BLIK KAWALAN<br/>BLIK KAWALAN<br/>BLIK KAWALAN<br/>BLIK KAWALAN<br/>BLIK KAWALAN<br/>Cickasi Semasa<br/>Cickasi Semasa<br/>Cick</td> <td>Afdah Birdi Abdullah JK(Q)4<br/>i air ape2 aje<br/>provide 100 100 100 100 100 100 100 100 100 10</td> <td></td> <td>PARKING</td> <td>Administrator</td> <td>MyAsset Admin</td> | Afdah Binti Abdulah JK(0)4<br>ain ape2 aje<br>Azizah binti Ariffin SBTM<br>Cickasi Semasa<br>Cickasi Semasa<br>Cickasi Semasa<br>Cickasi Semasa<br>Cickasi Semasa<br>Cickasi Semasa<br>Cickasi Semasa<br>Cickasi Semasa<br>Cickasi Semasa<br>Cickasi Semasa<br>Cickasi Semasa<br>Dilik KAWALAN<br>BLIK KAWALAN<br>BLIK KAWALAN<br>BLIK KAWALAN<br>BLIK KAWALAN<br>BLIK KAWALAN<br>BLIK KAWALAN<br>BLIK KAWALAN<br>BLIK KAWALAN<br>BLIK KAWALAN<br>BLIK KAWALAN<br>BLIK KAWALAN<br>BLIK KAWALAN<br>BLIK KAWALAN<br>Cickasi Semasa<br>Cickasi Semasa<br>Cick                                                                                                    | Afdah Birdi Abdullah JK(Q)4<br>i air ape2 aje<br>provide 100 100 100 100 100 100 100 100 100 10                                                                                                    |                                                                                                    | PARKING                                                                                                    | Administrator                                                                                                    | MyAsset Admin                                                                                                    |
| BisN01007/Stor Puisat       Barang Peralatan Pejabat:       air       ape2 aje         BGN01007/Stor Puisat       Barang Peralatan Pejabat:       air       ape2 aje         BGN01007/Stor Puisat       BLIK KAWALAN       SBTM         IVIO-Sirit PendatTaran       Maklemat Aset       Lokasi Semasa         IVIO-Sirit PendatTaran       Maklemat Aset       Lokasi Semasa         IVIO-Sirit PendatTaran       Maklemat Aset       Lokasi Semasa         IVIO-Sirit PendatTaran       Maklemat Aset       Lokasi Semasa         IVIO-Sirit PendatTaran       Maklemat Aset       Lokasi Semasa         IVIO-Sirit PendatTaran       Maklemat Aset       Lokasi Semasa         IVIO-Sirit PendatTaran       Maklemat Aset       Lokasi Semasa         IVIO-Sirit PendatTaran       BLIK KAWALAN       BLIK KAWALAN         IVIO-PENKITONESIZ       PENALATAN DAN KELENGKAPAN ICT       BLIK KAWALAN         IVIO-PENKITONESIZ       MELA AMDAN KELENGKAPAN ICT       BLIK KAWALAN         IVIO-PENKITONESIZ       MELA AMDA KELENGKAPAN ICT       BLIK KAWALAN         IVIO-PENKITONESIZ       MELA AMDA KELENGKAPAN ICT       BLIK KAWALAN         IVIO-PENKITONESIZ       MELA AMDA KELENGKAPAN ICT       BLIK KAWALAN         IVIO-PENKITONESIZ       ENERATAN DAN KELENGKAPAN ICT       BLIK KAWALAN                                                                                                    | BGNU101/Stor Puisat       Barang Peralatan Pejabat       ain       ape2 aje         BGNU101/Stor Puisat       Barang Peralatan Pejabat       ain       ape2 aje         BGNU101/Stor Puisat       BLIK KAWALAN       SBTM         No. Siri Pendantaran       Maklumat Aset       Lokasi Semasa         No. Siri Pendantaran       Maklumat Aset       Lokasi Semasa         No. Siri Pendantaran       Maklumat Aset       Lokasi Semasa         No. Siri Pendantaran       Maklumat Aset       Lokasi Semasa         No. Siri Pendantaran       Maklumat Aset       Lokasi Semasa         No. Siri Pendantaran       Maklumat Aset       Lokasi Semasa         No. Siri Pendantaran       Maklumat Aset       Lokasi Semasa         No. Siri Pendantaran       Maklumat Aset       Lokasi Semasa         No. Siri Pendantaran       Maklumat Aset       Lokasi Semasa         No. Kori Pendantaran       BLIK KAWALAN       BLIK KAWALAN         No. Kori Pendantaran       Maklumat Aset       Elinat Anni Penakori         No. Kori Penakori       Maklumat Aset       Elinat Anni Penakori         SkorPhiKritoli/88/a       PERABOT       BLIK KAWALAN         SkorPhiKritoli/88/a       PERABOT       BLIK KAWALAN         KorPhiKrioli/88/a       PERABOT       BLIK KAW                                                                                                    | BGNU 101/Stor Puiset Barang Peralatan Pejabat   BGNU 101/Stor Puiset Barang Peralatan Pejabat   BGNU 101/Stor Puiset BLK KAWALAN    Rember State Carian State Carian Peralatan Pejabat No. Siri Pendahtaran Maklumat Aset Linkt gama No. Siri Pendahtaran Maklumat Aset Lokasi Semasa Linkt gama PERALATAN DAN KELENGKAPAN ICT KovPMK10/050/2 PERADATAN DAN KELENGKAPAN ICT KovPMK10/050/2 PERADATAN DAN KELENGKAPAN ICT KovPMK10/050/2 PERADATAN DAN KELENGKAPAN ICT KovPMK10/050/2 PERADATAN DAN KELENGKAPAN ICT KovPMK10/050/2 PERADAT BLK KAWALAN BLK KAWALAN BLK KAWALAN BLK KAWALAN PERADAT BLK KAWALAN BLK KAWALAN PERADAT PERADAT BLK KAWALAN BLK KAWALAN BLK KAWALAN PERADAT PERADAT BLK KAWALAN PERADAT PERADAT PERADAT BLK KAWALAN BLK KAWALAN PERADAT PERADAT PERADAT PERADAT BLK KAWALAN PERADAT PERADAT                                                                                                    | BGNU 101/Stor Priset Barang Peralatan Pejabat   BGNU 101/Stor Priset Barang Peralatan Pejabat   BGNU 101/Stor Priset Barang Peralatan Pejabat   BGNU 101/Stor Priset BELK KAWALAN <b>No. Stri Pendaftaran</b> Maklumat Aset Lokasi Semasa   1. kooPauktionissi   2. kooPauktionissi   3. kooPauktionissi   3. kooPauktionissi   4. kooPauktionissi   5. kooPauktionissi   6. kooPauktionissi   6. kooPauktionissi   7. BLK KawaLan   8. kooPauktionissi   8. kooPauktionissi   9. PERALOTAN DAN KELENGKAPAN KT   9. BLK KAWALAN   9. MELA / MELA KOMPUTER   8. KooPauktionissi   9. KooPauktionissi   9. <td>BORNO 101/51or Puisat     Barang Peralatan Pejabat     BORNO 101/51or Puisat     Barang Peralatan Pejabat     BORNO 100/51or Puisat     BELK KAWALAN     Azizah bini Arriffn     SBTM     Azizah bini Arriffn     SBTM     Azizah bini Arriffn     SBTM     Azizah bini Arriffn     SBTM     STak Carian     Tukar Pegawai     Cokasi     Cokasiasi    Cokasia     Cokasia     Cokasia     Cokasia     Cokasia     Cokasia     Cokasia     Cokasia     Cokasia     Cokasia     Cokasia     Cokasia     Cokasia     Cokasiasia    Cokasia     Cokasia     Cokasiasia    Cokasia     Cokasia     Cokasiasia    Cokasia     Cokasia     Cokasiasia    Cokasia     Cokasiasia    Cokasia     Cokasia     Cokasiasia    Cokasia     Cokasiasia     Cokasiasia    Cokasia     Cokasia     Cokasia     Cokasia     Cokasiasia     Cokasiasia     Cokasiasia     Cokasiasiasia     Cokasiasiasiasia</td> <td>ain ape2 aje<br/>Azizah binti Ariffin SBTM<br/>Azizah binti Ariffin SBTM<br/>BLK KAWALAN<br/>BLK KAWALAN</td> <td>Addition     Barang Peralatan Pejabati     air     apc2 aje       V10107UStor Puait     Barang Peralatan Pejabati     air     apc2 aje       V10107UStor Puait     Barang Peralatan Pejabati     Azizah bini Arriffin     SBTM       V10107UStor Pendidifaran     Maklumat Aset     Cokasi Semasa       V00.Siri Pendidifaran     Maklumat Aset     Cokasi Semasa       V00.Siri Pendidifaran     Maklumat Aset     Cokasi Semasa       V00.Siri Pendidifaran     Maklumat Aset     Cokasi Semasa       V00.Siri Pendidifaran     Maklumat Aset     Cokasi Semasa       V00.Siri Pendidifaran     BLIK KAWALAN     BLIK KAWALAN       V00.Siri Pendidifaran     BLIK KAWALAN     BLIK KAWALAN       V00.Siri Pendidifaran     BLIK KAWALAN     BLIK KAWALAN       V00.Siri Pendidifaran     BLIK KAWALAN     BLIK KAWALAN       V00.Siri Pendidifaran     BLIK KAWALAN     BLIK KAWALAN       V00.Siri Pendidifaran     BLIK KAWALAN     BLIK KAWALAN       V00.Siri Pendidifaran     BLIK KAWALAN     BLIK KAWALAN       V00.Siri Pendidifaran     BLIK KAWALAN     PERALATAN DAN KELENGKAPAN K       V00.Siri Pendidifaran     BLIK KAWALAN     PERALATAN DAN KELENGKAPAN K       V00.Siri Pendidifaran     PERALATAN DAN KELENGKAPAN K     PERALATAN DAN KELENGKAPAN K       V00.Siri Pendidifaran     PERALATAN DAN K</td> <td>BGN/01/01/001</td> <td>Perpustakaan</td> <td>Afidah Binti Ab</td> <td>dullah JK(0)4</td> | BORNO 101/51or Puisat     Barang Peralatan Pejabat     BORNO 101/51or Puisat     Barang Peralatan Pejabat     BORNO 100/51or Puisat     BELK KAWALAN     Azizah bini Arriffn     SBTM     Azizah bini Arriffn     SBTM     Azizah bini Arriffn     SBTM     Azizah bini Arriffn     SBTM     STak Carian     Tukar Pegawai     Cokasi     Cokasiasi    Cokasia     Cokasia     Cokasia     Cokasia     Cokasia     Cokasia     Cokasia     Cokasia     Cokasia     Cokasia     Cokasia     Cokasia     Cokasia     Cokasiasia    Cokasia     Cokasia     Cokasiasia    Cokasia     Cokasia     Cokasiasia    Cokasia     Cokasia     Cokasiasia    Cokasia     Cokasiasia    Cokasia     Cokasia     Cokasiasia    Cokasia     Cokasiasia     Cokasiasia    Cokasia     Cokasia     Cokasia     Cokasia     Cokasiasia     Cokasiasia     Cokasiasia     Cokasiasiasia     Cokasiasiasiasia                                                                                                    | ain ape2 aje<br>Azizah binti Ariffin SBTM<br>Azizah binti Ariffin SBTM<br>BLK KAWALAN<br>BLK KAWALAN                                                                                                    | Addition     Barang Peralatan Pejabati     air     apc2 aje       V10107UStor Puait     Barang Peralatan Pejabati     air     apc2 aje       V10107UStor Puait     Barang Peralatan Pejabati     Azizah bini Arriffin     SBTM       V10107UStor Pendidifaran     Maklumat Aset     Cokasi Semasa       V00.Siri Pendidifaran     Maklumat Aset     Cokasi Semasa       V00.Siri Pendidifaran     Maklumat Aset     Cokasi Semasa       V00.Siri Pendidifaran     Maklumat Aset     Cokasi Semasa       V00.Siri Pendidifaran     Maklumat Aset     Cokasi Semasa       V00.Siri Pendidifaran     BLIK KAWALAN     BLIK KAWALAN       V00.Siri Pendidifaran     BLIK KAWALAN     BLIK KAWALAN       V00.Siri Pendidifaran     BLIK KAWALAN     BLIK KAWALAN       V00.Siri Pendidifaran     BLIK KAWALAN     BLIK KAWALAN       V00.Siri Pendidifaran     BLIK KAWALAN     BLIK KAWALAN       V00.Siri Pendidifaran     BLIK KAWALAN     BLIK KAWALAN       V00.Siri Pendidifaran     BLIK KAWALAN     BLIK KAWALAN       V00.Siri Pendidifaran     BLIK KAWALAN     PERALATAN DAN KELENGKAPAN K       V00.Siri Pendidifaran     BLIK KAWALAN     PERALATAN DAN KELENGKAPAN K       V00.Siri Pendidifaran     PERALATAN DAN KELENGKAPAN K     PERALATAN DAN KELENGKAPAN K       V00.Siri Pendidifaran     PERALATAN DAN K                                                                                                    | BGN/01/01/001                                                                                                    | Perpustakaan                                                                                                    | Afidah Binti Ab                                                                                                    | dullah JK(0)4                                                                                                    |
| BGN/10072609       BLK KAWALAN       Azizah binti Ariffin       SBM         BGN/10072609       BLK KAWALAN       Azizah binti Ariffin       SBM         Image: State State Stat                                                                                                    | BGNU100702/B09       BLIK KAWALAN       Azizah bini Ariffin       SBTM         BGNU10072/B09       BLIK KAWALAN       Azizah bini Ariffin       SBTM         It Alizah bini Ariffin       SBTM       SBTM       SBTM         It Alizah bini Ariffin       SBTM       SBTM       SBTM         It Alizah bini Ariffin       SBTM       SBTM       SBTM         It Alizah bini Ariffin       SBTM       SBTM       SBTM         It Alizah bini Ariffin       SBTM       SBTM       SBTM         It Alizah bini Ariffin       SBTM       SBTM       SBTM         It Alizah bini Ariffin       SBTM       SBTM       SBTM         It Alizah bini Ariffin       SBTM       SBTM       SBTM         It Alizah bini Ariffin       SBTM       SBTM       SBTM         It Alizah bini Ariffin       SBTM       SBTM       SBTM         It Alizah bini Ariffin       SBTM       SBTM       SBTM       SBTM         It Alizah bini Ariffin       SBTM       SBTM       SBTM       SBTM         It KAWALAN       SBTM       SBTM       SBTM       SBTM       SBTM         It KAWALAN       MELA KELAK KAWALAN       SBLK KAWALAN       SBLK KAWALAN       SBLK KAWALAN       SBLK KAWALAN                                                                                                    | BGNU100702/B09       BLIK KAWALAN       Azizah bini Ariffin       SBTM         BGNU10072/B09       BLIK KAWALAN       Azizah bini Ariffin       SBTM         It 4 >>>       Halaman I dari 1       Rembar I disk Carian I tuskar Pegawai I Pindah Lokasi I Lihat gama         It 60: Siri Pendahtaran       Misklumist Aset       Lokasi Semasa         It KKRWALAN       PERALATA IDAN KELENGKAPAN ICT<br>KOMPUTER VORKSTATION       BLIK KAWALAN         It KKRWALAN       PERABOT       BLIK KAWALAN         It KKRWALAN       PERABOT       BLIK KAWALAN         It KKRWALAN       PERABOT       BLIK KAWALAN         It KKRWALAN       PERABOT       BLIK KAWALAN         It KKRWALAN       PERABOT       BLIK KAWALAN         It KKRWALAN       PERABOT       BLIK KAWALAN         It KKRWALAN       PERABOT       BLIK KAWALAN         It KKRWALAN       PERABOT       BLIK KAWALAN         It KKRWISI KENISI KOMPUTER       BLIK KAWALAN       BLIK KAWALAN         It KKRWISI KENISI KOMPUTER       BLIK KAWALAN       PERABOT         It KKRWISI KELENGKAPAN KI       PERABOT       BLIK KAWALAN         It KKRWISI KELENGKAPAN KI       PERABOT       BLIK KAWALAN         It KKRWISI KELENGKAPAN KI       PERABOT       BLIK KAWALAN <td< td=""><td>BGNU100702/B09       BLIK KAWALAN       Azizah bini Ariffin       SBTM         Azizah bini Ariffin       SBTM         Azizah bini Ariffin       SBTM         Azizah bini Ariffin       SBTM         Azizah bini Ariffin       SBTM         Azizah bini Ariffin       SBTM         Azizah bini Ariffin       SBTM         Azizah bini Ariffin       SBTM         Azizah bini Ariffin       SBTM         BGNU10072/B09       Pindah Lokasi         No. Siri Pendattaran       Maklumist Aset         Lokasi Semasa       Lihat gami         I. KX0PMK10/H85/2       PERALATAN DAN KELENGKAPAN ICT<br/>KOMPUTER / COMPUTER WORKSTATIONN       BLIK KAWALAN         2. KX0PMK10/H85/2       PERADOT<br/>MELAY WELA KOMMUTER       BLIK KAWALAN         3. KX0PMK10/H85/2       PERADOT<br/>MELAY WELA KOMMUTER       BLIK KAWALAN         4. KX0PMK10/H85/2       PERADOT<br/>MELAY WELA KOMMUTER       BLIK KAWALAN         5. KX0PMK10/H85/3       PERADOT<br/>KENSY KERUSI KOMPUTER       BLIK KAWALAN         6. KX0PTMK10/H86/3       PERADOT<br/>KENSY KERUSI KOMPUTER       BLIK KAWALAN         7. KX0PTMK10/H86/3       PERADOT<br/>KENSY KERUSI KOMPUTER       BLIK KAWALAN         8. KX0PTMK10/H86/3       PERADOT<br/>KENSY KERUSI KOMPUTER       BLIK KAWALAN         9. KX0PTMK10/H86/3</td><td>BGN/10/02/B09     BLK KAWALAN     Azizah bint Ariffin     SBTM       BGN/10/02/B09     BLK KAWALAN     Azizah bint Ariffin     SBTM       I No. Siri Pendattaran     Maklumat Aset     Lokasi       I No. Siri Pendattaran     Maklumat Aset     Lokasi       I No. Siri Pendattaran     Maklumat Aset     Lokasi       I No. Siri Pendattaran     Maklumat Aset     Lokasi       I NorPMK10/H85/2     PERALAT JAN DAN KELEKGKAPAN ICT<br/>KOMPUTER VORKSTATION     BLK KA       I NORPMK10/H85/2     PERALAT KA DAN KELEKGKAPAN ICT<br/>KOMPUTER     BLK KA       I NORPMK10/H85/2     PERALAT MA DAN KELEKGKAPAN ICT<br/>KOMPUTER     BLK KA       I NORPMK10/H85/2     PERALAT KA DAN KELEKGKAPAN ICT<br/>KOMPUTER     BLK KA       I NORPMK10/H85/2     PERALAT KA DAN KELEKGKAPAN ICT<br/>KOMPUTER     BLK KA       I NORPMK10/H85/3     PERALATAN DAN KELEKGKAPAN ICT<br/>KOMPUTER     BLK KA       I KKOPTMK10/H85/3     PERALATAN DAN KELEKGKAPAN ICT<br/>KOMPUTER / KOMPUTER     PENALATAN DAN KELEKGKAPAN ICT<br/>KOMPUTER / KOMPUTER / KOMPUTER     BLK KA       I KKWPA-7.3 Detail     I KKW.PA-7.3 Detail     I KKW.PA-7.3 Detail     I KKW.PA-7.3 Detail       I KKW.PA-7.3 Detail     I KKW.PA-7.3 Detail     I KKW.PA-7.3 Detail     I KKW.PA-7.3 Detail</td><td>Azizah birti Ariffin SBTM<br/>Azizah birti Ariffin SBTM<br/>Azizah birti Ariffin SBTM<br/>Azizah birti Ariffin SBTM<br/>Azizah birti Ariffin SBTM<br/>Azizah birti Ariffin SBTM<br/>Azizah birti Ariffin SBTM<br/>Azizah birti Ariffin SBTM<br/>Cokasi Semasa<br/>Uokasi Semasa<br/>Di Lihat gami<br/>Cokasi Semasa<br/>Di Lihat gami<br/>Di KawaLan<br/>BLIK KAWALAN<br/>BLIK KAWALAN</td><td>Atizah bini Ariffin SBTM<br/>Atizah bini Ariffin SBTM<br/>Atizah Carian S Tukar Pegawai<br/>Atika Ariffin SBTM<br/>Atizah bini Ariffin SBTM<br/>Atizah bini Ariffin</td><td>BGN/01/01/Stor Puest</td><td>Barang Peralatan Pejabat</td><td>ain</td><td>ace2 aie</td></td<>                                                                                                    | BGNU100702/B09       BLIK KAWALAN       Azizah bini Ariffin       SBTM         Azizah bini Ariffin       SBTM         Azizah bini Ariffin       SBTM         Azizah bini Ariffin       SBTM         Azizah bini Ariffin       SBTM         Azizah bini Ariffin       SBTM         Azizah bini Ariffin       SBTM         Azizah bini Ariffin       SBTM         Azizah bini Ariffin       SBTM         BGNU10072/B09       Pindah Lokasi         No. Siri Pendattaran       Maklumist Aset         Lokasi Semasa       Lihat gami         I. KX0PMK10/H85/2       PERALATAN DAN KELENGKAPAN ICT<br>KOMPUTER / COMPUTER WORKSTATIONN       BLIK KAWALAN         2. KX0PMK10/H85/2       PERADOT<br>MELAY WELA KOMMUTER       BLIK KAWALAN         3. KX0PMK10/H85/2       PERADOT<br>MELAY WELA KOMMUTER       BLIK KAWALAN         4. KX0PMK10/H85/2       PERADOT<br>MELAY WELA KOMMUTER       BLIK KAWALAN         5. KX0PMK10/H85/3       PERADOT<br>KENSY KERUSI KOMPUTER       BLIK KAWALAN         6. KX0PTMK10/H86/3       PERADOT<br>KENSY KERUSI KOMPUTER       BLIK KAWALAN         7. KX0PTMK10/H86/3       PERADOT<br>KENSY KERUSI KOMPUTER       BLIK KAWALAN         8. KX0PTMK10/H86/3       PERADOT<br>KENSY KERUSI KOMPUTER       BLIK KAWALAN         9. KX0PTMK10/H86/3                                                                                                    | BGN/10/02/B09     BLK KAWALAN     Azizah bint Ariffin     SBTM       BGN/10/02/B09     BLK KAWALAN     Azizah bint Ariffin     SBTM       I No. Siri Pendattaran     Maklumat Aset     Lokasi       I No. Siri Pendattaran     Maklumat Aset     Lokasi       I No. Siri Pendattaran     Maklumat Aset     Lokasi       I No. Siri Pendattaran     Maklumat Aset     Lokasi       I NorPMK10/H85/2     PERALAT JAN DAN KELEKGKAPAN ICT<br>KOMPUTER VORKSTATION     BLK KA       I NORPMK10/H85/2     PERALAT KA DAN KELEKGKAPAN ICT<br>KOMPUTER     BLK KA       I NORPMK10/H85/2     PERALAT MA DAN KELEKGKAPAN ICT<br>KOMPUTER     BLK KA       I NORPMK10/H85/2     PERALAT KA DAN KELEKGKAPAN ICT<br>KOMPUTER     BLK KA       I NORPMK10/H85/2     PERALAT KA DAN KELEKGKAPAN ICT<br>KOMPUTER     BLK KA       I NORPMK10/H85/3     PERALATAN DAN KELEKGKAPAN ICT<br>KOMPUTER     BLK KA       I KKOPTMK10/H85/3     PERALATAN DAN KELEKGKAPAN ICT<br>KOMPUTER / KOMPUTER     PENALATAN DAN KELEKGKAPAN ICT<br>KOMPUTER / KOMPUTER / KOMPUTER     BLK KA       I KKWPA-7.3 Detail     I KKW.PA-7.3 Detail     I KKW.PA-7.3 Detail     I KKW.PA-7.3 Detail       I KKW.PA-7.3 Detail     I KKW.PA-7.3 Detail     I KKW.PA-7.3 Detail     I KKW.PA-7.3 Detail                                                                                                    | Azizah birti Ariffin SBTM<br>Azizah birti Ariffin SBTM<br>Azizah birti Ariffin SBTM<br>Azizah birti Ariffin SBTM<br>Azizah birti Ariffin SBTM<br>Azizah birti Ariffin SBTM<br>Azizah birti Ariffin SBTM<br>Azizah birti Ariffin SBTM<br>Cokasi Semasa<br>Uokasi Semasa<br>Di Lihat gami<br>Cokasi Semasa<br>Di Lihat gami<br>Di KawaLan<br>BLIK KAWALAN<br>BLIK KAWALAN                                                                                                    | Atizah bini Ariffin SBTM<br>Atizah bini Ariffin SBTM<br>Atizah Carian S Tukar Pegawai<br>Atika Ariffin SBTM<br>Atizah bini Ariffin SBTM<br>Atizah bini Ariffin                                                                                                    | BGN/01/01/Stor Puest                                                                                                    | Barang Peralatan Pejabat                                                                                                    | ain                                                                                                    | ace2 aie                                                                                                    |
| BGN/10/02/09     DLK KAV/ALAX     Attach bink Artfra     SBTM       Attach bink Artfra     SBTM       Attach bink Artfra     SBTM       Attach bink Artfra     SBTM       State Land State     Pindah Lokasi       No. Stri Pendohfaran     Maklumat Aset       No. Stri Pendohfaran     Maklumat Aset       No. Stri Pendohfaran     Maklumat Aset       No. Stri Pendohfaran     BLIK KAWALAN       No. Stri Pendohfaran     BLIK KAWALAN       NovPink 10/1980/2     PERABOT       NovPink 10/1980/2     PERABOT       MELA (ULLA) KOMPUTER     BLIK KAWALAN       NovPink 10/1980/2     PERABOT       NovPink 10/1980/2     PERABOT                                                                                                    | BGN/10/02/09     DLK KAVALAN     Attah binit Artfin     SBTM       I Attah binit Artfin     SBTM     Image: SBTM     Image: SBTM       I Kol Siri Pendahtaran     Maklamat Aset     Image: SBTM     Image: SBTM       I Kol Siri Pendahtaran     Maklamat Aset     Image: SBTM     Image: SBTM       I Kol Siri Pendahtaran     Maklamat Aset     Image: SBTM     Image: SBTM       I Koo Siri Pendahtaran     Maklamat Aset     Image: SBTM     Image: SBTM       I Koo Siri Pendahtaran     Maklamat Aset     Image: SBTM     Image: SBTM       I Koo Siri Pendahtaran     Maklamat Aset     Image: SBTM     Image: SBTM       I Koo Siri Pendahtaran     Maklamat Aset     Image: SBTM     Image: SBTM       I Koo Siri Pendahtaran     Maklamat Aset     Image: SBTM     Image: SBTM       I Koo Siri Pendahtaran     Maklamat Aset     Image: SBTM     Image: SBTM       I Koo Kewitsoliesci     Maklamat Katerian     BLIK KawaLan     Image: SBTM       I Koo Kewitsoliesci     Maklamat Ketteriskondurter     BLIK KawaLan     Image: SBTM       I Koo Kewitsoliesci     Maklamat Ketteriskondurter     BLIK KawaLan     Image: SBTM       I Koo Kewitsoliesci     KEEWISH KETWISH KOMPUTER     BLIK KawaLan     Image: SBTM       I Koo Kewitsoliesci     KEEWISH Aston Data RELERGKAPAN KCE     Pithan Paparan - W                                                                                                    | BGN/10/02/09     DLK KAVALAN     Attab bith Artfin     SBTM       Attab bith Artfin     SBTM                                                                                                    | BGN/10/02/09     DLK KAVALAN     Attah bini Artfin     SBTM       I Attah bini Artfin     SBTM     Attah bini Artfin     SBTM       I Ko, Siri Pendatitaran     Maklamat Aset     Lokasi Semasa       1. KOVPIMK 10/H08/2     PERALATAN DAN KELENGKAPAN ICT<br>KOMPUTER / COMPUTER WORKSTATION     BLK KAWALAN       2. KOVPIMK 10/H08/2     PERALATAN DAN KELENGKAPAN ICT<br>KOMPUTER / COMPUTER WORKSTATION     BLK KAWALAN       3. KOVPIMK 10/H08/2     PERALATAN DAN KELENGKAPAN ICT<br>KOMPUTER / COMPUTER     BLK KAWALAN       4. KOVPIMK 10/H08/3     MEJA / WEJA KUBI KOMPUTER<br>KERUSI / KERUSI KOMPUTER     BLK KAWALAN       5. KOVPIMK 10/H08/3     KERUSI / KERUSI KOMPUTER<br>KERUSI / KERUSI / KERUSI KOMPUTER     BLK KAWALAN       6. KOPTIMKI10/H00/1     PERALATAN DAN KELENGKAPAN ICT<br>KOMPUTER / KOMPUTER IELA (DESK<br>KOMPUTER / KOMPUTER IELA (DESK<br>KEW.PA-7 Standard     BLK KAWALAN       6. KOPTIMKI10/H00/1     PERALATAN DAN KELENGKAPAN ICT<br>KEW.PA-7 Detail     BLK KAWALAN       7. KEW.PA-7 Detail     REW.PA-7 Detail     Paparan 1 hingga 6 dari 6 rel<br>KEW.PA-7 Detail                                                                                                    | BGN/10/02/09     DEX.R CAV/ALLAN     Attach binl Artfm     SBTM       Attach binl Artfm     SBTM       Attach binl Artfm     SBTM       Attach binl Artfm     SBTM       Image: State Carlin     Tukar Pegawai       Image: State Carlin     Tukar Pegawai       Image: State Carlin     Tukar Pegawai       Image: State Carlin     Tukar Pegawai       Image: State Carlin     Tukar Pegawai       Image: State Carlin     Tukar Pegawai       Image: State Carlin     Tukar Pegawai       Image: State Carlin     Tukar Pegawai       Image: State Carlin     Tukar Pegawai       Image: State Carlin     Tukar Pegawai       Image: State Carlin     Tukar Pegawai       Image: State Carlin     Tukar Pegawai       Image: State Carlin     Tukar Pegawai       Image: State Carlin     Peral State Carlin       Image: State Carlin     Peral State Carlin       Image: State Carlin     Peral State Carlin       Image: State Carlin     Peral State Carlin       Image: State Carlin     Peral State Carlin       Image: State Carlin     Peral State Carlin       Image: State Carlin     Peral State Carlin       Image: State Carlin     Peral State Carlin       Image: State Carlin     Peral State Carlin       Image: State Carlin <td>Azzah birti Artfin SBTM<br/>3<br/>Rembal 2 fak Carian 2 Tukar Pegawal 2 Pindah Lokasi 2 Lihat gami<br/>Lokasi Semasa<br/>1<br/>0<br/>1<br/>0<br/>1<br/>0<br/>1<br/>1<br/>1<br/>1<br/>1<br/>1<br/>1<br/>1<br/>1<br/>1<br/>1<br/>1<br/>1</td> <td>Ji Halaman     Oct.     Dill.K KAVIALAN     Stitu       No. Siri Pendattaran     Maklumat Aset     Lokasi Semasa       OKIPUTER / COMPUTER / COMPUT</td> <td></td> <td></td> <td>1448 (1777)</td> <td></td>                                                                                                    | Azzah birti Artfin SBTM<br>3<br>Rembal 2 fak Carian 2 Tukar Pegawal 2 Pindah Lokasi 2 Lihat gami<br>Lokasi Semasa<br>1<br>0<br>1<br>0<br>1<br>0<br>1<br>1<br>1<br>1<br>1<br>1<br>1<br>1<br>1<br>1<br>1<br>1<br>1                                                                                                    | Ji Halaman     Oct.     Dill.K KAVIALAN     Stitu       No. Siri Pendattaran     Maklumat Aset     Lokasi Semasa       OKIPUTER / COMPUTER / COMPUT                                                                                                    |                                                                                                    |                                                                                                    | 1448 (1777)                                                                                                    |                                                                                                    |
| No. Siri Pendattaran     Maklumat Aset     Lokasi Semasa       1. KoS Kiri Pendattaran     PERALATAN DAN KELENGKAPAN ICT<br>KOMPUTER / COMPUTER WORKSTATION     BLK KAWALAN       2. KKOPINIK10/1850/2     MEJA / MEJA KOMPUTER<br>MEJA / MEJA KOMPUTER     BLK KAWALAN       3. KOOPINIK10/1850/1     PERABOT<br>MEJA / MEJA KOMPUTER<br>MEJA / MEJA KOMPUTER     BLK KAWALAN       4. KOOPINIK10/1850/3     PERABOT<br>PERABOT<br>MEJA / MEJA KOMPUTER<br>KOMPUTER / KOMPUTER     BLK KAWALAN       5. KKOPINIK10/1850/3     PERALOTAN DAN KELENGKAPAN ICT<br>KOMPUTER / KOMPUTER / KOMPUTER     BLK KAWALAN       6. KKOPINIK10/1850/3     PERALOTAN DAN KELENGKAPAN ICT<br>KOMPUTER / KOMPUTER MEJA (DESK     BLK KAWALAN       7. KKOPINIK10/1850/3     PERALOTAN DAN KELENGKAPAN ICT<br>KOMPUTER / KOMPUTER MEJA (DESK     BLK KAWALAN       8. KKOPINIK10/1850/3     PERALOTAN DAN KELENGKAPAN ICT<br>KOMPUTER / KOMPUTER MEJA (DESK     PEMANT       9. KKOPINIK10/1850/3     PERALOTAN DAN KELENGKAPAN ICT<br>KOMPUTER / KOMPUTER MEJA (DESK     PEMANT       9. KKOPINIK10/1800/1     KEW.PA-7 Standard     BLK KAWALAN       9. KKW,PA-7 Detail     KEW.PA-7 Detail     Feman 1 hingga 6 dari 6 re       9. KKW,PA-7 Detail Bersam Kod Lama     Cetak Mengikut Pegawai     Paparan 1 hingga 6 dari 6 re                                                                                                    | No. Siri Pendattaran         Makumat Aset         Colkail Semasa           1.         KKOFMIK10I485/2         PERALATAN DAN KELENGKAPAN ICT<br>KOMPUTER / COMPUTER WORKSTATION         BLIK KAWALAN           2.         KKOFMIK10I485/2         PERABOT<br>MEJA / MEJA KOMPUTER<br>KERNSI/ KERUSI KOMPUTER         BLIK KAWALAN           3.         KOFMIK10I485/1         MEJA / MEJA KOMPUTER<br>MEJA / MEJA KOMPUTER         BLIK KAWALAN           4.         KOFMIK10I485/4         KERUSI KERUSI KOMPUTER<br>KERUSI KERUSI KOMPUTER         BLIK KAWALAN           5.         KKOFMIK10I485/3         KERUSI KERUSI KOMPUTER<br>KERUSI KERUSI KOMPUTER<br>KOMPUTER / KOMPUTER MEJA (DESK         BLIK KAWALAN           6.         KKOPTMIKI101/H00/1         KERUSI KERUSI KOMPUTER<br>KEMUPAR-T Standard         BLIK KAWALAN           6.         KKOPTMIKI101/H00/1         KEMUPAR-T Standard         BLIK KAWALAN                                                                                                    | No. Siri Pendattaran     Makumat Xaet     Lokasi Semasa       1. KoS. Kiri Pendattaran     PERALTAN DAN KELENGKAPAN ICT<br>KOMPUTER (COMPUTER WORKSTATION<br>PERABOT     BLIK KAWALAN       2. KKOPINIK10185/2     MEJA / MEJA KOMPUTER<br>MEJA / MEJA / MEJA KOMPUTER     BLIK KAWALAN       3. KOOPINIK10185/2     PERABOT     BLIK KAWALAN       4. KOOPINIK10185/3     PERABOT     BLIK KAWALAN       5. KKOPINIK10185/3     PERABOT     BLIK KAWALAN       6. KKOPINIK10185/3     PERALTAN DAN KELENGKAPAN ICT<br>KOMPUTER / KOMPUTER     BLIK KAWALAN       7. KKOPINIK10185/3     PERALTAN DAN KELENGKAPAN ICT<br>KOMPUTER / KOMPUTER MEJA (DESK     BLIK KAWALAN       8. KKOPINIK10180/1     PERALTAN DAN KELENGKAPAN ICT<br>KOMPUTER / KOMPUTER MEJA (DESK     PETABOT       9. KKW.PA-7 Standard     KKW.PA-7 Standard     Peparan 1 hingga 6 dari 6 rel                                                                                                    | No. Siri Pendattaran     Makumat Xaet     Lokasi Semasa       1. KoOFMikt0ik85/2     PERALATAN DAN KELENGKAPAN ICT<br>KOMPUTER / COMPUTER WORKSTATION     BLIK KAWALAN       2. KKOPMIkt0ik85/2     MELA (MELA KOMPUTER<br>MELA / MELA KOMPUTER<br>MELA / MELA KOMPUTER     BLIK KAWALAN       3. KKOPMIkt0ik85/2     MELA / MELA KOMPUTER<br>MELA / MELA KOMPUTER     BLIK KAWALAN       4. KKOPMIkt0ik85/3     MELA / MELA KOMPUTER<br>PERABOT     BLIK KAWALAN       5. KKOPMIkt0ik85/3     PERABOT<br>MELA / MELA KOMPUTER<br>MELA / MELA KOMPUTER     BLIK KAWALAN       6. KKOPTMIkt10ik80/3     MERUSI KERUSI KOMPUTER<br>MELA / MELA / MELA KAMPUTER     BLIK KAWALAN       7. KKOPTMIkt10ik80/3     PERABOT<br>MERUSI KERUSI KOMPUTER     MELA / MELA /                                                                                                    | No. Siri Pendattaran     Maklumat Aset     Lokasi       1. KoOFINK1014/85/2     PERALATAN DAN KELENGKAPAN ICT<br>KOMPUTER / COMPUTER WORKSTATION     BLK K#       2. KKOPINK101/85/2     PERABOT<br>MEJA / MEJA KOMPUTER     BLK K#       3. KKOPINK101/85/1     MEJA / MEJA KOMPUTER<br>MEJA / MEJA KOMPUTER     BLK K#       4. KKOPINK101/85/4     PERABOT<br>KERUSI / KERUSI KOMPUTER     BLK K#       5. KKOPINK101/85/4     PERABOT<br>KERUSI / KERUSI KOMPUTER     BLK K#       6. KKOPINK101/85/3     PERABOT<br>KOMPUTER / KOMPUTER / KOMPUTER     BLK K#       7. KKOPINK101/85/3     PERABOT<br>KERUSI / KERUSI KOMPUTER     BLK K#       8. KKOPINK101/85/3     KERUSI / KERUSI KOMPUTER<br>KOMPUTER / KOMPUTER /                                                                                                    | T<br>ON BLIK KAWALAN BLIK KAWALAN BLIK KAWALAN BLIK KAWALAN BLIK KAWALAN BLIK KAWALAN BLIK KAWALAN BLIK KAWALAN BLIK KAWALAN BLIK KAWALAN BLIK KAWALAN COK Cok Cok Cok Cok Cok Cok Cok Cok Cok Cok                                                                                                    | Joy, Still Pendattaran     Maklumat Aset     Lokasi Semasa       300-Mix10/H485/2     PERALATAN DAN KELENGKAPAN ICT<br>KOMPUTER / COMPUTER / COMPUTER / COMPUTER<br>MELA / MEJA KOMPUTER     BLIK KAWALAN       300-Mix10/H485/2     MELA / MEJA KOMPUTER<br>MELA / MEJA KOMPUTER     BLIK KAWALAN       300-Mix10/H85/2     MELA / MEJA KOMPUTER<br>MELA / MEJA KOMPUTER     BLIK KAWALAN       300-Mix10/H85/1     MELA / MEJA KOMPUTER<br>MELA / MEJA KOMPUTER     BLIK KAWALAN       300-Mix10/H85/1     MELA / MEJA KOMPUTER<br>PERABOT<br>AGOPTMIKI10/H80/1     BLIK KAWALAN       300-Mix10/H85/3     PERABOT<br>VERUSI / KERUSI / KERUSI KOMPUTER<br>PERABOT<br>AGOPTMIKI10/H400/1     BLIK KAWALAN       300-Mix10/H80/1     PERABOT<br>VERUSI / KERUSI / KERUSI KOMPUTER<br>PERABOT<br>KEW.PA-7 Standard<br>KEW.PA-7 Detail<br>Stek KAWALAN     BLIK KAWALAN                                                                                                    |                                                                                                    |                                                                                                    | 3                                                                                                    |                                                                                                    |
| 1.     KOPRINCTO/H85/2     PERABOT     BLIK KAWALAN       2.     KKOPRINCTO/H85/2     PERABOT     BLIK KAWALAN       3.     KKOPRINCTO/H85/2     PERABOT     BLIK KAWALAN       4.     KKOPRINCTO/H85/4     PERABOT     BLIK KAWALAN       5.     KKOPRINCTO/H85/4     PERABOT     BLIK KAWALAN       6.     KKOPTINK110/H85/3     PERALOT     BLIK KAWALAN       7.     KKOPTINK110/H85/4     PERABOT     BLIK KAWALAN       8.     KKOPTINK110/H85/3     PERALOT     BLIK KAWALAN       9.     KKOPTINK110/H85/3     PERALOT     BLIK KAWALAN       8.     KKOPTINK110/H85/3     PERALOT     BLIK KAWALAN       9.     KKOPTINK110/H85/3     PERALOT     BLIK KAWALAN       9.     KKOPTINK110/H90/1     PERALOT     BLIK KAWALAN       9.     KKOPTINK110/H90/1     PERALOT     BLIK KAWALAN       9.     KKW.PA-7 Standard     BLIK KAWALAN     Paparan 1 hingga 6 dari 6 re       9.     KKW.PA-7 Detail     KKW.PA-7 Detail     KKW.PA-7 Standard       9.     KKW.PA-7 Detail     KKW.PA-7 Detail     KKW.PA-7 Detail                                                                                                    | 1.     KOCPANK TO/H85/2     PERABOT     BLK KAWALAN       2.     KOCPANK TO/H85/2     MEJA KOMPUTER     BLK KAWALAN       3.     KOCPANK TO/H85/2     MEJA KOMPUTER     BLK KAWALAN       4.     KOCPANK TO/H85/4     PERABOT     BLK KAWALAN       5.     KOCPANK TO/H85/3     PERABOT     BLK KAWALAN       6.     KOCPANK TO/H85/3     PERABOT     BLK KAWALAN       6.     KOCPANK TO/H85/3     PERABOT     BLK KAWALAN       7.     KOKPANK TO/H85/3     PERABOT     BLK KAWALAN       8.     KOCPANK TO/H85/3     PERABOT     BLK KAWALAN       9.     KOMPUTER / KOMPUTER     PERABOT     BLK KAWALAN       6.     KOCPTMKI10/H86/3     PERALATAN DAN KELENGKAPAN K     PINIAN PAparan -: We     BLK KAWALAN       7.     KOMPUTER / KOMPUTER / KOMPUTER     PINIAN PAparan -: We     BLK KAWALAN       8.     KOMPUTER / KOMPUTER / KOMPUTER / KOMPUTER / KELW, PA-7 Standard     BLK KAWALAN       9.     KEW, PA-7 Detail     KEW, PA-7 Detail     Paparan 1 hingga 6 dari 6 rel                                                                                                    | 1.     KOPANK10/H85/2     PERABUT     BLK KAWALAN       2.     KXOPANK10/H85/2     PERABUT     BLK KAWALAN       3.     KXOPANK10/H85/2     PERABUT     BLK KAWALAN       4.     KXOPANK10/H85/4     PERABUT     BLK KAWALAN       5.     KXOPANK10/H85/3     PERABUT     BLK KAWALAN       6.     KXOPANK10/H85/3     PERABUT     BLK KAWALAN       7.     KXOPANK10/H85/4     PERABUT     BLK KAWALAN       8.     KXOPANK10/H85/3     PERABUT     BLK KAWALAN       8.     KXOPANK10/H85/3     PERALUTAN DAN KELENGKAPAN K     BLK KAWALAN       8.     KXOPTINK110/H90/1     PERALUTAN DAN KELENGKAPAN K     BLK KAWALAN       9.     KKUN PA-7 Standard     BLK KAWALAN     Paparan 1 hingga 6 dari 6 rel       0.     KKW.PA-7 Detail     KKW.PA-7 Detail     Paparan 1 hingga 6 dari 6 rel                                                                                                    | 1.     KORPAK TONBOIZ     PERABOT     BLK KAWALAN       2.     KORPAK TONBOIZ     PERABOT     BLK KAWALAN       3.     KORPAK TONBOIZ     MEJA KONPUTER     BLK KAWALAN       4.     KORPAK TONBOI     PERABOT     BLK KAWALAN       5.     KORPAK TONBOI     PERABOT     BLK KAWALAN       6.     KORPAK TONBOI     PERALOT     BLK KAWALAN       6.     KORPAK TONBOI     PERALOT     BLK KAWALAN       7.     KORPAK TONBOI     PERABOT     BLK KAWALAN       8.     KORPAK TONBOI     PERALOT     BLK KAWALAN       8.     KORPAK TONBOI     PERALOT     BLK KAWALAN       9.     KENSI KERUSI KOMPUTER     PERABOT     BLK KAWALAN       9.     KOMPUTER / KOMPUTER KELA KOMPUTER     PERALOT     BLK KAWALAN       9.     KOMPUTER / KOMPUTER / KOMPUTER     PERALOT     BLK KAWALAN       9.     KOMPUTER / KOMPUTER / KOMPUTER     PERALOT     BLK KAWALAN       9.     KEW, PA-7 Standard     KEW, PA-7 Standard     Peparan 1 hingga 6 dari 6 rel       0.     CEtak Mengikut Pegawai     OK     OK     Standard                                                                                                    | 1.     KORPAK 10/H85/2     PORABOT     BLK K/       2.     KORPAK 10/H85/2     PERABOT     BLK K/       3.     KORPAK 10/H85/2     MELA KOMPUTER     BLK K/       3.     KORPAK 10/H85/2     PERABOT     BLK K/       4.     KORPAK 10/H85/4     PERABOT     BLK K/       5.     KORPAK 10/H85/3     PERABOT     BLK K/       6.     KORPAK 10/H85/3     PERABOT     BLK K/       7.     KORPAK 10/H85/3     PERABOT     BLK K/       8.     KORPAK 10/H85/3     PERABOT     BLK K/       8.     KORPAK 10/H85/3     PERALATAN DAN KELENGKAPAN K     BLK K/       8.     KORPAK 10/H85/3     PERALATAN DAN KELENGKAPAN K     BLK K/       9.     KENSY KERUSI KOMPUTER     BLK K/     BLK K/       6.     KORPAK 10/H80/1     PERALATAN DAN KELENGKAPAN K     MCK/// MA/// MA/// M                                                                                                    | BILK KAWALAN<br>BILK KAWALAN<br>BILK KAWALAN<br>BILK KAWALAN<br>BILK KAWALAN<br>BILK KAWALAN<br>BILK KAWALAN<br>BILK KAWALAN<br>BILK KAWALAN<br>BILK KAWALAN<br>BILK KAWALAN<br>BILK KAWALAN<br>C Paparan 1 hingga 6 dari 6 rel<br>KEW.PA-7 Detail Borsama Kod Lama<br>C Cetak Mengikut Pegawai                                                                                                    | oprinktion/esci2     PPRABOT     BLIK KAWALAN       oprinktion/sci2     PPRABOT     BLIK KAWALAN       oprinktion/sci2     PERABOT     BLIK KAWALAN       oprinktion/sci2     PERABOT     BLIK KAWALAN       oprinktion/sci2     PERABOT     BLIK KAWALAN       oprinktion/sci2     PERABOT     BLIK KAWALAN       oprinktion/sci2     PERALATAN DAN KELENGKAPAN IN     PERABOT       oprinktion/sci2     PERALATAN DAN KELENGKAPAN IN     PERABOT       oprinktion/sci2     KEW, PA-7 Standard     Peralatatakod Lama                                                                                                    | Halaman 🚺 da                                                                                                    | ri 1                                                                                                    | Kembali                                                                                                    | Setak Carlan 🖸 Tukar Pegawai 💟 Pindah Lokasi 🔽 Lihat                                                                                                    |
| 2.     KKPMIK101085/2     PERABOT     BLIK KAWALAN       3.     KKOPMIK101085/1     PERABOT     BLIK KAWALAN       4.     KKOPMIK101085/1     PERABOT     BLIK KAWALAN       5.     KKOPMIK101085/4     PERABOT     BLIK KAWALAN       6.     KKOPMIK101080/3     PERALOT     BLIK KAWALAN       7.     KKOPMIK101080/3     PERABOT     BLIK KAWALAN       8.     KKOPMIK101080/3     PERALOT     BLIK KAWALAN       8.     KKOPMIK101080/3     PERALOT     BLIK KAWALAN       9.     KKOPMIK101080/3     PERALOT     BLIK KAWALAN       9.     KKOPMIK101080/3     PERALOT     BLIK KAWALAN       9.     KKOPMIK101080/3     PERALOT     BLIK KAWALAN       9.     KKOPMIK1010400/1     PERALOT     BLIK KAWALAN       9.     KKW.PA-7 Standard     BLIK KAWALAN     Paparan 1 hingga 6 dari 6 re       9.     KKW.PA-7 Otali Bersama Kod Lama     Cetak Mengikut Pegawai     Paparan 1 hingga 6 dari 6 re                                                                                                    | 2.     KKPMIK101085/2     PFRABOT<br>MEJA / MEJA KOMPUTER     BLK KAWALAN       3.     KOOPMIK101085/1     PFRABOT<br>MEJA / MEJA KOMPUTER     BLK KAWALAN       4.     KOOPMIK101085/4     PFRABOT<br>KERUSI KERUSI KOMPUTER     BLK KAWALAN       5.     KOOPMIK101085/3     PERABOT<br>KERUSI KERUSI KOMPUTER<br>KERUSI KERUSI KOMPUTER<br>KERUSI KELENGKAPAN IC<br>KERUPA-T Standard     BLK KAWALAN       6.     KOOPTIMICI10/H00/1     PERABOT<br>KERUSI KELENGKAPAN IC<br>KERUPA-T Standard     BLK KAWALAN       7.     KERUPA-T Standard     BLK KAWALAN                                                                                                    | 2.     KKPMIK101085/2     PERABOT     BLK KAWALAN       3.     KKVPMIK101085/1     PERABOT     BLK KAWALAN       4.     KOPMIK101085/1     PERABOT     BLK KAWALAN       5.     KKOPMIK101085/4     PERABOT     BLK KAWALAN       6.     KKOPMIK101080/3     PERABOT     BLK KAWALAN       7.     KKOPMIK101085/4     PERABOT     BLK KAWALAN       8.     KKOPMIK101080/3     PERABOT     BLK KAWALAN       8.     KKOPMIK101080/3     PERABOT     BLK KAWALAN       8.     KKOPMIK101080/3     PERABOT     BLK KAWALAN       9.     KKOPMIK101080/3     PERABOT     BLK KAWALAN       9.     KKOPMIK1010400/1     PERABOT     BLK KAWALAN       9.     KKW.PA-7 Standard     BLK KAWALAN     BLK KAWALAN       9.     KKW.PA-7 Detail     Fttp://192.168.0.222/WyAssetV2/modu     Paparan 1 hingga 6 dari 6 rel                                                                                                    | 2.     HXXPMIK10185/2     PERABOT     BLK KAWALAN       3.     HXXPMIK10185/1     PERABOT     BLK KAWALAN       4.     HXXPMIK10185/1     PERABOT     BLK KAWALAN       5.     HXXPMIK10185/3     PERABOT     BLK KAWALAN       6.     HXXPMIK10185/3     PERALTAN DAN KELENGKAPAN IC<br>KOMPUTER KELA (DELATAN DAN KELENGKAPAN IC<br>KOMPUTER KELA (DELATAN DAN KELENGKAPAN IC<br>KOMPUTER KELA (DELATAN DAN KELENGKAPAN IC<br>KOMPUTER KELA (DELATAN DAN KELENGKAPAN IC<br>KOMPUTER KELA (DELATAN DAN KELENGKAPAN IC<br>KOMPUTER KELA (DELATAN DAN KELENGKAPAN IC<br>KEW.PA-7 Standard     BLK KAWALAN       6.     HXXPTMKII01H001     PERALATAN DAN KELENGKAPAN IC<br>KOMPUTER KELA (DELATAN DAN KELENGKAPAN IC<br>KEW.PA-7 Standard     BLK KAWALAN       7.     KEW.PA-7 Detail Bersama Kod Lama<br>O Cetak Mengikut Pegawai     Peparan 1 hingga 6 dari 6 rel                                                                                                    | 2.     KKPMIK10/85/2     PERABOT<br>MELA / WELA KOMPUTER     BLIK KA       3.     KOCPMIK10/85/1     PERABOT<br>MELA / WELA KOMPUTER     BLIK KA       4.     KOCPMIK10/85/1     PERABOT<br>KERUSI / KERUSI KOMPUTER     BLIK KA       5.     KOCPMIK10/85/1     PERABOT<br>KERUSI / KERUSI KOMPUTER     BLIK KA       6.     KOCPTIKI/10/80/1     PERABOT<br>KOMPUTER / KOMPUTER     BLIK KA       7.     KERUSI / KERUSI KOMPUTER<br>KOMPUTER / KOMPUTER MELA (DESK<br>KERU/PA-7) Standard     BLIK KA       4.     KERU/PA-7) Standard     KERU/PA-7) Standard       6.     KEW,PA-7) Otalil Bersama Kod Lama     Cetak Mengikut Pegawai                                                                                                    | BLK KAWALAN<br>BLK KAWALAN<br>BLK KAWALAN<br>BLK KAWALAN<br>BLK KAWALAN<br>BLK KAWALAN<br>BLK KAWALAN<br>BLK KAWALAN<br>BLK KAWALAN<br>BLK KAWALAN<br>Cota Kew.PA-7 Detail<br>Cota Kew.PA-7 Detail<br>Cota Kew.PA-7 D                                                                                                    | qxiPMix10185/2     PERABOT     BLIK KAWALAN       qxiPMix10185/1     PERABOT     BLIK KAWALAN       qxiPMix10185/1     PERABOT     BLIK KAWALAN       qxiPMix10185/2     PERABOT     BLIK KAWALAN       qxiPMix10185/2     PERABOT     BLIK KAWALAN       qxiPMix10185/2     PERABOT     BLIK KAWALAN       qxiPMix10185/2     PERABOT     BLIK KAWALAN       qxiPMix10185/2     PERABOT     BLIK KAWALAN       qxiPMix10185/2     PERABOT     BLIK KAWALAN       qxiPMix10186/2     PERABOT     BLIK KAWALAN       qxiPMix10186/2     PERABOT     BLIK KAWALAN       qxiPMix10186/2     PERABOT     BLIK KAWALAN       qxiPMix10186/2     PERABOT     BLIK KAWALAN       qxiPMix10186/2     PERABOT     BLIK KAWALAN       qxiPMix10196/20011     PERABOT     BLIK KAWALAN       qxiPMix10196/20011     PERABOT     BLIK KAWALAN       qxiPMix10196/20011     PERABOT     BLIK KAWALAN       qxiPMix10196/20011     PERABOT     BLIK KAWALAN       qxiPMix10196/20011     PERABOT     BLIK KAWALAN       qxiPMix10196/20011     PERABOT     BLIK KAWALAN       qxiPMix10196/20011     PERABOT     BLIK KAWALAN       qxiPMix10196/20011     PERABOT     BLIK KAWALAN       qxiPMix10196/2001                                                                                                    | I4 4 ▶ ▶I Halaman 1 ▼ di<br>No. Siri Pendaftaran                                                                                                    | ni 1<br>Maklumat Aset                                                                                                    | Kembak 2                                                                                                    | Cetak Carlan 💶 Tukar Pegawai 💟 Pindah Lokasi 💶 Lihat<br>Lokasi Semasa                                                                                                    |
| 3.     KKIPMK10/188/1     PERABOT<br>KKIPMK10/188/4     BLIK KAWALAN       4.     KKIPMK10/188/4     PERABOT<br>KKIPMK10/188/4     BLIK KAWALAN       5.     KKIPMK10/188/3     PERABOT<br>KKIPMK10/188/3     BLIK KAWALAN       6.     KKIPTMK10/188/3     PERABOT<br>KKIPMK10/188/3     BLIK KAWALAN                                                                                                    | 3.     KVCPMK10/88/1     MELA / MEJA KOMPUTER     BLIK KAWALAN       4.     KVCPMK10/85/4     PERABOT<br>KERUSI / KERUSI KOMPUTER     BLIK KAWALAN       5.     KVCPMK10/85/3     PERABOT<br>KERUSI / KERUSI KOMPUTER<br>KERUSI / KERUSI KOMPUTER<br>KERUSI / KERUSI KOMPUTER<br>KERUSI / KEW/PA-7 Standard     BLIK KAWALAN       6.     KKVPTMKI10/H00/1     PERALATAN IDA M KELENGKAPAN IK<br>KOMPUTER / KOMPUTER MEJA (DESK<br>KEW,PA-7 Standard     BLIK KAWALAN                                                                                                    | 3.     KOPMK10/189/1     MEJA / MEJA KOMPUTER     BLK KAWALAN       4.     KOPMK10/189/4     PERABOT<br>KERUSI / KERUSI KOMPUTER     BLK KAWALAN       5.     KOPMK10/189/3     PERABOT<br>KERUSI / KERUSI KOMPUTER     BLK KAWALAN       6.     KOPTMK10/180/3     PERABOT<br>KOMPUTER / KOMPUTER     BLK KAWALAN                                                                                                    | 3.     KKVPMK10/88/1     PERABOT<br>MELA / MEJA / MEJA KOMPUTER     BLIK KAWALAN       4.     KKVPMK10/88/4     PERABOT<br>KERUSI / KERUSI KOMPUTER<br>KERUSI / KERUSI KOMPUTER<br>KERUSI / KERUSI KOMPUTER<br>KERUSI / KERUSI KOMPUTER<br>KERUSI / KERUSI KOMPUTER<br>KERUSI / KERUSI KOMPUTER<br>KERUSI / KERUSI KOMPUTER<br>KERUSI / KERUSI KOMPUTER<br>KERUSI / KERUSI KOMPUTER<br>KERUSI / KERUSI KOMPUTER<br>KERUSI / KERUSI KOMPUTER<br>KERUSI / KERUSI KOMPUTER<br>KERUSI / 192.168.0.222/MyAssetV/2/modu *     BLIK KAWALAN       9     Paparan 1 hingga 6 dari 6 reliter     MELA / KERUSI KOMPUTER<br>KERUSI / KERUSI KOMPUTER / KOMPUTER / KOMPUTE                                                                                                    | 3.     KKVPMK10/88/1     PERABOT<br>MELA / MEJA KOMPUTER     BLK KA       4.     KKOPMK10/88/4     PERABOT<br>KERUSI / KERUSI KOMPUTER     BLK KA       5.     KKVPMK10/88/2     PERABOT<br>KERUSI / KERUSI KOMPUTER     BLK KA       6.     KKVPTMKI10/H00/1     PERALATAN UDAN KELINGKAPAN K<br>KOMPUTER / KOMPUTER MELA (DESK<br>MELATAN UDAN KELINGKAPAN K     PERABOT<br>KERUSI / KERUSI KOMPUTER     BLK KA                                                                                                    | BLIK KAWALAN<br>BLIK KAWALAN<br>BLIK KAWALAN<br>BLIK KAWALAN<br>BLIK KAWALAN<br>BLIK KAWALAN<br>BLIK KAWALAN<br>BLIK KAWALAN<br>BLIK KAWALAN<br>BLIK KAWALAN<br>Cotak Mengikut Pegawai<br>Cotak Mengikut Pegawai                                                                                                    | GOPMK10/H80/1     PERABOT<br>MELA / MELA /                                                                                                    | Halaman 1 - da<br>No. Siri Pendaftaran<br>1. KK/PMK10/#85/2                                                                                                    | ni 1<br>Maklumat Aset<br>PERALATAN DAN KELENGKAPAN<br>KOMPUTER / COMPUTER WORKST                                                                                                    | Kembali                                                                                                    | Crtak Carlan 🔹 Tukar Pegawai 💟 Pindah Lokasi 🔍 Lihat<br>Lokasi Semasa<br>BILK KAWALAN                                                                                                    |
| A. KOVPMK10/185/4     PFRABOT     KERUSI / KERUSI KOMPUTER     KERUSI / KERUSI KOMPUTER     KERUSI / KERUSI KOMPUTER     KOMPUTER / KOMPUTER MELA (DESK     Metric//192.168.0.222/MyAssetV2/modul      Paparan 1 hingga 6 dari 6 re     KEW.PA-7 Standard     KEW.PA-7 Standard     KEW.PA-7 Otali Bersama Kod Lama     Cetak Mengikul Pegawai     Cetak Mengikul Pegawai                                                                                                    | A. KOCPMK10/08/4 PERABOT KERUSI KGUMPUTER KERUSI KGUMPUTER KERUSI KGUMPUTER KERUSI KGUMPUTER KERUSI KGUMPUTER KERUSI KGUMPUTER KELINGKAPAN K KOMPUTER / KOMPUTER MELA (DESK                                                                                                    | A. KOCPAIK10/185/4     PERABOT     KERUSI KERUSI KOMPUTER     KERUSI KERUSI KOMPUTER     KERUSI KERUSI KOMPUTER     KELIK KAWALAN     KERUSI KERUSI KOMPUTER     KELIK KAWALAN     KELIK KAWALAN     KELIKIKA                                                                                                    | 4. KKOPMK10//85/4 PERABOT<br>KERUSI / KERUSI KOMPUTER<br>5. KKOPMK10//85/3 PERABOT<br>KERUSI / KERUSI KOMPUTER<br>6. KKOPMK10//85/3 PERABOT<br>KERUSI / KERUSI KOMPUTER<br>KOMPUTER / KOMPUTER MELA (DESK<br>Phtp://192.168.0.222/MyAsetV2/modu<br>Paparan 1 hingga 6 dari 6 rei                                                                                                    | A. KOPMK10/185/4 PERABOT KERUSI KERUSI KOMPUTER KERUSI KERUSI KOMPUTER KERUSI KERUSI KOMPUTER KOMPUTER/KOMPUTER/KOMPUTER KOMPUTER/KOMPUTER/KOMPUTE                                                                                                    | BLK KAWALAN<br>BLK KAWALAN<br>BLK KAWALAN<br>BLK KAWALAN<br>BLK KAWALAN<br>BLK KAWALAN<br>BLK KAWALAN<br>BLK KAWALAN<br>BLK KAWALAN<br>Cotation (1997)<br>KEW.PA-7 Detail Bersama Kod Lama<br>Cotak Mengikut Pegawai                                                                                                    | GVPMK10/H85/3 BLK KAWALAN<br>GVPMK10/H85/3 PFRAGO<br>GVPMK10/H85/3 PFRAGO<br>GVPTKKI10/H00/1 PFRALTAN DAN KELEWISKAPAN IC<br>KOMPUTER / KOMPUTER MEJA (DESK<br>Phttp://192.168.0.222/MyAssetV2/modd<br>Phttp://192.168.0.222/MyAssetV2/modd<br>Paparan 1 hingga 6 dari<br>C Etak Mengikut Pegawai<br>C Etak Mengikut Pegawai                                                                                                    | Halaman 1 - d<br>No. Siri Pendattaran<br>1. KKIPMIK10/H86/2<br>2. KKIPMIK10/H86/2                                                                                                    | III 1<br>Maklumat Aset<br>PERALATAN DAN KELENGKAPAN<br>KOMPUTER / COMPUTER WORKST/<br>PERABOT<br>WEIA / MEJA KOMPUTER                                                                                                    | Kembali                                                                                                    | Criak Carian I Tukar Pegawai I Pindah Lokasi I Lihat<br>Lokasi Semasa<br>BILK KAWALAN<br>BILK KAWALAN                                                                                                    |
| <ul> <li>KKIPPINK 10/1834</li> <li>KKIPPINK 10/1834</li> <li>KKIPPINK 10/1834</li> <li>KKIPPINK 10/1834</li> <li>KKIPPINK 10/1834</li> <li>KKIPPINK 10/1834</li> <li>KKIPPINK 10/1834</li> <li>KKIPPINK 10/1834</li> <li>KKIPPINK 10/1934</li> <li>KKIPPINK 10/1934</li> <li>KKIPINK 10/1934</li> <li>KKIPINK</li></ul>                                                                                                    | KKOPFMK10/0834     KERUSI/KERUSI KOMPUTER     KERUSI/KERUSI KOMPUTER     KKOPFMK10/08013     KKOPFMK10/08013     KKOPFMK10/08013     KKOPFMK10/0801     KKOMPUTER / KOMPUTER / KOMPUTE                                                                                                    | <ul> <li>KKOPTMIKUUMB344 KERUSI KOMPUTER</li> <li>KKOPTMIKUUMB373 PERABOT<br/>KERUSI KERUSI KOMPUTER<br/>KOMPUTER / KOMPUTER / KOMPU</li></ul>                                                                                                    | <ul> <li>KKOPPMK10/08/34</li> <li>KKOPTMK10/08/3</li> <li>KKOPTMK10/08/3</li> <li>KKOPTMK10/08/3</li> <li>KKOPTMK10/09/3</li> <li>KKOPTMK110/04/00/1</li> <li>KKOMPUTER / KOMPUTER / KOMPUTER /</li></ul>                                                                                                    | KEUSI KEUSI                                                                                                    | BLK KAWALAN      BLK KAWALAN      BLK KAWALAN      BLK KAWALAN      BLK KAWALAN      KEW.PA-7 Standard      KEW.PA-7 Detail Bersama Kod Lama     Cetak Mengikut Pegavai      OK     5                                                                                                    | KERUSI / KERUSI / KERU                                                                                                    | H      Halaman 1      Halaman 1      Ho. Siri Pendartaran     KoPMK10/H88/2     KKOPMK10/H88/2     KKOPMK10/H88/2     KKOPMK10/H88/1                                                                                                    | Maklumat Aset<br>PERALATAN DAN KELENGKAPAN<br>KOMPUTER / COMPUTER WORKST/<br>PERABOT<br>MEJA / MEJA KOMPUTER<br>PERABOT                                                                                                    | Kembali C                                                                                                    | Crisk Carian Tukar Pegawai Pindah Lokasi Lihat<br>Lokasi Semasa<br>BILK KAWALAN<br>BILK KAWALAN<br>BILK KAWALAN                                                                                                    |
| 5. KKOPTMIKII10/H00/1 KERUISI KOMPUTER MEJA (DESK<br>KKOPTMIKII10/H00/1 KERUISI KOMPUTER MEJA (DESK<br>KOMPUTER / KOMPUTER / KOMPUTER / KOMPUTER MEJA (DESK<br>Mittp://192.168.0.222/MyAssetV2/modul<br>KEW.PA.7 Standard<br>KEW.PA.7 Detail<br>KEW.PA.7 Detail Bersama Kod Lama<br>Cetak Mengikut Pegawai                                                                                                    | 5. KKOPTMK110/H30/3 KEDIST/KERUSI KOMUTER<br>6. KKOPTMK110/H00/1 PRALTATU DA NELENGKAPAN K<br>KOMPUTER / KOMPUTER / KOMPUTER MEJA (DESK<br>MELENGKAPAN K<br>MELENGKAPAN K<br>MELENGKA                                                                                                    | 5. KK/PTMKI10/H00/1 KERUSI KOMPUTER / KOMPUTER / KOMPUT                                                                                                    | 5. KKOPTMK110/H00/1 KKOPTMK110/H00/1 BLK KAWALAN<br>6. KKOPTMK110/H00/1 KKOMPUTER / KOMPUTER / KOMPUT                                                                                                    | 5. KKOPTMK110/H30/3 KEDISI/ KERUSI KOMPUTER<br>6. KKOPTMKI10/H00/1 KOMPUTER / KOMPUTER MEJA (DESK<br>KOMPUTER / KOMPUTER / KOMPUTER MEJA (DESK<br>http://192.168.0.222/MyAssetV2/modu<br>KEW.PA-7 Standard<br>KEW.PA-7 Standard<br>Cetak Mengikut Pegawai<br>KEW.PA-7 Otali Bersama Kod Lama                                                                                                    | BLK KAWALAN<br>Pithan Paparan We<br>http://192.168.0.222/MyAssetV2/modu<br>KEW.PA-7 Standard<br>KEW.PA-7 Detail Bersama Kod Lama<br>C Cetak Mengikut Pegawai<br>CK                                                                                                    | dorPMK10//88/3 KEPUISI/LERUISI/LERUISI                                                                                                    | Helaman 1 da     Halaman 1 da     No. Siri Pendattaran     KokiPMK10H/85/2     KokiPMK10H/85/2     KokiPMK10H/85/2     KokiPMK10H/85/1     KokiPMK10H/85/1                                                                                                    | III 1<br>Maklumat Aset<br>PERALATAI DAN KELENGKAPAN<br>KOMUTER / COMUTER WORKST/<br>PERABOT<br>MEJA / MEJA KOMPUTER<br>PERABOT<br>PERABOT                                                                                                    | Kembal                                                                                                    | Satak Carian Tukar Pegawai Pindah Lokasi Lihat<br>Lokasi Semasa<br>BILK KAWALAN<br>BILK KAWALAN<br>BILK KAWALAN<br>BILK KAWALAN                                                                                                    |
| KKVPTMKII10H00/1 PPRALATAN DAN KELENGKAPAN K<br>KOMPUTER / KOMPUTER / KOMPU                                                                                                    | KKVPTMKII10H00/1     PERALATAN DAN KELENGKAPAN IC     PEihan Paparan We     BLK KAWALAN     BLK KAWALAN     BHtp://192.168.0.222/MyAssetV2/modu     Paparan 1 hingga 6 dari 6 rei     KEW.PA-7 Datail     KEW.PA-7 Datail     KEW.PA-7 Datail     Cetak Mengikut Pegawai     OK     OK                                                                                                    | KKVPTMKII10H00/1 PPRALATAN DAN KELENGKAPAN IC Pbhan Paparan - We BLK KAWALAN      KOMPUTER / KOMPUTER / KOMPUTER MEJA (DESK     Mttp://192.168.0.222/MyAssetV2/modu      KeW.PA-7 Standard     KeW.PA-7 Standard     KeW.PA-7 Detail     KeW.PA-7 Detail     KeW.PA-7 Detail     Cetak Mengikut Pegawai     Cetak Mengikut Pegawai                                                                                                    | KKVPTMKII10/H00/1      PERALATAN DAN KELENGKAPAN K     Pehan Paparan We      BLK KAWALAN      BLK KAWALAN      Paparan 1 hingsa 6 dari 6 rei      KEW.PA-7 Standard     KEW.PA-7 Datail Bersama Kod Lama     Catak Mengikut Pegawai     OK     S                                                                                                    | 6. KKVPTMKII10H00/1 PERALATAN DAN KELENGKAPAN K<br>KOMPUTER / KOMPUTER / KOMPUTE                                                                                                    | Pelhan Paparan We      Pelhan Paparan We      Inttp://192.168.0.222/MyAsetV2/modu      KEW.PA-7 Standard     KEW.PA-7 Detail Bersama Kod Lama     Cetak Mengikut Pegawai     OK     S                                                                                                    | dkiPTMKII10IH00I1 PERALATAN DAN KELENGKAPAN K<br>KOMPUTER / KOMPUTER / KOMPUTER                                                                                                    | Haisman 1 • di           No. Siri Pendaltaran           1. KKIPMIK10HIBS/2           2. KKIPMIK10HIBS/2           3. KKIPMIK10HIBS/1           4. KKIPMIK10HIBS/4                                                                                                    | III 1<br>Maklumat Aset<br>PERALATAN DAN KELENGKAPAN<br>KOMPUTER / COMPUTER WORKST/<br>PERABOT<br>MEJA / MEJA KOMPUTER<br>PERABOT<br>MEJA / MEJA KOMPUTER<br>PERABOT<br>KERIJSI / KERUSI KOMPUTER<br>PERABOT                                                                                                    | Kembat                                                                                                    | Carian     Tukar Pegawai     Pindah Lokasi     Lihat       Lokasi Semasa     BLK KAWALAN       BLK KAWALAN       BLK KAWALAN       BLK KAWALAN       BLK KAWALAN                                                                                                    |
| Paparan 1 hingga 6 dari 6 re     KEW.PA-7 Standard     KEW.PA-7 Detail     KEW.PA-7 Detail     KEW.PA-7 Detail     Cetak Mengikut Pegawai     OK     5                                                                                                    | thtp://192.168.0.222/MyAssetV2/modu      Paparan 1 hingga 6 dari 6 rel     KEW.PA-7 Standard     KEW.PA-7 Detail     KEW.PA-7 Detail     Cetak Mengikut Pegawai     OK     OK                                                                                                    | thtp://192.168.0.222/MyAssetV2/modu      Paparan 1 hingga 6 dari 6 rel     KEW.PA-7 Standard     KEW.PA-7 Detail     KEW.PA-7 Detail     Cetak. Mengikut Pegawai     CEtak. Mengikut Pegawai                                                                                                    | http://192.168.0.222/MyAssetV2/modu      Paparan 1 hingga 6 dari 6 rel     KEW.PA-7 Standard     KEW.PA-7 Detail     KEW.PA-7 Detail     Cetak Mengikut Pegawai     OK     5                                                                                                    | 4<br>KEW.PA-7 Standard<br>KEW.PA-7 Detail<br>KEW.PA-7 Detail<br>KEW.PA-7 Detail Bersama Kod Lama<br>Cetak Mengikut Pegawai<br>KEW.PA-7 Detail Bersama Kod Lama                                                                                                    | http://192.168.0.222/MyAssetV2/modul      Paparan 1 hingga 6 dari 6 rel     KEW.PA-7 Standard     KEW.PA-7 Detail     KEW.PA-7 Detail Bersama Kod Lama     Cetak Mengikut Pegawai     OK     S                                                                                                    | A http://192.168.0.222/MyAsetV2/modul ~<br>KEW.PA-7 Standard<br>KEW.PA-7 Detail<br>KEW.PA-7 Detail<br>Cetak Mengikut Pegawai<br>OK<br>5                                                                                                    | Haiaman 1 • di           No. Siri Pendattaran           1.         KKIPMK10HI85/2           2.         KKIPMK10HI85/2           3.         KKIPMK10HI85/1           4.         KKIPMK10HI85/4           5.         KKIPMK10HI85/3                                                                                                    | Maklumat Aset<br>PERALATAN DAN KELENGKAPAN<br>KOMPITER / COMPUTER WORKST/<br>PERABOT<br>MEJA / MEJA KOMPUTER<br>PERABOT<br>KERUSI / KERUSI KOMPUTER<br>PERABOT<br>KERUSI / KERUSI KOMPUTER                                                                                                    | KCT<br>KCT                                                                                                    | Cristak Carian Tukar Pegawai Pindah Lokasi Lihat<br>Lokasi Semasa<br>BLK KAWALAN<br>BLK KAWALAN<br>BLK KAWALAN<br>BLK KAWALAN<br>BLK KAWALAN<br>BLK KAWALAN                                                                                                    |
| 4                                                                                                    | 4 KEW.PA-7 Standard<br>KEW.PA-7 Detail<br>© KEW.PA-7 Detail Bersama Kod Lama<br>© Cetak Mengikut Pegawai                                                                                                    | 4<br>KEW.PA-7 Standard<br>KEW.PA-7 Detail<br>KEW.PA-7 Detail<br>KEW.PA-7 Detail<br>Cetak Mengikut Pegawai<br>Cot                                                                                                    | 4 KEW.PA-7 Standard<br>KEW.PA-7 Detail<br>C Cetak Mengikut Pegawai<br>C Cetak Mengikut Pegawai                                                                                                    | 4<br>KEW.PA-7 Standard<br>KEW.PA-7 Detail<br>KEW.PA-7 Detail Bersama Kod Lama<br>Cetak Mengikut Pegawai<br>OK<br>5                                                                                                    | KEW.PA-7 Standard<br>KEW.PA-7 Detail<br>Cetak Mengikut Pegawai<br>Cot                                                                                                    | 4 KEW.PA-7 Standard<br>6 KEW.PA-7 Detail<br>6 KEW.PA-7 Detail<br>7 Cetak Mengikut Pegawai<br>7 Cetak Mengikut Pegawai                                                                                                    | No. Siri Pendattaran           No. Siri Pendattaran           .           .           .           .           .           .           .           .           .           .           .           .           .           .           .           .           .           .           .           .           .           .           .           .           .           .           .           .           .           .           .           .           .           .           .           .           .           .           .           .           .           .           .           .           .           .           .           .           .           .           .                                                                                                    | Ini 1  Maklumat Aset  PERALATAN DAN KELENGKAPAN KOMPUTER / COMPUTER WORKSTA  PERABOT  MEJA / MEJA KOMPUTER  PERABOT  MEJA / MEJA KOMPUTER  PERABOT  KERUSI / KENJI KOMPUTER  PERABOT  KERUSI / KENJI KOMPUTER  PERALATAN DAN KELENGKAPAN  KOMPUTER / KOMPUTER                                                                                                    | KCT Kembal                                                                                                    | Crak Carian  Tukar Pegawai  Pindah Lokasi  Lihat Lokasi Semasa BILK KAWALAN BILK KAWALAN BILK KAWALAN BILK KAWALAN BILK KAWALAN BILK KAWALAN BILK KAWALAN BILK KAWALAN                                                                                                    |
| 4 KRW.PA-7 Standard<br>KRW.PA-7 Otali<br>Cetak Mengikut Pegawai<br>OK<br>5                                                                                                    | 4 KEW.PA-7 Standard<br>KEW.PA-7 Detail Bersama Kod Lama<br>C Cetak Mengikut Pegawai<br>OK                                                                                                    | 4 KEW.PA-7 Standard<br>KEW.PA-7 Detail<br>Cetak Mengikut Pegawai<br>Cetak Mengikut Pegawai                                                                                                    | 4 KEW.PA-7 Standard<br>KEW.PA-7 Detail Bersama Kod Lama<br>Cetak Mengikut Pegawai<br>OK<br>5                                                                                                    | 4 KEW.PA-7 Standard<br>KEW.PA-7 Detail<br>Cetak Mengikut Pegawai<br>Cox<br>5                                                                                                    | <ul> <li>KEW.PA-7 Standard</li> <li>KEW.PA-7 Detail Bersama Kod Lama</li> <li>Cetak Mengikut Pegawai</li> </ul>                                                                                                    | 4     •     KEW.PA-7 Standard       •     KEW.PA-7 Detail     •       •     Cetak Mengikut Pegawai                                                                                                    | IN. Siri Pendattaran           No. Siri Pendattaran           I. KK/PMK10H85/2           Z. KK/PMK10H85/2           J. KK/PMK10H85/2           J. KK/PMK10H85/2           J. KK/PMK10H85/2           J. KK/PMK10H85/2           J. KK/PMK10H85/2           J. KK/PMK10H85/2           J. KK/PMK10H85/2           J. KK/PMK10H85/2           J. KK/PMK10H85/2           J. KK/PMK10H85/2           J. KK/PMK10H85/2           J. KK/PMK10H85/2           J. KK/PMK10H85/2                                                                                                    | Ini 1  Maklumat Aset  PERALATAN DAN KELENGKAPAN KOMPUTER / COMPUTER WORKST/ PERABOT  MEJA/ MEJA KOMPUTER  PERABOT  KERUSI / KENUSI KOMPUTER  PERABOT  KERUSI / KENUSI KOMPUTER  PERABOT  KERUSI / KENUSI KOMPUTER  PERABOT  KERUSI / KENUSI KOMPUTER  PERABOT  KENUSI / KENUSI KOMPUTER  PERABOT  KENUSI / KENUSI KOMPUTER  PERABOT                                                                                                    | KCT<br>TION                                                                                                    | Crain Carian Cutar Pegawai C Pindah Lokasi C Lihat<br>Lokasi Semasa<br>BILK KAWALAN<br>BILK KAWALAN<br>BILK KAWALAN<br>BILK KAWALAN<br>BILK KAWALAN<br>BILK KAWALAN<br>BILK KAWALAN                                                                                                    |
| KEW.PA-7 Detail     KEW.PA-7 Detail Bersama Kod Lama     Cetak Mengikut Pegawai     OK     5                                                                                                    | KEW.PA-7 Detail     KEW.PA-7 Detail Bersama Kod Lama     Cetak Mengikut Pegawai     OK                                                                                                    | KEW.PA-7 Detail     KEW.PA-7 Detail Bersama Kod Lama     Cetak Mengikut Pegawai     OK     S                                                                                                    | KEW,PA-7 Detail     KEW,PA-7 Detail Bersama Kod Lama     Cetak Mengikut Pegawai     OK     S                                                                                                    | KEW.PA-7 Detail     KEW.PA-7 Detail Bersama Kod Lama     Cetak Mengikut Pegawai <u>ok</u> <u>ok</u> <u>5</u>                                                                                                    | KEW,PA-7 Detail KEW,PA-7 Detail Bersama Kod Lama C Cetak Mengikut Pegawai                                                                                                    | KEW.PA-7 Detail         KEW.PA-7 Detail         Cetak Mengikut Pegawai         KEW.PA-7         KEW.PA-7         Lama         Cetak Mengikut Pegawai                                                                                                    | Halaman 1 dl           No. Siri Pendattaran           1.         Koremki tonkesz           2.         Koremki tonkesz           3.         Koremki tonkesz           4.         Koremki tonkesz           5.         Koremki tonkesz           6.         Koremki tonkesz                                                                                                    | Ini 1  Maklumat Aset  PERALATAN DAN KELENGKAPAN KOMPUTER / COMPUTEN WORKSTJ  PERABOT  MELA / MEJA KOMPUTER  PERABOT KERUSI KENUSI KOMPUTER PERABOT KERUSI KENUSI KOMPUTER PERABOT KERUSI KENUSI KOMPUTER PERABOT KERUSI KENUSI KOMPUTER PERABOT KERUSI KOMPUTER / PERABOT KERUSI KOMPUTER / PERABOT KERUSI KOMPUTER / PERABOT / PERABOT / PERABO | Kemba a a second a second a se                                                                                                    | tak Carian  Tukar Pegawai  Pindah Lokasi  Lihat Lokasi Semasa BILK KAWALAN BILK KAWALAN BILK KAWALAN BILK KAWALAN BILK KAWALAN BILK KAWALAN BILK KAWALAN BILK KAWALAN Paparan 1 hingge 6 dar                                                                                                    |
| Cetak Mengikut Pegawai                                                                                                    | KEW.PA-7 Detail Bersama Kod Lama     Cetak Mengikut Pegawai                                                                                                    | KEW.PA-7 Detail Bersama Kod Lama     Cetak Mengikut Pegawai     Cetak Mengikut Pegawai     Cot                                                                                                    | KEW.PA-7 Dotali Bersama Kod Lama     Cetak Mengikut Pegawai     OK     S                                                                                                    | KEW.PA-7 Detail Bersama Kod Lama     Cetak Mengikut Pegawai     OK     5                                                                                                    | KEW.PA-7 Detail Bersama Kod Lama     Cetak Mengikut Pegawai     OK     S                                                                                                    | <ul> <li>KEW.PA-7 Detail Bersama Kod Lama</li> <li>Cetak Mengikut Pegawai</li> <li>OK</li> </ul>                                                                                                    | Halaman 1 d     Halaman 1 d     No. Siri Pendattaran     KovPMK10H/85/2     KovPMK10H/85/2     KovPMK10H/85/4     KovPMK10H/85/3     KovPMK10H/85/3     KovPTMK10H/85/3                                                                                                    | In 1  Maklumat Aset  PERALATAN DAN KELENGKAPAN  KOMPUTER / COMPUTER WORKST/  PERABOT  MEJA / MEJA KOMPUTER  PERABOT  MEJA / MEJA KOMPUTER  PERABOT  KERUSI / KERUSI KOMPUTER  PERABOT  KERUSI / KERUSI KOMPUTER  PERABOT  KERUSI / KERUSI KOMPUTER  PERABOT  KERUSI / KERUSI KOMPUTER  PERABOT  KERUSI / KERUSI KOMPUTER  PERABOT  KERUSI / KERUSI KOMPUTER  PERABOT  KERUSI / KERUSI KOMPUTER  PERABOT  KERUSI / KERUSI KOMPUTER  PERABOT  KERUSI / KERUSI KOMPUTER  PERABOT  KERUSI / KERUSI KOMPUTER  KOMPUTER / KOMPUTER MEJA (DE                                                                                                    | Kemba 2<br>Kemba 2<br>Kemba 2 | tak Carian Tukar Pegawai Pindah Lokasi Lihat<br>Lokasi Semasa<br>BILK KAWALAN<br>BILK KAWALAN<br>BILK KAWALAN<br>BILK KAWALAN<br>BILK KAWALAN<br>BILK KAWALAN<br>BILK KAWALAN<br>BILK KAWALAN<br>Paparan 1 hingga 6 dar<br>ard                                                                                                    |
| © Cetak Mengikut Pegawai                                                                                                    | Cetak Mengikut Pegawai                                                                                                    | Cetak Mengikut Pegawai                                                                                                    | Cetak Mengikut Pegawai                                                                                                    | Cetak Mengikut Pegawai                                                                                                    | Cetak Mengikut Pegawai                                                                                                    | Cetak Mengikut Pegawai                                                                                                    | Heisman 1 da     Heisman 1 da     No. Siri Rendaftaran     KorPMK10H/85/2     KorPMK10H/85/2     KorPMK10H/85/2     KorPMK10H/85/3     KorPMK10H/85/3     KorPTMK110H/00/1                                                                                                    | Maklumat Aset PERALATAN DAN KELENGKAPAN KOMPUTER / COMPUTER WORKST/ PERABOT MEJA / MEJA KOMPUTER PERABOT MEJA / MEJA KOMPUTER PERABOT KERUSI / KERUSI KOMPUTER PERABOT KERUSI / KERUSI KOMPUTER PERABOT KERUSI / KERUSI KOMPUTER PERABOT KERUSI / KERUSI KOMPUTER PERALATAN DAN KELENGKAPAN KOMPUTER / KOMPUTER MEJA (DE                                                                                                    | KCT<br>Kembax<br>KCT<br>KCT<br>Puthan Paparan \<br>http://192.168.0<br>KEW.PA-7 Standt<br>KEW.PA-7 Detail                                                                                                    | Carian Tukar Pegawai Pindah Lokasi Lihat<br>Lokasi Semasa<br>BLK KAWALAN<br>BLK KAWALAN<br>BLK KAWALAN<br>BLK KAWALAN<br>BLK KAWALAN<br>BLK KAWALAN<br>BLK KAWALAN<br>BLK KAWALAN<br>BLK KAWALAN<br>BLK KAWALAN<br>BLK KAWALAN                                                                                                    |
| <u>ок</u><br>5                                                                                                    | OK                                                                                                    | (°K<br>5                                                                                                    | (ск 5)                                                                                                    |                                                                                                    |                                                                                                    | ок<br>5                                                                                                    | No. Siri Pendattaran           No. Siri Pendattaran           I. KXPMIK10H/85/2           Z. KXPMIK10H/85/2           J. KXPMIK10H/85/2           J. KXPMIK10H/85/2 </td <td>Ini 1  Maklumat Aset PERALATAN DAN KELENGKAPAN KOMPUTER / COMPUTER WORKST/ PERABOT MEJA / MEJA KOMPUTER PERABOT MEJA / MEJA KOMPUTER PERABOT KERUSI / KENUSI KOMPUTER PERABOT KERUSI / KENUSI KOMPUTER PERALATAN DAN KELENGKAPAN KOMPUTER / KOMPUTER MEJA (DE</td> <td>KCT<br/>KCT<br/>KCT<br/>KCT<br/>KCT<br/>KCT<br/>KCT<br/>KCT</td> <td>Carlan Carlan Cukar Pegawai Pindah Lokasi Lihat<br/>Lokasi Semasa<br/>BILK KAWALAN<br/>BILK KAWALAN<br/>BILK KAWALAN<br/>BILK KAWALAN<br/>BILK KAWALAN<br/>BILK KAWALAN<br/>BILK KAWALAN<br/>BILK KAWALAN<br/>BILK KAWALAN<br/>BILK KAWALAN<br/>BILK KAWALAN<br/>BILK KAWALAN<br/>BILK KAWALAN</td>                                                                                                    | Ini 1  Maklumat Aset PERALATAN DAN KELENGKAPAN KOMPUTER / COMPUTER WORKST/ PERABOT MEJA / MEJA KOMPUTER PERABOT MEJA / MEJA KOMPUTER PERABOT KERUSI / KENUSI KOMPUTER PERABOT KERUSI / KENUSI KOMPUTER PERALATAN DAN KELENGKAPAN KOMPUTER / KOMPUTER MEJA (DE                                                                                                    | KCT<br>KCT<br>KCT<br>KCT<br>KCT<br>KCT<br>KCT<br>KCT                                                                                                    | Carlan Carlan Cukar Pegawai Pindah Lokasi Lihat<br>Lokasi Semasa<br>BILK KAWALAN<br>BILK KAWALAN<br>BILK KAWALAN<br>BILK KAWALAN<br>BILK KAWALAN<br>BILK KAWALAN<br>BILK KAWALAN<br>BILK KAWALAN<br>BILK KAWALAN<br>BILK KAWALAN<br>BILK KAWALAN<br>BILK KAWALAN<br>BILK KAWALAN                                                                                                    |
|                                                                                                    |                                                                                                    |                                                                                                    |                                                                                                    |                                                                                                    |                                                                                                    |                                                                                                    | No. Siri Pendattaran           No. Siri Pendattaran           I. KX/PMK10H/85/2           Z. KX/PMK10H/85/2           J. KX/PMK10H/85/2           J. KX/PMK10H/85/2           J. KX/PMK10H/85/2           J. KX/PMK10H/85/2           J. KX/PMK10H/85/2           J. KX/PMK10H/85/2           J. KX/PMK10H/85/2           J. KX/PMK10H/85/3           KX/PMK10H/85/3           KX/PMK10H/85/3                                                                                                    | Ini 1  Maklumat Aset  PERALATAN DAN KELENGKAPAN KOMPUTER / COMPUTER WORKST/ PERABOT MEJA/ MEJA KOMPUTER PERABOT KERISI / KENISI KOMPUTER PERABOT KERISI / KENISI KOMPUTER PERABOT KERISI / KENISI KOMPUTER PERALATAN DAN KELENGKAPAN KOMPUTER / KOMPUTER MEJA (DE                                                                                                    | KEW.PA-7 Detail<br>KEV.PA-7 Detail<br>C tak Mengikut                                                                                                    | Carian  Tukar Pegawai  Pindah Lokasi  Lihat  Lokasi Semasa  BILK KAWALAN  BILK KAWALAN  BILK KAWALA |
| 5                                                                                                    |                                                                                                    |                                                                                                    |                                                                                                    |                                                                                                    |                                                                                                    | 5                                                                                                    | Halaman 1 d           No. Siri Pendattaran           1.         KorPMK10H852           2.         KKIPMK10H852           3.         KKIPMK10H852           3.         KKIPMK10H852           5.         KKIPMK10H854           5.         KKIPMK10H854           6.         KKIPTMK1H883           6.         KKIPTMK1H0H804                                                                                                    | In 1  Maklumat Aset  PERALATAN DAN KELENGKAPAN KOMPUTER / COMPUTER WORKST/ PERABOT MEJA / MEJA KOMPUTER  PERABOT PERABOT PERABOT PERABOT PERABOT PERABOT PERUSI / KERUSI KOMPUTER PERABOT KERUSI / KERUSI KOMPUTER PERABOT VERUSI / KERUSI KOMPUTER PERABOT VERUSI / KEURUSI KOMPUTER PERABOT VERUSI / KEURUSI KOMPUTER PERABOT VERUSI / KOMPUTER MEJA (DE                                                                                                    | Kembal                                                                                                    |                                                                                                    |
|                                                                                                    |                                                                                                    |                                                                                                    |                                                                                                    |                                                                                                    |                                                                                                    |                                                                                                    | Image: Second Second | Ari 1  Maklumat Aset  PERALATAN DAN KELENGKAPAN KOMPUTER / COMPUTER WORKSTA  PERABOT MELA / MEJA KOMPUTER  PERABOT KERUSI / KERUSI KOMPUTER PERABOT KERUSI / KERUSI KOMPUTER PERABOT KERUSI / KERUSI KOMPUTER PERALATAN DAN KELENGKAPAN KOMPUTER / KOMPUTER MEJA                                                                                                    | KCT<br>KCT<br>KCT<br>KCT<br>KCT<br>KCT<br>KCV<br>KCV, PA-7 Detail<br>KEV, PA-7 Detail<br>Cetak Mengikut<br>Cetak Mengikut                                                                                                    | Carian Carian Tukar Pegawai Pindah Lokasi Lihat<br>Lokasi Semasa<br>BLK KAWALAN<br>BLK KAWALAN<br>BLK KAWALAN<br>BLK KAWALAN<br>BLK KAWALAN<br>BLK KAWALAN<br>BLK KAWALAN<br>BLK KAWALAN<br>BLK KAWALAN<br>BLK KAWALAN<br>BLK KAWALAN<br>BLK KAWALAN<br>BLK KAWALAN<br>Kama Kod Lama                                                                                                    |
|                                                                                                    |                                                                                                    |                                                                                                    |                                                                                                    |                                                                                                    |                                                                                                    |                                                                                                    | Image: Second Second | And 1  Maklumat Aset  PERALATAN DAN KELENGKAPAN  KOMPUTER / COMPUTER WORKST/  PERABOT  MELA/ INELA KOMPUTER  PERABOT  MELA/ INELA KOMPUTER  PERABOT  KERUSI / KERUSI KOMPUTER  PERABOT  KERUSI / KERUSI KOMPUTER  PERABOT  KERUSI / KERUSI KOMPUTER  KOMPUTER / KOMPUTER  A                                                                                                    | KCT<br>Kembal<br>KCT<br>KCT<br>KCT<br>KCT<br>KCT<br>KCT<br>KCT<br>KCT                                                                                                    | Crisk Carian C Tukar Pegawai C Pindah Lokasi C Lihat<br>Lokasi Semasa<br>BILK KAWALAN<br>BILK KAWALAN<br>BILK KAWALAN<br>BILK KAWALAN<br>BILK KAWALAN<br>BILK KAWALAN<br>BILK KAWALAN<br>BILK KAWALAN<br>BILK KAWALAN<br>BILK KAWALAN<br>BILK KAWALAN<br>BILK KAWALAN<br>BILK KAWALAN<br>BILK KAWALAN<br>BILK KAWALAN<br>BILK KAWALAN                                                                                                    |
| Cetak Mengikut Pegawai                                                                                                    | Cetak Mengikut Pegawai                                                                                                    | Cetak Mengikut Pegawai                                                                                                    | Cetak Mengikut Pegawai                                                                                                    | © Cetak Mengikut Pegawai                                                                                                    | Cetak Mengikut Pegawai                                                                                                    | Cetak Mengikut Pegawai                                                                                                    |                                                                                                    | Ini 1  Maklumat Aset  PERALATAN DAN KELENGKAPAN KOMPUTER / COMPUTER WORKST/ PERABOT  MEJA/ MEJA KOMPUTER  PERABOT  KERUSI / KENUSI KOMPUTER  PERABOT  KERUSI / KENUSI KOMPUTER  PERABOT  KERUSI / KENUSI KOMPUTER  PERALATAN DAN KELENGKAPAN KOMPUTER / KOMPUTER MEJA (DE                                                                                                    | Kembal                                                                                                    | Carian  Tukar Pegawai  Pindah Lokasi  Lokasi  Eukasi Semasa  BILK KAWALAN  BILK KAWALAN  BILK KAWAL |
| KEW.PA-7 Detail Bersama Kod Lama     Cetak Mengikut Pegawai     OK     5                                                                                                    | KEW.PA-7 Detail Bersama Kod Lama     Cetak Mengikut Pegawai                                                                                                    | KEW.PA-7 Detail Bersama Kod Lama     Cetak Mengikut Pegawai     OK     S                                                                                                    | KEW.PA-7 Detail Bersama Kod Lama     Cetak Mengikut Pegawai     OK     S                                                                                                    | KEW.PA-7 Detail Bersama Kod Lama     Cetak Mengikut Pegawai     OK     S                                                                                                    | KEW.PA-7 Detail Bersama Kod Lama     Cetak Mengikut Pegawai     OK     S                                                                                                    | KEW.PA-7 Detail Bersama Kod Lama     Cetak Mengikut Pegawai     OK     S                                                                                                    | Halaman 1 d           No. Siri Pendattaran           1. KokiPMK10H/85/2           2. KokiPMK10H/85/2           3. KokiPMK10H/85/2           4. KokiPMK10H/85/3           5. KokiPMK10H/85/3           6. KokiPTMKII10H/80/1                                                                                                    | In 1  Maklumat Aset  PERALATAN DAN KELENGKAPAN KOMUTER / COMPUTER WORKSTA  PERABOT MEJA / MEJA KOMPUTER  PERABOT MEJA / MEJA KOMPUTER  PERABOT KERUSI / KERUSI KOMPUTER  PERABOT KERUSI / KERUSI KOMPUTER  PERABOT KERUSI / KERUSI KOMPUTER  PERALATAN DAN KELENGKAPAN KOMPUTER / KOMPUTER MEJA (DE                                                                                                    | KCT<br>TON                                                                                                    | tak Carian Tukar Pegawai Pindah Lokasi Lihat<br>Lokasi Semasa<br>BILK KAWALAN<br>BILK KAWALAN<br>BILK KAWALAN<br>BILK KAWALAN<br>BILK KAWALAN<br>BILK KAWALAN<br>BILK KAWALAN<br>BILK KAWALAN<br>Paparan 1 hingga 6 dar<br>ard                                                                                                    |
| Cetak Mengikut Pegawai                                                                                                    | KEW,PA-7 Detail Bersama Kod Lama     Cetak Mengikut Pegawai     OK     OK                                                                                                    | KEW,PA-7 Detail Bersama Kod Lama     Cetak Mengikut Pegawai     OK     GK     S                                                                                                    | Cetak Mengikut Pegawai                                                                                                    | KEW.PA-7 Detail Bersama Kod Lama     Cetak Mengikut Pegawai     OK     5                                                                                                    | KEW.PA-7 Detail Bersama Kod Lama     Cetak Mengikut Pegawai     OK     S                                                                                                    | <ul> <li>KEVJ.PA-7 Detail Bersama Kod Lama</li> <li>Cetak Mengikut Pegawai</li> <li>OK</li> </ul>                                                                                                    | Holmann 1 d     Halaman 1 d     Ho. Siri Pendattaran     KovPMK10H4852     KovPMK10H85/2     KovPMK10H85/2     KovPMK10H85/4     KovPMK10H85/3     KovPMK10H85/3     KovPMK10H85/3                                                                                                    | Ini 1  Maklumat Aset  PERALATAN DAN KELENGKAPAN KOMPUTER / COMPUTER WORKST/ PERABOT  MEJA/ MEJA KOMPUTER  PERABOT  KERUSI / KERUSI KOMPUTER  PERABOT  KERUSI / KERUSI KOMPUTER  PERABOT  KERUSI / KERUSI KOMPUTER  KERUSI / KERUSI KOMPUTER  KERUSI / KERUSI KOMPUTER  KERUSI / KERUSI KOMPUTER  KERUSI / KERUSI KOMPUTER  PERABOT  KERUSI / KERUSI KOMPUTER  KERUSI / KERUSI KOMPUTER  KERUSI / KERUSI / KERUSI KOMPUTER  KERUSI / KERUSI / KERUSI KOMPUTER  KERUSI / KERUSI / KERU | KET Kemba<br>KCT<br>KCT<br>KCT<br>KCT<br>KCT<br>KCT<br>KCT<br>KCT                                                                                                    |                                                                                                    |
| © Cetak Mengikut Pegawai                                                                                                    | © Cetak Mengikut Pegawai                                                                                                    | © Cetak Mengikut Pegawai                                                                                                    | © Cetak Mengikut Pegawai                                                                                                    | Cetak Mengikut Pegawai                                                                                                    | © Cetak Mengikut Pegawai                                                                                                    | Cetak Mengikut Pegawai                                                                                                    | Halaman 1 dl           No. Siri Pendattaran           1. KXPMIK10H85/2           2. KXPMIK10H85/2           3. KXPMIK10H85/2           4. KXPMIK10H85/2           5. KXPMIK10H85/3           6. KXPPMIK10H8/3                                                                                                    | Ini 1  Maklumat Aset  PERALATAN DAN KELENGKAPAN KOMPUTER / COMPUTER WORKSTA  PERABOT MEJA / MEJA KOMPUTER  PERABOT KERUSI / KENJSI KOMPUTER  PERABOT KERUSI / KENJSI KOMPUTER  PERABOT KERUSI / KENJSI KOMPUTER  PERALATAN DAN KELENGKAPAN KOMPUTER / KOMPUTER MEJA (DE                                                                                                    | KCT<br>KCT<br>KCT<br>KCT<br>KCT<br>KCT<br>KCT<br>KCT                                                                                                    | Carlan Carlan Cukar Pegawai Pindah Lokasi Lihat<br>Lokasi Semasa<br>BILK KAWALAN<br>BILK KAWALAN<br>BILK KAWALAN<br>BILK KAWALAN<br>BILK KAWALAN<br>BILK KAWALAN<br>BILK KAWALAN<br>BILK KAWALAN<br>BILK KAWALAN<br>Paparan 1 hingga 6 dar                                                                                                    |
| Cetak Mengikut Pegawai                                                                                                    | Cetak Mengikut Pegawai                                                                                                    | Cetak Mengikut Pegawai                                                                                                    | Cetak Mengikut Pegawai                                                                                                    | Cetak Mengikut Pegawai                                                                                                    | Cetak Mengikut Pegawai                                                                                                    | Cetak Mengikut Pegawai                                                                                                    | Halaman 1 d     No. Siri Pendattaran     No. Siri Pendattaran     KovPMK10H/85/2     KovPMK10H/85/2     KovPMK10H/85/1     KovPMK10H/85/3     KovPMK10H/85/3     KovPTMKI10H/80/1                                                                                                    | In 1  Maklumat Aset  PERALATAN DAN KELENGKAPAN KOMPUTER / COMPUTER WORKSTA  PERABOT MEJA / MBJA KOMPUTER  PERABOT MEJA / MBJA KOMPUTER  PERABOT KERUSI / KERUSI KOMPUTER  PERABOT KERUSI / KERUSI KOMPUTER PERALATAN DAN KELENGKAPAN KOMPUTER / KOMPUTER MEJA (DE                                                                                                    | KCT<br>Kembar<br>KCT<br>KCT<br>KCT<br>KCT<br>KCT<br>KCT<br>KCT<br>KCT                                                                                                    | tak Carian Tukar Pegawai Pindah Lokasi Lihat<br>Lokasi Semasa<br>BILK KAWALAN<br>BILK KAWALAN<br>BILK KAWALAN<br>BILK KAWALAN<br>BILK KAWALAN<br>BILK KAWALAN<br>Ne<br>222/MyAssetV2/modul<br>Raparan 1 hingga 6 dar                                                                                                    |
| ок 5                                                                                                    | OK                                                                                                    |                                                                                                    |                                                                                                    | б                                                                                                    |                                                                                                    | ок<br>5                                                                                                    | Halaman 1 d           No. Siri Pendattaran           1. KXPMK10H85/2           2. KXPMK10H85/2           3. KXPMK10H85/1           4. KXPMK10H85/1           5. KXPMK10H85/3           6. KXPPTMKU10H00/1                                                                                                    | IN 1  Maklumat Aset  PERALATAN DAN KELENGKAPAN KOMPUTER / COMPUTER WORKST/ PERABOT MEJA/ INEJA KOMPUTER  PERABOT KERUSI / KENSI KOMPUTER  PERABOT KERUSI / KENSI KOMPUTER  PERABOT KERUSI / KENSI KOMPUTER  PERALATAN DAN KELENGKAPAN KOMPUTER / KOMPUTER MEJA (DE                                                                                                    | KCT<br>KCT<br>KCT<br>KCT<br>KCT<br>KCT<br>KCT<br>KCT                                                                                                    | Criak Carian C Tukar Pegawai P Pindah Lokasi Lihat<br>Lokasi Semasa<br>BILK KAWALAN<br>BILK KAWALAN<br>BILK KAWALAN<br>BILK KAWALAN<br>BILK KAWALAN<br>BILK KAWALAN<br>BILK KAWALAN<br>BILK KAWALAN<br>BILK KAWALAN<br>BILK KAWALAN<br>BILK KAWALAN<br>BILK KAWALAN<br>BILK KAWALAN<br>BILK KAWALAN                                                                                                    |
|                                                                                                    |                                                                                                    |                                                                                                    |                                                                                                    |                                                                                                    |                                                                                                    |                                                                                                    | No. Siri Pendattaran           No. Siri Pendattaran           I. KK/PMK10H85/2           Z. KK/PMK10H85/2           Z. KK/PMK10H85/2           J. KK/PMK10H85/2           J. KK/PMK10H85/2           J. KK/PMK10H85/2           J. KK/PMK10H85/2           J. KK/PMK10H85/2           J. KK/PMK10H85/2           J. KK/PMK10H85/2           J. KK/PMK10H85/2           J. KK/PMK10H85/2                                                                                                    | Ini 1  Maklumat Aset  PERALATAN DAN KELENGKAPAN KOMPUTER / COMPUTER WORKST/ PERABOT MEJA/ MEJA KOMPUTER PERABOT KERUSI / KENUSI KOMPUTER PERABOT KERUSI / KENUSI KOMPUTER PERABOT KERUSI / KENUSI KOMPUTER PERALATAN DAN KELENGKAPAN KOMPUTER / KOMPUTER MEJA (DE                                                                                                    | Kew.PA-7 Detail<br>KEW.PA-7 Detail<br>Cetak Mengikut                                                                                                    | Carian  Tukar Pegawai  Pindah Lokasi  Lihat  Lokasi Semasa  BILK KAWALAN  BILK KAWALAN  BILK KAWALA |
| 5                                                                                                    |                                                                                                    |                                                                                                    |                                                                                                    |                                                                                                    |                                                                                                    |                                                                                                    | Halaman 1 d           No. Siri Pendattaran           1.         KokiPMK10H485/2           2.         KokiPMK10H485/2           3.         KokiPMK10H485/2           4.         KokiPMK10H485/3           5.         KokiPMK10H485/3           6.         KokiPMK10H485/3                                                                                                    | Ari 1  Maklumat Aset  PERALATAN DAN KELENGKAPAN KOMUTER / COMPUTER WORKSTA  PERABOT MELA / MEJA KOMPUTER  PERABOT MELA / MEJA KOMPUTER  PERABOT KERUSI / KERUSI KOMPUTER  PERABOT KERUSI / KERUSI KOMPUTER  PERABOT KERUSI / KERUSI KOMPUTER  PERALATAN DAN KELENGKAPAN KOMPUTER / KOMPUTER MELA                                                                                                    | KCT<br>KCT<br>KCT<br>KCT<br>KCT<br>KCT<br>KCT<br>KCT                                                                                                    | tak Carian     Tukar Pegawai     Pindah Lokasi     Lihat       Lokasi Semasa     BLIK KAWALAN       BLIK KAWALAN     BLIK KAWALAN       BLIK KAWALAN     BLIK KAWALAN       BLIK KAWALAN     BLIK KAWALAN       BLIK KAWALAN     BLIK KAWALAN       BLIK KAWALAN     BLIK KAWALAN       BLIK KAWALAN     BLIK KAWALAN       BLIK KAWALAN     BLIK KAWALAN       BLIK KAWALAN     BLIK KAWALAN       BLIK KAWALAN     BLIK KAWALAN                                                                                                    |
|                                                                                                    |                                                                                                    |                                                                                                    |                                                                                                    |                                                                                                    |                                                                                                    |                                                                                                    | Halaman 1 dl           NO. SI/I Pendattaran           1.         KX/PMK10H85/2           2.         KX/PMK10H85/2           3.         KX/PMK10H85/2           4.         KX/PMK10H85/2           5.         KX/PMK10H85/2           6.         KX/PMK10H85/2                                                                                                    | In 1  Maklumat Aset  PERALATAN DAN KELENGKAPAN KOMPITER / COMPUTER WORKSTA  PERABOT MELA / MEJA KOMPUTER  PERABOT KERUSI / KENUSI KOMPUTER  PERABOT KERUSI / KENUSI KOMPUTER  PERABOT KERUSI / KENUSI KOMPUTER  PERALATAN DAN KELENGKAPAN KOMPUTER / KOMPUTER MEJA (DE                                                                                                    | KCT<br>KCT<br>KCT<br>KCT<br>KCT<br>KCT<br>KCT<br>KCT                                                                                                    | Carlan Carlan Cukar Pegawai Pindah Lokasi Lihat<br>Lokasi Semasa<br>BILK KAWALAN<br>BILK KAWALAN<br>BILK KAWALAN<br>BILK KAWALAN<br>BILK KAWALAN<br>BILK KAWALAN<br>BILK KAWALAN<br>BILK KAWALAN<br>BILK KAWALAN<br>BILK KAWALAN<br>BILK KAWALAN<br>BILK KAWALAN<br>BILK KAWALAN<br>BILK KAWALAN                                                                                                    |

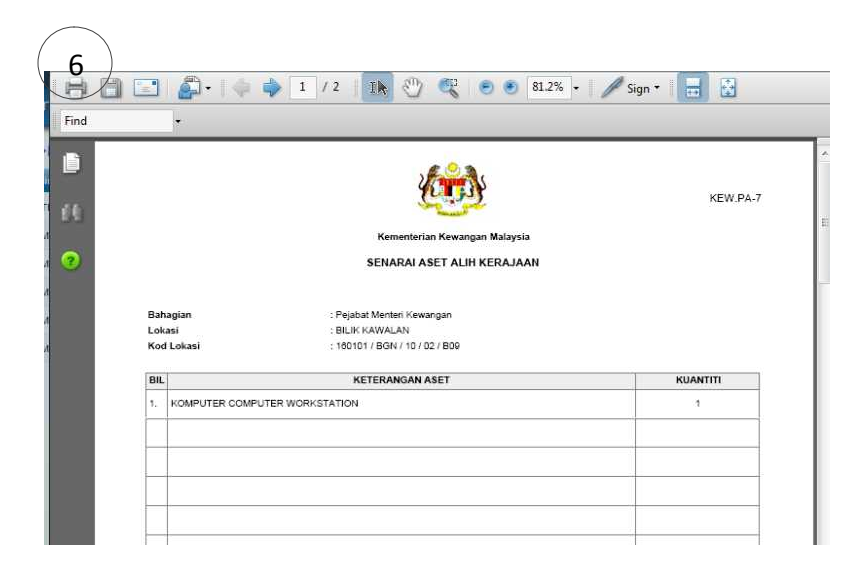

| Langkah 1 | Tanda pada Kotak berdasarkan pada lokasi atau nama pegawai |
|-----------|------------------------------------------------------------|
|           | penempatan                                                 |
| Langkah 2 | Klik 🔽 Cari Paparan Rekod Penempatan                       |
| Langkah 3 | Klik 🔽 Cetak Carian untuk membuat cetakan KEW.PA-7         |
| Langkah 4 | Tandakan KEW.Pa-7 standard                                 |
| Langkah 5 | Klik 🔲 🚾 untuk cetakan                                     |
| Langkah 6 | Klik 📕 untuk memulakan cetakan KEW.PA-7                    |

5.4. Kaedah tukar pegawai penempatan adalah seperti berikut:

| Makhumat Cariss                                                                                                    |                                                                                                    | Taribb Balica                                                                                                    |                                                                                                    | (2)                                       |
|----------------------------------------------------------------------------------------------------|----------------------------------------------------------------------------------------------------|----------------------------------------------------------------------------------------------------|----------------------------------------------------------------------------------------------------|-------------------------------------------|
| Maklumat Carlan                                                                                                    |                                                                                                    | l arikh Bellan                                                                                                    | 2                                                                                                    | < <u>-</u> /                              |
| No. Siri Pendattaran                                                                                                    |                                                                                                    | Tarikh (Dan)                                                                                                    | 1                                                                                                    | $\smile$                                  |
| No. Barkod                                                                                                    |                                                                                                    | Farikn (Hingga)                                                                                                    | <u>1</u>                                                                                                    |                                           |
| No. Pesanan Kerajaan                                                                                                    |                                                                                                    |                                                                                                    |                                                                                                    |                                           |
| Lokasi Penempatan                                                                                                    |                                                                                                    | Kos Belian                                                                                                    |                                                                                                    |                                           |
| liegeri 16                                                                                                    | - Wilayah Persekutuan Putrajaya 🔹                                                                                                    | Kos dari (RM)                                                                                                    |                                                                                                    |                                           |
| Daerah 01                                                                                                    | - Putrajaya 🔻                                                                                                    | Kos hingga (RM)                                                                                                    |                                                                                                    |                                           |
| Cawangan 01                                                                                                    | - Kementerian Kewangan Malaysia 💌                                                                                                    | Time constraints of                                                                                                    |                                                                                                    |                                           |
| Banounan     Kawasi                                                                                                    | n 🙃 Semua                                                                                                    | Pengguna                                                                                                    | tapis pengguna                                                                                                    |                                           |
|                                                                                                    |                                                                                                    | Negeri 16 - Wilayah Persi                                                                                                    | ekutuan Putrajaya 👻                                                                                                    |                                           |
| Diskripsi                                                                                                    |                                                                                                    | Daerah 01 - Putrajaya                                                                                                    |                                                                                                    |                                           |
| KAW/BKKW-004                                                                                                    | RUANG KERJA KEWANGAN & 123                                                                                                    | Cawangan 01 - Kementerian I                                                                                                    | Kewangan Malaysia 🔻                                                                                                    |                                           |
| KAW/BPSM-003                                                                                                    | RUANG KERJA SUMBER MANUSIA                                                                                                    | Dyhagian 28 - Bahagian Pen                                                                                                    | igurusan Teknologi Maklumat                                                                                                    | •                                         |
| KAW/BPTM-001                                                                                                    | Ruang Kerja BPTM                                                                                                    | 1 Nama Pengguna                                                                                                    | Jawatan                                                                                                    |                                           |
| KAW/BPTM-002                                                                                                    | Ruang Kerja BPTM-002                                                                                                    | Abdul Maid bin Hashim                                                                                                    | IK(Q)3                                                                                                    |                                           |
| KAW/BTM-005                                                                                                    | RUANG KERJA TEKNOLOGI MALUMAT                                                                                                    |                                                                                                    | Shidoya                                                                                                    |                                           |
| KAW/K001                                                                                                    | PARKING                                                                                                    | Administrator                                                                                                    | myASSEt Admin                                                                                                    |                                           |
| BGN/01/01/001                                                                                                    | Perpustakaan                                                                                                    | Afidah Binti Abdullah                                                                                                    | JK(O)4                                                                                                    |                                           |
| BGN/01/01/Stor Pusat                                                                                                    | Barang Peralatan Pejabat                                                                                                    | ain                                                                                                    | ape2 aje                                                                                                    |                                           |
| BGN/10/02/809                                                                                                    | BILIK KAWALAN                                                                                                    | Azizah binti Ariffin                                                                                                    | SBTM                                                                                                    |                                           |
| KK/PMK10/085/2     KK/PMK10/085/1                                                                                                    | MEJA / MEJA KOMPUTER<br>PERABOT<br>MEJA / MEJA KOMPUTER                                                                                                    |                                                                                                    | BILIK KAWALAN                                                                                                    |                                           |
| 4. KK/PMK10/U85/4                                                                                                    | PERABOT                                                                                                    |                                                                                                    | DE K KAWALAN                                                                                                    |                                           |
|                                                                                                    | KEDUCI I KEDUCI KONDUTED                                                                                                    |                                                                                                    | DILIN NATIALAN                                                                                                    |                                           |
| 5 KK/RMK10//85/3                                                                                                    | KERUSI / KERUSI KOMPUTER<br>PERABOT                                                                                                    |                                                                                                    | BLIK KAWALAN                                                                                                    |                                           |
| <ol> <li>KK/PMK10///85/3</li> <li>KK/PTMKII10/H/00/1</li> </ol>                                                                                                    | KERUSI / KERUSI KOMPUTER<br>PERABOT<br>KERUSI / KERUSI KOMPUTER<br>PERALATAN DAN KELENGKAPAN<br>KOMPUTER / KOMPUTER MEJA (DES                                                                                                    | IСТ<br>(КТОР)                                                                                                    | BLK KAWALAN<br>BLK KAWALAN<br>BLK KAWALAN<br>Paparan '                                                                                                    | f hingga 6 dari 6 rei                     |
| 5. KK/PMK10//88/3<br>6. KK/PTMKI10/H/00/1                                                                                                    | KERUSI / KERUSI KOMPUTER<br>PERABOT<br>KERUSI / KERUSI KOMPUTER<br>PERALATATA DAN KELENKEKAPAN<br>KOMPUTER / KOMPUTER MEJA (DES                                                                                                    | NCT<br>SKTOP)                                                                                                    | BLK KAWALAN<br>BILK KAWALAN<br>BILK KAWALAN<br>Paparan                                                                                                    | 1 hingga 6 dari 6 rei                     |
| <ol> <li>KK/PMK10/J82/3</li> <li>KK/PTMKI10/JR/00/1</li> </ol>                                                                                                    | KERUSI / KERUSI KOMPUTER<br>PERABOT<br>KERUSI / KERUSI KOMPUTER<br>PERALATAR DAN KELENKEKAPA<br>KOMPUTER / KOMPUTER MEJA (DES                                                                                                    | ICT<br>SKTOP)                                                                                                    | BLK KAWALAN<br>BLK KAWALAN<br>BLK KAWALAN<br>Paparan<br>5<br>5<br>8<br>8<br>8<br>9<br>9<br>9<br>9<br>9<br>9<br>9<br>9<br>9<br>9<br>9<br>9<br>9<br>9<br>9                                                                                                    | l hingga 6 dari 6 rei<br>ai Penempatan Ka |
| KK/PTMK10/J8/3     KK/PTMKII10/H/00/1      No. Siri Pendaltaran 10010/BON1002/B09 - BLIK                                                                                                    | KERUSI / KERUSI KOMPUTER<br>PERABOT<br>KERUSI / KERUSI KOMPUTER<br>PERALATAN DAN KELENGKAPAN<br>KOMPUTER / KOMPUTER MEJA (DES<br>Maklumat Aset                                                                                                    | ICT<br>SKTOP)<br>Jenama                                                                                                    | BLK KAWALAN<br>BLK KAWALAN<br>BLK KAWALAN<br>Paparan<br>Saran<br>Sara | l hingga 6 dari 6 rek<br>si Penempatan (a |
| KKI/PTMK101/85/3     KKI/PTMKII10/H/00/1      No. Siri Pendaftaran  160101/BGN/10/02/B09 - BLLK*      Megat Husin Bin Yunus                                                                                                    | KERUSI / KERUSI KOMPUTER<br>PERABOT<br>KERUSI / KERUSI KOMPUTER<br>PERALATATA DAN KELENKAKAPAN<br>KOMPUTER / KOMPUTER MEJA (DES<br>Maklumat Aset<br>KAWALAN                                                                                                    | ICT<br>(KTOP)<br>Jenama                                                                                                    | BLK KAWALAN<br>BLK KAWALAN<br>BLK KAWALAN<br>Paparan '<br>Sama Sama Sama Sama Sama Sama Sama Sama                                                                                                    | l hingga 6 dari 6 rek                     |
| KKIPTMK10/U85/3     KKIPTMKII10/H/00/1      No. Siri Pendaftaran  160101/BON1002/B09 - BILK K      Megat Husin Bin Yunus      KKIPMKNURSP2                                                                                                    | KERUSI / KERUSI KOMPUTER<br>PERABOT<br>KERUSI / KERUSI KOMPUTER<br>PERALATAN DAN KELENGKAPA<br>KOMPUTER / KOMPUTER MEJA (DES<br>Maklumat Aset<br>KAWALAN<br>PERALATAN DAN KELENGKAPAN ICT                                                                                                    | ICT<br>SKTOP)<br>Jenama                                                                                                    | BLK KAWALAN<br>BLK KAWALAN<br>BLK KAWALAN<br>Peparan<br>Set Nor Casin/Siri Pembuat                                                                                                    | t hingga 6 dari 6 rel                     |
| KK/PMK10//88/3     KK/PTMK110//80/1      KK/PTMK110//8/00/1      Ko. Siri Pendaftaran      K0101/BGN/1002/809 - BLK      Megat Husin Bin Yunus     KK/PMK10//88/3     KK/PMK10//88/3                                                                                                    | KERUSI / KERUSI KOMPUTER<br>PERABOT<br>KERUSI / KERUSI KOMPUTER<br>PERALATAN DAN KELENGKAPA<br>Maklumat Aset<br>GAWALAN<br>PERALATAN DAN KELENGKAPAN ICT<br>KOMPUTER / COMPUTER WORKSTATION                                                                                                    | ICT<br>IKTOP)<br>Jenama<br>DELL                                                                                                    | BLK KAWALAN<br>BLK KAWALAN<br>BLK KAWALAN<br>Peparan<br>Sector Sector                                                                                                    | t hingga 6 dari 6 rek                     |
| KK/PMK10//88/3     KK/PTMK10//88/3     KK/PTMK110//400/1     KK/PTMK110//400/1     KK/PTMK10/02/B09 - BLK/F     Megat Husin Bin Yunus     KK/PMK10//485/2     DATO AMIRUL PUPUTA BI                                                                                                    | KERUSI / KERUSI KOMPUTER<br>PERABOT<br>KERUSI / KERUSI KOMPUTER<br>PERALATAN DANK KELENGKAPA<br>PERALATAN DANK KELENGKAPAN ICT<br>KOMPUTER / COMPUTER WORKSTATION<br>N SYED DIN PUTRA<br>PERALATAN DAN KELENGKAPAN ICT<br>KOMPUTER / COMPUTER WORKSTATION                                                                                                    | ICT<br>ISKTOP)<br>Jenama<br>DELL                                                                                                    | BLK KAWALAN<br>BLK KAWALAN<br>BLK KAWALAN<br>Paparan 1<br>5<br>5<br>851107146082                                                                                                    | t hingga 6 dari 6 rek                     |
| KKIPHK10//85/3     KKIPTMKII10/H/00/1     KKIPTMKII10/H/00/1      KKIPTMKII10/H/00/1      KKIPTMK10//85/2     KKIPMK10/H85/2     KKIPMK10/H85/2     KKIPMK10/H85/2                                                                                                    | KERUSI / KERUSI KOMPUTER<br>PERABOT<br>KERUSI / KERUSI KOMPUTER<br>PERALATAN DAN KELENGKAPAN<br>KOMPUTER / KOMPUTER MEJA (DES<br>Maklumat Aset<br>KAWALAN<br>PERALATAN DAN KELENGKAPAN ICT<br>KOMPUTER / COMPUTER WORKSTATION<br>N SYED DIN PUTRA<br>PERALATAN DAN KELENGKAPAN ICT<br>KOMPUTER / COMPUTER WORKSTATION<br>N SYED DIN PUTRA                                                                                                    | ICT<br>SKTOP)<br>Jenama<br>DELL<br>MEJA KOMUTER                                                                                                    | BLK KAWALAN<br>BLK KAWALAN<br>BLK KAWALAN<br>Paparan 1<br>5<br>5<br>7<br>7<br>7<br>7<br>7<br>7<br>7<br>7<br>7<br>7<br>7<br>7<br>7<br>7<br>7<br>7<br>7                                                                                                    | t hingga 6 dari 6 rek                     |
| KKIPMK10/J8/3     KKIPTMKII10/H/00/1     KKIPTMKII10/H/00/1     KKIPTMKII10/H/00/1     KKIPTMKII10/H/00/1     KKIPMK10/J2509 - BLK i     KKIPMK10/J2509 - BLK i     KKIPMK10/H25/2     KKIPMK10/H25/2     KKIPMK10/H25/2     KKIPMK10/H25/2                                                                                                    | Maklumat Asot<br>Maklumat Asot<br>Maklumat Asot | ICT<br>SKTOP)<br>Jenama<br>DELL<br>DELL<br>MEJA KOMUTER<br>MEJA KOMUTER                                                                                                    | BLK KAWALAN<br>BLK KAWALAN<br>BLK KAWALAN<br>Paparan<br>So Casia/Siri Pernbuat<br>851107146082                                                                                                    | t hingga 6 dari 6 rek                     |
| Kic/PMK10//85/3     Kic/PTMKIII10/H/00/1     Kic/PTMKIII10/H/00/1     Kic/PTMKIII10/H/00/1     Kic/PMK10//02/B09 - BLLKit     Megat Husin Bin Yunus     Kic/PMK10//02/B09     DATO AMRUL PUTA Bi     Kic/PMK10//05/2     Kic/PMK10//05/2     Kic/PMK10//05/2     Kic/PMK10//05/2     Kic/PMK10//05/2                                                                                                    | KERUSI / KERUSI KOMPUTER     PERABOT     KERUSI / KERUSI KOMPUTER     PERALATAN DAN KELENGKAPAN     Maklumat Aset     Maklumat Aset     KOMPUTER / COMPUTER WORKSTATION     N SYED DIN PUTEA     PERALATAN DAN KELENGKAPAN ICT     KOMPUTER / COMPUTER WORKSTATION     N SYED DIN PUTEA     PERABOT     MEJA/ MEJA KOMPUTER     PERABOT     MEJA/ MEJA KOMPUTER     PERABOT     MEJA/ MEJA KOMPUT                                                                                                    | ICT<br>SKTOP)<br>Jenama<br>DELL<br>DELL<br>MEJA KOMUTER<br>MEJA KOMUTER<br>KERUSI KOMPUTER                                                                                                    | BLK KAWALAN<br>BLK KAWALAN<br>BLK KAWALAN<br>Peparan<br>Kembal<br>S F Prin Pegawa<br>No. Casir/Siri Permbuat<br>851107146082<br>0001<br>0002<br>0001                                                                                                    | t hingga 6 dari 6 rei                     |
| Kic/PMK10/J85/3     Kic/PTMK110/J95/3     Kic/PTMK1110/H/00/1      No: Siri Pendattaran 160101/BGN/10/02/B09 - BLKK      Megat Husin Bin Yunus     Kic/PMK10/J95/2     Kic/PMK10/J95/2     Kic/PMK10/J95/2     Kic/PMK10/J95/2     Kic/PMK10/J95/2     Kic/PMK10/J95/2     Kic/PMK10/J95/2     Kic/PMK10/J95/2     Kic/PMK10/J95/2     Kic/PMK10/J95/2     Kic/PMK10/J95/2                                                                                                    | KERUS/I KERUSI KOMPUTER<br>PERABOT<br>KERUS/I KERUSI KOMPUTER MEJA (DES<br>Maklumat Aset<br>KOMPUTER / KOMPUTER MEJA (DES<br>Maklumat Aset<br>KAWALAN<br>PERALATAN DAN KELENGKAPAN ICT<br>KOMPUTER / COMPUTER WORKSTATION<br>N SYED DIN PUTHA<br>PERABOT<br>MEJA / MEJA KOMPUTER<br>PERABOT<br>MEJA KOMPUTER<br>PERABOT<br>MEJA KOMPUTER<br>PERABOT<br>MEJA KOMPUTER<br>PERABOT<br>MEJA KOMPUTER<br>PERABOT                                                                                                    | KCT<br>SKTOP)<br>Jenama<br>DELL<br>MEJA KOMUTER<br>MEJA KOMUTER<br>KERUSI KOMPUTER<br>KERUSI KOMPUTER                                                                                                    | BLK KAWALAN<br>BLK KAWALAN<br>BLK KAWALAN<br>Peparan<br>Set Set Set Set Set Set Set Set Set Set                                                                                                    | 1 hingga 6 dari 6 rel                     |
| KK/PTMK10//85/3     KK/PTMK110//85/3     KK/PTMK110//400/1     No. Siri Pendaftaran 160101/BGN1002/B09 - BLKK      Megat Husin Bin Yunus     KK/PMK10//85/2     KK/PMK10//85/2     KK/PMK10//85/3     KK/PMK10//85/3     KK/PMK10//85/3     KK/PMK10//85/3                                                                                                    | KERUS/I KERUSI KOMPUTER     PERABOT     KERUSI KERUSI KOMPUTER     Maklumat Aset      Maklumat Aset      Maklumat Aset      KOMPUTER / KOMPUTER WORKSTATION      N SYED DIN PUTRA     PERALATAN DAN KELENGKAPAN ICT     KOMPUTER / COMPUTER WORKSTATION      N SYED DIN PUTRA     PERABOT     MEJA KOMPUTER     PERABOT     MEJA KOMPUTER     PERABOT     MEJA KOMPUTER     PERABOT     MEJA KOMPUTER     PERABOT     MEJA KOMPUTER     PERABOT     MEJA KOMPUTER     PERABOT     MEJA KOMPUTER     PERABOT     KERUSI KERUSI KOMPUTER     PERABOT     KERUSI KERUSI KOMPUTER     PERABOT     KERUSI KERUSI KOMPUTER     PERABOT     KERUSI KERUSI KOMPUTER     PERABOT     KERUSI KERUSI KOMPUTER                                                                                                    | ICT<br>ISKTOP)<br>Jenama<br>DELL<br>DELL<br>MEJA KOMUTER<br>MEJA KOMUTER<br>KERUSI KOMPUTER<br>KERUSI KOMPUTER                                                                                                    | BLK KAWALAN<br>BLK KAWALAN<br>BLK KAWALAN<br>Peparan<br>Setting Strip Permbuat<br>851107146082<br>0001<br>0002<br>0001<br>0002                                                                                                    | l hingga 6 dari 6 rek                     |
| KKIPHK10//85/3     KKIPTMKII/0//00/1      KKIPTMKII/0//00/1      KKIPTMKII/0//00/1      KKIPTMK10//85/3      KKIPHK10//85/2     KKIPHK10//85/2     KKIPHK10//85/2     KKIPHK10//85/3      KKIPHK10//85/3      KKIPHK10/85/3      KKIPHK10/85/3      KKIPHK10/8                                                                                                    | KERUS/ KERUSI KOMPUTER     PERABOT     KERUSI KERUSI KOMPUTER     KOMPUTER KERUSI KOMPUTER     KOMPUTER KERUSI KOMPUTER     KOMPUTER KERUSI KOMPUTER     KOMPUTER / COMPUTER WORKSTATION     N SYED DIN PUTRA     PERALATA N DAN KELENGKAPAN ICT     KOMPUTER / COMPUTER WORKSTATION     N SYED DIN PUTRA     PERABOT     MEJA KOMPUTER     PERABOT     MEJA KOMPUTER                                                                                                    | INCT<br>INCOP)                                                                                                    | BLK KAWALAN<br>BLK KAWALAN<br>BLK KAWALAN<br>Paparan 1<br>5 Kembak<br>No. Casit#/Siri Pernbuat<br>851107146082<br>0001<br>0002<br>0001<br>0002                                                                                                    | t hingga 6 dari 6 rei                     |
| KK/PMK10/J8/3     KK/PTMKII10/H/00/1     KK/PTMKII10/H/00/1     KK/PTMKII10/H/00/1     KK/PTMKII10/H/00/1     KK/PMK10/J8/3     KK/PMK10/J8/3     KK/PMK10/J8/3     KK/PMK10/J8/3     KK/PMK10/J8/3     KK/PMK10/J8/3                                                                                                    | KERUSI / KERUSI KOMPUTER     PERABOT     KERUSI / KERUSI KOMPUTER     PERABOT     KERUSI / KERUSI KOMPUTER     PERALATAN DAN KELENGKAPAN ICT     PERALATAN DAN KELENGKAPAN ICT     PERALATAN DAN KELENGKAPAN ICT     PERALATAN DAN KELENGKAPAN ICT     PERABOT     KEJA / MEJA KOMPUTER     PERABOT     KEJSI / KEJUSI KOMPUTER     PERABOT     KEUSI / KERUSI KOMPUTER     PERALATAN DAN KELENGKAPAN ICT     KOMPUTER / COMPUTER     PERABOT     KEUSI / KERUSI KOMPUTER     PERALATAN DAN KELENGKAPAN ICT     KAWALAN     N SYED DIN PUTRA                                                                                                    | ICT<br>SKTOP)<br>Jenama<br>DELL<br>MEJA KOMUTER<br>MEJA KOMUTER<br>KERUSI KOMPUTER<br>KERUSI KOMPUTER                                                                                                    | BLK KAWALAN<br>BLK KAWALAN<br>Paparan 1                                                                                                    | t hingga 6 dari 6 rek                     |
| KiciPhiK10/188/3     KiciPhiK10/188/3     KiciPhiK10/10/2809     KiciPhiK10/10/2809     Megat Husin Bin Yunus     KiciPhiK10/188/2     KiciPhiK10/188/2     KiciPhiK10/188/3     KiciPhiK10/188/3     KiciPhiK10/188/3     KiciPhiK10/188/3     KiciPhiK10/188/3     KiciPhiK10/188/3     KiciPhiK10/188/3     KiciPhiK10/188/3     KiciPhiK10/188/3     KiciPhiK10/188/3     KiciPhiK10/188/3                                                                                                    | KERUS/ KERUSI KOMPUTER     PERABOT     KERUS/ KERUSI KOMPUTER     KOMPUTER KELENGKAPAN ICT     KOMPUTER / COMPUTER WORKSTATION     SYED DIN PUTRA     PERALATAN DAN KELENGKAPAN ICT     KOMPUTER / COMPUTER     MEA/ MEA/ A KOMPUTER     MEA/ MEA/ A KOMPUTER     MEA/ MEA/ KEN/S KOMPUTER     MEA/ MEA/ KEN/S KOMPUTER     MEA/MEA/ A KOMPUTER     MEA/MEA/ KEN/S KOMPUTER     MEA/MEA/MEA/MEA/MEA/MEA/MEA/MEA/MEA/MEA/                                                                                                    | KCT<br>SKTOP)  Jenama  Dell  Dell  MEJA KOMUTER  MEJA KOMUTER  KERUSI KOMPUTER  KERUSI KOMPUTER  DELL                                                                                                    | BLK KAWALAN<br>BLK KAWALAN<br>BLK KAWALAN<br>Peparan<br>Kembal<br>S S TIOTI 46082<br>8511071 46082<br>0001<br>0002<br>0001<br>0002<br>0001<br>0002                                                                                                    | 1 hingga 6 dari 6 rel                     |
| Kic/PMK10//85/3     Kic/PTMK110//85/3     Kic/PTMK1110/H/00/1      Kic/PMK10/02/809 - BLLK1     Kic/PMK10//02/809 - BLLK1     Kic/PMK10//85/2     Kic/PMK10//85/3     Kic/PMK10//85/3     Kic/PMK10//85/                                                                                                    | KERUS/I KERUSI KOMPUTER     PERABOT     KERUSI KERUSI KOMPUTER     Maklumat Aset     KOMPUTER / KOMPUTER / KOMPUTER / KOMPUTER / KOMPUTER / KOMPUTER / KOMPUTER / KOMPUTER / KOMPUTER / KOMPUTER / KOMPUTER / KOMPUTER / KOMPUTER / KOMPUTER / KERUSI / KERUSI / KE                                                                                                    | ICT<br>SKTOP)  Jenama  DELL  DELL  MEJA KOMUTER  MEJA KOMUTER  KERUSI KOMPUTER  DELL  DELL                                                                                                    | BLK KAWALAN<br>BLK KAWALAN<br>BLK KAWALAN<br>Peparan<br>Set Set Set Set Set Set Set Set Set Set                                                                                                    | 1 hingga 6 dari 6 re                      |
| KorPMK10/J85/3     KorPTMK10/J85/3     KorPTMK110/H/00/1      No: Siri Pendattaran 180101/BGIN10/02/B09 - BLKK     Megat Husin Bin Yunus     KorPMK10/J85/2     KorPMK10/J85/2     KorPMK10/J85/2     KorPMK10/J85/3     KorPMK10/J85/3                                                                                                    | KERUS/I KERUSI KOMPUTER     PERABOT     KELIA KOMPUTER     KOMPUTER / COMPUTER MEJA (DES     Maklumat Aset     KOMPUTER / KOMPUTER MEJA (DES     Maklumat Aset     KOMPUTER / KOMPUTER WORKSTATION     N SYED DIN PUTRA     PERALATAN DAN KELENGKAPAN ICT     KERUSI / KERUSI KOMPUTER     PERABOT     MEJA KOMPUTER     PERABOT     MEJA KOMPUTER     PERABOT     MEJA KOMPUTER     PERABOT     KERUSI / KERUSI KOMPUTER     PERABOT     KERUSI / KERUSI KOMPUTER     PERABOT     KERUSI / KERUSI KOMPUTER     PERABOT     KERUSI / KERUSI KOMPUTER     PERABOT     KERUSI / KERUSI KOMPUTER     PERABOT     KERUSI / KERUSI KOMPUTER     PERABOT     KERUSI / KERUSI KOMPUTER     PERABOT     KERUSI / KERUSI KOMPUTER     PERABOT     KERUSI / KERUSI KOMPUTER     PERABOT     KOMPUTER MEJA (DESKTOP)     ah Butran Harta Modal                                                                                                    | ICT<br>KTOP) Jenama DELL DELL MEJA KOMUTER MEJA KOMUTER KERUSI KOMPUTER DELL DELL                                                                                                    | BLK KAWALAN     BLK KAWALAN     BLK KAWALAN     Peparan     Casis/Siri Pembuat     851107146082     0001     0002     0001     0002     0001     0002     WQT4663                                                                                                    | 1 hingga 6 dari 6 re                      |
| Kic/PTMK101/85/3     Kic/PTMK110/H/00/1      Kic/PTMK1110/H/00/1      Kic/PTMK1110/H/00/1      Kic/PTMK101/02/89 = BLK t      Kic/PTMK101/85/2     Kic/PTMK101/85/2     Kic/PTMK101/85/2     Kic/PTMK101/85/2     Kic/PTMK101/85/2     Kic/PTMK101/85/2     Kic/PTMK101/85/2     Kic/PTMK101/85/2     Kic/PTMK101/85/2     Kic/PTMK101/85/2     Kic/PTMK101/85/2     Kic/PTMK101/85/2                                                                                                    | KERUSI / KERUSI KOMPUTER     PERABOT     KERUSI / KERUSI KOMPUTER / CMPUTER / CMP                                                                                                    | ICT<br>SKTOP) Jenama DELL DELL MEJA KOMUTER KERUSI KOMPUTER KERUSI KOMPUTER DELL Usung dipilih akan ditempatkan kepada pegawai b                                                                                                    | BLK KAWALAN<br>BLK KAWALAN<br>BLK KAWALAN<br>Peparan<br>Caste/Siri Pembuat<br>851107146082<br>0001<br>0002<br>0001<br>0002<br>0001<br>0002<br>0001<br>0002                                                                                                    | t hingga 6 dari 6 rei                     |
| KikiPMK10/J85/3     KikiPTMkII10/H/00/1     KikiPTMkII10/H/00/1     KikiPTMkII10/H/00/1     KikiPTMkII10/H/00/1     KikiPMk10/J85/2     KikiPMk10/H85/2     KikiPMk10/H85/2     Kiki                                                                                                    | KERUS/ KERUSI KOMPUTER     PERABOT     KERUS/ KERUSI KOMPUTER     Maklumat Aset      Maklumat Aset                                                                                                    | ICT<br>SKTOP)  Jenama DELL DELL MEJA KOMUTER KERUSI KOMPUTER KERUSI KOMPUTER DELL DELL DELL DELL tyang dipilih akan ditempatian kepada pegawai b                                                                                                    | BLK KAWALAN<br>BLK KAWALAN<br>BLK KAWALAN<br>Peparan<br>Kembak<br>No. Casita/Siri Pembuat<br>851107146082<br>0001<br>0002<br>0001<br>0002<br>0001<br>0002<br>0001<br>0002                                                                                                    | t hingga 6 dari 6 rei                     |
| KikiPMK10/J8/3     KikiPTMKIII/0/H/00/1     KikiPTMKIII/0/H/00/1      KikiPTMKIII/0/H/00/1      KikiPMK10/J8/3     KikiPMK10/H8/2     KikiPMK10/H8/2     KikiPMK10/H8/2     KikiPMK10/H8/2     KikiPMK10/H8/2     KikiPMK10/H8/3     KikiPMK10/H8/3     KikiPMK10/H8/3     KikiPMK10/H8/3     KikiPMK10/H8/3     KikiPMK10/H8/3     KikiPMK10/H8/3     KikiPMK10/H8/3     KikiPMK10/H8/3     KikiPMK10/H8/3     KikiPMK10/H8/3     KikiPMK10/H8/3     KikiPMK10/H8/3     KikiPMK10/H8/3     KikiPMK10/H8/3                                                                                                    | KERUS/ KERUSI KOMPUTER     PERABOT     KERUS/ KERUSI KOMPUTER     KOMPUTER KELENGKAPAN     KOMPUTER KELENGKAPAN KELENGKAPAN     KOMPUTER KELENGKAPAN KELENGKAPAN KELENGKAPAN     KOMPUTER / COMPUTER WORKSTATION     N SYED DIN PUTRA     PERALOT AN DAN KELENGKAPAN KERUSI KOMPUTER     PERABOT     MEJA/ KERUSI KOMPUTER     PERABOT     MEJA/ KERUSI KERUSI KERUSI KERUSI KERUSI KERUSI KERUSI KERUSI KERUSI KERUSI KERUSI KERUSI KERUSI KERUSI KERUSI KERUSI KERUSI KERUSI KERUSI KERUSI KERUSI KERUSI KERUSI KERUSI KERUSI KERUSI KE                                                                                                    | ICT<br>ISKTOP)  Jenama DELL DELL MEJA KOMUTER MEJA KOMUTER KERUSI KOMPUTER KERUSI KOMPUTER DELL DELL tyang dipilh akan ditempatkan kepada pegawai b pegawai penempatan                                                                                                    | BLK KAWALAN<br>BLK KAWALAN<br>Paparan 1                                                                                                    | t hingga 6 dari 6 rek                     |
| KiciPMK10/J8/3     KiciPTMK10/J8/3     KiciPTMK110/H/00/1     KiciPTMK110/H/00/1     KiciPTMK110/J8/3     Megat Husin Bin Yunus     Megat Husin Bin Yunus     KiciPMK10/H8/3     KiciPMK10/H8/3     Ki                                                                                                    | KERUSJ / KERUSI KOMPUTER     PERABOT     KERUSJ / KERUSI KOMPUTER     Maklumat Aset     Maklumat Aset     Maklumat Aset     Maklumat Aset     KOMPUTER / KOMPUTER MEJA (DES     Maklumat Aset     KOMPUTER / KOMPUTER WORKSTATION     PERALATA DAN KELENGKAPAN ICT     KOMPUTER / COMPUTER WORKSTATION     MEJA / MEJA KOMPUTER     PERABOT     MEJA / MEJA KOMPUTER     PERABOT     MEJA / MEJA KOMPUTER     PERABOT     MERUSI / KERUSI KOMPUTER     PERABOT     KERUSI / KERUSI KOMPUTER     PERABOT     KERUSI / KERUSI KOMPUTER     PERABOT     KERUSI / KERUSI KOMPUTER     PERABOT     KOMPUTER / KOMPUTER     PERABOT     KOMPUTER / KOMPUTER / KOMPUTER     PERABOT     KOMPUTER / KOMPUTER / KOMPUTER     PERABOT     KOMPUTER / KOMPUTER / KOMPU                                                                                                    | ICT<br>SKTOP)<br>Jenama<br>DELL<br>MEJA KOMUTER<br>MEJA KOMUTER<br>MEJA KOMUTER<br>KERUSI KOMPUTER<br>KERUSI KOMPUTER<br>DELL<br>DELL                                                                                                    | BLK KAWALAN<br>BLK KAWALAN<br>BLK KAWALAN<br>Paparan '<br>Second Second Secon                                                                                                    | t hingga 6 dari 6 rek                     |
| KiciPMK10/185/3     KiciPMK10/185/3     KiciPTMKII10/H/00/1      No. Siri Pendaftaran 180101/BGN/10/02/B09 - BLLK i     Megat Husin Bin Yunus 1. KiciPMK10/185/2     DATO AMIRUL PUTRA Bi 2. KiciPMK10/185/3 160101/BGN/10/02/B09 - BLLK i DATO AMIRUL PUTRA Bi 3. KiciPMK10/185/3 160101/BGN/10/02/B09 - BLLK i DATO AMIRUL PUTRA Bi 3. KiciPMK10/185/3 160101/BGN/10/02/B09 - BLLK i DATO AMIRUL PUTRA Bi 3. KiciPMK10/185/3 160101/BGN/10/02/B09 - BLLK i DATO AMIRUL PUTRA Bi 3. KiciPMK10/185/3 160101/BGN/10/02/B09 - BLLK i DATO AMIRUL PUTRA Bi 3. KiciPMK10/185/3 160101/BGN/10/02/B09 - BLLK i DATO AMIRUL PUTRA Bi 3. KiciPMK10/185/3 160101/BGN/10/02/B09 - BLLK i DATO AMIRUL PUTRA Bi 3. KiciPMK10/185/3 160101/BGN/10/02/B09 - BLLK i DATO AMIRUL PUTRA Bi 3. KiciPMK110/185/3 160101/BGN/10/02/B09 - BLLK i DATO AMIRUL PUTRA Bi 3. KiciPMK110/185/3 160101/BGN/10/02/B09 - BLLK i DATO AMIRUL PUTRA Bi 3. KiciPMK110/185/3 160101/BGN/10/2/B09 - BLLK i DATO AMIRUL PUTRA Bi 3. KiciPMK110/185/3 160101/BGN/10/2/B09 - BLLK i DATO AMIRUL PUTRA Bi 3. KiciPMK110/185/3 160101/BGN/10/2/B09 - BLLK i DATO AMIRUL PUTRA Bi 3. KiciPMK110/185/3 160101/BGN/10/2/B09 - BLLK i DATO AMIRUL PUTRA Bi 3. KiciPMK110/185/3 160101/BGN/10/2/B09 - BLLK i DATO AMIRUL PUTRA Bi 3. KiciPMK110/185/3 160101/BGN/10/2/B09 - BLLK i DATO AMIRUL PUTRA Bi 3. KiciPMK110/185/3 160101/BGN/10/2/B09 - BLLK i DATO AMIRUL PUTRA Bi 3. KiciPMK110/185/3 160101/BGN/10/2/B09 - BLLK i DATO AMIRUL PUTRA Bi 3. KiciPMK110/185/3 160101/BGN/10/2/B09 - BLLK i DATO AMIRUL PUTRA Bi 4. KiciPMK110/185/3 160101/BGN/10/2/B09 - BLLK i DATO AMIRUL PUTRA Bi 4. KiciPMK110/185/3 160101/BGN/10/2/B09 - BLLK i DATO AMIRUL PUTRA Bi 4. KiciPMK110/185/3 160101/BGN/10/2/B09 - BLLK i DATO AMIRUL PUTRA Bi 4. KiciPMK110/185/3 160101/BGN/10/2/B09 - BLLK i DATO AMIRUL PUTRA Bi 4. KiciPMK110/185/3 160101/BGN/10/2/B09 - BLLK i DATO AMIRUL PUTRA BI 4. KiciPMK110/185/3 160101/BGN/10/2/B09 - BLLK i DATO AMIRUL PUTRA BI 4. KiciPMK110/185/3 160101/BGN/10/2/BGN/10/2/B09 - BLK i DATO AMIRUL PUTRA BI 4. KiciPMK110/185/3 16011                                                                                                    | KERUS/ KERUSI KOMPUTER     PERABOT     KERUS/ KERUSI KOMPUTER     KELENKKAPAN     KOMPUTER / KOMPUTER / KOMPUTER / KOMPUTER / KOMPUTER / KOMPUTER / KOMPUTER / KOMPUTER / KOMPUTER / KOMPUTER / KOMPUTER / KOMPUTER / KOMPUTER / KOMPUTER / KERUSI / KERUSI / KERUS                                                                                                    | ICT<br>SKTOP)<br>Jenama<br>DELL<br>MEJA KOMUTER<br>MEJA KOMUTER<br>MEJA KOMUTER<br>KERUSI KOMPUTER<br>KERUSI KOMPUTER<br>DELL<br>DELL<br>1 yang dipilih akan ditempatkan kepada pegawai ba<br>pegawai penempatan<br>pegawai penempatan                                                                                                    | BLK KAWALAN           BLK KAWALAN           BLK KAWALAN           Paparan           Kembak           Sin Port Pergawa           No. Casin/Sin Permbuat           0001           0002           0001           0002           0001           0002           0001           0002                                                                                                    | t hingga 6 dari 6 rek                     |
| KiciPMK10/U85/3     KiciPTMK10/U85/3     KiciPTMK110/H/00/1      KiciPMK10/02/B09 - BLK t     Megat Husin Bin Yunus     KiciPMK10/U85/2     KiciPMK10/U85/2     KiciPMK10/U85/3     KiciPMK10/U85/3     K                                                                                                    | KERUS/ KERUSI KOMPUTER     PERABOT     KERUS/ KERUSI KOMPUTER     KERUS/ KERUSI KOMPUTER     KOMPUTER / KOMPUTER / K                                                                                                    | ICT<br>SKTOP)  Jenama DELL DELL MEJA KOMUTER MEJA KOMUTER KERUSI KOMPUTER KERUSI KOMPUTER DELL U Uyang dipilih akan ditempatkan kepada pegawai b pegawai penempatan UDELL U U                                                                                                    | BLK KAWALAN<br>BLK KAWALAN<br>BLK KAWALAN<br>Peparan<br>Composition<br>Costs/Siri Pembuat<br>851107146082<br>0001<br>0002<br>0001<br>0002<br>0001<br>0002<br>0001<br>0002                                                                                                    | 1 hingga 6 dari 6 rek                     |
| 5.         KKIPHK10//85/3           6.         KKIPTMKIII0/H00/1           8.         KKIPTMKIII0/H00/1           8.         KKIPTMKIII0/H00/1           1000000000000000000000000000000000000                                                                                                    | KERUSI / KERUSI KOMPUTER     PERABOT     KERUSI / KERUSI KOMPUTER MEJA (DES      Maklumat Aset     KOMPUTER / KOMPUTER MEJA (DES      Maklumat Aset     KOMPUTER / KOMPUTER WORKSTATION     N SYED DIN PUTRA     PERALATAN DAN KELENGKAPAN ICT     KERUSI / KERUSI KOMPUTER     PERABOT     MEJA / MLJA KOMPUTER     PERABOT     MEJA / MLJA KOMPUTER     PERABOT     MEJA / MLJA KOMPUTER     PERABOT     MEJA / KERUSI KOMPUTER     PERABOT     KERUSI / KERUSI KOMPUTER     PERABOT     KERUSI / KERUSI / KERUSI /                                                                                                    | ICT<br>SKTOP)<br>Jenama<br>DELL<br>DELL<br>MEJA KOMUTER<br>MEJA KOMUTER<br>KERUSI KOMPUTER<br>KERUSI KOMPUTER<br>DELL<br>DELL<br>DELL<br>200211110<br>307<br>300<br>200211110<br>307<br>300<br>200211110<br>307<br>300<br>200211110<br>307<br>300<br>200211110<br>307<br>300<br>200211110<br>307<br>300<br>200211110<br>307<br>300<br>200211110<br>307<br>300<br>300<br>300<br>300<br>300<br>300<br>30                                                                                                    | BLK KAWALAN<br>BLK KAWALAN<br>BLK KAWALAN<br>Peparan<br>Comparent<br>Ros Ceste/Siri Pembuat<br>851107146082<br>0001<br>0002<br>0001<br>0002<br>0001<br>0002<br>0001<br>0002                                                                                                    | f hingga 6 dari 6 rek                     |
| <ol> <li>KKIPMK10/J85/3</li> <li>KKIPTMKIII0/H/00/1</li> <li>KKIPTMKIII0/H/00/1</li> <li>KKIPTMKIII0/H/00/1</li> <li>Megat Husin Bin Yunus</li> <li>KKIPMK10/J85/2</li> <li>KKIPMK10/J85/2</li>     &lt;</ol>                                                                                                    | KERUSI / KERUSI KOMPUTER     PERABOT     KERUSI / KERUSI KOMPUTER MEJA (DES      Maklumat Aset     KOMPUTER / KOMPUTER MEJA (DES      Maklumat Aset     KOMPUTER / KOMPUTER MEJA (DES      Maklumat Aset     KOMPUTER / COMPUTER WORKSTATION      N SYED DIN PUTRA     PERABOT     MEJA / MEJA KOMPUTER     PERABOT     MEJA / MEJA KOMPUTER     PERABOT     MEJA / MEJA KOMPUTER     PERABOT     MEJA / MEJA KOMPUTER     PERABOT     MEJA / MEJA KOMPUTER     PERABOT     MEJA / MEJA KOMPUTER     PERABOT     MEJA / MEJA KOMPUTER     PERABOT     MEJA / MEJA KOMPUTER     PERABOT     MEJA / MEJA KOMPUTER     PERABOT     MEJA / MEJA KOMPUTER     PERABOT     MEJA / MEJA KOMPUTER     PERABOT     MEJA / MEJA KOMPUTER     PERABOT     MEJA / MEJA KOMPUTER     PERABOT     MEJA / MEJA KOMPUTER     PERABOT     MEJA / MEJA / ME                                                                                                    | Inct<br>Inct<br>Inct | BLK KAWALAN<br>BLK KAWALAN<br>BLK KAWALAN<br>Peparan<br>Control Costa/Srif Pernbuat<br>Ro. Costa/Srif Pernbuat<br>851107146082<br>0001<br>0002<br>0001<br>0002<br>0001<br>0002<br>0001<br>0002                                                                                                    | t hingga 6 dari 6 rek                     |
| <ul> <li>KKIPMK10/J85/3</li> <li>KKIPTMKIII10/H/00/1</li> <li>KKIPTMKIII10/H/00/1</li> <li>KKIPTMKIII10/H/00/1</li> <li>Megat Husin Bin Yunus</li> <li>KKIPMK10/J85/2</li> <li>KKIPMK10/J85/3</li> <li>KKIPMK10/J85/3</li></ul>                                                                                                    | KERUSI / KERUSI KOMPUTER     PERABOT     KERUSI / KERUSI KOMPUTER MEJA (DES      Maklumat Aset     KOMPUTER / KOMPUTER / KOMPUTER MEJA (DES      Maklumat Aset     KOMPUTER / KOMPUTER / KOMPUTER / KOMPUTER / KOMPUTER / KOMPUTER / KOMPUTER / KOMPUTER / KOMPUTER     PERABOT     MEJA / MEJA KOMPUTER     PERABOT     MEJA / MEJA KOMPUTER     PERABOT     MEJA / MEJA KOMPUTER     PERABOT     MEJA / MEJA KOMPUTER     PERABOT     MEJA / MEJA KOMPUTER     PERABOT     MEJA / MEJA KOMPUTER     PERABOT     KERUSI / KERUSI KOMPUTER     PERABOT     KERUSI / KERUSI KOMPUTER     PERABOT     KOMPUTER / KOMPUTER     PERABOT     KOMPUTER / KOMPUTER     PERABOT     KOMPUTER / KOMPUTER     PERABOT     KOMPUTER / KOMPUTER     PERABOT     KOMPUTER / KOMPUTER     PERABOT     KOMPUTER / KOMPUTER     PERABOT     MERUSI / KERUSI / KOMPUTER     PERABOT     KOMPUTER / KOMPUTER     PERABOT     KOMPUTER / KOMPUTER     PERABOT     KOMPUTER / KOMPUTER     PERABOT     KOMPUTER / KOMPUTER     PERABOT     KOMPUTER / KOMPUTER     PERABOT     KOMPUTER MEJA (DESKTOP)     ah Bultran Harta Modal                                                                                                    | INCT<br>INCOP)  Jenama DELL DELL DELL KERUSI KOMUTER KERUSI KOMPUTER KERUSI KOMPUTER UL DELL DELL DELL DELL DELL                                                                                                    | BLK KAWALAN<br>BLK KAWALAN<br>BLK KAWALAN<br>Paparan '<br>Second Second Secon                                                                                                    | t hingga 6 dari 6 rek                     |
| <ol> <li>KKIPHIK10/J85/3</li> <li>KKIPTIKIJ10/H/00/1</li> <li>KKIPTIKIJ10/H/00/1</li> <li>BOD 1/BGN/10/02/B09 - BLLK i<br/>Megat Husin Bin Yunus</li> <li>KKIPHIK10/H85/2</li> <li>KKIPHIK10/H85/2</li> <li>KKIPHIK10/H85/2</li> <li>KKIPHIK10/H85/3</li> <li>KKIPHIK10/H85/3</li> <li>KKIPHIK10/H80/1</li> <li>KKIPHIK10/H80/1<td>KERUSI / KERUSI KOMPUTER     PERABOT     KERUSI / KERUSI KOMPUTER / KERUSI KOMPUTER     KOMPUTER / KOMPUTER / KOMPUTER / KOMPUTER / KOMPUTER / KOMPUTER / KOMPUTER / KOMPUTER / KOMPUTER / KERUSI / KERUSI /</td><td>KCT<br/>KTOP)<br/>Jenama<br/>DELL<br/>DELL<br/>MEJA KOMUTER<br/>KERUSI KOMPUTER<br/>KERUSI KOMPUTER<br/>DELL<br/>DELL<br/>20021111 (377)</td><td>BLK KAWALAN<br/>BLK KAWALAN<br/>BLK KAWALAN<br/>Peparan<br/>Kembak<br/>S 1107146082<br/>0001<br/>0002<br/>0001<br/>0002<br/>0001<br/>0002<br/>0001<br/>0002</td><td>t hingga 6 dari 6 rek</td></li></ol> | KERUSI / KERUSI KOMPUTER     PERABOT     KERUSI / KERUSI KOMPUTER / KERUSI KOMPUTER     KOMPUTER / KOMPUTER / KOMPUTER / KOMPUTER / KOMPUTER / KOMPUTER / KOMPUTER / KOMPUTER / KOMPUTER / KERUSI / KERUSI /                                                                                                    | KCT<br>KTOP)<br>Jenama<br>DELL<br>DELL<br>MEJA KOMUTER<br>KERUSI KOMPUTER<br>KERUSI KOMPUTER<br>DELL<br>DELL<br>20021111 (377)                                                                                                    | BLK KAWALAN<br>BLK KAWALAN<br>BLK KAWALAN<br>Peparan<br>Kembak<br>S 1107146082<br>0001<br>0002<br>0001<br>0002<br>0001<br>0002<br>0001<br>0002                                                                                                    | t hingga 6 dari 6 rek                     |
| Kic/PMK10/08/3     Kic/PTMK10/08/3     Kic/PTMK10/02/809 - BLK i     Megat Husin Bin Yunus     Kic/PMK10/02/809 - BLK i     Megat Husin Bin Yunus     Kic/PMK10/08/3     Kic/PMK10/08/3     Kic/PMK10/02/809 - BLK i     Kic/PMK10/08/3     Kic/PMK10/02/809 - BLK i     Kic/PMK10/02/809 - BLK i     Kic/PMK10/0                                                                                                    | KERUS/ KERUSI KOMPUTER     PERABOT     KERUS/ KERUSI KOMPUTER     KERUS/ KERUSI KOMPUTER     KOMPUTER / KOMPUTER / K                                                                                                    | ICT<br>SKTOP)  Jenama DELL DELL MEJA KOMUTER MEJA KOMUTER KERUSI KOMPUTER DELL U Uyang dipilh akan ditempatkan kepada pegawai b pegawai penempatan empatan DELL                                                                                                    | BLK KAWALAN<br>BLK KAWALAN<br>BLK KAWALAN<br>Peparan<br>Composition<br>BELK KAWALAN<br>Peparan<br>Set 107145082<br>0001<br>0002<br>0001<br>0002<br>0001<br>0002<br>0001<br>0002                                                                                                    | t hingga 6 dari 6 rek                     |
| 5.         KKIPHMK10/J85/3           6.         KKIPTMKII10/H00/1           8.         KKIPTMKII10/H00/1           10.         KKIPTMKII10/H00/1           10.         KKIPTMKII10/H00/1           10.         KKIPTMKII10/H00/1           11.         KKIPMK10/J02/B09 - BLLK 1           12.         KKIPMK10/J02/B09 - BLLK 1           13.         KKIPMK10/J02/B09 - BLLK 1           14.         KKIPMK10/J02/B09 - BLLK 1           150.101/B0/11002/B09 - BLLK 1         DATO AMIRUL PUTRA BI           160.101/B0/11002/B09 - BLLK 1         DATO AMIRUL PUTRA BI           160.101/B0/11002/B09 - BLK 1         DATO AMIRUL PUTRA BI           160.101/B0/11002/B09 - BLK 1         DATO AMIRUL PUTRA BI           160.101/B0/11002/B09 - BLK 1         DATO AMIRUL PUTRA BI           160.101/B0/11002/B09 - BLK 1         DATO AMIRUL PUTRA BI           160.101/B0/11002/B09 - BLK 1         DATO AMIRUL PUTRA BI           160.101/B0/11002/B09 - BLK 1         DATO AMIRUL PUTRA BI           160.101/B0/11002/B09 - BLK 1         DATO AMIRUL PUTRA BI           160.101/B0/11002/B09 - BLK 1         DATO AMIRUL PUTRA BI           160.101/B0/11002/B09 - BLK 1         DATO AMIRUL PUTRA BI           160.101/B0/11002/B09 - BLK 1         DATO AMIRUL PUTRA BI           160.101/                                                                                                    | WERUS/I KERUSI KOMPUTER       PERABOT       KERUS/I KERUSI KOMPUTER MEJA (DES       Maklumat Aset       KOMPUTER / KOMPUTER MEJA (DES       KALATAN DAN KELENGKAPAN ICT       KOMPUTER / COMPUTER WORKSTATION       N SYED DIN PUTRA       PERABOT       MEJA / KEUSI KOMPUTER       PERABOT       MEJA / KEJA KOMPUTER       PERABOT       MEJA / KEJA KOMPUTER       PERABOT       KERUS/I KERUSI KOMPUTER       PERABOT       KERUS/I KERUSI KOMPUTER       PERABOT       KERUS/I KERUSI KOMPUTER       PERABOT       KERUS/I KERUSI KOMPUTER       PERABOT       KERUS/I KERUSI KOMPUTER       PERABOT       KERUS/I KERUSI KOMPUTER       PERABOT       KERUS/I KERUSI KOMPUTER       PERABOT       KERUS/I KERUSI KOMPUTER       PERABOT       KOMPUTER / KOMPUTER       PERABOT       KOMPUTER / KOMPUTER       PERABOT       Maria       Javalan       Javalan       Javalan       Javalan       Javalan                                                                                                    | ICT<br>SKTOP)   Jenama  DELL  DELL  MEJA KOMUTER  MEJA KOMUTER  KERUSI KOMPUTER  LU  DELL  Lu  Lu  Lu  Lu  Lu  Lu  Lu  Lu  Lu                                                                                                    | BLK KAWALAN      BLK KAWALAN      BLK KAWALAN      Peparan      Casis/Siri Pembuat      851107146082      0001      0002      0001      0002      W0T4663   erkut      T      F      F                                                                                                    | f hingga 6 dari 6 rek                     |

- Langkah 1 Tanda pada Kotak berdasarkan pada lokasi atau nama pegawai penempatan
- Langkah 2 Klik 🔽 Cari Paparan Rekod Penempatan
- Langkah 3 Klik Butang Tukar Pegawai
- Langkah 4 Tanda pada Kotak berdasarkan aset yang hendak dipindahkan
- Langkah 5 Klik Butang Pilih Pegawai Penempatan Lain
- Langkah 6 Klik 🕺 Carian Pengguna untuk memilih pegawai/kakitangan penempatan yang baru
- Langkah 7 Klik 📴 Calender untuk memilih tarikh penempatan baru
- Langkah 8 Klik Butang Simpan
- Langkah 9 Klik untuk memindahkan aset terpilih kepada pegawai berikut

5.5. Kaedah pindah lokasi penempatan adalah seperti berikut:

| Maklumat Carlos                                                                                                    |                                                                                                    |                                                                                                    | the second second second second second second second second second second second second second second second se                                                                                                    | Poline                                                                                                    |                                                                                                    |                          |
|----------------------------------------------------------------------------------------------------|----------------------------------------------------------------------------------------------------|----------------------------------------------------------------------------------------------------|----------------------------------------------------------------------------------------------------|----------------------------------------------------------------------------------------------------|----------------------------------------------------------------------------------------------------|--------------------------|
| Maklumat Carian                                                                                                    |                                                                                                    |                                                                                                    | larikr                                                                                                    | i Belian                                                                                                   | -                                                                                                    |                          |
| No. Siri Pendattarai                                                                                                    | a)                                                                                                    |                                                                                                    | Tarikh (                                                                                                    | Gan)                                                                                                    | 21                                                                                                    |                          |
| No. barkou                                                                                                    |                                                                                                    |                                                                                                    | Farike (                                                                                                    | ningga)                                                                                                    | 51                                                                                                    |                          |
| No. Pesanan Keraja                                                                                                    | an                                                                                                    |                                                                                                    |                                                                                                    | -11                                                                                                    |                                                                                                    |                          |
| Lokasi Penempata                                                                                                    | n                                                                                                    |                                                                                                    | Kos das                                                                                                    | enan                                                                                                    |                                                                                                    |                          |
| Negeri                                                                                                    | 16 - Wilayah Persekuti                                                                                                    | ian Putrajaya 🔻                                                                                                    | Ros dar                                                                                                    |                                                                                                    |                                                                                                    |                          |
| Daerah                                                                                                    | 01 - Putrajaya                                                                                                    | -                                                                                                    | Kos nin                                                                                                    | gga (HM)                                                                                                   |                                                                                                    |                          |
| Cawangan                                                                                                    | 01 - Kementerian Kew                                                                                                    | angan Malaysia 🔻                                                                                                    | Test accords                                                                                                    | 00000000                                                                                                   |                                                                                                    |                          |
| Bangunan    Ki                                                                                                    | wasan 🙃 Semua                                                                                                    |                                                                                                    | Pengo                                                                                                    | una                                                                                                    | tapis pengguna                                                                                                    |                          |
| Sector and the sec                                                                                                    |                                                                                                    |                                                                                                    | Negeri                                                                                                    | 16 - Wilayan Pers                                                                                          | sekutuan Putrajaya 👻                                                                                                    |                          |
| Diskripsi                                                                                                    |                                                                                                    |                                                                                                    | Daerah                                                                                                    | 01 - Putrajaya                                                                                             |                                                                                                    |                          |
| KAW/BKKW-004                                                                                                    | RUANG                                                                                                    | KERJA KEWANGAN & 123                                                                                                    | Cawanga                                                                                                    | 01 - Kementerian                                                                                           | Kewangan Malaysia 🔻                                                                                                    |                          |
| KAW/BPSM-003                                                                                                    | RUANG                                                                                                    | KERJA SUMBER MANUSIA                                                                                                    | Bahagian                                                                                                    | 28 - Bahagian Per                                                                                          | ngurusan Teknologi Maklumat                                                                                                    |                          |
| KAW/BPTM-001                                                                                                    | Ruang K                                                                                                    | erja BPTM                                                                                                    | 1 Nam                                                                                                    | a Pengguna                                                                                                 | Jawatan                                                                                                    |                          |
| KAW/BPTM-002                                                                                                    | Ruang K                                                                                                    | erja BPTM-002                                                                                                    | Abdu                                                                                                    | I Maiid bin Haebim                                                                                         | IK(0)3                                                                                                    |                          |
| KAW/BTM-005                                                                                                    | RUANG                                                                                                    | KERJA TEKNOLOGI MALUMAT                                                                                                    | Auto                                                                                                    | ninga on ridanin                                                                                           | Sitter at Admin                                                                                                    |                          |
| KAW/K001                                                                                                    | PARKING                                                                                                    |                                                                                                    | Admi                                                                                                    | nisu ditor                                                                                                 | myASSet Admin                                                                                                    | 1                        |
| BGN/01/01/001                                                                                                    | Perpusta                                                                                                    | kaan                                                                                                    | Afida                                                                                                    | h Binti Abdullah                                                                                           | JK(0)4                                                                                                    |                          |
| BGN/01/01/Stor Pusat                                                                                                    | Barang P                                                                                                    | eralatan Pejabat                                                                                                    | ain                                                                                                    |                                                                                                    | ape2 aje                                                                                                    |                          |
| BGN/10/02/B09                                                                                                    | BILIK KA                                                                                                    | WALAN                                                                                                    | Aziza                                                                                                    | ah binti Ariffin                                                                                           | SBTM                                                                                                    |                          |
| 14 4 🕨 🔰 Halamar                                                                                                    | n 🚺 💌 dari 1                                                                                                    |                                                                                                    | Kemt                                                                                                    | sali 🔽 Cetak Carian                                                                                        | 3<br>Tukar Pegawai Pindah Lokas                                                                                                    | i 🔽 Lihat gamb           |
| No. Siri Pendatta                                                                                                    | (A)                                                                                                    | Maklumat Aset                                                                                                    |                                                                                                    |                                                                                                    | Lokasi Semasa                                                                                                    |                          |
| 1                                                                                                    | anti-                                                                                                    | PERALATAN DAN KELENGKAPA                                                                                                    | ANICT                                                                                                    |                                                                                                    | PER MAINALAP                                                                                                    |                          |
| 1. KK/PMK10/H/85/2                                                                                                    |                                                                                                    | KOMPUTER / COMPUTER WORKS                                                                                                    | STATION                                                                                                    |                                                                                                    | BILK KAWALAN                                                                                                    |                          |
| 2. KK/PMK10/085/2                                                                                                    |                                                                                                    | MEJA / MEJA KOMPUTER                                                                                                    |                                                                                                    |                                                                                                    | BILIK KAWALAN                                                                                                    |                          |
| 3. KK/PMK10///85/1                                                                                                    |                                                                                                    | PERABOT                                                                                                    |                                                                                                    |                                                                                                    | BILIK KAWALAN                                                                                                    |                          |
|                                                                                                    |                                                                                                    | MEJA / MEJA KOMPOTER                                                                                                    |                                                                                                    |                                                                                                    |                                                                                                    |                          |
| 4                                                                                                    |                                                                                                    | PERABOT                                                                                                    |                                                                                                    |                                                                                                    | DE REPAIRATION                                                                                                    |                          |
| 4. KK/PMK10/l/85/4                                                                                                    |                                                                                                    | PERABOT<br>KERUSI / KERUSI KOMPUTER                                                                                                    |                                                                                                    |                                                                                                    | BILIK KAWALAN                                                                                                    |                          |
| <ol> <li>4. KK/PMK10/I/85/4</li> <li>5. KK/PMK10/I/85/3</li> </ol>                                                                                                    |                                                                                                    | PERABOT<br>KERUSI / KERUSI KOMPUTER<br>PERABOT<br>KERUSI / KERUSI KOMPUTER                                                                                                    |                                                                                                    |                                                                                                    | BILIK KAWALAN<br>BILIK KAWALAN                                                                                                    |                          |
| <ol> <li>КК/РМК10///85/4</li> <li>КК/РМК10//85/3</li> <li>КК/РТМК110//н/00</li> </ol>                                                                                                    | /1                                                                                                    | PERABOT<br>KERUSI / KERUSI KOMPUTER<br>PERABOT<br>KERUSI / KERUSI KOMPUTER<br>PERALATAN DAN KELENGKAP/<br>KOMPUTER / KOMPUTER MEJA (D                                                                                                    | AN ICT<br>DESKTOP)                                                                                                    |                                                                                                    | BLIK KAWALAN<br>BLIK KAWALAN<br>BLIK KAWALAN<br>Paparan                                                                                                    | i 1 hingga 6 dari 6 reki |
| <ol> <li>KKIPMK10//85/4</li> <li>KKIPMK10//85/3</li> <li>KKIPTMKI10//00</li> </ol>                                                                                                    | <i>v</i> 1                                                                                                    | PERABOT<br>KERUSI KERUSI KOMPUTER<br>PERABOT<br>KERUSI KERUSI KOMPUTER<br>PERALATAN DAN KELENGKAPJ<br>KOMPUTER / KOMPUTER MEJA (D                                                                                                    | AN ICT<br>DESKTOP)                                                                                                    |                                                                                                    | BLK KAWALAN<br>BLK KAWALAN<br>BLK KAWALAN<br>Paparan                                                                                                    | 1 hingga 6 dari 6 rekr   |
| KKOPMK10/J88/4     KKOPMK10/J88/3     KKOPMK10/J88/3     KKOPMK110/H00     No. Siri Pendatlar                                                                                                    | vi                                                                                                    | PERABOT<br>KERUSI / KERUSI KOMPUTER<br>PERABOT<br>KERUSI / KERUSI KOMPUTER<br>PERALATAN DAN KELENGKAP/<br>KOMPUTER / KOMPUTER MEJA (D                                                                                                    | AN ICT<br>DESKTOP)                                                                                                    | Jenama                                                                                                    | BLK KAWALAN<br>BLK KAWALAN<br>BLK KAWALAN<br>Paparan<br>E Kembal<br>So Casia/Siri Pembuat                                                                                                    | 1 hingga 6 dari 6 rekr   |
| KKOPMK10/J88/3     KKOPMK10/J88/3     KKOPMK10/J88/3     KKOPTMK110/H00     No. Siri Pendaftar     Ino. Siri Pendaftar                                                                                                    | an h<br>Bi Sc Kawat an                                                                                                    | PERABOT<br>KERUSI / KERUSI KOMPUTER<br>PERABOT<br>KERUSI / KERUSI KOMPUTER<br>PERALATAN DAN KELENGKAP/<br>KOMPUTER / KOMPUTER MEJA (D                                                                                                    | AN ICT<br>DESKTOP)                                                                                                    | Jenama                                                                                                    | BLK KAWALAN<br>BLK KAWALAN<br>BLK KAWALAN<br>Paparan<br>Vo. Casia/Siri Pembuat                                                                                                    | 1 1 hingga 6 dari 6 reku |
| KOPMIK10/J85/4     KOPMIK10/J85/3     KOPMIK10/J85/3     KOPTMIK110/H00     No. Siri Pendattat     16010/JBGN/1002B09     Mood Hush Bin X                                                                                                    | an N<br>BILK KAWALAN                                                                                                    | PERABOT<br>KERUSI / KERUSI KOMPUTER<br>PERABOT<br>KERUSI / KERUSI KOMPUTER<br>PERALATAN DAN KELENGKAP/<br>KOMPUTER / KOMPUTER MEJA (D                                                                                                    | AN ICT<br>DESKTOP)                                                                                                    | Jenama                                                                                                    | BLK KAWALAN<br>BLK KAWALAN<br>BLK KAWALAN<br>Paparan<br>Selk KawaLan<br>Paparan<br>Kawasa Kawasa<br>Kemba                                                                                                    | 11 hingga 6 dari 6 reku  |
| KOCPMK10/U85/4     KOCPMK10/U85/3     KOCPTMK10/U85/3     KOCPTMK110/U00     No. Siri Pendaftar 180101/BGN/10/02/B09 -     Megat Husin Bin Y     KOCPMENDED                                                                                                    | an N<br>BILIK KAWALAN<br>unus P                                                                                                    | PERABOT<br>KERUSI / KERUSI KOMPUTER<br>PERABOT<br>KERUSI / KERUSI KOMPUTER<br>PERALATAN DAN KELENCKAP/<br>KOMPUTER / KOMPUTER MEJA (E<br>taklumat Aset                                                                                                    | AN ICT<br>DESKTOP)                                                                                                    | Jenama                                                                                                    | BLK KAWALAN<br>BLK KAWALAN<br>BLK KAWALAN<br>Paparan<br>Remosa                                                                                                    | 1 hingga 6 dari 6 rek    |
| KK/PMK10/U8/4     KK/PTMK10/U8/4     KK/PTMK110/U8/3     KK/PTMK110/U00     No. Siri Pendattar     te0101/BGN/10/02/B09     Megat Husin Bin Y     KK/PMK10/U8/5/2                                                                                                    | an f<br>BILIK KAWALAN<br>unus P<br>K                                                                                                    | PERABOT<br>KERUSI / KERUSI KOMPUTER<br>PERABOT<br>KERUSI / KERUSI KOMPUTER<br>PERALATAN DAN KELENGKAP/<br>KOMPUTER / KOMPUTER MEJA (D<br>Takkumat Aset                                                                                                    | AN ICT<br>DESKTOP)                                                                                                    | Jenama                                                                                                    | BLK KAWALAN<br>BLK KAWALAN<br>BLK KAWALAN<br>Paparan<br>No. Casis/Siri Pombuat<br>851107146082                                                                                                    | 1 hingga 6 dari 6 reki   |
| <ol> <li>KKOPMK10/U85/4</li> <li>KKOPMK10/U85/3</li> <li>KKOPMK110/U02/B09-</li> <li>Megat Husin Bin Y</li> <li>KKPMK10/H08/2</li> <li>DATO AMIRUL PUT</li> </ol>                                                                                                    | an h<br>BILIK KAWALAN<br>unus P<br>RA BIN SYED DIN PUTRA                                                                                                    | PERABOT<br>KERUSI / KERUSI KOMPUTER<br>PERABOT<br>KERUSI / KERUSI KOMPUTER<br>PERALATAN DAN KELENGKAPA<br>KOMPUTER / KOMPUTER MEJA (D<br>takkumat Aset<br>ERALATAN DAN KELENGKAPAN ICT<br>OMPUTER / COMPUTER WORKSTATION                                                                                                    | AN ICT<br>DESKTOP)                                                                                                    | Jenama                                                                                                    | BLK KAWALAN<br>BLK KAWALAN<br>BLK KAWALAN<br>Peparan<br>No. Casis/Siri Pembuat<br>851107146082                                                                                                    | 1 hingga 6 dari 6 reku   |
| <ul> <li>KKPMK10//85/2</li> <li>KKPMK10//85/2</li> <li>KKPMK10//85/2</li> <li>KKPMK10//85/2</li> </ul>                                                                                                    | an n n<br>BILK KAWALAN<br>Vinus<br>IRA BIN SYED DIN PUTRA<br>P N                                                                                                    | PERABOT<br>KERUSI / KERUSI KOMPUTER<br>PERABOT<br>KERUSI / KERUSI KOMPUTER<br>PERALATAN DAN KELENGKAPA<br>KOMPUTER / KOMPUTER MEJA (D<br>Isklumat Aset                                                                                                    | AN ICT<br>DESKTOP)                                                                                                    | Jenama<br>DELL<br>MEJA KOMUTER                                                                             | BLK KAWALAN<br>BLK KAWALAN<br>BLK KAWALAN<br>Paparan<br>Rembah<br>Soliti (Siri Pembuat<br>851107146082                                                                                                    | 1 hingga 6 dari 6 reki   |
| <ol> <li>KKOPMK10//85/3</li> <li>KKOPTMK10//86/3</li> <li>KKOPTMK110//02/309-</li> <li>Megat Husin Bin Y</li> <li>KKOPMK10//85/2</li> <li>KKOPMK10//85/2</li> <li>KKOPMK10//85/2</li> </ol>                                                                                                    | an R<br>BILK KAWALAN<br>Unus<br>RA BIN SYED DIN PUTR/<br>P<br>N<br>P<br>N<br>P<br>N<br>P<br>N<br>N<br>N<br>N<br>N<br>N<br>N<br>N<br>N<br>N<br>N<br>N                                                                     | PERABOT<br>KERUSI / KERUSI KOMPUTER<br>PERABOT<br>KERUSI / KERUSI KOMPUTER<br>PERALATAN DAN KELENGKAPA<br>KOMPUTER / KOMPUTER MEJA (D<br>Iaklumat Aset<br>ERALATAN DAN KELENGKAPAN ICT<br>OMPUTER / COMPUTER WORKSTATION<br>KERABOT<br>ERABOT<br>ERABOT<br>ERABOT<br>ERABOT<br>ERABOT<br>ERABOT                                                                                                    | AN ICT<br>DESKTOP)                                                                                                    | Jenama<br>Dell<br>MEJA KOMUTER<br>MEJA KOMUTER                                                             | BLK KAWALAN<br>BLK KAWALAN<br>BLK KAWALAN<br>Paparan<br>No. Casile/Siri Pombuat<br>851107146082                                                                                                    | 11 hingga 6 dari 6 reku  |
| KK/PMK10/U85/     KK/PTMK10/U85/     KK/PTMK110/W00     KK/PTMK110/W00     KK/PTMK110/W00     KK/PMK10/U85/2     KK/PMK10/U85/2     KK/PMK10/U85/2     KK/PMK10/U85/1     KK/PMK10/U85/1     KK/PMK10/U85/1     KK/PMK10/U85/1                                                                                                    | on N<br>BILIK KAWALAN<br>WINUS<br>RA BIN SYED DIN PUTRY<br>M<br>P<br>M<br>P<br>M<br>P<br>M<br>P<br>M<br>M<br>P<br>M<br>M<br>P                                                                                            | PERABOT<br>KERUSJI KERUSJ KOMPUTER<br>PERABOT<br>KERUSJI KERUSJ KOMPUTER<br>PERALATAN DAN KELENGKAPA<br>KOMPUTER / KOMPUTER MEJA (D<br>ERALATAN DAN KELENGKAPAN ICT<br>OMPUTER / COMPUTER WORKSTATION<br>ERABOT<br>EJA / MEJA KOMPUTER<br>ERABOT<br>EJA / MEJA KOMPUTER<br>ERABOT                                                                                                    | AN ICT<br>DESKTOP)                                                                                                    | Jenama<br>DELL<br>MEJA KOMUTER<br>MEJA KOMUTER<br>KEBIJI KOMUTER                                           | BLK KAWALAN<br>BLK KAWALAN<br>BLK KAWALAN<br>Paparan<br>Remosa<br>Saturna<br>No. Casia/Siri Pembuat<br>B51107146082                                                                                                    | 11 hingga 6 dari 6 reko  |
| <ol> <li>KKOPMK10//85/3</li> <li>KKOPMK10//86/3</li> <li>KKOPMK10//86/3</li> <li>KKOPMK10//86/3</li> <li>KKOPMK10//86/2</li> <li>KKOPMK10//86/2</li> <li>KKOPMK10//86/2</li> <li>KKOPMK10//86/2</li> <li>KKOPMK10//86/2</li> </ol>                                                                                                    | an A<br>BILIK KAWALAN<br>UNUS<br>RA BIN SYED DIN PUTR/<br>P<br>N<br>P<br>N<br>P<br>N<br>N<br>P<br>N<br>N<br>N<br>N<br>N<br>N<br>N<br>N<br>N<br>N<br>N                                                                    | PERABOT<br>KERUSI / KERUSI KOMPUTER<br>PERABOT<br>KERUSI / KERUSI KOMPUTER<br>PERALATAN DAN KELENGKAP/<br>KOMPUTER / KOMPUTER / KOMPUTER / KOMPUTER / KOMPUTER / KOMPUTER<br>ERALATAN DAN KELENGKAPAN ICT<br>OMPUTER / COMPUTER WORKSTATION<br>KERABOT<br>EJA / MEJA KOMPUTER<br>ERABOT<br>EJA / MEJA KOMPUTER<br>ERABOT<br>EJA / MEJA KOMPUTER<br>ERABOT<br>ENAN / KERUSI KOMPUTER<br>ERABOT                                                                                                    | AN ICT<br>DESKTOP)                                                                                                    | DELL<br>DELL<br>MEJA KOMUTER<br>MEJA KOMUTER<br>KERUSI KOMPUTER                                            | BLK KAWALAN<br>BLK KAWALAN<br>BLK KAWALAN<br>Paparan<br>No. Casis/Siri Pombuat<br>851107146082                                                                                                    | 1 hingga 6 dari 6 reku   |
| <ul> <li>KKOPMK10//85/4</li> <li>KKOPMK10//85/4</li> <li>KKOPMK10//85/4</li> <li>KKOPMK10//85/4</li> <li>KKOPMK10/25/1</li> <li>KKPMK10/25/1</li> <li>KKPMK10/25/1</li> <li>KKPMK10/25/1</li> <li>KKPMK10/25/1</li> <li>KKPMK10/25/1</li> <li>KKPMK10/25/1</li> <li>KKPMK10/25/1</li> <li>KKPMK10/25/1</li> <li>KKPMK10/25/1</li> <li>KKPMK10/25/1</li> <li>KKPMK10/25/1</li> <li>KKPMK10/25/1</li> <li>KKPMK10/25/1</li> </ul>                                                                                                    | an r r<br>BILIK KAWALAN<br>UNUS<br>RA BIN SYED DIN PUTRA<br>M<br>RA BIN SYED DIN PUTRA<br>M<br>P<br>M<br>K<br>K<br>K<br>K<br>K<br>K<br>K<br>K<br>K<br>K                                                                  | PERABOT<br>KERUSI / KERUSI KOMPUTER<br>PERABOT<br>KERUSI / KERUSI KOMPUTER<br>PERALATAN DAN KELENGKAPA<br>KOMPUTER / KOMPUTER MEJA (D<br>International Construction<br>Kerusi / Kerusi / Komputer<br>ERALATAN DAN KELENGKAPAN ICT<br>ONPUTER / COMPUTER<br>KERUSI / KERUSI KOMPUTER<br>ERABOT<br>ELA / MEJA KOMPUTER<br>ERABOT<br>ERABOT<br>ERABIT<br>ERABISI KENJESI KOMPUTER<br>ERABOT<br>ERABISI KERUSI KOMPUTER                                                                                                    | AN ICT<br>DESKTOP):                                                                                                    | Jenama<br>DELL<br>MEJA KOMUTER<br>MEJA KOMUTER<br>KERUSI KOMPUTER<br>KERUSI KOMPUTER                       | BLK KAWALAN<br>BLK KAWALAN<br>BLK KAWALAN<br>Paparan<br>Rembai<br>Salar Shi Pembuat<br>851107146082<br>0001<br>0002<br>0001<br>0002                                                                                                    | 1 hingga 6 dari 6 reku   |
| KKPMK10/J85/4     KKPMK10/J85/4     KKPMK10/J85/4     KKPMK10/J85/2     KKPMK10/J85/2     KKPMK10/J85/2     KKPMK10/J85/4     KKPMK10/J85/4     KKPMK10/J85/4     KKPMK10/J85/4                                                                                                    | AN N<br>BILIK KAWALAN UNUS<br>RA BIN SYED DIN PUTRA<br>RA BIN SYED DIN PUTRA<br>RA BIN SYED DIN PUTRA<br>PN<br>N<br>PN<br>N<br>BILIK KAWALAN                                                                             | PERABOT<br>KERUSI / KERUSI KOMPUTER<br>PERABOT<br>KERUSI / KERUSI KOMPUTER<br>PERALATAN DAN KELENGKAPA<br>KOMPUTER / KOMPUTER MEJA (D<br>Taklumat Aset<br>ERALATAN DAN KELENGKAPAN ICT<br>OMPUTER / COMPUTER KOMPUTER<br>ERABOT<br>ERABOT<br>ERABOT<br>ERABOT<br>ERABOT<br>ERABOT<br>ERABOT<br>ERABOT<br>ERABOT<br>ERABOT<br>ERABOT<br>ERABOT<br>ERABOT<br>ERABOT<br>ERABOT<br>ERABOT<br>ERABOT<br>ERABOT<br>ERABOT<br>ERABOT<br>ERABOT<br>ERABOT<br>ERABOT<br>ERABOT<br>ERABOT<br>ERABOT<br>ERABOT                                                                                                    | AN ICT<br>DESKTOP)                                                                                                    | Jenama<br>DELL<br>MEJA KOMUTER<br>MEJA KOMUTER<br>MEJA KOMUTER<br>KERUSI KOMPUTER                          | BLK KAWALAN<br>BLK KAWALAN<br>BLK KAWALAN<br>Paparan<br>Second Second                                                                                                    | n 1 hingga 6 dari 6 reku |
| KiciPhink10/1/88/4     KiciPhink10/1/88/3     KiciPhink10/1/88/3     KiciPhink10/1/88/3     KiciPhink10/1/88/3     KiciPhink10/1/88/3     KiciPhink10/1/88/3     KiciPhink10/1/88/3     KiciPhink10/1/88/3     KiciPhink10/1/88/3     KiciPhink10/1/88/3     KiciPhink10/1/88/3     KiciPhink10/1/88/3     KiciPhink10/1/88/3                                                                                                    | an R REIN SYED DIN PUTRA                                                                                                    | PERABOT<br>KERUSI / KERUSI KOMPUTER<br>PERABOT<br>KERUSI / KERUSI KOMPUTER<br>PERALATAN DAN KELENGKAPA<br>KOMPUTER / KOMPUTER MEJA (D<br>Taklumat Aset<br>ERALATAN DAN KELENGKAPAN ICT<br>OMPUTER / COMPUTER WEJA (D<br>ERABOT<br>ERABOT<br>ERABOT<br>ERABOT<br>ERABOT<br>ERABOT<br>ERABOT<br>ERABOT<br>ERABOT<br>ERABOT<br>ERABOT<br>ERABOT<br>ERABOT<br>ERABOT<br>ERABOT<br>ERABOT<br>ERABOT                                                                                                    | AN ICT<br>DESKTOP)                                                                                                    | Jenama<br>DELL<br>MEJA KOMUTER<br>MEJA KOMUTER<br>KERUSI KOMPUTER<br>KERUSI KOMPUTER                       | BLK KAWALAN<br>BLK KAWALAN<br>BLK KAWALAN<br>Paparan<br>Remosi<br>Second Second                                                                                                    | 11 hingga 6 dari 6 reku  |
| KiCPMK10//85/3     KiCPMK10//85/3     KiCPMK10//85/3     KiCPMK10//85/3     KiCPMK10//85/3     KiCPMK10//85/2     KiCPMK10//85/2     KiCPMK10//85/3     KiCPMK10//85/3     KiCPMK10//85/3     KiCPMK10//85/3     KiCPMK10//85/3                                                                                                    | un N<br>BILIK KAWALAN<br>WINUS<br>RA BIN SYED DIN PUTRA<br>BILIK KAWALAN<br>RA BIN SYED DIN PUTRA<br>RA BIN SYED DIN PUTRA<br>T BIN SYED DIN PUTRA                                                                       | PERABOT<br>KERUSI / KERUSI KOMPUTER<br>PERABOT<br>KERUSI / KERUSI KOMPUTER<br>PERALATAN DAN KELENGKAPA<br>KOMPUTER / KOMPUTER / KOMPUTER MEJA (D<br>BALATAN DAN KELENGKAPAN ICT<br>OMPUTER / COMPUTER WORKSTATION<br>ERABOT<br>EJA / MEJA KOMPUTER<br>ERABOT<br>EJA / MEJA KOMPUTER<br>ERABOT<br>ERABOT<br>ERABOT<br>ERABOT<br>ERABOT<br>ERABOT<br>ERABOT<br>ERABOT<br>ERABOT<br>ERABOT<br>ERABOT<br>ERABOT<br>ERABOT<br>ERABOT<br>ERABOT<br>ERABOT                                                                                                    | AN ICT<br>DESKTOP)                                                                                                    | Jenama<br>Dell<br>MEJA KOMUTER<br>MEJA KOMUTER<br>KERUSI KOMPUTER<br>KERUSI KOMPUTER                       | BLK KAWALAN<br>BLK KAWALAN<br>BLK KAWALAN<br>Paparan<br>No. Casis/Siri Pembuat<br>851107146082<br>0001<br>0002<br>0001<br>0002<br>0001<br>0002<br>0001                                                                                                    | 11 hingga 6 dari 6 reku  |
| KiciPhiktion/88/4     KiciPhiktion/88/3     KiciPTMikiinio/Hood     KiciPTMikiinio/Hood     KiciPTMikiinio/Hood     KiciPTMikiinio/Hood     KiciPTMikiinio/Hood     KiciPTMikiinio/Hood     KiciPTMikiinio/Hood     KiciPTMikiinio/Hood     KiciPTMikiinio/Hood     KiciPTMikiinio/Hood     KiciPTMikiinio/Hood     KiciPTMikiinio/Hood                                                                                                    | an r<br>BILIK KAWALAN<br>TRA BIN SYED DIN PUTRA<br>BILIK KAWALAN<br>RA BIN SYED DIN PUTRA<br>RA BIN SYED DIN PUTRA<br>RA BIN SYED DIN PUTRA<br>RA BIN SYED DIN PUTRA<br>RA BIN SYED DIN PUTRA<br>RA BIN SYED DIN PUTRA   | PERABOT<br>KERUSI / KERUSI KOMPUTER<br>PERABOT<br>KERUSI / KERUSI KOMPUTER<br>PERALATAN DAN KELENGKAPA<br>KOMPUTER / KOMPUTER MEJA (D<br>MUTER / KOMPUTER / KOMPUTER<br>ERALATAN DAN KELENGKAPAN ICT<br>OMPUTER / COMPUTER<br>ERABOT<br>EJA / MEJA KOMPUTER<br>ERABOT<br>EJA / MEJA KOMPUTER<br>ERABOT<br>EJA / MEJA KOMPUTER<br>ERABOT<br>EJA / MEJA KOMPUTER<br>ERABOT<br>EJA / MEJA KOMPUTER<br>ERABOT<br>EJA / MEJA KOMPUTER<br>ERABOT<br>EJA / MEJA KOMPUTER<br>ERABOT<br>EJA / MEJA KOMPUTER<br>ERABOT<br>EJA / MEJA KOMPUTER<br>ERABOT<br>ERASI / KERUSI KOMPUTER<br>ERALATAN DAN KELENGKAPAN ICT<br>OMPUTER / KOMPUTER MEJA (DESKTOP)                                                                                                    | AN ICT<br>DESKTOP):                                                                                                    | Jenama<br>DELL<br>MEJA KOMUTER<br>MEJA KOMUTER<br>KERUSI KOMPUTER<br>KERUSI KOMPUTER                       | BILK KAWALAN<br>BILK KAWALAN<br>BILK KAWALAN<br>Paparan<br>Ko. Casis/Siri Pembuat<br>851107146082<br>0001<br>0002<br>0001<br>0002<br>0001<br>0002<br>0001                                                                                                    | 1 hingga 6 dari 6 rek    |
| KiCPMiK10/U85/3     KiCPTMK10/U85/3     KiCPTMK110/U65/3     KiCPTMK110/U65/3     KiCPMK10/U65/2     KiCPMiK10/U65/2     KiCPMiK10/U65/2     KiCPMiK10/U65/2     KiCPMiK10/U65/3     KiCPMiK10/U65/3     KiCPMiK10/U65/3     KiCPMiK10/U65/3     KiCPMiK10/U65/3     KiCPMiK10/U65/3     KiCPMiK10/U65/3     KiCPMiK10/U65/3     KiCPMiK10/U65/3     KiCPMiK10/U65/3                                                                                                    | AI N SYED DIN PUTRA<br>BILK KAWALAN UNUS<br>RA BIN SYED DIN PUTRA<br>RA BIN SYED DIN PUTRA<br>RA BIN SYED DIN PUTRA<br>RA BIN SYED DIN PUTRA<br>VUbah Butiran Harta Mi                                                   | PERABOT<br>KERUSI / KERUSI KOMPUTER<br>PERABOT<br>KERUSI / KERUSI KOMPUTER<br>PERALATAN DAN KELENGKAPA<br>KOMPUTER / KOMPUTER / KOMPUTER / KOMPUTER / KOMPUTER<br>KOMPUTER / COMPUTER<br>ERALATAN DAN KELENGKAPAN ICT<br>OMPUTER / COMPUTER<br>ERABOT<br>EJA / MEJA KOMPUTER<br>ERABOT<br>EJA / MEJA KOMPUTER<br>ERABOT<br>ERALATAN DAN KELENGKAPAN ICT<br>OMPUTER / COMPUTER<br>ERALATAN DAN KELENGKAPAN ICT<br>OMPUTER / KOMPUTER                                                                                                    | AN ICT<br>DESKTOP)                                                                                                    | Jenama DELL MEJA KOMUTER MEJA KOMUTER KERUSI KOMPUTER KERUSI KOMPUTER DELL DELL                            | BLK KAWALAN<br>BLK KAWALAN<br>BLK KAWALAN<br>Peparan<br>No. Casis/Sri Pembuat<br>851107146082<br>0001<br>0002<br>0001<br>0002<br>0001<br>0002<br>0001<br>0002                                                                                                    | 1 hingga 6 dari 6 rek    |
| KicPhiK10/U85/3     KicPTMK10/U85/3     KicPTMK110/U02     KicPTMK110/U02     KicPMK10/U02/009     KicPMK10/U02/009     KicPMK10/U02/009     KicPMK10/U02/009     KicPMK10/U02/009     KicPMK10/U02/009     KicPMK10/U02/009     KicPMK10/U02/009     KicPMK10/U02/009     KicPMK10/U02/009     KicPMK10/U02/009     KicPTMK110/U00/ Paparan butiran rekod                                                                                                    | An A<br>BILIK KAWALAN<br>UNUS<br>RA BIN SYED DIN PUTR/<br>RA BIN SYED DIN PUTR/<br>RA BIN SYED DIN PUTR/<br>RA BIN SYED DIN PUTR/<br>RA BIN SYED DIN PUTR/<br>K<br>Ubah Butiran Harta M                                  | PERABOT<br>KERUSI / KERUSI KOMPUTER<br>PERABOT<br>KERUSI / KERUSI KOMPUTER<br>PERALATAN DAN KELENGKAPAN KCT<br>KOMPUTER / KOMPUTER<br>ERALATAN DAN KELENGKAPAN KCT<br>OMPUTER / COMPUTER<br>ELA / MELA KOMPUTER<br>ELA / MELA KOMPUTER<br>ERABOT<br>ELA / MELA KOMPUTER<br>ERABOT<br>ELA / MELA KOMPUTER<br>ERABOT<br>ELA / MELA KOMPUTER<br>ERASI<br>ERALATAN DAN KELENGKAPAN KCT<br>OMPUTER / COMPUTER<br>ERASI / KERUSI KOMPUTER<br>ERASI / KERUSI KOMPUTER<br>ERALATAN DAN KELENGKAPAN KCT<br>OMPUTER / KOMPUTER                                                                                                    | AH ICT<br>DESKTOP):                                                                                                    | Jenama<br>DELL<br>MEJA KOMUTER<br>MEJA KOMUTER<br>KERUSI KOMPUTER<br>KERUSI KOMPUTER<br>DELL<br>DELL       | BLK KAWALAN<br>BLK KAWALAN<br>BLK KAWALAN<br>Peparan<br>No. Casis/Siri Pembuat<br>851107146082<br>0001<br>0002<br>0001<br>0002<br>0001<br>0002                                                                                                    | n 1 hingga 6 dari 6 rek  |
| KiciPhiktiol/J88/4     KiciPhiktiol/J88/3     KiciPhiktiol/J88/3     KiciPhiktiol/J88/3     KiciPhiktiol/J88/3     KiciPhiktiol/J88/2     KiciPhiktiol/J88/2                                                                                                    | an r r<br>BILK KAWALAN<br>UNUS<br>RA BIN SYED DIN PUTR/<br>RA BIN SYED DIN PUTR/<br>BILK KAWALAN<br>RA BIN SYED DIN PUTR/<br>RA BIN SYED DIN PUTR/<br>KAWALAN<br>RA BIN SYED DIN PUTR/<br>KAWALAN                        | PERABOT<br>KERUSI KERUSI KOMPUTER<br>PERABOT<br>KERUSI KERUSI KOMPUTER<br>PERALATAN DAN KELENGKAPAN ICT<br>KERUSI KERUSI KOMPUTER<br>KOMPUTER / KOMPUTER<br>KARDAT<br>KERALATAN DAN KELENGKAPAN ICT<br>OMPUTER / COMPUTER<br>KERABOT<br>ERABOT<br>ERABOT<br>ERABOT<br>ERABOT<br>ERABOT<br>ERABOT<br>ERABOT<br>ERABOT<br>ERABOT<br>ERABOT<br>ERABOT<br>ERABOT<br>ERABOT<br>ERADIT<br>ERABOT<br>ERADIT<br>ERADIT | AH ICT<br>DESKTOP):                                                                                                    | Jenama<br>DELL<br>MEJA KOMUTER<br>MEJA KOMUTER<br>KERUSI KOMPUTER<br>KERUSI KOMPUTER<br>DELL               | BLK KAWALAN<br>BLK KAWALAN<br>BLK KAWALAN<br>Paparan<br>Kenosh Serie Serie Ser                                                                                                    | 1 hingga 6 dari 6 reku   |
| KiciPhiktiol/J85/4     KiciPhiktiol/J86/3     KiciPhiktiol/J86/3     KiciPhiktiol/J86/3     KiciPhiktiol/J86/3     KiciPhiktiol/J85/2     KiciPhiktiol/J85/2     KiciPhiktiol/J85/2     KiciPhiktiol/J85/3     KiciPhiktiol/J85/3     KiciPhiktiol/J85/3     KiciPhiktiol/J85/3     KiciPhiktiol/J85/3     KiciPhiktiol/J85/3     KiciPhiktiol/J85/3     KiciPhiktiol/J85/3     KiciPhiktiol/J85/3     KiciPhiktiol/J85/3     KiciPhiktiol/J85/3     KiciPhiktiol/J85/3     KiciPhiktiol/J85/3     KiciPhiktiol/J85/3                                                                                                    | an R RAWALAN UNUS RA BIN SYED DIN PUTRA<br>RA BIN SYED DIN PUTRA<br>BILIK KAWALAN R<br>RA BIN SYED DIN PUTRA<br>RA BIN SYED DIN PUTRA<br>Ubah Butiran Harta M                                                            | PERABOT<br>KERUSI / KERUSI KOMPUTER<br>PERABOT<br>KERUSI / KERUSI KOMPUTER<br>PERALATAN DAN KELENGKAPAN KOT<br>OMPUTER / KOMPUTER / KOMPUTER<br>ERALATAN DAN KELENGKAPAN KOT<br>OMPUTER / COMPUTER<br>ERABOT<br>ELA / MEJA KOMPUTER<br>ERABOT<br>ERASI / KERUSI KOMPUTER<br>ERABOT<br>ERASI / KERUSI KOMPUTER<br>ERABOT<br>ERUSI / KERUSI KOMPUTER<br>ERABOT<br>ERUSI / KERUSI KOMPUTER<br>ERALATAN DAN KELENGKAPAN ICT<br>OMPUTER / KOMPUTER MEJA (DESKTOP)<br>VIAI                                                                                                    | AN ICT<br>DESKTOP):<br>tyang dipilih akan dite<br>tokasi penempatan<br>si                                                                                                    | Jenama<br>DELL<br>MEJA KOMUTER<br>MEJA KOMUTER<br>KERUSI KOMPUTER<br>KERUSI KOMPUTER<br>DELL<br>DELL       | BLK KAWALAN<br>BLK KAWALAN<br>BLK KAWALAN<br>Paparan<br>Ko. Casis/Siri Pombuat<br>851107146082<br>0001<br>0002<br>0001<br>0002<br>0001                                                                                                    | 1 hingga 6 dari 6 reku   |
| KiCPMIK10/U85/4     KiCPMIK10/U85/3     KiCPTMIK110/U85/3     KiCPTMIK110/U02/B09     Megat Husin Bin Y     KiCPMIK10/U85/2     KiCPMIK10/U85/2     KiCPMIK10/U85/2     KiCPMIK10/U85/3     KiCPMIK10/U85/3     KiCPMIK10/U85/3     KiCPMIK10/U85/3     KiCPMIK10/U85/3     KiCPMIK10/U85/3     KiCPMIK10/U85/3     KiCPMIK10/U85/3                                                                                                    | IIIIIIIIIIIIIIIIIIIIIIIIIIIIIIIIIIIIII                                                                                                    | PERABOT<br>KERUSI / KERUSI KOMPUTER<br>PERABOT<br>KERUSI / KERUSI KOMPUTER<br>PERALATAN DAN KELENGKAPAN ICT<br>OMPUTER / COMPUTER WEJA (D<br>Takkumat Aset<br>ERALATAN DAN KELENGKAPAN ICT<br>OMPUTER / COMPUTER<br>REABOT<br>EJA / MEJA KOMPUTER<br>ERABOT<br>ELA / MEJA KOMPUTER<br>ERABOT<br>ERAJATAN DAN KELENGKAPAN ICT<br>OMPUTER / KOMPUTER<br>ERADIT<br>ELA / MEJA KOMPUTER<br>ERABOT<br>ERAJATAN DAN KELENGKAPAN ICT<br>OMPUTER / KOMPUTER<br>ERALATAN DAN KELENGKAPAN ICT<br>OMPUTER / KOMPUTER<br>ERAJATAN DAN KELENGKAPAN ICT<br>OMPUTER / KOMPUTER<br>ERAJATAN DAN KELENGKAPAN ICT                                                                                                    | AN ICT<br>DESKTOP):                                                                                                    | Jenama<br>DELL<br>MEJA KOMUTER<br>MEJA KOMUTER<br>KERUSI KOMPUTER<br>KERUSI KOMPUTER<br>DELL<br>DELL       | BLK KAWALAN<br>BLK KAWALAN<br>BLK KAWALAN<br>Paparan<br>Ko. Casis/Siri Pembuat<br>85:1107146082<br>0001<br>0002<br>0001<br>0002<br>0001<br>0002<br>0001<br>0002                                                                                                    | 1 hingga 6 dari 6 reku   |
| KicPhiK10/185/4     KicPTMK10/185/3     KicPTMK110/1002     KicPTMK110/1002     KicPTMK110/1002     KicPTMK10/1002/B09     KicPTMK10/1002/B09     KicPTMK10/185/1     KicPTMK10/185/1     KicPTMK10/185/1     KicPTMK10/185/1     KicPTMK10/185/1     KicPTMK10/185/1     KicPTMK10/185/1     KicPTMK10/185/1     KicPTMK10/185/1     KicPTMK10/185/1     KicPTMK10/185/1     KicPTMK10/185/1     KicPTMK10/185/2     KicPTMK10/185/2     KicPTMK10/185/2     KicPTMK10/185/2     KicPTMK10/185/2     KicPTMK10/185/2     KicPTMK10/185/2     KicPTMK10/185/2     KicPTMK110/185/2     KicPTMK1110/185/2     KicPTMK1110/185/2     KicPTMK111                                                                                                    | an r<br>BILIK KAWALAN<br>UNUS<br>IRA BIN SYED DIN PUTR/<br>P<br>BILIK KAWALAN<br>RA BIN SYED DIN PUTR/<br>RA BIN SYED DIN PUTR/<br>T<br>Ubah Butiran Harta M                                                             | PERABOT<br>KERUSI / KERUSI KOMPUTER<br>PERABOT<br>KERUSI / KERUSI KOMPUTER<br>PERALATAN DAN KELENGKAPA<br>KOMPUTER / KOMPUTER MEJA (D<br>BAKUMATA ASOL<br>ERALATAN DAN KELENGKAPAN ICT<br>COMPUTER / COMPUTER KELENGKAPAN ICT<br>ERABOT<br>ELA / MEJA KOMPUTER<br>ERABOT<br>ERABOT<br>ERUSI / KERUSI KOMPUTER<br>ERABOT<br>ERUSI / KERUSI KOMPUTER<br>ERABOT<br>ERUSI / KERUSI KOMPUTER<br>ERABOT<br>ERUSI / KERUSI KOMPUTER<br>ERABOT<br>ERUSI / KERUSI KOMPUTER<br>ERABOT<br>ERUSI / KERUSI KOMPUTER<br>ERABOT<br>ERUSI / KERUSI KOMPUTER<br>ERABOT<br>ERUSI / KERUSI KOMPUTER<br>ERABOT<br>ERUSI / KERUSI KOMPUTER<br>ERABOT<br>ERUSI / KERUSI KOMPUTER<br>ERABOT<br>ERUSI / KERUSI KOMPUTER<br>ERUSI / KERUSI KOMPUTER KELANGKAPAN KERUSI / KOMPUTER<br>ERUSI / KERUSI KOMPUTER KELANGKAPAN KERUSI / KOMPUTER<br>ERUSI / KERUSI KOMPUTER KELANGKAPAN KERUSI / KOMPUTER<br>ERUSI / KERUSI / KERUSI / KOMPUTER KELANGKAPAN KERUSI / KOMPUTER<br>ERUSI / KERUSI / KOMPUTER KELANGKAPAN KERUSI / KOMPUTER<br>ERUSI / KERUSI / KERUSI / KOMPUTER KELANGKAPAN KERUSI / KOMPUTER                                                                                                    | AN ICT<br>DESKTOP)<br>tyang dipilih akan dite<br>tyang dipilih akan dite<br>tyang dipilih akan dite<br>tyang dipilih akan dite<br>tyang dipilih akan dite                                                                                                    | DELL<br>DELL<br>MEJA KOMUTER<br>MEJA KOMUTER<br>KERUSI KOMPUTER<br>KERUSI KOMPUTER<br>DELL<br>DELL         | BLK KAWALAN<br>BLK KAWALAN<br>BLK KAWALAN<br>Paparan<br>Ko. Casis/S/II Pombuat<br>851107146082<br>0001<br>0002<br>0001<br>0002<br>0001<br>0002<br>0001                                                                                                    | 1 hingga 6 dari 6 reku   |
| KicPMiK10/U85/3     KicPTMiK10/U85/3     KicPTMik110/H00     KicPTMik110/H00     KicPTMik110/H00     KicPMik10/U02/009     KicPMik10/U85/2     KicPMik10/U85/2     KicPMik10/U85/3     KicPMik10/U85/3                                                                                                    | AI A A A A A A A A A A A A A A A A A A                                                                                                    | PERABOT<br>KERUSI / KERUSI KOMPUTER<br>PERABOT<br>KERUSI / KERUSI KOMPUTER<br>PERALATAN DAN KELENGKAPA<br>KOMPUTER / KOMPUTER MEJA (D<br>ASKIUTTAL ASOL<br>ERALATAN DAN KELENGKAPAN ICT<br>OMPUTER / COMPUTER<br>EABOT<br>EJA / MEJA KOMPUTER<br>EABOT<br>EJA / MEJA KOMPUTER<br>EABOT<br>EJA / MEJA KOMPUTER<br>ERABOT<br>ERABOT<br>ERALATAN DAN KELENGKAPAN ICT<br>OMPUTER / COMPUTER<br>ERABOT<br>ERABOT<br>ERABOT<br>ERALATAN DAN KELENGKAPAN ICT<br>OMPUTER / KOMPUTER<br>ERABOT<br>Senarai asel<br>Senarai asel<br>Senarai as                                                                                                    | AH ICT<br>DESKTOP)<br>et yeng dipilh akan dite<br>lokasi penempatan<br>si<br>rikai                                                                                                    | Jenama DELL MEJA KOMUTER MEJA KOMUTER KERUSI KOMPUTER KERUSI KOMPUTER DELL DELL                            | BLK KAWALAN<br>BLK KAWALAN<br>BLK KAWALAN<br>Paparan<br>Kawalan<br>BS1107146082<br>0001<br>0002<br>0001<br>0002<br>0001<br>0002<br>0001<br>0002<br>0001<br>0002                                                                                                    | n 1 hingga 6 dari 6 reku |
| KiciPinkiai/Ja8/4     KiciPinkiai/Ja8/3     KiciPinkiai/Ja8/3     KiciPinkiai/Ja8/3     KiciPinkiai/Ja8/3     KiciPinkiai/Ja8/3     KiciPinkia/Ja8/3     KiciPinkia/Ja8/3                                                                                                    | an R R BILK KAWALAN UNUS RA BIN SYED DIN PUTRA<br>RA BIN SYED DIN PUTRA<br>RA BIN SYED DIN PUTRA<br>RA BIN SYED DIN PUTRA<br>RA BIN SYED DIN PUTRA<br>7<br>2<br>2<br>2<br>2<br>2<br>2<br>2<br>2<br>2<br>2<br>2<br>2<br>2 | PERABOT<br>KERUSI / KERUSI KOMPUTER<br>PERABOT<br>KERUSI / KERUSI KOMPUTER<br>PERALATAN DAN KELENGKAPAN ICT<br>KERUSI / KERUSI KOMPUTER<br>ERALATAN DAN KELENGKAPAN ICT<br>OMPUTER / COMPUTER<br>ERABOT<br>ERABOT<br>ERABOT<br>ERABOT<br>ERABOT<br>ERABOT<br>ERABOT<br>ERABOT<br>ERABOT<br>ERABOT<br>ERABOT<br>ERABOT<br>ERABOT<br>ERADI / KERUSI KOMPUTER<br>ERABOT<br>ERADI / KERUSI KOMPUTER<br>ERADI / KERUSI KOMPUTER<br>ERADI / KERUSI KOMPUTER<br>ERALATAN DAN KELENGKAPAN ICT<br>OMPUTER / KOMPUTER<br>ERALATAN DAN KELENGKAPAN ICT<br>OMPUTER / KOMPUTER<br>ERALATAN DAN KELENGKAPAN ICT<br>OMPUTER / KOMPUTER<br>ERALATAN DAN KELENGKAPAN ICT<br>OMPUTER / KOMPUTER MEJA (DESKTOP)<br>idal                                                                                                    | AH ICT<br>DESKTOP):<br>st yang dipih akan de<br>tokasi penempatan<br>si<br>rikin<br>nempatan<br>8 20                                                                                                    | Jenama<br>DELL<br>MEJA KOMUTER<br>MEJA KOMUTER<br>KERUSI KOMPUTER<br>KERUSI KOMPUTER<br>DELL<br>DELL       | BLK KAWALAN<br>BLK KAWALAN<br>BLK KAWALAN<br>Paparan<br>Kawa Kawa Kawa Kawa<br>Balik Kawa Kawa<br>Paparan<br>Kawa Kawa Kawa<br>Balik Kawa Kawa<br>Balik Kawa<br>Balik Kawa Kawa<br>Balik Kawa Kawa<br>Balik Kawa Kawa<br>Balik Kawa Kawa<br>Balik Kawa Kawa<br>Balik Kawa Kawa<br>Balik Kawa Kawa<br>Balik Kawa Kawa<br>Balik Kawa<br>Balik Kawa<br>B | 1 hingga 6 dari 6 reku   |
| KicPMiK10//85/3     KicPTMik10//85/3     KicPTMik110//85/3     KicPTMik110//85/3     KicPTMik110//85/3     KicPMik10//85/3     KicPMik10/85/3     KicPMik10/85/3     KicPMik10/85/3     KicPMik10/85/3     KicPMik10/85/3     KicPMik10/85/3     KicPMik10/85/3     KicPMik10/85/3     KicPMik10/85/3     KicPMik10/85/3     KicPMik10/85/3     KicPMik10/85/3     KicPMi                                                                                                    | an R R AWALAN WING RA BIN SYED DIN PUTRA<br>RA BIN SYED DIN PUTRA<br>RA BIN SYED DIN PUTRA<br>BILIK KAWALAN<br>RA BIN SYED DIN PUTRA<br>I P<br>Ubah Butiran Harta M<br>Ubah Butiran Harta M<br>C Ubah Butiran Harta M    | PERABOT<br>KERUSI / KERUSI KOMPUTER<br>PERABOT<br>KERUSI / KERUSI KOMPUTER<br>PERALATAN DAN KELENGKAPA<br>KOMPUTER / KOMPUTER MEJA (D<br>BALATAN DAN KELENGKAPAN ICT<br>OMPUTER / COMPUTER<br>ERALATAN DAN KELENGKAPAN ICT<br>OMPUTER / COMPUTER<br>ERABOT<br>ELA / INEJA KOMPUTER<br>ERABOT<br>ERUSI / KERUSI KOMPUTER<br>ERABOT<br>ERUSI / KERUSI KOMPUTER<br>ERALATAN DAN KELENGKAPAN ICT<br>OMPUTER / KOMPUTER / COMPUTER<br>ERALATAN DAN KELENGKAPAN ICT<br>OMPUTER / KOMPUTER / COMPUTER<br>ERALATAN DAN KELENGKAPAN ICT<br>OMPUTER / KOMPUTER / COMPUTER<br>ERALATAN DAN KELENGKAPAN ICT<br>OMPUTER / KOMPUTER / COMPUTER<br>ERALATAN DAN KELENGKAPAN ICT<br>OMPUTER / KOMPUTER / COMPUTER<br>ERALATAN DAN KELENGKAPAN ICT<br>OMPUTER / KOMPUTER / COMPUTER<br>ERALATAN DAN KELENGKAPAN ICT<br>OMPUTER / KOMPUTER / COMPUTER<br>ERALATAN DAN KELENGKAPAN ICT<br>OMPUTER / KOMPUTER / COMPUTER<br>ERALATAN DAN KELENGKAPAN ICT<br>OMPUTER / KOMPUTER / COMPUTER<br>ERALATAN DAN KELENGKAPAN ICT<br>OMPUTER / KOMPUTER / COMPUTER<br>ERALATAN DAN KELENGKAPAN ICT                                                                                                    | AN ICT<br>DESKTOP)<br>et yang dipih akan dite<br>lokat penempatan<br>si<br>rinim<br>nempatan<br>8 2                                                                                                    | Jenama<br>Dell<br>Meja Komuter<br>Meja Komuter<br>Kerusi Komputer<br>Kerusi Komputer<br>Dell<br>Dell       | E<br>E<br>C<br>C<br>C<br>C<br>C<br>C<br>C<br>C<br>C<br>C<br>C<br>C<br>C                                                                                                    | 1 hingga 6 dari 6 reku   |
| KiciPhiktion/1854     KiciPhiktion/1853     KiciPhiktion/1853     KiciPhiktion/1853     KiciPhiktion/1853     KiciPhiktion/1853     KiciPhiktion/1854     KiciPhiktion/1854                                                                                                    | an r<br>BILIK KAWALAN<br>UNUS<br>RA BIN SYED DIN PUTR/<br>P<br>BILIK KAWALAN<br>RA BIN SYED DIN PUTR/<br>P<br>BILIK KAWALAN<br>T<br>Ubah Butiran Harta M<br>Ubah Butiran Harta M<br>Q                                    | PERABOT<br>KERUSI / KERUSI KOMPUTER<br>PERABOT<br>KERUSI / KERUSI KOMPUTER<br>PERALATAN DAN KELENGKAPAN ICT<br>OMPUTER / COMPUTER WEJA (D<br>ERALATAN DAN KELENGKAPAN ICT<br>OMPUTER / COMPUTER WORKSTATION<br>ERABOT<br>ELA / INEJA KOMPUTER<br>ERABOT<br>ERABOT<br>ERUSI / KERUSI KOMPUTER<br>ERABOT<br>ERUSI / KERUSI KOMPUTER<br>ERABOT<br>ERUSI / KERUSI KOMPUTER<br>ERABOT<br>ERUSI / KERUSI KOMPUTER<br>ERABOT<br>ERUSI / KERUSI KOMPUTER<br>ERABOT<br>ERUSI / KERUSI KOMPUTER<br>ERABOT<br>ERUSI / KERUSI KOMPUTER<br>ERABOT<br>ERUSI / KERUSI KOMPUTER<br>ERABOT<br>ERUSI / KERUSI KOMPUTER<br>ERABOT<br>ERUSI / KERUSI KOMPUTER<br>ERABOT<br>ERUSI / KERUSI KOMPUTER<br>ERABOT<br>ERUSI / KERUSI KOMPUTER<br>ERABOT<br>ERUSI / KERUSI KOMPUTER<br>ERUSI / KERUSI KOMPUTER<br>ERUSI / KERUSI / KOMPUTER<br>ERUSI / KERUSI / KOMPUTER<br>ERUSI / KERUSI / KOMPUTER<br>ERUSI / KERUSI / KOMPUTER<br>ERUSI / KERUSI / KOMPUTER<br>ERUSI / KERUSI / KOMPUTER<br>ERUSI / KERUSI / KERUSI / KOMPUTER<br>ERUSI / KERUSI / KOMPUTER<br>ERUSI / KERUSI / KERUSI / KOMPUTER<br>ERUSI / KERUSI / KERUSI / KERUSI / KOMPUTER<br>ERUSI / KERUSI / KERUSI / KERUSI / KERUSI / KERUSI / KERUSI / KERUSI / KERUSI / KERUSI / KERUSI / KERUSI / KERUSI / KERUSI / KERUSI                                                                                                    | AN ICT<br>DESKTOP)<br>besktop)<br>besktop) | DELL<br>DELL<br>DELL<br>DELL<br>DELL<br>DELL<br>DELL<br>DELL                                               | BLK KAWALAN<br>BLK KAWALAN<br>BLK KAWALAN<br>Paparan<br>Ro. Casis/Siri Pembuat<br>85:1107146082<br>0001<br>0002<br>0001<br>0002<br>0001<br>0002<br>0001                                                                                                    | 1 hingga 6 dari 6 reku   |
| KiCPMIK10/U85/4     KiCPTMIK10/U85/3     KiCPTMIK110/U02     KiCPTMIK110/U02     KiCPTMIK110/U02     KiCPMIK10/U02     KiCPMIK10/U02     KiCPMIK10/U02     KiCPMIK10/U02     KiCPMIK10/U02     KiCPMIK10/U02     KiCPMIK10/U02     KiCPMIK10/U02     KiCPMIK10/U02     KiCPMIK10/U02     KiCPMIK10/U02     KiCPMIK10/U02     Adakah anda a     Iokasi berikut                                                                                                    | AT A A A A A A A A A A A A A A A A A A                                                                                                    | PERABOT<br>KERUSI / KERUSI KOMPUTER<br>PERABOT<br>KERUSI / KERUSI KOMPUTER<br>PERALATAN DAN KELENGKAPA<br>KOMPUTER / KOMPUTER MEJA (D<br>ANDELER / COMPUTER<br>PERALATAN DAN KELENGKAPAN ICT<br>OMPUTER / COMPUTER<br>PERALATAN DAN KELENGKAPAN ICT<br>OMPUTER / COMPUTER<br>PERABOT<br>ERABOT<br>ERABOT<br>ERABOT<br>ERABOT<br>ERALATAN DAN KELENGKAPAN ICT<br>OMPUTER / KOMPUTER<br>PERALATAN DAN KELENGKAPAN ICT<br>OMPUTER / COMPUTER<br>PERALATAN DAN KELENGKAPAN ICT<br>OMPUTER / KOMPUTER<br>ERABOT<br>ERALATAN DAN KELENGKAPAN ICT<br>OMPUTER / KOMPUTER<br>ERALATAN DAN KELENGKAPAN ICT<br>OMPUTER / KOMPUTER<br>ERALATAN DAN KELENGKAPAN ICT<br>OMPUTER / KOMPUTER<br>ERALATAN DAN KELENGKAPAN ICT<br>OMPUTER / KOMPUTER<br>ERALATAN DAN KELENGKAPAN ICT<br>OMPUTER / KOMPUTER MEJA (DESKTOP)<br>Odal                                                                                                    | AH ICT<br>DESKTOP)<br>types dipith akan dite<br>iokasi penempatan<br>si<br>richai akan dite<br>iokasi penempatan<br>si<br>Remetan<br>8 20                                                                                                    | DELL<br>DELL<br>MEJA KOMUTER<br>KERUSI KOMPUTER<br>KERUSI KOMPUTER<br>DELL<br>DELL<br>DELL                 | ELK KAWALAN<br>BILK KAWALAN<br>BILK KAWALAN<br>Paparan<br>Ko. Casisi/Siri Pombuat<br>851107146082<br>0001<br>0002<br>0001<br>0002<br>0001<br>0002                                                                                                    | 1 hingga 6 dari 6 reku   |
| KiciPhikitolija8/4     KiciPhikitolija8/3     KiciPhikitolija8/3     KiciPhikitolija8/3     KiciPhikitolija8/3     KiciPhikitolija8/3     KiciPhikitolija8/3     KiciPhikitolija8/3     KiciPhikitolija8/3     KiciPhikitolija8/4     KiciPhikitolija8/4     KiciPhikitolija8/                                                                                                    | an r<br>BILK KAWALAN<br>UNUS<br>RA BIN SYED DIN PUTR/<br>RA BIN SYED DIN PUTR/<br>BILK KAWALAN<br>RA BIN SYED DIN PUTR/<br>BILK KAWALAN<br>1 P<br>%<br>Ubah Butiran Harta M<br>7<br>7<br>20251 untuk memindahkar<br>2    | PERABOT<br>KERUSI / KERUSI KOMPUTER<br>PERABOT<br>KERUSI / KERUSI KOMPUTER<br>PERALATAN DAN KELENGKAPAN<br>KOMPUTER / KOMPUTER MEJA (D<br>ISAKUMAT ASOL<br>ERALATAN DAN KELENGKAPAN ICT<br>OMPUTER / COMPUTER<br>ERABOT<br>ERABOT<br>ERABOT<br>ERABOT<br>ERABOT<br>ERABOT<br>ERADOT<br>ERABOT<br>ERALATAN DAN KELENGKAPAN ICT<br>OMPUTER / KOMPUTER<br>ERALATAN DAN KELENGKAPAN ICT<br>OMPUTER / KOMPUTER<br>ERALATAN DAN KELENGKAPAN ICT<br>OMPUTER / KOMPUTER<br>ERALATAN DAN KELENGKAPAN ICT<br>OMPUTER / KOMPUTER<br>ERALATAN DAN KELENGKAPAN ICT<br>OMPUTER / KOMPUTER<br>ERALATAN DAN KELENGKAPAN ICT<br>OMPUTER / KOMPUTER<br>ERALATAN DAN KELENGKAPAN ICT<br>OMPUTER / KOMPUTER<br>ERALATAN DAN KELENGKAPAN ICT<br>OMPUTER / KOMPUTER MEJA (DESKTOP)<br>ISA                                                                                                    | AH ICT<br>DESKTOP):<br>et yang dipih akan dite<br>lokasi penempatan<br>si<br>rkan<br>nempatan<br>8 2                                                                                                    | DELL<br>MEJA KOMUTER<br>MEJA KOMUTER<br>MEJA KOMUTER<br>KERUSI KOMPUTER<br>KERUSI KOMPUTER<br>DELL<br>DELL | ELK KAWALAN<br>BILK KAWALAN<br>BILK KAWALAN<br>Paparan<br>Ko. Casis/Siri Pombuat<br>851107146082<br>0001<br>0002<br>0002<br>WQT4663                                                                                                    | 1 hingga 6 dari 6 reku   |
| <ul> <li>KKIPMIK10//88/3</li> <li>KKIPTMIK10//88/3</li> <li>KKIPTMIK10//88/3</li> <li>KKIPTMIK10//88/3</li> <li>KKIPMIK10//88/3</li> <li>KKIPMIK10/88/3</li> <li>KKIPMIK10/88/3</li> <li>KKIPMIK10/88/3<td>an R R ANNALAN UNUS RA BIN SYED DIN PUTRA<br/>RA BIN SYED DIN PUTRA<br/>BILK KAWALAN K<br/>BILK KAWALAN R<br/>BILK KAWALAN R<br/>RA BIN SYED DIN PUTRA<br/>1 P<br/>Ubah Butiran Harta M<br/>Ubah Butiran Harta M</td><td>PERABOT<br/>KERUSI / KERUSI KOMPUTER<br/>PERABOT<br/>KERUSI / KERUSI KOMPUTER<br/>PERALATAN DAN KELENGKAPAN ICT<br/>OMPUTER / COMPUTER WEJA (D<br/>BALATAN DAN KELENGKAPAN ICT<br/>OMPUTER / COMPUTER<br/>ERABOT<br/>EJA / IMEJA KOMPUTER<br/>ERABOT<br/>ELA / IMEJA KOMPUTER<br/>ERABOT<br/>ERUSI / KERUSI KOMPUTER<br/>ERABOT<br/>ERUSI / KERUSI KOMPUTER<br/>ERUSI / KERUSI KOMPUTER<br/>ERUSI / KERUSI / KERUSI KOMPUTER<br/>ERUSI / KERUSI KOMPUTER<br/>ERUSI / KERUSI / KERUSI KOMPUTER<br/>ERUSI / KERUSI / KERUSI / KERUSI / KERUSI / KERUSI / KERUSI / KERUSI / KERUSI / KERUSI / KERUSI / KERUSI / KERUSI / KERU</td><td>AN ICT<br/>DESKTOP)<br/>et yang dipih akan dite<br/>lokasi presentati<br/>rikin<br/>nempatan<br/>8 2</td><td>DELL<br/>DELL<br/>MEJA KOMUTER<br/>MEJA KOMUTER<br/>KERUSI KOMPUTER<br/>KERUSI KOMPUTER<br/>DELL<br/>DELL</td><td>ELK KAWALAN<br/>BILK KAWALAN<br/>BILK KAWALAN<br/>Paparan<br/>Remos<br/>0001<br/>0002<br/>0001<br/>0002<br/>0001<br/>0002<br/>0001<br/>0002</td><td>1 hingga 6 dari 6 reku</td></li></ul> | an R R ANNALAN UNUS RA BIN SYED DIN PUTRA<br>RA BIN SYED DIN PUTRA<br>BILK KAWALAN K<br>BILK KAWALAN R<br>BILK KAWALAN R<br>RA BIN SYED DIN PUTRA<br>1 P<br>Ubah Butiran Harta M<br>Ubah Butiran Harta M                 | PERABOT<br>KERUSI / KERUSI KOMPUTER<br>PERABOT<br>KERUSI / KERUSI KOMPUTER<br>PERALATAN DAN KELENGKAPAN ICT<br>OMPUTER / COMPUTER WEJA (D<br>BALATAN DAN KELENGKAPAN ICT<br>OMPUTER / COMPUTER<br>ERABOT<br>EJA / IMEJA KOMPUTER<br>ERABOT<br>ELA / IMEJA KOMPUTER<br>ERABOT<br>ERUSI / KERUSI KOMPUTER<br>ERABOT<br>ERUSI / KERUSI KOMPUTER<br>ERUSI / KERUSI KOMPUTER<br>ERUSI / KERUSI / KERUSI KOMPUTER<br>ERUSI / KERUSI KOMPUTER<br>ERUSI / KERUSI / KERUSI KOMPUTER<br>ERUSI / KERUSI / KERUSI / KERUSI / KERUSI / KERUSI / KERUSI / KERUSI / KERUSI / KERUSI / KERUSI / KERUSI / KERUSI / KERU                                                                                                    | AN ICT<br>DESKTOP)<br>et yang dipih akan dite<br>lokasi presentati<br>rikin<br>nempatan<br>8 2                                                                                                    | DELL<br>DELL<br>MEJA KOMUTER<br>MEJA KOMUTER<br>KERUSI KOMPUTER<br>KERUSI KOMPUTER<br>DELL<br>DELL         | ELK KAWALAN<br>BILK KAWALAN<br>BILK KAWALAN<br>Paparan<br>Remos<br>0001<br>0002<br>0001<br>0002<br>0001<br>0002<br>0001<br>0002                                                                                                    | 1 hingga 6 dari 6 reku   |
| KiciPhiktion/1854     KiciPhiktion/1853     KiciPhiktion/1853     KiciPhiktion/1853     KiciPhiktion/1853     KiciPhiktion/1853     KiciPhiktion/1853     KiciPhiktion/1854     KiciPhiktion/1854                                                                                                    | an r<br>BILIK KAWALAN<br>UNUS<br>RA BIN SYED DIN PUTR/<br>RA BIN SYED DIN PUTR/<br>P<br>BILIK KAWALAN<br>1 P<br>VUbah Butiran Harta M<br>Ubah Butiran Harta M<br>2 Ubah Butiran Harta M                                  | PERABOT<br>KERUSI / KERUSI KOMPUTER<br>PERABOT<br>KERUSI / KERUSI KOMPUTER<br>PERALATAN DAN KELENGKAPAN ICT<br>OMPUTER / COMPUTER WEJA (D<br>BALA KOMPUTER<br>ERALATAN DAN KELENGKAPAN ICT<br>OMPUTER / COMPUTER WEJA (DESKTOP)<br>ELA / IMEJA KOMPUTER<br>ERABOT<br>ELA / MEJA KOMPUTER<br>ERABOT<br>ERUSI / KERUSI KOMPUTER<br>ERABOT<br>ERUSI / KERUSI KOMPUTER<br>ERUSI / KERUSI KOMPUTER<br>ERABOT<br>ERUSI / KERUSI KOMPUTER<br>ERABOT<br>ERUSI / KERUSI KOMPUTER<br>ERABOT<br>ERUSI / KERUSI KOMPUTER<br>ERABOT<br>ERUSI / KERUSI KOMPUTER<br>ERABOT<br>ERUSI / KERUSI KOMPUTER<br>ERABOT<br>ERUSI / KERUSI KOMPUTER<br>ERABOT<br>ERUSI / KERUSI KOMPUTER<br>ERABOT<br>ERUSI / KERUSI KOMPUTER<br>ERABOT<br>ERUSI / KERUSI KOMPUTER<br>ERABOT<br>ERUSI / KERUSI KOMPUTER<br>ERABOT<br>ERUSI / KERUSI KOMPUTER<br>ERUSI / KERUSI KOMPUTER<br>ERUSI / KERUSI KOMPUTER<br>ERUSI / KERUSI KOMPUTER<br>ERUSI / KERUSI / KERUSI KOMPUTER<br>ERUSI / KERUSI / KERU                                                                                                    | AN ICT<br>DESKTOP)<br>styang dipilih akan dite<br>tyang dipilih akan dite<br>tokasi penempatan<br>si<br>rikin<br>nempatan<br>8 2                                                                                                    | DELL<br>DELL<br>MEJA KOMUTER<br>KERUSI KOMPUTER<br>KERUSI KOMPUTER<br>DELL<br>DELL                         | BLK KAWALAN<br>BLK KAWALAN<br>BLK KAWALAN<br>Paparan<br>Ro. Casis/Siri Pembuat<br>85:1107146082<br>0001<br>0002<br>0001<br>0002<br>0001<br>0002<br>0001<br>0002<br>0001                                                                                                    | 1 hingga 6 dari 6 reku   |

- Langkah 1 Tanda pada Kotak berdasarkan pada lokasi atau nama pegawai penempatan
- Langkah 2 Klik 🔽 Cari Paparan Rekod Penempatan
- Langkah 3 Klik Butang Pindah Lokasi
- Langkah 4 Tanda pada Kotak berdasarkan aset yang hendak dipindahkan
- Langkah 5 Klik Butang Pilih Penempatan Lain
- Langkah 6 Klik Carian penempatan untuk memilih lokasi penempatan yang baru
- Langkah 7 Klik 💷 Calender untuk memilih tarikh penempatan baru
- Langkah 8 Klik Butang Simpan
- Langkah 9 Klik untuk memindahkan aset terpilih kepada lokasi berikut

#### 6. Penempatan Aset

- 6.1 Carian Penempatan adalah bertujuan untuk mencari aset yang telah didaftarkan dan membuat penambahan penempatan lokasi baru atau pegawai penempatan baru.
- 6.2 Kaedah penempatan harta modal adalah seperti dibawah:

|                             | Langka<br>●Langka    | ah 1<br>ah 2  | Klik M<br>Klik Pe<br>ruang | lodul F<br>enemp<br>an yar | Penempatan.<br>Patan Aset dan<br>Ng disediakan k | bu<br>em   | at caria<br>udian k | ın Harta<br>lik buta | ı Modal berdasarkan kepada<br>ng <i>Cari.</i> |
|-----------------------------|----------------------|---------------|----------------------------|----------------------------|--------------------------------------------------|------------|---------------------|----------------------|-----------------------------------------------|
|                             | Langka               | ah 3          | Klik bເ<br>moda            | itang I<br>Iyang           | P <i>aparan</i> untuk<br>dipilih seperti         | me<br>di g | emapar<br>ambar     | kan mal<br>disebel   | klumat harta                                  |
|                             | Lanaka               | ah 4          | Klik bı                    | utang <sup>•</sup>         | Tambah Rekod                                     | Pe         | nempat              | tan.                 |                                               |
|                             | Langko               | ah 5<br>ah 6  | Pilih T<br>Klik bi         | arikh,                     | Lokasi dan Nar<br>Kemaskini                      | na         | Pegawa              | ai Pener             | npatan yang baru.                             |
|                             | Lungke               |               |                            | itung i                    | Kernuskimi                                       |            |                     |                      |                                               |
| Ma                          | iklumat Harta Modal  |               |                            |                            |                                                  | Т          | arikh Belian        |                      |                                               |
|                             | Imbas Barkod         | [             |                            |                            |                                                  | E          | Tarikh (Dari)       | 31                   | 1                                             |
|                             | No. Barkod           |               |                            |                            |                                                  |            | Tarikh (Hingga)     | 31                   | 1                                             |
| $\left[ \mathbf{V} \right]$ | No. Siri Pendaftaran |               |                            |                            |                                                  |            |                     |                      |                                               |
| ED.                         | Kod Nasional         |               |                            |                            |                                                  | M          | laklumat Perolehar  | Aset                 |                                               |
|                             | No. Rujukan Fail     |               |                            |                            |                                                  |            | Perolehan           | V Dibeli V Sewa      | a 🗹 Sewa-beli 📝 Hadiah 🗹 Pindahan 📝 Lucut Hak |
|                             | Kategori             | •             |                            |                            | *                                                | E          | No. Pesanan         |                      |                                               |
|                             | Sub Kategori         | ÷             |                            |                            | •                                                |            | No. VOT             |                      |                                               |
| V                           | Jenis                | •             |                            |                            | *                                                |            | Kos dari (RM)       |                      |                                               |
| 2                           | Jenama               |               |                            |                            |                                                  |            | Kos ningga (RM)     |                      |                                               |
| N.                          | No. Casis/Siri       |               |                            |                            |                                                  | iner.      | status narta        | •                    | -                                             |
|                             | (Bagi Kenderaan)     |               |                            |                            |                                                  |            | enempatan           | do Hills of David    |                                               |
| Ba                          | hagian 🧿 Penempata   | n Pengguna    | Kad                        |                            |                                                  |            | Descab              | 10 - svilayan Perser | utuan Putrajaya                               |
|                             | Negeri               | 16 - Wilayal  | i Persekutuan Putraj       | aya 👻                      |                                                  |            | Caurangaan          | 01 - Putajaya        |                                               |
|                             | Daerah               | 01 - Putraja  | /a 🔫                       |                            |                                                  | E          | Lokasi              | Banounan             | Luar Bannunan 🙆 Semua                         |
|                             | Cawangan             | 01 - Ibu Peja | bat KDRM 👻                 |                            |                                                  | -          | - Constant          | C canganan (         | ·                                             |
|                             | Bahagian Kad         | 44            |                            |                            | <u>•</u> ]]                                      |            |                     | Carl                 |                                               |
| Pe                          | ngguna Aset          | _             |                            | -                          |                                                  |            |                     | n                    |                                               |
| <b>1</b>                    | Nama                 |               |                            | Roset                      |                                                  |            |                     |                      |                                               |
|                             | Bahagian             | Papar Bahag   | ian Pengguna               |                            |                                                  |            |                     |                      |                                               |

Paparan carian penempatan aset

Carian penempatan boleh dibuat dengan menaip salah satu maklumat mengikut rekod yang telah didaftarkan berdasarkan kad KEW PA 2 atau fizikal aset (aset yang telah dilabelkan). Didalam maklumat carian anda boleh mencari berdasarkan

- 1. Imbas Barkod aset (menggunakan pengimbas barkod)
- 2. No. Barkod

Cari

- 3. No. Siri Pendaftaran
- 4. Kod Nasional
- 5. No. Rujukan Fail
- 6. Kategori
- 7. Sub Kategori
- 8. Jenis
- 9. Jenama
- 10. No. Pendaftaran (Bagi kenderaan)

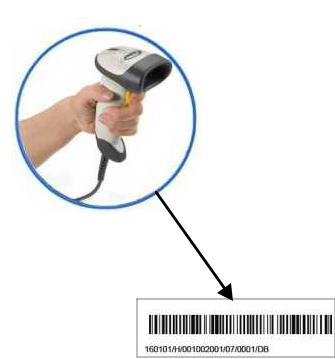

- 11. Mengikut penempatan cawangan atau bahagian pengguna
- 12. Tarikh Pembelian
- 13. Perolehan
- 14. No. Pesanan
- 15. No. Vot
- 16. Kos
- 17. Status Harta
- 18. Mengikut lokasi penempatan.
- 19. Mengikut pengguna aset
- 6.3 Maklumat yang hendak disenaraikan dalam senarai carian penempatan.
  - Langkah 1 Pilih kotak disebelah ruangan maklumat bagi memilih maklumat yang hendak disenaraikan dalam senarai carian penempatan.
  - Langkah 2 Klik butang Cari apabila selesai menaip atau menandakan ruangan yang diperlukan.

| 1                    |                        |                         |                              | _ |
|----------------------|------------------------|-------------------------|------------------------------|---|
| No. Siri Pendaftaran | No. Casis/Siri Pembuat | Jenis Aset              | Jenama                       |   |
| KK/BPTM10/H/07/51    | CND6511HBL             | KOMPUTER RIBA (LAPTOP)  | HP Compaq NC4400F            |   |
| KK/BPTM10/H/07/53    | CND6511HBM             | KOMPUTER RIBA (LAPTOP)  | HP Compaq NC4400F            |   |
| KK/BPTM10/H/07/55    | CND6511HFP             | KOMPUTER RIBA (LAPTOP)  | HP Compag NC4400+            |   |
| KK/BPTM10/H/07/57    | CND6511HH4             | KOMPUTER RIBA (LAPTOP)  | HP Compaq NC4400F            |   |
| KK/BPTM10/H/07/59    | CND6511HMX             | KOMPUTER RIBA (LAPTOP)  | HP Compaq NC4400F            |   |
| KK/BPTM10/H/07/60    | CND6511HJV             | KOMPUTER RIBA (LAPTOP)  | HP Compaq NC44001            |   |
| KK/BPTM10/H/07/63    | CND6511HLH             | KOMPUTER RIBA (LAPTOP)  | HP Compaq NC44001            |   |
| KK/BPTM10/H/07/83    | L3C5075                | KOMPUTER MEJA (DESKTOP) | IBM Lenovo Think Centre M55e |   |
| KK/BPTM10/H/07/140   | CNC0F17142             | LASER                   | HP LaserJet 1020F            |   |
| KK/BPTM10/H/07/173   | CNC0272179             | LASER                   | HP LaserJet 1020F            |   |

Hasil paparan carian penempatan harta

6.3 Paparan maklumat penempatan Harta Modal.

Senarai carian penempatan akan dipaparkan mengikut pilihan maklumat carian yang telah dibuat. Sila pastikan maklumat aset untuk penempatan adalah betul. Klik paparan butiran rekod bagi membuat penambahan atau perubahan maklumat penempatan lokasi atau pegawai penempatan aset.

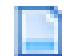

| Lokasi Semasa - BILIK PEGAWAI 2                                  |                                                                         | Cetak Rekod Penempata |
|------------------------------------------------------------------|-------------------------------------------------------------------------|-----------------------|
| Maklumat Harta Modal                                             |                                                                         |                       |
|                                                                  |                                                                         |                       |
| No. Siri Pendaftaran : KK/KDRM115/H/08/33                        | Kod Nasional :                                                          |                       |
| Kategori : PERALATAN DAN KELENGKAPAN ICT / Sub Kategori : KOMPUT | ER No. VOT :                                                            |                       |
| Jenis : KOMPUTER MEJA (DESKTOP)                                  | No. Pesanan Kerajaan : 12/2008                                          |                       |
| Jenama dan Model : ACER L670G                                    | Tarikh Dibeli / Diterima : 12 Jan 2008 / 12 Jan 2008                    |                       |
| Jenis dan No. Enjin :                                            | Kos : RM 2,500.00 Jaminan : 1 thn - 12 Jan 2009                         |                       |
| No. Casis/Siri Pembuat : 3                                       | Pembekal : KANNTRONICS SDN BHD                                          |                       |
| No. Siri Pendaftaran :                                           | No. Rujukan Fail :                                                      |                       |
| Aksessori:                                                       |                                                                         |                       |
|                                                                  |                                                                         |                       |
|                                                                  |                                                                         |                       |
| Tambah Rekod Penempatan                                          |                                                                         |                       |
|                                                                  |                                                                         |                       |
| Butir-butir Penempatan Harta Modal                               |                                                                         |                       |
| Tarikh Lokasi Penempatan                                         | Pegawai Penempatan                                                      |                       |
| 1. 09-Dec-2008 160101//BGN/HS/01//B03<br>BLIK PEGAWAI 2          | Nama :A. AZIZ BIN HASHIM<br>Jawatan FEGAWAI KASTAM<br>Baharian :BOURD : | a 🗋                   |

Paparan maklumat penempatan aset sedia ada

6.4 Tambah rekod penempatan Harta Modal

Maklumat aset akan dipaparkan. Sila pastikan maklumat Harta Modal yang dipilh adalah betul. Klik *Tambah Rekod Penempatan* bagi membuat penambahan maklumat penempatan lokasi atau pegawai penempatan aset.

| Lokasi Semasa : BILIK PEGAWAI 2                                                                                                    |                                              |                             |                                                                                                    |                                                                                                    | Cetak Rekod Penem |
|----------------------------------------------------------------------------------------------------|----------------------------------------------|-----------------------------|----------------------------------------------------------------------------------------------------|----------------------------------------------------------------------------------------------------|-------------------|
| Maklumat Harta Modal                                                                                                    |                                              | _                           | _                                                                                                    |                                                                                                    |                   |
| Ro. Siri Pendaftanan : KKKRRM156<br>Kategori : PERALATAN DAN KELENG<br>Jenis : KOMPUTEN MEJA (DESKTOP)<br>Jenama dan Model : ACER LB70G<br>Jenis dan Ko. Enjin :<br>No. Casia/Siri Pembuat : 3<br>Ro. Siri Pendaftanan :<br>A seasara : | HORJ3<br>KAPAN ICT / Sub Kategori : KOMPUTER |                             | Kod Nasional :<br>No, VOT :<br>No, Pesanan Kerajaa<br>Tarikh Dibeli / Diteri<br>Kos : RM 2,500.00 Jai<br>Pembekal : KANNTR<br>No, Rujukan Fall : | an : 122008<br>ma : 12 Jan 2006<br>minan : 1 tha - 12 Jan 2009<br>ONCS SON BHD                                                                                                    |                   |
| Aksesson :<br>Tanpah Rekod Penempatan<br>Buti-putir Penempatan Harta Modal<br>Tarikh Lokaal Penempa                                                                                                    | tan                                          | Pegawai Pener<br>Nama A. A. | npatan<br>TIZ BIN HA SHIM                                                                                                    |                                                                                                    | 7                 |
|                                                                                                    | Kemaskini dan simpan rekod penempatan?       |                             | Kod H<br>Kod H<br>Kod H<br>Kod Kimit<br>Pegan<br>Tariki<br>Kod L<br>Lokas<br>Jawat                                                               | Autoria Rekol Penempatan Harta Modal<br>Harta Modal<br>arta Modal<br>arta Modal<br>Bertanggungjuwgi<br>wai Bertanggungjuwgi<br>Marta Bolti MAWIBFTM-001<br>Bertanggungjuwgi<br>Marta Bolti MAWIBFTM-001<br>Bytor 1001102<br>Mytor 1001102<br>Mytor 100110<br>Mytor 100110<br>Mytor 100102<br>Mytor 100102<br>Mytor 1001000<br>Mytor 100000<br>Mytor 10000<br>Mytor | him               |
| Langkah 1                                                                                                    | Klik Tambah Rekod Pen                        | empati                      | an                                                                                                    | rh nonomnatan haru                                                                                                    |                   |
| Lungkun 2                                                                                                    |                                              |                             |                                                                                                    |                                                                                                    |                   |
| Langkan 3                                                                                                    | Klik Scarian Danagu                          | untuk                       | memiin                                                                                                    | iokasi penempatan<br>Silih penempatan                                                                                                    | yang baru         |
| Lungkun 4                                                                                                    | penempatan yang baru                         | <i>inu</i> un               | luk men                                                                                                    | iiiii pegawai/kakitai                                                                                                    | igan              |
| Lanakah 5                                                                                                    | Klik 🔽 Kemaskini                             | untuk                       | menger                                                                                                    | naskini maklumat pe                                                                                                    | nempatan          |
| Langkans                                                                                                    | baru                                         |                             | U                                                                                                    |                                                                                                    |                   |
| Langkah 6                                                                                                    | baru<br>Klik 🚾 untuk per                     | ngesah                      | ian mak                                                                                                    | lumat penempatan k                                                                                                    | baru.             |

6.5 Hapus rekod penempatan Harta Modal

Maklumat aset akan dipaparkan. Sila pastikan maklumat Harta Modal yang dipilh adalah betul.

|                                                                             | Cetak Rekod Penempata                                                                                                    |
|-----------------------------------------------------------------------------|----------------------------------------------------------------------------------------------------|
| lumat Harta Modal                                                           |                                                                                                    |
| 19419-81                                                                    |                                                                                                    |
| lo. Siri Pendaftaran : KK/KDRM115/H/08/33                                   | Kod Nasional :                                                                                                    |
| (ategori : PERALATAN DAN KELENGKAPAN ICT / Sub Kategori : KOMPUTER          | No. VOT :                                                                                                    |
| enis : KOMPUTER MEJA (DESKTOP)                                              | No. Pesanan Kerajaan : 12/2008                                                                                                    |
| enama dan Model : ACER L670G                                                | Tarikh Dibeli / Diterima : 12 Jan 2008 / 12 Jan 2008                                                                                                    |
| enis dan No. Enjin :                                                        | Kos : RM 2,500.00 Jaminan : 1 thn - 12 Jan 2009                                                                                                    |
| Jo. Casis/Sin Pembuat : 3                                                   | Pembekal : KANNTRONICS SDN BHD                                                                                                    |
| lo. an remantaran .<br>Uksessori :                                          | но, кирикан ган .                                                                                                    |
| mbah Rekod Penempatan                                                       |                                                                                                    |
| r-butir Penempatan Karta Modal                                              |                                                                                                    |
| Tariki Cokasi Penempatan                                                    | Nama A. AZIZ BIN HASHIM                                                                                                    |
| 09-Dec-2008 160101/BGN/HS/01/B03<br>BILK PEGAWAI 2                          | Jawatan PEGAWAIKASTAM                                                                                                    |
|                                                                             | Maklumat Rekod Penen:patan Herfa Modal Tarikh Penempatan 01-Jan-2007                                                                                                    |
| Windows Internet Explorer                                                   | Kod Penempatan 160101/KAW/BPSM-003<br>Diskripsi Penempatan RUANG KENJA SUMBER MANUSIA                                                                                                    |
| Windows Internet Exporer  Adakah anda pasti untuk menghapuskan rekod ini?   | Kod Penempatan 160101/KAW/BPSM-003<br>Diskripsi Penempatan RUANG KENJA SUMBER MANUSIA<br>Pegawai Abdul Majd bin Hashim                                                                                                    |
| WindowslinternetExplorer  Adakah anda pasti untuk menghapuskan rekod ini?   | Kod Penempatan 160101/KAW/BPSM-003<br>Diskripsi Penempatan RUANG KENJA SUMBER MANUSIA<br>Pegawai Abdul Majd bin Hashim<br>Jawatan Pegawai JK(0)3                                                                                                    |
| Windows Internet Exporer                                                    | Kod Penempatan     160101/KAW/BPSM-003       Diskripsi Penempatan     RUANG KEJIA SUMBER MANUSIA       Pegawai     Abdul Majd bin Hashim       Jawatan Pegawai     JK(0)3       Status     Data Luput                                                                                                    |
| Adakah anda pasti untuk menghapuskan rekod ini?                             | Kod Penempatan     160101/KAW/BPSM-003       Diskripsi Penempatan     RUANG KENA SUMBER MANUSJA       Pegawai     Addul Majd bin Hashim       Jawatan Pegawai     JK(0)3       Status     Data Luput         Oleh:     Administrator       Jawatan Pegawai     JK(0)3         Bahagian:     Penguwai       Administrator     Sistem Admin       Bahagian:     Penguwai Teinologi Maklumat                                                                                      |
| Adakah anda pasti untuk menghapuskan rekod ini?       3     OK       Cancel | Kod Penempatan 160101/KAW/BPSM-003<br>Diskripsi Penempatan RUANG KERJA SUMBER MANUSIA<br>Pegawai Abdul Majd bin Hashim<br>Jawatan Pegawai JK(0)3<br>Status Data Luput<br>Oleh: Administrator<br>Jawatan: Steten Admin<br>Baharis: Steten Admin<br>Baharis: Steten Admin<br>Baharis: 16010128 €                                                                                                    |
| Adakah anda pasti untuk menghapuskan rekod ini<br>3 OK Cancel               | Kod Penempatan       1601011/AKW/9594.003         Diskripsi Penempatan       RUANG KENIA SUMBER MANUSIA         Pegawai       Abdul Majd bin Hashim         Jawatan Pegawai       JK(0)3         Statua       Data Luput         Oleh:       Administrator         Jawatan Pegawai       JK(0)3         Statua       Data Luput         Bahagian:       Distern Admin         Bahagian:       Desternologi Maklumat         MyKod:       16010128         Olen:       16010128 |
| Langkah 1 Klik Papara<br>Langkah 2 Klik                                     | rekod ini                                                                                                    |

6.6 Ubah rekod penempatan Harta Modal

Maklumat aset akan dipaparkan. Sila pastikan maklumat Harta Modal yang dipilh adalah betul.

| imet Harta Modal                                                                                                    | Cetak Rekod Penemai                                                                                                    |
|----------------------------------------------------------------------------------------------------|----------------------------------------------------------------------------------------------------|
| unnernaria messa                                                                                                    |                                                                                                    |
|                                                                                                    |                                                                                                    |
| o. Siri Pendaftaran : KK/KDRM115/H/08/33                                                                                                    | Kod Nasional :                                                                                                    |
| ania: KOMPUTER MEJA (DESKTOP)                                                                                                    | No. Pesanan Kerajaan : 12/2008                                                                                                    |
| enama dan Model : ACER L670G                                                                                                    | Tarikh Dibeli / Diterima : 12 Jan 2008 / 12 Jan 2008                                                                                                    |
| nnis Gan Ro, Enjin :<br>o. Casis/Siri Pembuat : 3                                                                                                    | Pembekal : KANNTRONICS SON BHD                                                                                                    |
| o. Siri Pendaftaran :<br>ksessori :                                                                                                    | No. Rujukan Fail :                                                                                                    |
|                                                                                                    |                                                                                                    |
| ibah Rekod Penempatan                                                                                                    |                                                                                                    |
| -butir Penempatan Harta Modal<br>Tarikh Lokasi Penempatan                                                                                                    | Pegawai Penempatan                                                                                                    |
| 09. Dec 2008 160101/BGN/HS/01/B03                                                                                                    | Nama A. AZIZ BIN HA SHIM                                                                                                    |
|                                                                                                    | The http://iocalhosti8500/hd=11931 Rekod Penempatan Harta Modal_ Wind                                                                                                    |
|                                                                                                    | Maklumat Rekod Penempatan Harta Modal                                                                                                    |
| Masukkan Butiran Rekod Penempatan Harta Modal.                                                                                                    |                                                                                                    |
| Maklumat Harta Modal                                                                                                    | Tarikh Penempatan 01-Jan-2007                                                                                                    |
| Kod Harta Modal 160101/H/001002001/07/0049                                                                                                    | Diskripsi Penempatan RUANG KERJA SUMBER MANUSIA                                                                                                    |
| KC Lokasi Semasa 160101/KAW/8PTM-001<br>Ruang Kerja BPTM                                                                                                    | Pegawai Abdul Majid bin Hashim                                                                                                    |
| Name Abdul Majid bin Hashim<br>Pegawai Bertanggungjawab Jawatan JK(0)3<br>Iskada Januara (0)3                                                                                  | Jawatan Pegawai JK(0)3                                                                                                    |
| Makumat Penermpatan Baru<br>Tarikh Ditempatan<br>Kod Lokasi 16010 (KAUSPHend)<br>Lokasi Perinin Raug Kerg BFM<br>Nama Pegavai Abdu Majd bin Hashm                              | Oleh: Administrator<br>Jawatan: Sistem Admin<br>Bahagian: Pengurusan Teknologi Maklumat<br>MyKod: 16010128                                                                                                   |
| Javatan 1003 5                                                                                                    |                                                                                                    |
|                                                                                                    |                                                                                                    |
| Langkah 1 Klik Paparan Re                                                                                                    | =>                                                                                                    |
| Langkah 1 Klik Paparan Re<br>Langkah 2 Klik <b>Vbah reko</b>                                                                                                    | ekod Penempatan<br>d ini untuk mengubah rekod penempatan sediada                                                                                                    |
| Langkah 1 Klik Paparan Re<br>Langkah 2 Klik <b>Vbah reko</b><br>Langkah 3 Klik <b>31</b> Calender u                                                                            | <i>ekod Penempatan</i><br>d ini untuk mengubah rekod penempatan sediada<br>Intuk memilih tarikh penempatan baru                                                                                              |
| Langkah 1 Klik Paparan Re<br>Langkah 2 Klik <b>Vbah reko</b><br>Langkah 3 Klik <b>I Calender u</b><br>Langkah 4 Klik <b>Carian Lok</b>                                         | <i>ekod Penempatan</i><br>d ini untuk mengubah rekod penempatan sediada<br>Intuk memilih tarikh penempatan baru<br><i>asi</i> untuk memilih lokasi penempatan yang baru                                      |
| Langkah 1 Klik Paparan Re<br>Langkah 2 Klik <b>Vbah reko</b><br>Langkah 3 Klik <b>X</b> Calender u<br>Langkah 4 Klik <b>A</b> Carian Lok<br>Langkah 5 Klik <b>A</b> Carian Per | ekod Penempatan<br>d ini untuk mengubah rekod penempatan sediada<br>Intuk memilih tarikh penempatan baru<br>rasi untuk memilih lokasi penempatan yang baru<br>Ingguna untuk memilih pegawai/kakitangan       |
| Langkah 1 Klik Paparan Re<br>Langkah 2 Klik Vbah rekoo<br>Langkah 3 Klik I Calender u<br>Langkah 4 Klik Carian Lok<br>Langkah 5 Klik Carian Per<br>penempatan yang ba          | ekod Penempatan<br>dini untuk mengubah rekod penempatan sediada<br>Intuk memilih tarikh penempatan baru<br>rasi untuk memilih lokasi penempatan yang baru<br>Ingguna untuk memilih pegawai/kakitangan<br>aru |

6.7 Cetak rekod penempatan Harta Modal

Maklumat aset akan dipaparkan. Sila pastikan maklumat Harta Modal yang dipilh adalah betul.

|                                                                                                    |                                          |                             |                                               |                                            |                                         |                                                                                            | $\bigcap$                                                                                             |                                                 |
|----------------------------------------------------------------------------------------------------|------------------------------------------|-----------------------------|-----------------------------------------------|--------------------------------------------|-----------------------------------------|--------------------------------------------------------------------------------------------|----------------------------------------------------------------------------------------------------|-------------------------------------------------|
| With Next Lists       With Next Lists     Image: Next Lists     Image: Next Lists                                                                                                    | asi Semasa : BILIK PEGAWAI 2             |                             |                                               |                                            |                                         |                                                                                            | ( 1                                                                                                   | Cetak Rekod F                                   |
|                                                                                                    | iklumat Harta Modal                      | _                           | _                                             | _                                          | _                                       | _                                                                                          |                                                                                                    |                                                 |
|                                                                                                    |                                          |                             |                                               |                                            |                                         |                                                                                            |                                                                                                    |                                                 |
|                                                                                                    | No. Siri Pendaftaran : KK/KDRM115/H/08/3 | 3                           |                                               | Kod                                        | Nasional:                               |                                                                                            |                                                                                                    |                                                 |
|                                                                                                    | Kategori : PERALATAN DAN KELENGKAPAN     | ICT / Sub Kategori : KOMPUT | ER                                            | No.                                        | VOT :                                   |                                                                                            |                                                                                                    |                                                 |
| Aleganda da la del la del d | enis : KOMPUTER MEJA (DESKTOP)           |                             |                                               | No.                                        | Pesanan Kerajaan : 1                    | 2/2008                                                                                     |                                                                                                    |                                                 |
|                                                                                                    | Jenama dan Model : ACER L6/0G            |                             |                                               | lan                                        | <ul> <li>PM 2 500 00, Jamina</li> </ul> | 12 Jan 2008 / 12 Jan 2008                                                                  |                                                                                                    |                                                 |
|                                                                                                    | No. Casis/Siri Pembuat : 3               |                             |                                               | Pen                                        | bekal : KANNTRONIC                      | S SDN BHD                                                                                  |                                                                                                    |                                                 |
| Name:                                                                                                    | No. Siri Pendaftaran :                   |                             |                                               | No.                                        | Rujukan Fail :                          |                                                                                            |                                                                                                    |                                                 |
|                                                                                                    | Aksessori :                              |                             |                                               |                                            |                                         |                                                                                            |                                                                                                    |                                                 |
| <complex-block></complex-block>                                                                                                    | imbah Rekod Penempatan                   |                             |                                               |                                            |                                         |                                                                                            |                                                                                                    |                                                 |
| Yeard Neuroscience       Provide Neuroscience       Provide Neurosciene       Provide Neuroscience       Pr                                                                                                    | ir-butir Penempatan Harta Modal          |                             |                                               |                                            |                                         |                                                                                            |                                                                                                    |                                                 |
|                                                                                                    | Tarikh Lokasi Penempatan                 |                             |                                               | Pegawai Penempata                          | n                                       |                                                                                            |                                                                                                    |                                                 |
| Exceeded 2       Bargent 100000 0         Image: 100000 0       Image: 100000 0         Image: 100000 0       Image: 100000 0                                                                                                    | 09 Dec 2008 160101/BGN/HS/01/B03         |                             |                                               | Nama A. AZIZ BI                            | N HASHIM<br>CASTAM                      |                                                                                            |                                                                                                    | 1                                               |
| Image: And the set of the set of                     | BILK PEGAWAI 2                           |                             |                                               | Bahagian :16010108                         | 0                                       |                                                                                            |                                                                                                    | ( <b>T</b>                                      |
| Image: Antipication of the standard for the standard for the                             |                                          | No. Kad                     | Penempatan P ambahan P pape                   | emeriksaan<br>ar 🖬 Reset                   | Papar Res                               | et 1. Sila masukk<br>2. Klik papar u<br>3. Pastikan se                                     | an nombor baris atau nombo<br>ntuk lihat output sebelum me<br>ting kertas pada pencetak a<br>• Sign • | r kotak.<br>mbuat cetakan.<br>dalah bersaiz A4. |
| Image: Section of the section of the section of th                             |                                          | Find                        |                                               |                                            |                                         |                                                                                            |                                                                                                    | -                                               |
| Image: Additional additional additinadditionad additional additional additional additional                             |                                          |                             | Kod Nasional                                  |                                            |                                         |                                                                                            |                                                                                                    |                                                 |
| Image: Acceleration of the second of the second of the                              |                                          |                             | Kategori<br>Sub Kategori                      | PERALATAN DAN KI                           | ELENGKAPAN ICT                          |                                                                                            |                                                                                                    |                                                 |
| Image: Section is End in End in E                              |                                          | 11                          | Jenis/Jenama/Model                            | KOMPUTER MEJA                              | (DESKTOP) / HP Cor                      | npag DC 7600                                                                               |                                                                                                    |                                                 |
| Image: Solid Solid Soli                             |                                          |                             | Buatan                                        |                                            | 1                                       | Harga Perolehan Asal                                                                       | RM 3,005.00                                                                                           |                                                 |
| Image: Second and the second and the second and th                             |                                          |                             | Jenis Dan No. Enjin<br>No. Casis/Siri Pembuat | SGH8500H4V                                 |                                         | Farikh Dibeli/Diterima<br>No. Pesanan Rasmi Keraiaan                                       | 01-01-2007 / 01-01-2007<br>PERB/8P/23/2006                                                            |                                                 |
| Image: Anti-Antional State Production (State Production (State Productition (State Production (State Production (State Produ                              |                                          |                             | No. Pendaftaran                               |                                            |                                         | Fempoh Jaminan                                                                             | 3 thn - (01-01-2010)                                                                                  |                                                 |
| Image: Section of the section of the section of t                              |                                          |                             | (Bagi Kenderaan)                              | KOBIEP KONIOGE ING                         |                                         | Nama Pembekal Dan Alamat:                                                                  |                                                                                                    |                                                 |
| Image: Access to the second second secon                              |                                          |                             | CNK64100V0                                    | -R.                                        |                                         | uip Hesources oun, anu,                                                                    |                                                                                                    |                                                 |
| Image: Section of the section of the section of t                              |                                          |                             |                                               |                                            | - <b>1</b><br>                          |                                                                                            |                                                                                                    |                                                 |
| PINEMPATAN         Internet 1 Protected Mode: On         Internet 1 Protected Mode: On                                                                                                    |                                          |                             |                                               |                                            |                                         | Tandata<br>Nama : Azizah binti Ariffin<br>Jawatan : (SBTM)<br>Tarikh : 01-01-2007<br>Cop : | ngan Ketua Jabatan                                                                                    |                                                 |
| Langkah 1       Klik       Cetak Rekod Penempatan       untuk membuat cetakan rekod         Langkah 1       Klik       Cetak Rekod Penempatan       untuk membuat cetakan rekod         Klik       untuk membuat cetakan rekod penempatan yang terkini sahaja                                                                                                    |                                          |                             |                                               |                                            | PENEA                                   | IPATAN                                                                                     |                                                                                                    |                                                 |
| Image: Internet 1       Image: Image: I                                      |                                          |                             | Lokasi                                        | E0101/KAW/BPTM-002<br>Ruang Kerja BPTM-002 | 160101/KAW/BP7M-<br>Ruang Kerja BPTM-0  | 102<br>102                                                                                 |                                                                                                    |                                                 |
| Image: Done       Image: Done                                                                                                    |                                          | 0                           | Tarikh                                        | 01-01-2007                                 | 10-11-2008                              |                                                                                            |                                                                                                    |                                                 |
| Langkah 1 Klik Cetak Rekod Penempatan untuk membuat cetakan rekod<br>penempatan Atau<br>Klik untuk membuat cetakan rekod penempatan yang terkini<br>sahaja                                                                                                    |                                          |                             | Nama<br>Pegawai                               | Jariyah bins Anfi<br>PP0A(P)3              | Mohd Bahrizal Sim Bah<br>JK(O)10        | shi                                                                                        |                                                                                                    |                                                 |
| Langkah 1 Klik Cetak Rekod Penempatan untuk membuat cetakan rekod<br>penempatan Atau<br>Klik untuk membuat cetakan rekod penempatan yang terkini<br>sahaja                                                                                                    |                                          | <b>1</b>                    | Tandatangan                                   |                                            |                                         |                                                                                            |                                                                                                    |                                                 |
| Langkah 1 Klik Cetak Rekod Penempatan untuk membuat cetakan rekod<br>penempatan Atau<br>Klik untuk membuat cetakan rekod penempatan yang terkini<br>sahaja                                                                                                    |                                          |                             | LL                                            |                                            |                                         |                                                                                            |                                                                                                    |                                                 |
| <ul> <li>Langkah 1 Klik Cetak Rekod Penempatan untuk membuat cetakan rekod penempatan Atau</li> <li>Klik untuk membuat cetakan rekod penempatan yang terkini sahaja</li> </ul>                                                                                                    |                                          | Done                        |                                               |                                            |                                         | internet   Pro                                                                             | tected Mode: On                                                                                       | st 100%                                         |
| penempatan <i>Atau</i><br>Klik 🔍 untuk membuat cetakan rekod penempatan yang terkini<br>sahaja                                                                                                    | Langkah 1                                | Klik 🔽 Ce                   | tak Rekod F                                   | Penempat                                   | t <mark>an</mark> untu                  | k membua                                                                                   | t cetakan r                                                                                           | ekod                                            |
| Klik 🔍 untuk membuat cetakan rekod penempatan yang terkini<br>sahaja                                                                                                    |                                          | penempata                   | in Atau                                       |                                            |                                         |                                                                                            |                                                                                                    |                                                 |
| Sanaja                                                                                                    |                                          | Klik 🕓 u<br>cabaic          | ntuk memb                                     | ouat ceta                                  | kan reko                                | od penemp                                                                                  | atan yang t                                                                                           | terkini                                         |
|                                                                                                    |                                          | sanaja                      |                                               |                                            |                                         |                                                                                            |                                                                                                    |                                                 |

| Langkah 3 | pilih Penempatan dan masukan no penempatan ke 2 atau yang    |
|-----------|--------------------------------------------------------------|
|           |                                                              |
| Langkah 4 | Klik 📔 papar 🛛 memaparkan maklumat penempatan yang terkini   |
|           | untuk membuat cetakan                                        |
| Langkah 5 | Klik 📕 untuk cetakan maklumat penempatan yang terkini sahaja |
|           | pada KEW-PA2                                                 |

#### 7. Penempatan Inventori:

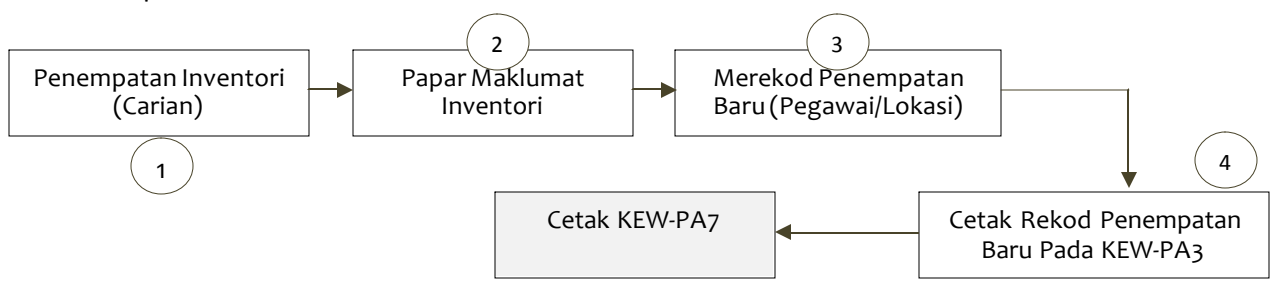

#### 7.1 Penempatan Inventori

Carian Penempatan adalah bertujuan untuk mencari aset yang telah didaftarkan dan membuat penambahan penempatan lokasi baru atau pegawai penempatan baru.

Kaedah penempatan Inventori adalah seperti dibawah:

| Langka                       | h 1       | Klik <i>Mo</i>        | dul Per    | empatan.           |       |                  |                         |                                           |
|------------------------------|-----------|-----------------------|------------|--------------------|-------|------------------|-------------------------|-------------------------------------------|
| • Lanaka                     | h 2       | Klik Pen              | empat      | an Inventori       | da    | n buat d         | arian Inve              | entori berdasarkan                        |
| c.r.g.te.                    |           |                       | 0          |                    |       |                  |                         |                                           |
|                              |           | kepada                | ruanga     | in yang disec      | lait  | kan kem          | udian klik              | butang <i>Cari</i> .                      |
| Lanaka                       | hЗ        | Klik but              | ang Pa     | <i>naran</i> untuk | me    | manark           | an maklu                | mat Inventori vang                        |
| dinilih separti di sembar di |           |                       | linapan    | (an manual         |       |                  |                         |                                           |
|                              |           | dipilih s             | eperti     | di gambar di       | set   | oelah.           |                         |                                           |
| Lanaka                       | h 1       | Klik but              | ang Ta     | mhah Pakad         | Do    | nomnat           | an                      |                                           |
| Lungku                       | 114       | KIIK DUL              | ang rui    | приптекои          | re    | nemput           | un.                     |                                           |
| Langka                       | h 5       | Pilih Ta              | rikh, Lo   | kasi dan Nar       | na    | Pegawa           | i Penempa               | atan yang baru.                           |
| Lanaka                       | hG        | Klik hut              | ang Ka     | mackini            |       | -                |                         |                                           |
| Lungku                       | 110       | KIIK DUL              | ang ker    | muskim.            |       |                  |                         |                                           |
|                              |           |                       |            |                    |       |                  |                         |                                           |
| Maklumat Inventori           |           |                       |            |                    | Tai   | ikh              |                         |                                           |
| Imbas Barkod                 |           |                       |            |                    | 000   | Tarikh (Dari)    | 31                      |                                           |
| No. Barkod                   |           |                       |            |                    |       | Tarikh (Hingga)  | 31                      |                                           |
| 💟 No. Siri Pendaftaran       |           |                       |            |                    |       |                  |                         |                                           |
| Kod Nato                     |           |                       |            |                    | Ma    | klumat Perolehan | Aset                    |                                           |
| No. Rujukan Fail             |           |                       |            |                    | 1023  | Perolenan        | M Dibeli M Sewa M       | Sewa-beli M Hadiah M Pindahan M Lucut Hak |
| Kategori                     | -         |                       |            | 3                  | 123   | No. Pesanan      |                         |                                           |
| Sub Kategori                 | ÷0        |                       |            | -                  | 1000  | No. VOI          |                         |                                           |
| V Jenis                      | <u>.</u>  |                       |            |                    |       | Kos dan (RM)     |                         |                                           |
| V Butiran                    |           |                       |            |                    | 12273 | Kos ningga (KM)  |                         |                                           |
| 🗹 No. Siri                   |           |                       |            |                    | 123   | Status Inventori |                         |                                           |
| Bahagian 💿 Penempa           | tan Pengg | una 🛈 Kad             |            |                    | Pe    | nempatan         |                         |                                           |
| Negeri                       | 16 - W    | ilayah Persekutuan Pu | trajaya 🔻  |                    |       | Negeri           | 16 - Wilayah Persekutua | in Putrajaya 🔻                            |
| Daerah                       | 01 - Pu   | trajaya               | •          |                    |       | Daerah           | 01 - Putrajaya          |                                           |
| Cawangan                     | 01 - Ke   | menterian Kewangan    | Malaysia 🔻 |                    | _     | Cawangan         | 01 - Kementerian Kewa   | ngan Malaysia 👻                           |
| Bahagian Kad                 | - C       |                       | *          |                    | Paris | Lokasi           | O Bangunan O Kawa       | san 💿 Semua                               |
|                              | Ca        | ri -                  |            |                    |       |                  | -                       |                                           |
|                              |           |                       |            |                    |       |                  | Cari                    |                                           |

Paparan carian penempatan inventori

Carian penempatan boleh dibuat dengan menaip salah satu maklumat mengikut rekod yang telah didaftarkan berdasarkan kad KEW PA-3 atau fizikal aset (aset yang telah dilabelkan). Didalam maklumat carian anda boleh mencari berdasarkan

- 1. Imbas Barkod aset (menggunakan pengimbas barkod)
- 2. No. Barkod

- 3. No. Siri Pendaftaran
- 4. Kod Nasional
- 5. No. Rujukan Fail
- 6. Kategori
- 7. Sub Kategori
- 8. Jenis
- 9. Butiran
- 10. No. Siri
- 11. Mengikut penempatan cawangan atau bahagian pengguna
- 12. Tarikh Pembelian
- 13. Perolehan
- 14. No. Pesanan
- 15. No. Vot
- 16. Kos
- 17. Status Harta
- 18. Mengikut lokasi penempatan.
- 7.2 Maklumat yang hendak disenaraikan dalam senarai carian penempatan
  - Langkah 1 Pilih kotak disebelah ruangan maklumat bagi memilih maklumat yang hendak disenaraikan dalam senarai carian penempatan.
  - *Langkah 2* Klik butang *Cari* apabila selesai menaip atau menandakan ruangan yang diperlukan.

|     | No. Siri<br>Pendaftaran | No. Siri | Jenis Aset   | Butiran      |   |
|-----|-------------------------|----------|--------------|--------------|---|
| 31. | KK/BPTM10/V08/4         | 0004     | MEJA PELAJAR | MEJA PELAJAR |   |
| 32  | KK/BPTM10/V08/5         | 0005     | MEJA PELAJAR | MEJA PELAJAR |   |
| 33. | KK/BPTM10/V08/6         | 0006     | MEJA PELAJAR | MEJA PELAJAR |   |
| 34. | KK/BPTM10/V08/7         | 0007     | MEJA PELAJAR | MEJA PELAJAR |   |
| 35. | KK/BPTM10/V08/8         | 0006     | MEJA PELAJAR | MEJA PELAJAR |   |
| 36. | KK/BPTM10/V08/9         | 0009     | MEJA PELAJAR | MEJA PELAJAR |   |
| 37. | KK/BPTM10/V08/10        | 0010     | MEJA PELAJAR | MEJA PELAJAR |   |
| 38. | KK/BPTM10/V08/11        | 0011     | MEJA PELAJAR | MEJA PELAJAR |   |
| 39. | KK/BPTM10/V08/12        | 0012     | MEJA PELAJAR | MEJA PELAJAR |   |
| 40. | KK/BPTM10//08/13        | 0013     | MEJA PELAJAR | MEJA PELAJAR | R |

📄 Paparan butiran rekod 🥒 Ubah Butiran Inventori 🚳 Penghapusan Rekod

Paparan 31 hingga 40 dari 107 rekod

Hasil paparan carian penempatan Inventori

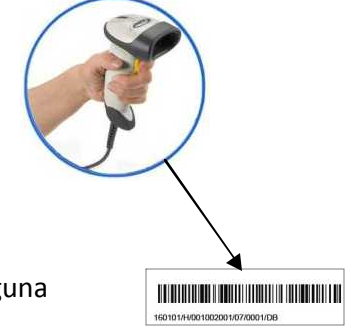

#### 7.3 Paparan maklumat penempatan Inventori

Senarai carian penempatan akan dipaparkan mengikut pilihan maklumat carian yang telah dibuat. Sila pastikan maklumat aset untuk penempatan adalah betul. Klik paparan butiran rekod bagi membuat penambahan atau perubahan maklumat penempatan lokasi atau pegawai penempatan inventori.

| okasi S | emasa : BILIK PEGAWAI                 | 3                                       |                                                                                  | Cetak Rekod Penempatar |
|---------|---------------------------------------|-----------------------------------------|----------------------------------------------------------------------------------|------------------------|
| Makl    | umat Inventori                        |                                         |                                                                                  |                        |
|         | _                                     |                                         |                                                                                  |                        |
| N       | o. Siri Pendaftaran : <mark>KK</mark> | UKDRM115/004/13                         | Kod Nasional :                                                                   |                        |
| К       | ategori : PERABOT / Su                | b Kategori : KERUSI                     | No. VOT :                                                                        |                        |
| Je      | enis : KERUSI PENGURUS                | SAN TERTINGGI                           | No. Pesanan Kerajaan :                                                           |                        |
| В       | utiran : HIGH BACK CHA                | IR .                                    | Tarikh Dibeli/Diterima : 03 Nov 2004 / 03 Nov 2004                               |                        |
| N       | o. Siri Pendaftaran : 00              | 03                                      | Kos: RM 1,500.00                                                                 |                        |
| N       | o, Rujukan Fail :                     |                                         | Pembekal : PUTRAJAHA HOLDING SDN BHD                                             |                        |
|         |                                       |                                         |                                                                                  |                        |
|         |                                       |                                         |                                                                                  |                        |
| Tan     | nbah Rekod Penempat                   | tan (                                   |                                                                                  |                        |
| Butir   | -butir Penempatan Inv                 | rentori                                 |                                                                                  |                        |
|         | Tarikh                                | -Lokasi Penempatan                      | Pegawai Penempatan                                                               |                        |
| 1.      | 16-Feb-2009                           | 160101/BGN/HS/01/B04<br>BILIK PEGAWAI 3 | Nama Ahmad Fahmi Sulaiman<br>Javatan -Penguktusas Kastam<br>Bahagian -16010108 ⓓ | ثة 🗋                   |
|         |                                       |                                         |                                                                                  |                        |

Paparan maklumat penempatan Inventori sedia ada

### 7.4 Tambah rekod penempatan Inventori

Maklumat aset akan dipaparkan. Sila pastikan maklumat Inventori yang dipilh adalah betul. Klik *Tambah Rekod Penempatan* bagi membuat penambahan maklumat penempatan lokasi atau pegawai penempatan aset.

| Ing Contest Investory      |                                                    |                                                                                                    |             |
|----------------------------|----------------------------------------------------|----------------------------------------------------------------------------------------------------|-------------|
| wakiumat inventori         |                                                    |                                                                                                    |             |
| No. Siri Pendaftaran - KK  | 3KDDM145(II)AI13                                   | Kort Nacional -                                                                                                    |             |
| Kategori : PERABOT / Su    | b Kategori : KEBUSI                                | No. VOT :                                                                                                    |             |
| Jenis : KERUSI PENGURUS    | SAN TERTINGGI                                      | No. Pesanan Keralaan :                                                                                                    |             |
| Butiran : HIGH BACK CHA    | B                                                  | Tarikh Dibeli/Diterima : 03 Nov 2004 / 03 Nov 2004                                                                                                    |             |
| No. Siri Pendaftaran : 00  | 03                                                 | Kos: RM 1,500.00                                                                                                    |             |
| No. Rujukan Fail :         |                                                    | Pembekal : PUTRAJAHA HOLDING SDN BHD                                                                                                    |             |
| Tambah Rekod Penempat      | ian <sup>(</sup>                                   |                                                                                                    |             |
| Butir-butir Penempatan Inv | entori                                             |                                                                                                    |             |
| Plankn                     | Lokasi Penempatan                                  | Nama Ahmad Fahmi Sulaiman                                                                                                    |             |
| 1. 16-Feb-2009             | 160101/BGN/HS/01/B04<br>BILK PEGAWAI 3             | Jawatan :Penguatkuasa Kastam<br>Bahagian :16010108 🚯                                                                                                    | (7          |
| Paparan Butiran Penempat   | an 🕕 Maklumat Organisasi 🎕 Cetak Butran Penempatan | Masukkan Bultran Rekod Penempatan Inventori                                                                                                    |             |
| Paparan Butiran Penempat   | an ❶ Makumat Organiassi 🎕 Cetak Butran Penempatan  | Masukkan Butiran Rekod Penempsian Inventori.<br>Makkumat Inventori                                                                                                    | _           |
| Paparan Butiran Penempat   | an 🖲 Maklumat Organisasi 🎕 Cetak Butran Penempatan | Masukkan Butran Rekod Penempatan Inventori.<br>Maklumat (inventori<br>Kod Harita Modal 186101/0015001020050004                                                                                                    |             |
| Paparan Butiran Penempati  | an 🕕 Makumat Organisasi 🎕 Cetak Butiran Penempatan | Masukkan Butran Rekol Penempatan Inventori.<br>Masilumat (Inventori<br>Kod Harita Modal 180101/0015001020080004<br>Lokasi Semasa 2010011001                                                                                                    |             |
| Paparan Butiran Penempat   | An Organisasi Cetak Butran Penempatan              | Masukan Bulran Rekod Penempatan Inventori.<br>Mablumat Inventori<br>Kod Harta Modal 160101/0015001020050004<br>Lokasi Semasa RUAAJ KEZIA SUMER MANUS<br>Pegawai Bertanggungjuwab Javatan :K(0)1<br>Pegawai Bertanggungjuwab                                                                                                    | A<br>Yussof |
| Paparan Butiran Penempati  | an Makumat Organisasi Cetak Butran Penempatan      | Mesukkan Butran Rekod Penempatan Inventori.<br>Misklumat Inventori<br>Kod Harta Modal 1661101A015001020050004<br>Lokasi Semasa Polyak (SEJA SUMER LANUS)<br>Pegawai Bertanggun giawab Jawatan :4K(0)1<br>MeyKod :16010128                                                                                                    | A<br>Yussof |
| Paparan Butiran Penempati  | an Makumat Organiassi Cetak Butran Penempatan      | Masukkan Buliran Rekod Penempatan Inventori.<br>Maklumat Inventori<br>Kod Harita Biodal 188191/J015001020080004<br>Lokasi Semasa Rokolar Kakasa Josephilika Makasa Josephilika<br>Pegarvai Bertanggungjawab<br>Mykod :18010129<br>Maklumat Penempatan Baru                                                                                                    | A<br>fussof |
| Paparan Butiran Penempati  | an Takkumat Organisasi Cetak Butran Penempatan     | Masukkan Buliran Rekod Penempatan Inventori.<br>Mabilumat (inventori<br>Kod Harta Biodal 18019/J0/15001020080004<br>Lokasi Semasa RiJANAK SEKJA SUBJER NAVUS<br>Pegawai Bertanggungjiawa<br>MyKod :16010128 ()<br>Maklumat Penempatan Baru<br>Tarikb Difermantan 2009/11/1 ()                                                                                                    | A<br>Tussof |
| Paparan Butiran Penempat   | an Cetak Butran Penempatan                         | Masukian Bultran Rekod Penempatan Inventori.<br>Masukian Bultran Rekod Penempatan Inventori.<br>Masukian Bultran Rekod Penempatan Inventori.<br>Mod Harita Modal 180101A0150010200500004<br>Lokasi Semasa RiLANG KERJA SUBJER (ANSUE)<br>Pegarwai Bertanggungjuwai Jayasa<br>Markumat Penempatan Baru<br>Tariha Difempatan Baru<br>Tariha Difempatan 2008/11/1 Bill<br>Kod Lokasi 1801010KA/WBPStm053 3                                                                                                    | A<br>Tussof |
| Paparan Butiran Penempati  | an Cetak Butran Penempatan                         | Mssukan Bulran Retod Penempatan Inventori.<br>Msblumat tirventori<br>Kod Harta Modal 166101/J015001020050004<br>Lokasi Semasa 166101/A/WEPSJL003<br>Lokasi Semasa RIJAG KERJA SUMER MANUS<br>Pegawai Bertanggungjawab Jawatan :KIQ11<br>Msblumet Penempatan Bsru<br>Tarikh Ditempatan Bsru<br>Tarikh Ditempatan Bsru<br>Jakatan 160101/KAWEPSH7003<br>Lokasi Terkini RIJAK KERJA SUMER MANU                                                                                                    | A<br>Yussof |
| Paparan Butiran Penempat   | an Makumat Organisasi Cetak Butran Penempatan      | Masukan Bulran Rekod Penempatan Inventori.<br>Misikumat Inventori<br>Kod Harita Nodal 1960101/0015001020000004<br>Lokasi Semasa Rekon Kezha Subdes Manaya<br>Pegawai Bertanggangjawab Jawatan :k(0)1<br>Maskiumat Penempatan Baru<br>Tarikh Ditempatkan 2008/11/11<br>Si dol Lokasi<br>Lokasi Terrikin Bukato Kezha Subdes Manay<br>Lokasi Terrikin Bukato Kezha Subdes Manay<br>Karina Pegawai Nazaku Agma Birti Yussof                                                                                                    | A<br>Yussof |
| Paparan Butiran Penempat   | an Makumat Organisasi Cetak Butran Penempatan      | Masukan Bulran Rekod Penempatan Inventori.<br>Misikumat Inventori<br>Kodi Harita Modal 189101/0015001020050004<br>Lokasi Semasa PaluAki KESIA SUMBER MANUS<br>Pegawai Bertanggungjawab Jawatan :JK(0)1<br>Maktumat Penempatan Baru<br>Maktumat Penempatan Baru<br>Maktumat Penempatan Penempatan Baru<br>Maktumat Penempatan Baru<br>Maktumat Penempatan Baru<br>Maktumat Penempatan Panatan Penempatan Penempatan Panatan Penempatan Panatan Penempatan Penempatan Pe | A<br>Yussof |
| Paparan Butiran Penempat   | an Makumat Organisasi Cetak Butran Penempatan      | Masukan Butran Reiod Penempatan Inventori.<br>Makumat Inventori<br>Kod Harita Biodal 19010/0015001020080004<br>Lokasi Semasa 190101/AVNIPSH-000<br>Pegawai Bertanggungiawa Javatan #K001<br>MyKod 19010128<br>Makumat Penempatan Baru<br>Tarikh Ditempatkan 2004/1/1<br>Biola 190101/AVWPSHT000<br>Lokasi Terkini RUAN KERJA SUBJERI MANU<br>Javatan 190101<br>Kod Lokasi Terkini RUAN KERJA SUBJERI MANU<br>Javatan 9 Pigawai<br>MK001<br>Javatan                                                                                                    | A<br>Yussof |

| Langkah 1 | Klik Tambah Rekod Penempatan                                   |
|-----------|----------------------------------------------------------------|
| Langkah 2 | Klik 🗓 Calender untuk memilih tarikh penempatan baru           |
| Langkah 3 | Klik 🤷 Carian Lokasi untuk memilih lokasi penempatan yang baru |
| Langkah 4 | Klik 🕈 Carian Pengguna untuk memilih pegawai/kakitangan        |
|           | penempatan yang baru                                           |
| Langkah 5 | Klik Kemaskini untuk mengemaskini maklumat penempatan          |
|           | baru                                                           |
| Langkah 6 | Klik 🛛 🔲 untuk pengesahan maklumat penempatan baru.            |
| Langkah 7 | Klik 🔌 untuk cetak penempatan ini.                             |

# 7.5 Hapus rekod penempatan Inventori

Maklumat aset akan dipaparkan. Sila pastikan maklumat Inventori yang dipilh adalah betul.

|                                                                           | 🔛 Kembali 🗖 Cetak Rekod Penempatar                                                                                                    |
|---------------------------------------------------------------------------|----------------------------------------------------------------------------------------------------|
| aklumat inventori                                                         |                                                                                                    |
|                                                                           |                                                                                                    |
| No. Siri Pendaftaran : KK/BPTM10//08/4                                    | Kod Nasional :                                                                                                    |
| Kategori : PERABOT / Sub Kategori : MEJA                                  | No. VOT :                                                                                                    |
| Jenis : MEJA PELAJAR                                                      | No. Pesanan Kerajaan :                                                                                                    |
| Butiran : MEJA PELAJAR                                                    | Tarikh Dibeli/Diterima : 22 Jun 2008 / 22 Jun 2008                                                                                                    |
| No. Siri Pendaftaran : 0004                                               | Kos: RM 150.00                                                                                                    |
| No. Rujukan Fail :                                                        | Pembekal : KANNTRONICS                                                                                                    |
| ambah Rekod Penempatan                                                    |                                                                                                    |
| ıtir-butir Penempatan Inventori                                           |                                                                                                    |
| Tarikh Lokasi Penempatan                                                  | Pegawai Penempatan                                                                                                    |
| 150101/KAW/BPSM-003                                                       | Nama :Nazatul Agma Binti Yussof                                                                                                    |
| 22-Jun-2008 RUANG KERJA SUMBER MANUSIA                                    | MyKod :16010128 ()                                                                                                    |
| 160101/KAW/BPSM-003                                                       | Nama :Jariyah binti Arifi                                                                                                    |
| 10-NOV-2008 RUANG KERJA SUMBER MANUSIA                                    | MyKod :16010128 0                                                                                                    |
| Windows Internet Explorer  Adakah anda pasti untuk menghapuskan rekod in? | Tarikh Penempatan 22-Jun-2008 pr<br>Kod Penempatan 160101/KAW/BPSM-003<br>Diskripsi Penempatan RUANG KERJA SUMBER MANUSIA<br>Pegawai Nazatul Aqma Binti Yussof<br>Jawatan Pegawai JK(0)1 |
|                                                                           | Status Data Luput                                                                                                    |
| 3 OK Cancel                                                               | Oleh: <b>Abdul Majid bin Hashim</b><br>Jawatan: JK(Q)3<br>Bahagian: Bahagian Pengurusan Teknologi Maklumat                                                                               |
|                                                                           | муКоd: 16010128 🕚                                                                                                    |
|                                                                           | MyKod: 16010128 🕚                                                                                                    |

# 7.6 Ubah rekod penempatan Inventori

Maklumat aset akan dipaparkan. Sila pastikan maklumat Inventori yang dipilh adalah betul.

|                                                                              | Maklumat Inventori                                                                                                    |                                                                                                    |
|------------------------------------------------------------------------------|----------------------------------------------------------------------------------------------------|----------------------------------------------------------------------------------------------------|
|                                                                              |                                                                                                    |                                                                                                    |
|                                                                              | No. Siri Pendaftaran : KK/BPTM10/I/08/4                                                                                                    | Kod Nasional :                                                                                                    |
|                                                                              | Kategori : PERABOT / Sub Kategori : MEJA                                                                                                    | No. VOT :                                                                                                    |
| 0                                                                            | Jenis : MEJA PELAJAR                                                                                                    | No. Pesanan Kerajaan :                                                                                                    |
| ð                                                                            | BUILTAIN : MEJA PELAJAR                                                                                                    | Tarikin Dibeli/Diterima : 22 Jun 2008 / 22 Jun 2008                                                                                                    |
|                                                                              | No. Rujukan Fail :                                                                                                    | Pembekal : KANNTRONICS                                                                                                    |
|                                                                              |                                                                                                    |                                                                                                    |
|                                                                              | Tambah Rekod Penempatan                                                                                                    |                                                                                                    |
|                                                                              | Tarikh I okasi Penemnatan                                                                                                    | Penawai Peneminatan                                                                                                    |
| -                                                                            |                                                                                                    | Nama :Nazatul Aqma Binti Yussof                                                                                                    |
| 1                                                                            | 1. 22-Jun-2008 RUANG KERJA SUMBER MANUSIA                                                                                                    | Jawatan JK(0)1<br>MvKod :16010128 🕕                                                                                                    |
|                                                                              | 160101/KAW/EPSNL003                                                                                                    | Nama Jariyah binti Arifi                                                                                                    |
| 2                                                                            | 2. 10-Nov-2008 RUANG KERJA SUMBER MANUSIA                                                                                                    | Jawatan INVSM(V)3<br>MyKod :16010128                                                                                                    |
|                                                                              |                                                                                                    |                                                                                                    |
|                                                                              |                                                                                                    | Maklumat Rekod Penempatan Inventori                                                                                                    |
|                                                                              |                                                                                                    | Kod Penempatan 22-Jun-2008<br>Kod Penempatan 160101/KAW//BPSM-003                                                                                                    |
|                                                                              |                                                                                                    | Diskripsi Penempatan RUANG KERJA SUMBER MANUSIA                                                                                                    |
| Rekod                                                                        | Penempatan Inventori - Windows Internet Explorer                                                                                                    | Pegawai Nazatul Aqma Binti Yussof                                                                                                    |
| S77192.                                                                      | . Tob. 0.222/MyAsset v2/module/movement/dsp_edit_imovement.crm:d=228                                                                                                    | Jawatan Pegawai JK(0)1                                                                                                    |
|                                                                              | Tutu                                                                                                    | P Status Data Luput                                                                                                    |
| Maklu                                                                        | imat Rekod Penempatan Inventori                                                                                                    |                                                                                                    |
| Maklur<br>arikh Pr<br>od Pene                                                | Imat Rekod Penempatan Inventori<br>Penempatan 2008/11/10 (3)<br>Penempatan 16/0101/KAW/BPSh-669 (4)                                                                                                    | Oleh: Abdul Majid bin Hashim<br>Jawatan: JK(O)3<br>Bahagian: Bahagian Pengurusan Teknologi Maklumat<br>MyKod: 16010128 )                                                                                                    |
| Makin<br>arikh Po<br>od Peno<br>skrips<br>egawai<br>uwatan                   | Imat Rekod Penempatan Inventori Penempatan I 2008/11/10 I I I I I I I I I I I I I I I I I I I                                                                                                    | Oleh: Abdul Majid bin Hashim<br>Jawatan: JK(O)3<br>Bahagian: Bahagian Pengurusan Teknologi Maklumat<br>MyKod: 16010128                                                                                                    |
| Maklur<br>arikh Pr<br>od Pen-<br>skrips<br>egawai<br>rwatan<br>tatus         | Imat Rekod Penempatan Inventori<br>Penempatan 2008/11/10 3<br>nempatan 160101/KAW/BPSh-669<br>ai Penempatan RUAN KERJA SUMBER MANU<br>ai Jaryah berti Anfri<br>1 Pegawai Desh Aktif<br>6 Cemaskini                                                                                                    | Die Oleh: Abdul Majid bin Hashim<br>Jawatan: JK(O)3<br>Bahagian: Bahagian Bengurusan Teknologi Maklumat<br>MyKod: 16010128<br>Internet   Protected Mode: On<br>MyKod: 16010128                                                                                           |
| Maklur<br>arikh Prod<br>od Pend<br>skrips<br>egawai<br>nwatan<br>tatus       | International Rekold Penempatan Inventori<br>Penempatan 2008/11/10 3<br>Hermpatan 160101/KAW/BPSIt-003<br>I Penempatan RUANG KERLA SUMBER MANU<br>I Jariyah binti Anti<br>Pegawai PPSM(P)3 5<br>Dati Aktif<br>6 Commaskini                                                                                                    | Oleh: Abdul Majid bin Hashim<br>Jawatan: JK(D)3<br>Bahagian: Bahagian Pengurusan Teknologi Maklumat<br>MyKod: 16010128<br>Internet   Protected Mode: On<br>MyKod: 16010128                                                                                               |
| Maklur<br>arikh Po<br>od Peni<br>skrips<br>egawai<br>nwatan<br>tatus         | International Reventori                                                                                                    | Oleh: Abdul Majid bin Hashim<br>Jawatan: JK(O)3<br>Bahagian: Bahagian Bengurusan Teknologi Makumat<br>MyKod: 16010128<br>■ Internet   Protected Mode: On → 100% →<br>MyKod - 16010128                                                                                    |
| Maklur<br>arikh Pr<br>od Penwi<br>skrips<br>egawai<br>awatan<br>tatus        | mat Rekod Penempatan inventori<br>Penempatan 2006/11/10<br>al Penempatan 160101/KAW/BPSIh-869<br>al Penempatan Jariyah bint Amf<br>Pegaswal PPSI/(P)3<br>5<br>5<br>5<br>6<br>cmaskini<br>emaskini<br>emaskini<br>emaskini<br>fermet   Protected Mode: On<br>Kalon 2007 18010128                                                                                                    | Oleh: Abdul Majid bin Hashim<br>Jawatan: JK(O)3<br>Bahagian: Bahagian Pengurusan Teknologi Makumat<br>MyKod: 18010128<br>Internet   Protected Mode: On % 100% ~<br>MyKod 16010128                                                                                        |
| Maktor<br>arikh P.<br>d Penu<br>skrips<br>egawai<br>awatan<br>awatan         | Internet   Protected Mode: On * 100% • 100% • 100% | Oleh: Abdul Majid bin Hashim<br>Jawatan JK(O)3<br>Bahagian: Bahagian Pengurusan Teknologi Maklumat<br>MyKod: 16010128<br>Internet   Protected Mode: On R 10015<br>MyKod 16010128                                                                                         |
| Maklur<br>arikh P<br>od Pen-<br>skrips<br>egawal<br>skrips<br>egawal<br>atus | Internet   Protected Mode: On * 100% ·<br>Markan I Klik Paparar<br>Langkah 2 Klik Ubah re                                                                                                    | Oleh: Abdul Majid bin Hashim<br>Jawatan JK(0)3<br>Bahagian: Bahagian Pengurusan Teknologi Maklumat<br>MyKod: 16010128<br>MyKod 16010128<br>MyKod 16010128                                                                                                    |
| Maklur<br>arikh Pri<br>skrips<br>egawai<br>atus                              | Internet   Protected Mode: On   Langkah 1 Klik  Langkah 3 Klik  Calende                                                                                                    | Nekod Penempatan<br>kod ini untuk mengubah rekod penempatan sediada<br>er untuk memilih tarikh penempatan baru                                                                                                    |
| Maklar<br>arikh P.<br>od Pen-<br>skrips<br>egawai<br>awatan<br>atus          | Internet   Protected Mode: On   Langkah 1 Klik Langkah 3 Klik Langkah 4 Klik Carian I                                                                                                    | n Rekod Penempatan<br>kod ini untuk mengubah rekod penempatan sediada<br>er untuk memilih tarikh penempatan baru<br>Lokasi untuk memilih lokasi penempatan yang baru                                                                                                    |
| Maklur<br>arikh Prod<br>skrips<br>egawal<br>avvatan<br>atus                  | Internet   Protected Mode: On € 1005 •<br>Langkah 1 Klik Paparar<br>Langkah 3 Klik I Calende<br>Langkah 4 Klik Carian I<br>Langkah 5 Klik Carian I<br>Langkah 5 Klik Carian I<br>Langkah 5 Klik Carian I<br>penempatan yang                                                                                                    | n Rekod Penempatan<br>kod ini untuk mengubah rekod penempatan sediada<br>er untuk memilih tarikh penempatan baru<br>Lokasi untuk memilih lokasi penempatan yang baru<br>Pengguna untuk memilih pegawai/kakitangan<br>g baru                                              |
| Maklur<br>arikh Pr<br>od Pen<br>skrips<br>ggawai<br>awatan<br>atus           | Internet   Protected Mode: On   Langkah 1 Klik  Carian I Langkah 3 Klik  Carian I Langkah 4 Klik  Carian I Langkah 5 Klik Carian I Langkah 5 Klik  Carian I Langkah 5 Klik | Nekod Penempatan<br>kod ini untuk mengubah rekod penempatan sediada<br>er untuk memilih tarikh penempatan baru<br>Lokasi untuk memilih lokasi penempatan yang baru<br>Pengguna untuk memilih pegawai/kakitangan<br>g baru                                                |
| Maklut<br>arikh Pi<br>od Penes<br>egawai<br>egawai<br>tatus                  | Internet   Protected Mode: On € 1005 •<br>Langkah 1 Klik Paparar<br>Langkah 3 Klik I Calende<br>Langkah 4 Klik Carian I<br>Langkah 5 Klik Carian I<br>Langkah 6 Klik Kemasi                                                                                                    | Nekod Penempatan<br>kod ini untuk mengubah rekod penempatan sediada<br>er untuk memilih tarikh penempatan baru<br>Lokasi untuk memilih lokasi penempatan yang baru<br>Pengguna untuk memilih pegawai/kakitangan<br>g baru<br>kini untuk mengemaskini maklumat penempatan |

# 7.7 Cetak rekod penempatan Inventori

Maklumat aset akan dipaparkan. Sila pastikan maklumat inventori yang dipilh adalah betul.

|                    |                                                   |                                       |                                                   |                                                                     |                                                                 | M                         |                      | чекоа Р |
|--------------------|---------------------------------------------------|---------------------------------------|---------------------------------------------------|---------------------------------------------------------------------|-----------------------------------------------------------------|---------------------------|----------------------|---------|
| Maklumat Inventor  | 1                                                 |                                       |                                                   |                                                                     |                                                                 |                           |                      |         |
|                    |                                                   |                                       |                                                   |                                                                     |                                                                 |                           |                      |         |
| No. Siri Pendaft   | aran : KK/BPTM10/I/08/4                           |                                       |                                                   | Kod Nasional :                                                      |                                                                 |                           |                      |         |
| Kategori : PERAI   | 30T / Sub Kategori : MEJA                         |                                       |                                                   | No. VOT :                                                           |                                                                 |                           |                      |         |
| Jenis : MEJA PEL   | _AJAR                                             |                                       |                                                   | No. Pesanan Kerajaar                                                | 1:                                                              |                           |                      |         |
| Butiran : MEJA P   | ELAJAR                                            |                                       |                                                   | Tarikh Dibeli/Diterima                                              | a : 22 Jun 2008 / 2                                             | 22 Jun 2008               |                      |         |
| No. Siri Pendaft   | aran : 0004                                       |                                       |                                                   | Kos : RM 150.00                                                     |                                                                 |                           |                      |         |
| no. Rujukan ran    | <u>.</u>                                          |                                       |                                                   | Pembekar: KANNIRO                                                   | NICS                                                            |                           |                      |         |
| Tambah Rekod Pe    | enempatan                                         |                                       |                                                   |                                                                     |                                                                 |                           |                      |         |
| Butir-butir Penemp | atan Inventori                                    | _                                     |                                                   |                                                                     | _                                                               |                           |                      |         |
| Tarikh             | Lokasi Penempatan                                 |                                       | P                                                 | egawai Penempatan                                                   |                                                                 |                           |                      |         |
| 1. 22-Jun-2008     | 160101/KAW/BPSM-003<br>RUANG KERJA SUMBER MANUSIA |                                       | N<br>EL<br>M                                      | ama :Nazatul Aqma<br>watan :JK(O)1<br>yKod :16010128 🕕              | Binti Yussof                                                    |                           |                      |         |
| 2. 10-Nov-2008     | 160101/KAW/BPSM-003<br>RUANG KERJA SUMBER MANUSIA |                                       | N<br>Ja<br>M                                      | ama : <b>Jariyah binti A</b><br>watan :PPSM(P)3<br>yKod :16010128 🕕 | rifi                                                            |                           |                      |         |
|                    | 5 Find                                            | ·                                     | 2 / 2                                             |                                                                     | 0 80.8%                                                         |                           | Sign 🛪 🔛             |         |
|                    | . 🛍                                               | Kod Nasional                          |                                                   |                                                                     |                                                                 |                           |                      |         |
|                    | P                                                 | Kategori                              | PERABOT                                           |                                                                     |                                                                 |                           |                      |         |
|                    | 66                                                | Jenis                                 | MEJA<br>MEJA PELAJAR / ME                         | IA PELAJAR                                                          |                                                                 |                           |                      |         |
|                    |                                                   | Kuantiti                              | 30                                                | Harga F                                                             | erolehan Asal                                                   | RM 150.0                  | 0 x 30 = RM 4,500.00 |         |
|                    |                                                   | Unit Pengukuran                       | Buah                                              | Tarikh S                                                            | )iterima<br>apap Parmi                                          | 22-06-200                 | 38                   |         |
|                    |                                                   | Tempoh Jaminan                        |                                                   | Kerajaa                                                             | n dan Tarikh                                                    | 22-06-200                 | 18                   |         |
|                    | ie<br>P                                           | Nama Pembekai<br>KANNTRONICS<br>46000 | Jan Alamat:                                       | Nama<br>Jawata<br>Tarikh<br>Cop                                     | Tanda<br>: Abdul Majid bin<br>n : (JK(O)3)<br>: 22-06-2008<br>: | stangan Ketua .<br>Hashim | uuu<br>Jabatan       |         |
|                    | 19 <sup>7</sup>                                   |                                       |                                                   | PENEMPATA                                                           | N                                                               |                           |                      |         |
|                    |                                                   | Ruantiti                              | 1                                                 | 1                                                                   |                                                                 |                           |                      |         |
|                    | 101                                               | No. Sin<br>Pendaftaran                | 18                                                |                                                                     |                                                                 |                           |                      |         |
|                    |                                                   |                                       |                                                   |                                                                     |                                                                 |                           |                      |         |
|                    | ¥-                                                | Lokasi                                | 160101 KAW BPDM-003<br>RUANG KERJA DUMBER MANUDIA | 150101/KAWIEFDM-003<br>RUANG KERJA DUMBER MANUD                     |                                                                 |                           |                      |         |

 Langkah 1
 Klik
 Image: Cetak Rekod Penempatan untuk membuat cetakan rekod

 Langkah 2
 Klik
 No. Kad 1 m pilih no. Kad 1 atau yang terkini

 Langkah 3
 pilih
 Penempatan
 dan masukan no penempatan ke 2 atau yang terkini.

 Langkah 4
 Klik
 Image: Papar memaparkan maklumat penempatan yang terkini untuk membuat cetakan

 Langkah 5
 Klik
 Image: Untuk cetakan maklumat penempatan yang terkini sahaja

pada KEW-PA3

- 8. Pengesahan Penempatan.
  - 8.1. Pengesahan Penempatan | Senarai ini adalah hasil daripada pemeriksaan harta modal KEW PA-10 atau Inventori KEW PA-11.
  - 8.2. Pengesahan penempatan hendaklah dilakukan bagi memastikan perubahan lokasi dan atau pegawai penempatan aset (Harta Modal atau Inventori) adalah betul dengan perubahan lokasi atau pegawai penempatan aset semasa.
  - 8.3. Langkah-langkah pengesahan adalah seperti berikut:

|       |                              |                              | 1                                                                    |                                                                |                                                | 1013                            | Kembali |
|-------|------------------------------|------------------------------|----------------------------------------------------------------------|----------------------------------------------------------------|------------------------------------------------|---------------------------------|---------|
|       | No. Siri Pendaftaran         | Tarikh Periksa               | Lokasi Sebenar                                                       | Pegawai Penempatan                                             | Keadaan Fizikal                                | Pegawai Pemeriksa               |         |
| 1.    | KK/BPTM10/V08/65             | 24-Jun-2008                  | <ul> <li>160101/KAW/BPTM-002</li> <li>160101/KAW/BPSM-003</li> </ul> | Aziyan bini bahauddin<br>SBC<br>Aziyah Binti Bahauddin<br>SBC  | Sedang Digunakan                               | kann2<br>Kanntronics            | 1 📭     |
| 2.    | KK/BPTM10/V08/64             | 24-Jun-2008                  | 160101/KAW/BPTM-002     160101/KAW/BPSM-003                          | Aziyah Binti Bahauddin<br>SBC<br>Aziyah Binti Bahauddin<br>SBC | Sedang Digunakan                               | kann2<br>Kanntronics            |         |
| Pa Pa | paran rekod untuk pengesahan | Paparan maklumat har         | ta 🔹 Lokasi berubah                                                  |                                                                |                                                |                                 |         |
|       |                              | Masukkan Butiran F           | Rekod Penempatan Inventori.                                          |                                                                |                                                |                                 |         |
|       |                              | Maklumat Inver               | tori                                                                 |                                                                |                                                |                                 |         |
|       |                              | Kod Inventori                | 160101//015001023/08/0006                                            | /D8                                                            |                                                |                                 |         |
|       |                              | Lokasi Semasa                | 160101/KAW/BPTM-002<br>Ruang Kerja BPTM-002                          |                                                                |                                                |                                 |         |
|       |                              | Pegawai Penem                | Nama :Aziyah Binti Bah<br>patan Jawatan :SBC<br>MyKod :16010117 🕕    | auddin                                                         |                                                |                                 |         |
|       |                              | Maklumat Pene                | mpatan Baru                                                          |                                                                | _                                              |                                 |         |
|       |                              | Tarikh                       | 2008/11/10 31 2                                                      | )                                                              |                                                |                                 |         |
|       |                              | Negeri                       | 16 - Wilayah Persekutua                                              | n Putrajaya 🔹 👻                                                |                                                |                                 |         |
|       |                              | Cawangap                     | 01 - Putrajaya<br>01 - Kementerian Kewar                             | Topan Malaysia                                                 |                                                |                                 |         |
|       |                              | Lokasi Penemp                | atan Baru 💿 Banggunan 😨 Kawa<br>BPSM-003 : RUANG KER                 | ISAN SEMUA 3                                                   |                                                |                                 |         |
|       |                              | Nama                         | Aziyah Binti Bahauddin<br>SBC                                        | tiada<br>4                                                     |                                                |                                 |         |
|       |                              | 5                            | Internet   Protected Mac                                             | le: On 😤 100%                                                  | ·                                              |                                 |         |
|       | Langkah 1                    | Klik<br>Maklumat<br>penempat | untuk membua<br>penempatan se<br>an baru aset ber                    | t paparan ma<br>emasa aset be<br>rdasarkan per                 | klumat.<br>rwarna <i>biru,</i><br>neriksaan be | maklumat<br>erwarna <i>kuni</i> | ing.    |
|       | Lanakah 2                    | Klik 🔳                       | pilih tarikh pen                                                     | empatan terk                                                   | ini                                            |                                 |         |
|       | Langkah 2                    |                              | ci Donomonoton                                                       |                                                                |                                                |                                 |         |
|       | Langkan 3                    | Plin Loka                    | si Penempatan                                                        |                                                                |                                                |                                 |         |
|       | lanakah 1                    | Klik Я r                     | negawai nenem                                                        | natan vang te                                                  | rkini                                          |                                 |         |
|       | Lungkun 4                    |                              |                                                                      |                                                                |                                                |                                 |         |
|       | Langkah 5                    | Klik 🔛                       | kemaskini unti                                                       | uk mengemas                                                    | skini dan mer                                  | mbuat penge                     | esahan  |
|       |                              | penempat                     | an baru.                                                             |                                                                |                                                |                                 |         |

- 9. Pemantauan Penempatan.
  - 9.1. Pemantauan Penempatan | Senarai ini adalah hasil daripada pendaftaran Harta Modal atau Inventori yang direkodkan tiada nama pegawai atau lokasi penempatan.
  - 9.2. Paparan ini adalah sebagai panduan kepada pegawai aset untuk memantau berapa jumlah rekod aset yang tidak lengkap iaitu tiada mempunyai nama pegawai atau lokasi penempatan
  - 9.3. Paparan pemantauan penempatan adalah seperti berikut:

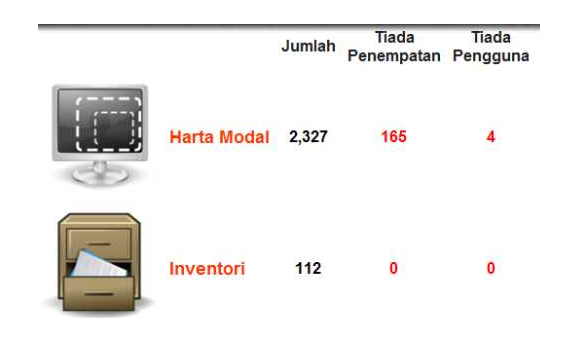

Nota: Kesan terhadap carian rekod dan laporan

#### Aset yang tidak mempunyai lokasi

Jika dibuat carian, aset tersebut tidak akan dijumpai, melainkan negeri penempatan di kosongkan.

Laporan mengikut penempatan tidak akan mengambilkira aset tersebut.

#### Aset yang tidak mempunyai rekod pegawai penempatan

Jika dilakukan carian mengikut banagian penempatan pengguna, aset tersebut tidak akan dijumpai. Bagi mendapatkan rekod tersebut, negeri di bahagian penempatan pengguna perlu dikosongkan.

Sebarang laporan yang berkaitan dengan bahagian pengguna tidak akan mengambilkira rekod ini.

- 10. Aset Tiada Pengguna.
  - 10.1. Aset Tiada Pegguna | Senarai ini adalah hasil daripada pendaftaran Harta Modal atau Inventori yang direkodkan tiada nama pegawai penempatan.
  - 10.2. Langkah-langkah untuk mengemaskini maklumat pengguna adalah seperti berikut sekiranya pengguna adalah pegawai aset (administrator):

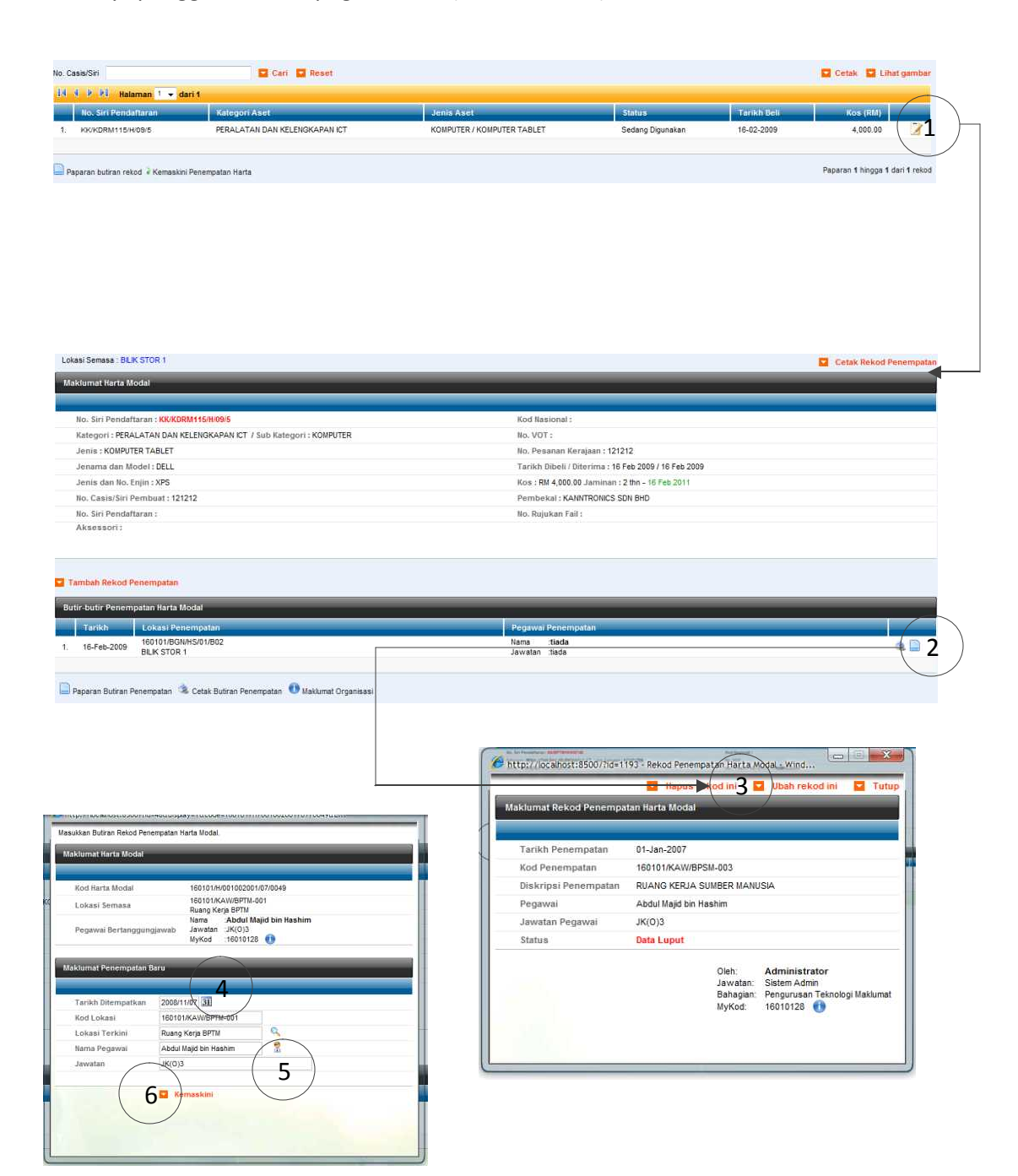

| Langkah 1 | Klik 📝  | untuk membuat paparan dan mengemaskini maklumat aset.  |
|-----------|---------|--------------------------------------------------------|
| Langkah 2 | Klik 📄  | Paparan Rekod Penempatan                               |
| Langkah 3 | Klik 🔽  | Ubah rekod ini untuk mengubah rekod penempatan sediada |
| Langkah 4 | Klik 🔢  | <i>Calender</i> untuk memilih tarikh penempatan baru   |
| Langkah 5 | Klik 🐰  | Carian Pengguna untuk memilih pegawai/kakitangan       |
|           | penempa | atan yang baru                                         |
| Langkah 6 | Klik 🔽  | Kemaskini untuk mengemaskini maklumat penempatan       |
|           | baru    |                                                        |

10.3. Langkah-langkah untuk mengemaskini maklumat pengguna adalah seperti berikut sekiranya pengguna adalah pegawai yang mengawal selia penempatan aset:

| N N P Pi Halaman 1 - c          | Jari 1                                                                                                    |                                                                                                    |                                                                                                    |                                                                                                    |                              |
|---------------------------------|----------------------------------------------------------------------------------------------------|----------------------------------------------------------------------------------------------------|----------------------------------------------------------------------------------------------------|----------------------------------------------------------------------------------------------------|------------------------------|
| No. Siri Pendaftaran            | Kategori Aset                                                                                                    | Jenis Aset                                                                                                    | Status                                                                                                    | Tarikh Beli                                                                                                    | Kos (RM)                     |
| 1. KK/KDRM115/H/09/5            | PERALATAN DAN KELENGKAPAN ICT                                                                                                    | KOMPUTER / KOMPUTER TABLET                                                                                                    | Sedang Digunakan                                                                                                    | 16-02-2009                                                                                                    | 4,000.00                     |
| Paparan butiran rekod 🗼 Kemaski | ni Penempatan Harta                                                                                                    |                                                                                                    |                                                                                                    |                                                                                                    | Paparan 1 hingga 1 dari 1 re |
| Lokasi Semasa : BILIK PEGAWAI 2 |                                                                                                    |                                                                                                    |                                                                                                    |                                                                                                    | Cetak Rekod Penemi           |
| Maklumat Harta Modal            |                                                                                                    |                                                                                                    |                                                                                                    |                                                                                                    | -                            |
| No. Col DecideNesses - INCOM    |                                                                                                    | West Handanad -                                                                                                    |                                                                                                    |                                                                                                    |                              |
| Kategori : PERALATAN DAN K      | (ELENGKARAN ICT / Sub Kategori - KOMPUTER                                                                                                    | No VOT -                                                                                                    |                                                                                                    |                                                                                                    |                              |
| Jenis : KOMPUTER MEJA (DES      | KTOP)                                                                                                    | No. Pesanan Ker                                                                                                    | ajaan : 12/2008                                                                                                    |                                                                                                    |                              |
| Jenama dan Model : ACFR I       | 6709                                                                                                    | Tarikh Dibeli / Di                                                                                                    | terima : 12 Jan 2008 / 12 Jan 2008                                                                                                    |                                                                                                    |                              |
| Jenis dan No. Enjin :           | 1-00005                                                                                                    | Kos : RM 2.500.00                                                                                                    | Jaminan : 1 thn - 12 Jan 2009                                                                                                    |                                                                                                    |                              |
| No. Casis/Siri Pembuat : 3      |                                                                                                    | Pembekai : KAN                                                                                                    | TRONICS SDN BHD                                                                                                    |                                                                                                    |                              |
| No. Siri Pendaftaran :          |                                                                                                    | No. Rujukan Fail                                                                                                    |                                                                                                    |                                                                                                    |                              |
| Aksessori:                      |                                                                                                    |                                                                                                    |                                                                                                    |                                                                                                    |                              |
| Tarikh Lokasi Per               | nempatan<br>VHS/01/B03                                                                                                    | Pegawai Penempatan<br>Nama A. AZIZ BIN HASHIM<br>Jawatan PEGAWAI KASTAM                                                                                                    |                                                                                                    |                                                                                                    | 8                            |
| BILK PEGA                       | WAI 2                                                                                                    | Bahagian :16010108 🚯                                                                                                    |                                                                                                    |                                                                                                    |                              |
|                                 |                                                                                                    | A Rekod                                                                                                    | Penempatan Harta Modal - Windo                                                                                                    | ws Internet Explorer                                                                                                    |                              |
|                                 |                                                                                                    | Masukka                                                                                                    | n Butiran Rekod Penempatan Harta Moc                                                                                                    | al.                                                                                                    |                              |
|                                 |                                                                                                    | Makha                                                                                                    | nat Harta Modal                                                                                                    |                                                                                                    |                              |
|                                 |                                                                                                    |                                                                                                    |                                                                                                    |                                                                                                    |                              |
|                                 |                                                                                                    |                                                                                                    |                                                                                                    |                                                                                                    |                              |
|                                 |                                                                                                    | Ко                                                                                                    | i Harta Modal 16010                                                                                                    | 1/H/001002004/09/0002                                                                                                    |                              |
|                                 |                                                                                                    | Koc                                                                                                    | I Harta Modal 16010<br>casi Semasa BEK S                                                                                                    | /H/001002004/09/0002<br>//BGN/HS/01/B02<br>TOR 1                                                                                                    |                              |
|                                 | Nama Abdut Majid bin                                                                                                    | Hashi                                                                                                    | i Harta Modaì 16010<br>kasi Semasa 16010<br>BLKS<br>Nama<br>jawal Bertanggungjawab Jawah<br>MyKod                                                                                                    | ////001002004/09/0002<br>//BGN/HS/01/B02<br>TOR 1                                                                                                    |                              |
|                                 | Nama -Abdut Majid bin                                                                                                    | Hashi                                                                                                    | l Harta Modal 16010<br>Lasi Semasa 16010<br>BLRS<br>pawal Bertanggungjawab<br>Jawat<br>MyKod                                                                                                    | /H/001002004/09/0002<br>//BGN/HS/01/B02<br>TOR 1<br>50<br>10<br>10<br>10<br>10<br>10<br>10<br>10<br>10<br>10<br>10<br>10<br>10<br>10                                                                                                    |                              |
|                                 | Hane Abduł Majid bin<br>Prwindowsinternel Explarer JK(0)3<br>Remaskini dan sinpan rekod pen                                                               | Heshi and the share of the share of the shar | Harta Modal 16010<br>Lassi Semasa BLK S<br>Rama<br>awal Bertanggungjawab Jawat<br>Nykod<br>nat Penempstan Baru                                                                                                    | HAV001002004/05/0002<br>//SGMM/S/01/802<br>TOR 1                                                                                                    |                              |
|                                 | Hame Abdul Majid bin                                                                                                    | Heshing Hoshing Hoshin | Harta Modal 16010<br>tasi Semasa BLK K<br>pawal Bertanggungjawab<br>Jawal Bertanggungjawab<br>Jawal Bertanggungjawab<br>Jawal Jawal<br>Jawal Jawal Jawal<br>Jawal Jawal Jawal<br>Jawal Jawal Jawal<br>Jawal Jawal Jawal<br>Jawal Jawal Jawal Jawal<br>Jawal Jawal Jawal Jawal<br>Jawal Jawal Ja | иноотооссоционоос<br>иноонтооссоционоос<br>иноонтоонноос<br>по так т<br>ин<br>ин<br>ин<br>ин<br>ин<br>ин<br>ин<br>ин<br>ин<br>ин<br>ин<br>ин<br>ин                                                                                                    | )                            |
|                                 | Nama - Abduł Majid bin<br>Prewińdolas interne le popre - KROJ3<br>Remaskini dan simpan rekod pen<br>Att 7 OK                                              | Hashi Cancel                                                                                                    | Harta Modal 16010<br>casi Sernasa BLK ST<br>hama<br>pawal Bertanggungiawab Jawah<br>Mykod<br>nat Penempstan Baru<br>kh Ditempatian 16/02/2004<br>i Lokasi 160101/BGUH<br>taai Terkini BLK STOR 1<br>na Pegawal<br>zatan                                                                                                    | H1001002004/09/0002<br>H60(H50/H602<br>TOR I<br>IIIIIIIIIIIIIIIIIIIIIIIIIIIIIIIIIII                                                                                                    |                              |
|                                 | Nama Abduł Majid bin<br>shtwindowsthernelawidycer (KIO)3<br>kemaskini dan simpan rekod pen<br>kemaskini dan simpan rekod pen<br>vat<br>rouang reejsogr ne | Heahi Taning Cancel                                                                                                    | I Harta Modal 16010<br>Isasi Semasa BLK S<br>Jawal Bertanggungjawab Jawati<br>Jawal Bertanggungjawab Jawati<br>Ish Ditempatikan 160/02/200 J<br>I Lokasi 160/01/65/01/1<br>Lokasi 160/01/65/01/1<br>Lokasi 160/01/65/01/1<br>Jaka Jawati Jawati Ja                                                                                                    | иноо 1002004/09/0002<br>И/воликои/вод<br>ток 1<br>ил<br>иностранија<br>иностранија<br>и иностранија<br>и иностранија<br>и иностраниј<br>и иностраниј<br>и инострани<br>и иностраниј<br>и иностраниј<br>и | 6 temaskini                  |

- Langkah 1 Klik 📝 untuk membuat paparan dan mengemaskini maklumat aset.
- Langkah 2 Klik Tambah Rekod Penempatan
- Langkah 3 Klik I kalender untuk memilih tarikh penempatan baru
- Langkah 4 Klik Carian Lokasi untuk memilih lokasi penempatan yang baru sekiranya perlu.
- Langkah 5 Klik darian Pengguna untuk memilih pegawai/kakitangan penempatan yang baru
- Langkah 6 Klik Kemaskini untuk mengemaskini maklumat penempatan baru
- Langkah 7 Klik untuk pengesahan maklumat penempatan baru.
- Langkah 8 Klik 🚉 untuk cetak penempatan ini.

- 11. Aset Tiada Penempatan.
  - 11.1. Aset Tiada Penempatan | Senarai ini adalah hasil daripada pendaftaran Harta Modal atau Inventori yang direkodkan tiada lokasi penempatan.
  - 11.2. Langkah-langkah untuk mengemaskini maklumat lokasi penempatan adalah seperti berikut sekiranya pengguna adalah pegawai aset (administrator):

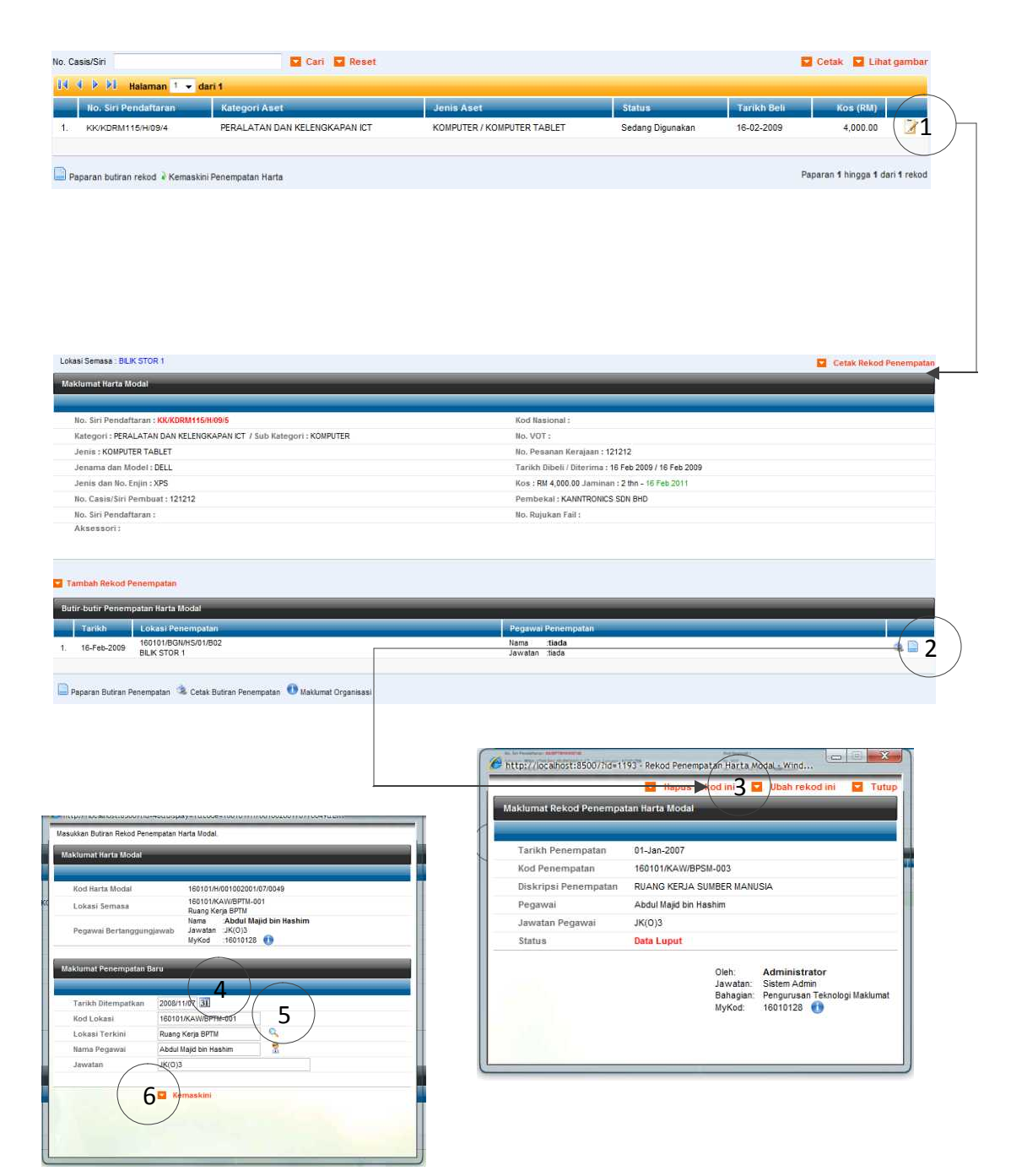

| Langkah 1 | Klik 📝 untuk membuat paparan dan mengemaskini maklumat aset.  |
|-----------|---------------------------------------------------------------|
| Langkah 2 | Klik 📄 Paparan Rekod Penempatan                               |
| Langkah 3 | Klik 🔽 Ubah rekod ini untuk mengubah rekod penempatan sediada |
| Langkah 4 | Klik 🗿 Calender untuk memilih tarikh penempatan baru          |
| Langkah 5 | Klik 🔍 <i>Carian Lokasi Penempatan</i> untuk memilih lokasi   |
|           | penempatan yang baru                                          |
| Langkah 6 | Klik 🔽 Kemaskini untuk mengemaskini maklumat penempatan       |
|           | baru                                                          |

11.3. Langkah-langkah untuk mengemaskini maklumat pengguna adalah seperti berikut sekiranya pengguna adalah pegawai yang mengawal selia penempatan aset:

| RALATAN DAN KELENGKAPAN ICT<br>an Harta<br>333<br>AN ICT / Sub Kategori : KOMPUTER   | Jenis Aset<br>KOMPUTER / KOMPUTER TABLET<br>KOd Nasional :<br>Rod Nasional :                                           | Stettus<br>Sedang Digunatan                                                                                                    | Tarikh Bell<br>16-02-2009                                                                                                    | Kos (RM)<br>4,000.00<br>Paparan 1 hingga 1 dan 1 re<br>Cetak Rekod Penemp                                                                                                    |
|--------------------------------------------------------------------------------------|----------------------------------------------------------------------------------------------------|----------------------------------------------------------------------------------------------------|----------------------------------------------------------------------------------------------------|----------------------------------------------------------------------------------------------------|
| RALATAN DAN KELENGKAPAN ICT<br>an Harta :<br>733<br>AN ICT / Sub Kategori : KOMPUTER | KOMPUTER / KOMPUTER TABLET                                                                                             | Sedang Digunakan                                                                                                    | 16-02-2009                                                                                                    | 4,000.00                                                                                                    |
| an Harta<br>733<br>AN ICT / Sub Kategori : KOMPUTER                                  | Kod Nasional :<br>Re VOT -                                                                                             |                                                                                                    |                                                                                                    | Paparan 1 hingga 1 dari 1 re                                                                                                    |
| 733<br>AN ICT / Sub Kategori : KOMPUTER                                              | Kod Jasional<br>Iko VOT -                                                                                              |                                                                                                    |                                                                                                    | Cetak Rekod Penemp                                                                                                    |
| 733<br>AN ICT / Sub Kategori : KOMPUTER                                              | Kod Nasional :<br>No VOT -                                                                                             |                                                                                                    | _                                                                                                    | Cetak Rekod Penemj                                                                                                    |
| /33<br>AN ICT / Sub Kategori : KOMPUTER                                              | Kod Nasional :<br>Bo VOT -                                                                                             |                                                                                                    |                                                                                                    |                                                                                                    |
| /33<br>AN ICT / Sub Kategori : KOMPUTER                                              | Kod Nasional :<br>No VOT -                                                                                             |                                                                                                    |                                                                                                    |                                                                                                    |
| AN ICT / Sub Kategori : KOMPUTER                                                     | No VOT-                                                                                                    |                                                                                                    |                                                                                                    |                                                                                                    |
|                                                                                      |                                                                                                    |                                                                                                    |                                                                                                    |                                                                                                    |
|                                                                                      | No. Pesanan K                                                                                                    | erajaan : 12/2008                                                                                                    |                                                                                                    |                                                                                                    |
|                                                                                      | Tarikh Dibeli /                                                                                                    | Diterima : 12 Jan 2008 / 12 Jan 2008                                                                                                    |                                                                                                    |                                                                                                    |
| Jenis dan No. Enjin : Kos : RM 2,500.00 Jaminan : 1 thn - 12 Jan 2009                |                                                                                                    |                                                                                                    |                                                                                                    |                                                                                                    |
|                                                                                      | Pembekal : KANNTRONICS SDN BHD                                                                                         |                                                                                                    |                                                                                                    |                                                                                                    |
|                                                                                      | No. Rujukan Fa                                                                                                    | 0:                                                                                                    |                                                                                                    |                                                                                                    |
|                                                                                      |                                                                                                    |                                                                                                    |                                                                                                    |                                                                                                    |
|                                                                                      | Nama A. AZIZ BIN HASHIM<br>Jawatan PEGAWAI KASTAM<br>Beharian 1801008                                                  |                                                                                                    |                                                                                                    | 8 🌒                                                                                                    |
|                                                                                      | Reb<br>Masuk<br>Masuk                                                                                                  | id Penempatan Harta Modal - Window<br>xan Buliran Reiod Penempatan Harta Moda<br>umat Harta Modal                                                                 | rs Internet Explorer<br>I                                                                                                    |                                                                                                    |
|                                                                                      |                                                                                                    | od Harta Modal 160101/                                                                                                    | H/001002004/09/0002                                                                                                    |                                                                                                    |
|                                                                                      | L                                                                                                    | okasi Semasa 160101/<br>BILIK ST                                                                                                    | BGN/HS/01/B02<br>/OR 1                                                                                                    |                                                                                                    |
| Nema Abdul Majid bin<br>Jassiniternet Explorer JK(0)3                                | Hashi                                                                                                    | egawai Bertanggungjawab Jawatar<br>MyKod                                                                                                    | ,                                                                                                    |                                                                                                    |
| 16.02.4 ************************************                                         | 18ak                                                                                                    | umat Penempatan Baru                                                                                                    |                                                                                                    |                                                                                                    |
| Kemaskini dan simpan rekod pen                                                       | empatan?                                                                                                    | arikh Ditempatkan 18/02/2000 31<br>od Lokasi 180101/BGUNBS<br>lokasi Terkini BLIK STOR 1<br>ama Pegawai<br>awatan                                                 | 3<br>0LISEZ 4<br>5                                                                                                    |                                                                                                    |
|                                                                                      | Nama Abduł Majid bir<br>Gwisinterne Przybor JK(0)3<br>Kemaskini dan simpan rekod per<br>Kemaskini dan simpan rekod per | Penbekal: KA<br>No. Rujukan Fa<br>Nama A. AZIZ BNI KASHM<br>Jawatan PESAWAI KASTAN<br>Bahagan :16010103 •<br>Kemaskini dan simpan rekod penempatan?<br>Cox Cancel | Penbeka: KANTRONICS SON BHD<br>No. Rujukan Fal :<br>Pegawal Penempatan<br>Nama A. AZZ BIN NASHIM<br>Jawatan PEGAWAI KOSTAM<br>Bahagan : 16010105<br>Rekod Penempatan Harta Modal - Window<br>Bahagan : 16010105<br>Rekod Penempatan Harta Modal - Window<br>Bahagan : 16010105<br>Rekod Penempatan Harta Modal - Window<br>Nama Abdut Majid bin Hashi<br>Rekol Penempatan Harta Modal - Window<br>Nama Abdut Majid bin Hashi<br>Rekol Penempatan Harta Modal - Window<br>Nama Abdut Majid bin Hashi<br>Rekol Penempatan Harta Modal - Window<br>Rekolana Butra Rekod Penempatan Harta Modal - Window<br>Rekolana Butra Rekod Penempatan Harta Modal - Window<br>Rekolana Penempatan Harta Modal - Window<br>Rekolana Penempatan Harta Modal - Window<br>Rekolana Butra Penempatan Harta Modal - Window<br>Rekolana Penempatan Harta Modal - Window<br>Rekolana Penempatan Harta Modal - Window<br>Rekolana Penempatan Harta Modal - Window<br>Rekolana Penempatan Harta Modal - Window<br>Rekolana Harta Modal - Window<br>Rekolana Harta Modal - Window<br>Rekolan | Pendekal : KAMITRONUS SDN BHD<br>No. Rujukan Fall :<br>Pegawal Penempatan<br>Nama A. AZZ BN HASHIM<br>Javatan PEGAWAI KASTAI<br>Bahagan 10010108<br>Rekod Penempatan Harta Modal - Windows Internet Explorer<br>Vasikan Buirsan Rekod Penempatan Harta Modal - Windows Internet Explorer<br>Vasikan Buirsan Rekod Penempatan Harta Modal - Windows Internet Explorer<br>Vasikan Buirsan Rekod Penempatan Harta Modal - Windows Internet Explorer<br>Vasikan Buirsan Rekod Penempatan Harta Modal - Windows Internet Explorer<br>Vasikan Buirsan Rekod Penempatan Harta Modal - Windows Internet Explorer<br>Vasikan Buirsan Rekod Penempatan Harta Modal - Windows Internet Explorer<br>Vasikan Buirsan Rekod Penempatan Harta Modal - Windows Internet Explorer<br>Vasikan Buirsan Buitsan Buirsan Penempatan Harta Modal - Windows Internet Explorer<br>Vasikan Buirsan Buitsan Buitsan Bu |

- Langkah 1 Klik 📝 untuk membuat paparan dan mengemaskini maklumat aset.
- Langkah 2 Klik Tambah Rekod Penempatan
- Langkah 3 Klik III kalender untuk memilih tarikh penempatan baru
- Langkah 4 Klik Carian Lokasi untuk memilih lokasi penempatan yang baru sekiranya perlu.
- Langkah 5 Klik 🗟 Carian Pengguna untuk memilih pegawai/kakitangan penempatan yang baru
- Langkah 6 Klik Kemaskini untuk mengemaskini maklumat penempatan baru
- Langkah 7 Klik untuk pengesahan maklumat penempatan baru.
- Langkah 8 Klik 🚉 untuk cetak penempatan ini.